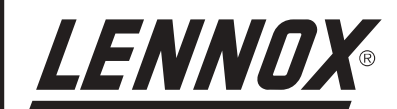

# 

# INSTALLATION OPERATING & MAINTENANCE MANUAL

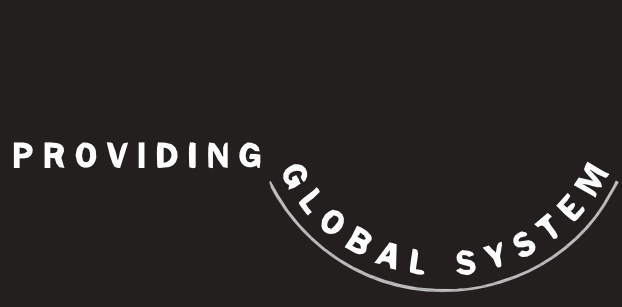

SOLUTIONS

# BALTIC

E LENNOX

English August 2003

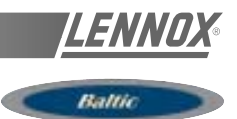

# **IOM MANUAL**

Ref. IOM-RT B/0803-E

The present manual applies to the following ROOFTOP versions : BCK 020 - BCK 025- BCK 030- BCK 035- BCK 040- BCK 045- BCK 050 BHK 020 - BHK 025- BHK 030- BHK 035- BHK 040- BHK 045- BHK 050 BGK 020 - BGK 025- BGK 030- BGK 035- BGK 040- BGK 045- BGK 050 BDK 020 - BDK 025- BDK 030- BDK 035- BDK 040- BDK 045-BDK 050

NOTES FOR UNIT FITTED WITH GAS BURNER:

THE UNIT MUST BE INSTALLED IN ACCORDANCE WITH LOCAL SAFETY CODES AND REGULATIONS AND CAN ONLY BE USED IN WELL VENTILLATED AREA.

PLEASE READ CAREFULLY THE MANUFACTURER'S INSTRUCTIONS BEFORE STARTING THIS UNIT.

THIS MANUAL IS ONLY VALID FOR UNITS DISPLAYING THE FOLLOWING CODES: **GB IR GR DA NO FI IS** 

In case these symbols are not displayed on the unit, please refer to the technical documentation which will eventually detail any modifications required to the installation of the unit in a particular country.

The technical information and specifications contained in this manual are for reference only. The manufacturer reserves the right to modify these without warning and without obligation to modify equipment already sold.

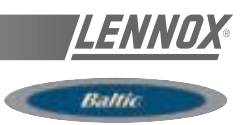

# CONTENTS

| INSTALLATION                          |    |
|---------------------------------------|----|
| TRANSPORT - HANDLING                  | 4  |
| DIMENSIONS AND WEIGHTS                | 5  |
| LIFTING THE UNITS                     | 6  |
| PRELIMINARY CHECKS                    | 7  |
| MINIMUM CLEARANCE AROUND THE UNIT     | 8  |
| INSTALLATION ON ROOF MOUNTING FRAMES  | 9  |
| Adjustable roofcurb                   | 10 |
| Multidirectional roofcurb             |    |
| Non-adjustable Non-assembled roofcurb | 22 |
| Curbing and flashing                  | 25 |
| ECONOMISER AND EXTRACTION             |    |
| COMMISSIONING                         | 27 |
| BEFORE CONNECTING THE POWER           | 27 |
| CLIMATIC                              | 27 |
| POWERING THE UNIT                     |    |
| RUN TEST                              |    |
| COMMISSIONING SHEET                   | 29 |
| VENTILATION                           | 30 |
| BELT TENSION                          |    |
| MOUNTING & ADJUSTING PULLEYS          |    |
| AIRFLOW BALANCING                     |    |
| FILTERS                               | 40 |
| FAN STARTER                           | 41 |
| HEATING OPTIONS                       | 42 |
| HOT WATER COILS                       | 42 |
| ELECTRIC HEATER                       | 44 |
| GAS BURNERS                           | 45 |
| CLIMATIC CONTROLLER                   | 55 |
| COMMUNICATION LINKS                   | 56 |
| SOFTWARE FEATURES AND LOGIC           | 57 |
| OTHER FEATURES                        | 59 |
| CONTROL INTERFACES                    | 60 |
| DC50 COMFORT DISPLAY                  | 60 |
| DS50 SERVICE DISPLAY                  | 62 |
| DS50 MENU TREE                        | 64 |
| SAFETY AND ERROR CODES                | 73 |
| COMMISSIONING                         | 74 |
| CONTROL INTERFACE CLIMALINK-CLIMALOOK | 75 |
| ELECTRICAL WIRING DIAGRAM             | 83 |
| REFRIGERATION CIRCUIT                 | 93 |
| MAINTENANCE DIAGNOSTIC                | 95 |
| MAINTENANCE PLAN                      | 98 |

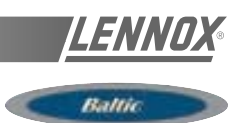

All Baltic units are compliant with the PED directive 97-23-CE.

The following note must be followed carefully.

# **IMPORTANT NOTICE**

#### All work on the unit must be carried out by a qualified and authorised employee.

Non-compliance with the following instructions may result in injury or serious accidents.

#### Work on the unit:

- The unit shall be isolated from the electrical supply by disconnection and locking using the main isolating switch.
- Workers shall wear the appropriate personal protective equipment (helmet, gloves, glasses, etc.).

#### Work on the electrical system:

• Work on electric components shall be performed with the power off (see below) by employees having valid electrical qualification and authorisation.

#### Work on the refrigerating circuit(s):

- Monitoring of the pressures, draining and filling of the system under pressure shall be carried out using connections provided for this purpose and suitable equipment.
- To prevent the risk of explosion due to spraying of coolant and oil, the relevant circuit shall be drained and at zero pressure before any disassembly or unbrazing of the refrigerating parts takes place.
- There is a residual risk of pressure build-up by degassing the oil or by heating the exchangers after the circuit has been drained. Zero pressure shall be maintained by venting the drain connection to the atmosphere on the low pressure side.
- The brazing shall be carried out by a qualified brazer. The brazing shall comply with the standard NF EN1044 (minimum 30% silver).

#### Replacing components:

- In order to maintain CE marking compliance, replacement of components shall be carried out using spare parts, or using parts approved by Lennox.
- Only the coolant shown on the manufacturer's nameplate shall be used, to the exclusion of all other products (mix of coolants, hydrocarbons, etc.).

#### CAUTION:

In the event of fire, refrigerating circuits can cause an explosion and spray coolant gas and oil.

#### **TRANSPORT - HANDLING**

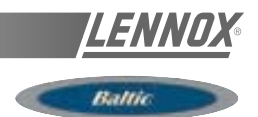

#### **DELIVERY CHECKS**

On receipt of a new equipment please check the following points. It is the customer's responsibility to ensure that the products are in good working order:

- The exterior has not been damaged in any way.

- The lifting and handling equipment are suitable for the equipment and comply with the specifications of the handling instructions enclosed here-in.

- Accessories ordered for on site installation have been delivered and are in good working order.

- The equipment supplied corresponds to the order and matches the delivery note.

If the product is damaged, exact details must be confirmed in writing by registered post to the shipping company within 48 hours of delivery (working days). A copy of the letter must be addressed to Lennox and the supplier or distributor for information purposes. Failure to comply will invalidate any claim against the shipping company.

#### **RATING PLATE**

The rating plate provides a complete reference for the model and ensures that the unit corresponds to the model ordered. It states the electrical power consumption of the unit on startup, its rated power and its supply voltage. The supply voltage must not deviate beyond +10/-15 %. The start-up power is the maximum value likely to be achieved for the specified operational voltage. The customer must have a suitable electrical supply. It is therefore important to check whether the supply voltage stated on the unit's rating plate is compatible with that of the mains electrical supply. The rating plate also states the year of manufacture as well as the type of refrigerant used and the required charge for each compressor circuit.

#### STORAGE

When units are delivered on site they are not always required immediately and are sometimes put into storage. In the event of medium to long-term storage, we recommend the following procedures :

- Ensure that there is no water in the hydraulic systems.
- Keep the heat exchanger covers in position (AQUILUX cover).
- Keep protective plastic film in position.
- Ensure the electrical panels are closed.

- Keep all items and options supplied in a dry and clean place for future assembly before using the equipment.

#### MAINTENANCE KEY

On delivery we recommend that you keep the key which is attached to an eyebolt in a safe and accessible place. This allows you to open the panels for maintenance and installation work.

The locks are  $\frac{1}{4}$  turn + then tighter (figure 2).

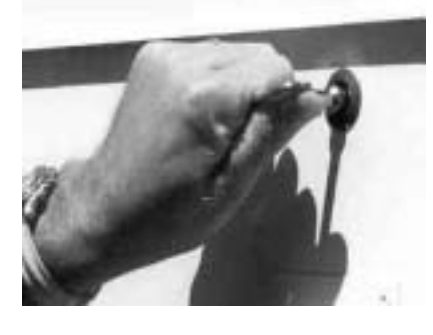

Fig. 2

#### **CONDENSATE DRAINS**

The condensate drains are not assembled when delivered and are stored

in the electrical panel with their clamping collars. To assemble them, insert them on the condensate tray outlets and use a screwdriver to tighten the collars (Figure 3).

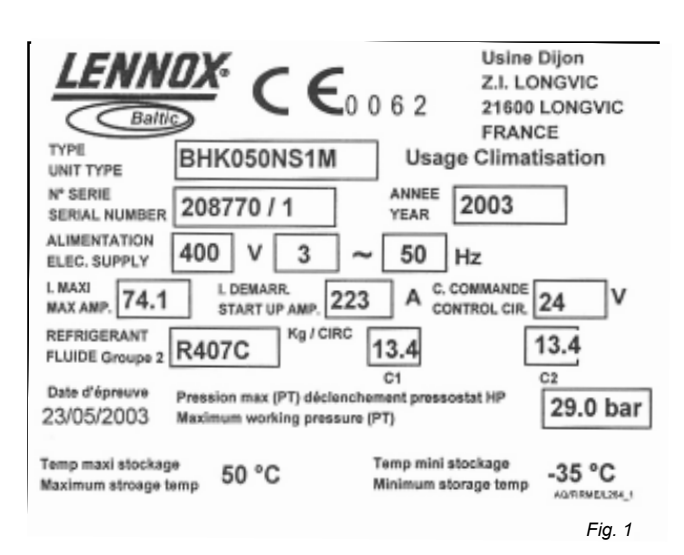

Fig. 3

#### **TRANSPORT - HANDLING**

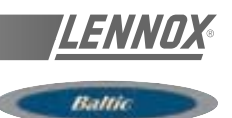

# **DIMENSIONS AND WEIGHTS**

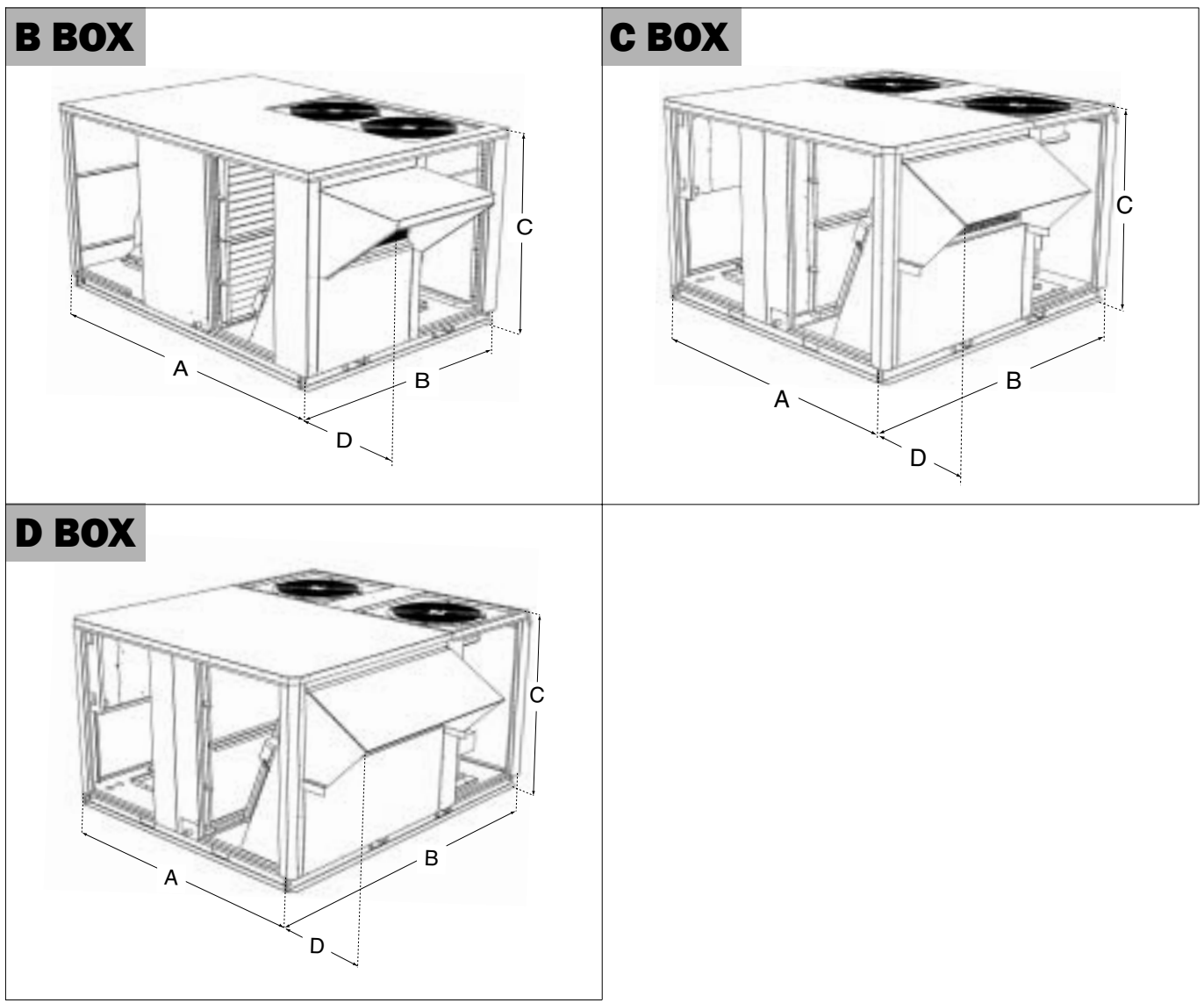

| BALTIC BCK/BHK/BGK/        | BDK | 020   | 025   | 030   | 035   | 040   | 045   | 050   |
|----------------------------|-----|-------|-------|-------|-------|-------|-------|-------|
| View                       |     | B BOX | B BOX | C BOX | C BOX | D BOX | D BOX | D BOX |
| Α                          | mm  | 2050  | 2050  | 1950  | 1950  | 1950  | 1950  | 1950  |
| В                          | mm  | 1418  | 1418  | 1913  | 1913  | 2233  | 2233  | 2233  |
| C                          | mm  | 1220  | 1220  | 1220  | 1220  | 1220  | 1220  | 1220  |
| D                          | mm  | 478   | 478   | 418   | 418   | 418   | 418   | 418   |
| Weight of standard units   |     |       |       |       |       |       |       |       |
| without hood               | kg  | 377   | 428   | 501   | 503   | 626   | 630   | 638   |
| with hood                  | kg  | 400   | 451   | 529   | 531   | 659   | 663   | 671   |
| Weight of gas units        |     |       |       |       |       |       |       |       |
| Standard heat without hood | kg  | 419   | 472   | 567   | 572   | 709   | 718   | 723   |
| Standard heat with hood    | kg  | 442   | 495   | 595   | 600   | 742   | 751   | 756   |
| High heat without hood     | kg  | 431   | 484   | 586   | 591   | 730   | 739   | 744   |
| High heat with hood        | kg  | 454   | 507   | 614   | 619   | 763   | 772   | 777   |

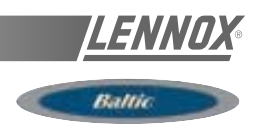

#### LIFTING B BOX

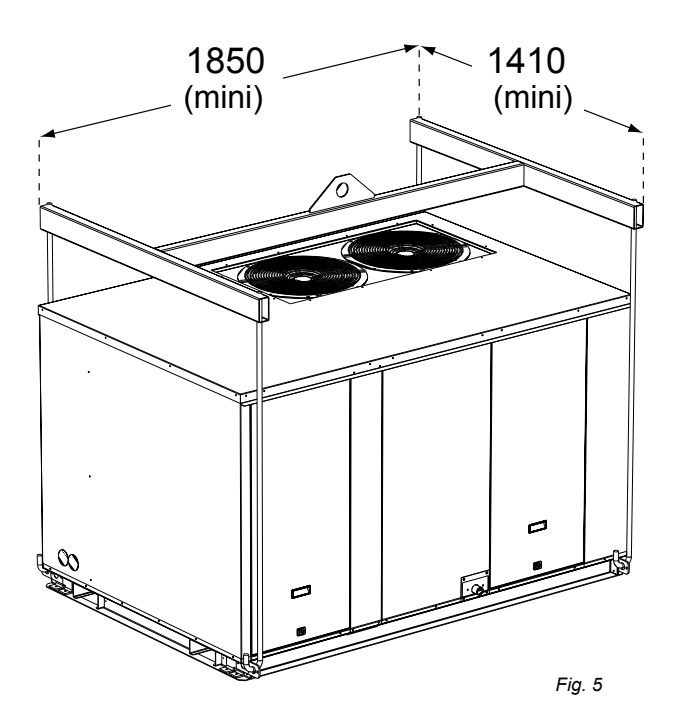

#### **RETRACTABLE LIFTING LUG**

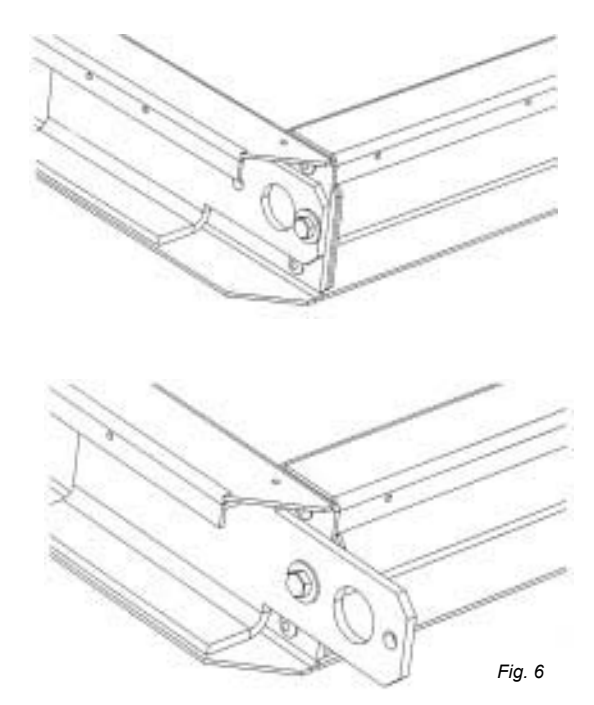

LIFTING C BOX

LIFTING D BOX

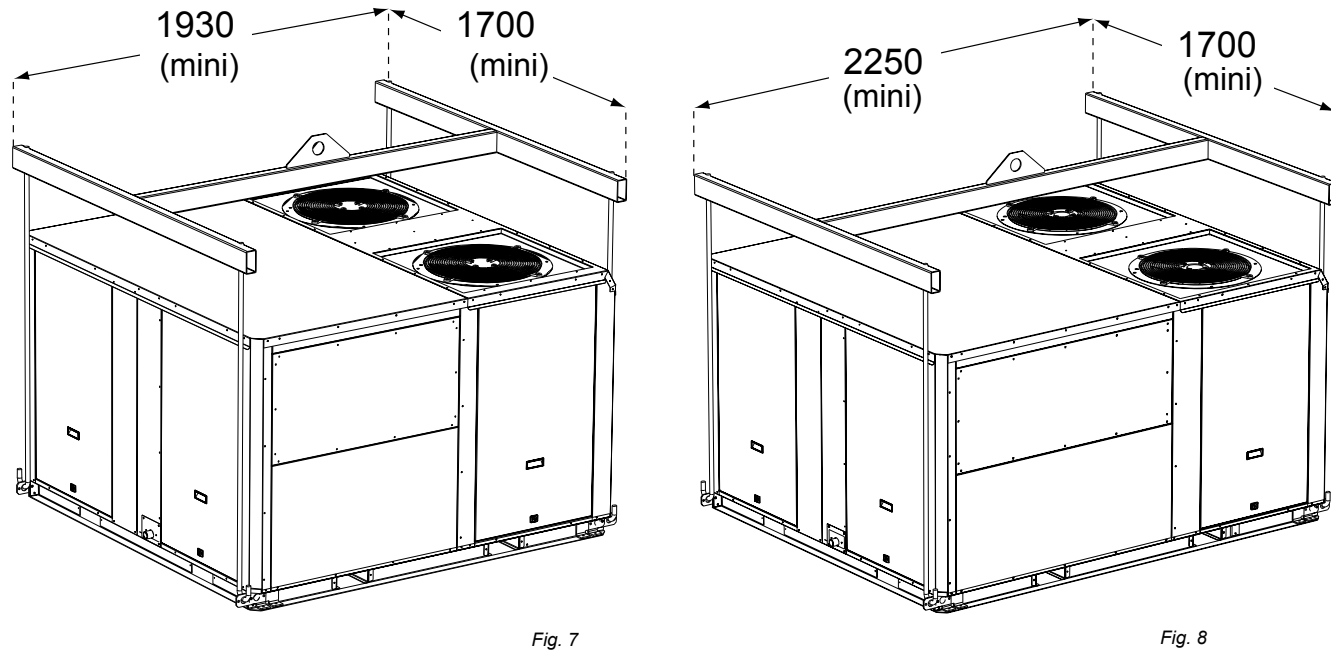

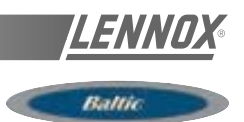

#### FORKLIFT PROTECTIONS

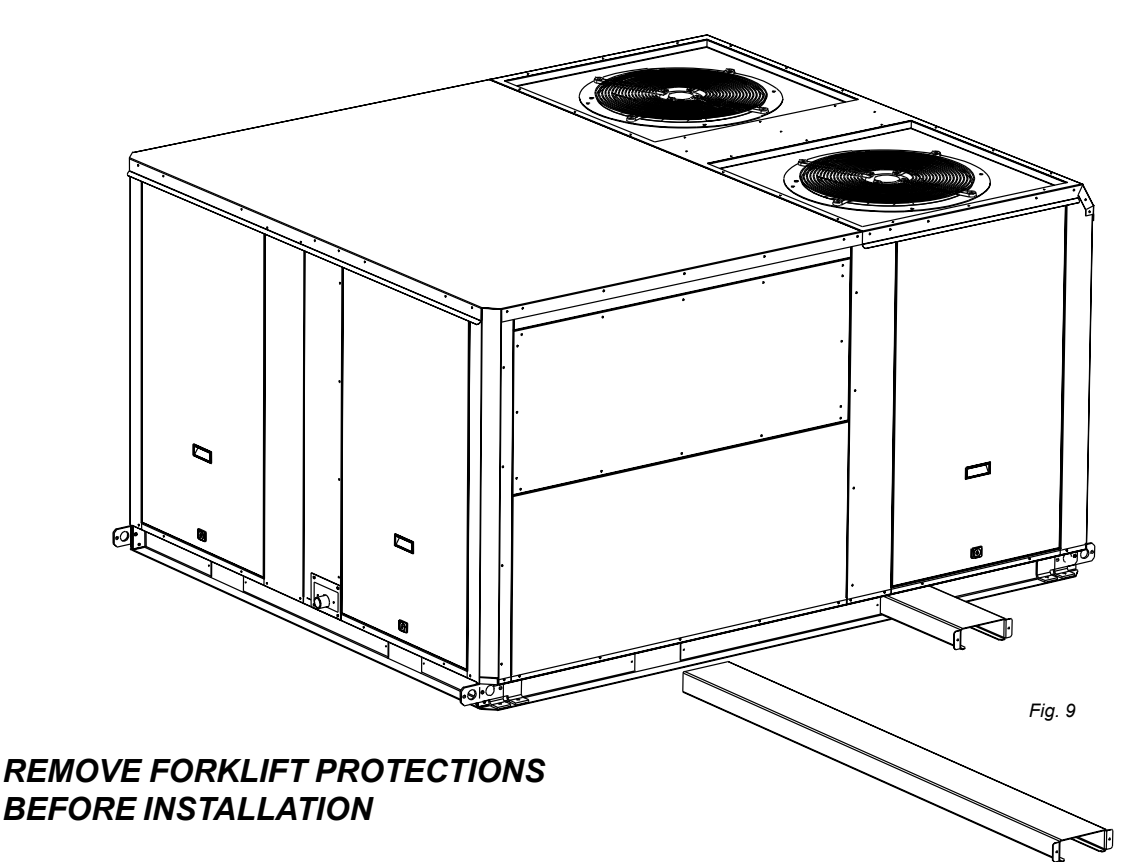

#### **PRELIMINARY CHECKS**

Before installing the equipment, the following points MUST be checked :

-Have the forklift protections been removed ?

-Is there sufficient space for the equipment?

-Is the surface on which the equipment is to be installed sufficiently solid to withstand its weight? A detailed study of the frame must be made beforehand.

-Do the supply and return ductwork openings excessively weaken the structure?

-Are there any obstructing items which could hinder the operation of the equipment?

-Does the electrical power available correspond to the equipment's electrical specifications?

-Is drainage provided for the condensate?

-Is there sufficient access for maintenance?

-Installation of the equipment could require different lifting methods which may vary with each installation (helicopter or crane). Have these been evaluated ?

-Ensure that the unit is installed in accordance with the installation instructions and local applicable codes.

-Check to ensure that the refrigerant lines do not rub against the cabinet or against other refrigerant lines.

In general, make sure no obstacles (walls, trees or roof ledges) are obstructing the duct connections or hindering assembly and maintenance access.

## INSTALLATION REQUIREMENTS

The surface on which the equipment is to be installed must be clean and free of any obstacles which could hinder the flow of air to the condensers:

-Avoid uneven surfaces

-Avoid installing two units side by side or close to each other as this may restrict the airflow to the condensers.

Before installing a packaged Rooftop unit it is important to understand :

- -The direction of prevailing winds.
- -The direction and position of air flows.
- -The external dimensions of the unit and the dimensions
- of the supply and return air connections.

-The arrangement of the doors and the space required to open them to access the various components.

#### CONNECTIONS

-Ensure that all the pipe-work crossing walls or roofs are secured, sealed and insulated.

-To avoid condensation problems, make sure that all pipes are insulated according to the temperatures of fluids and type of rooms.

NOTE: The AQUILUX protection sheets fitted to the finned surfaces must be removed prior to start up.

#### **TRANSPORT - HANDLING**

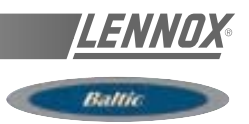

#### MINIMUM CLEARANCE AROUND THE UNIT

Figure 4 shows the required clearances and service access around the unit. NOTE : Ensure the fresh air inlet does not face prevailing wind direction.

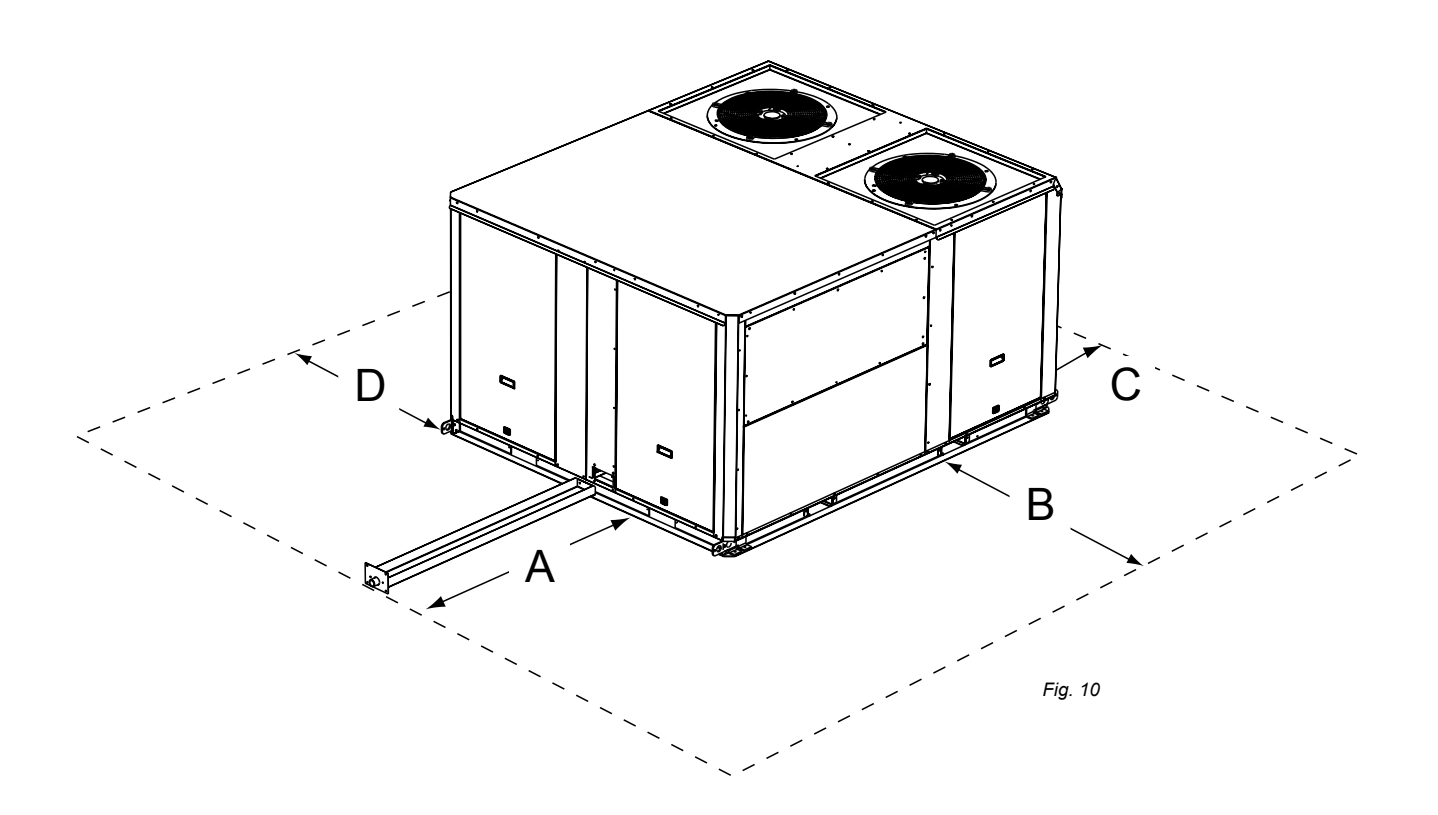

|       | Α       | В                   | С    | D    |
|-------|---------|---------------------|------|------|
| B box | 1000(1) | 1500 <sup>(2)</sup> | 1500 | 1000 |
| C box | 1200(1) | 1500 <sup>(2)</sup> | 1500 | 1000 |
| D box | 1400(1) | 1500 <sup>(2)</sup> | 1500 | 1000 |

(1)Add one meter to this distance if units is fitted with Gas Burner.

(2) Double distance if unit fitted with extraction.

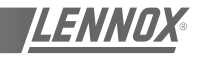

As levels are adjustable, observe the following recommendations when installing the equipment.

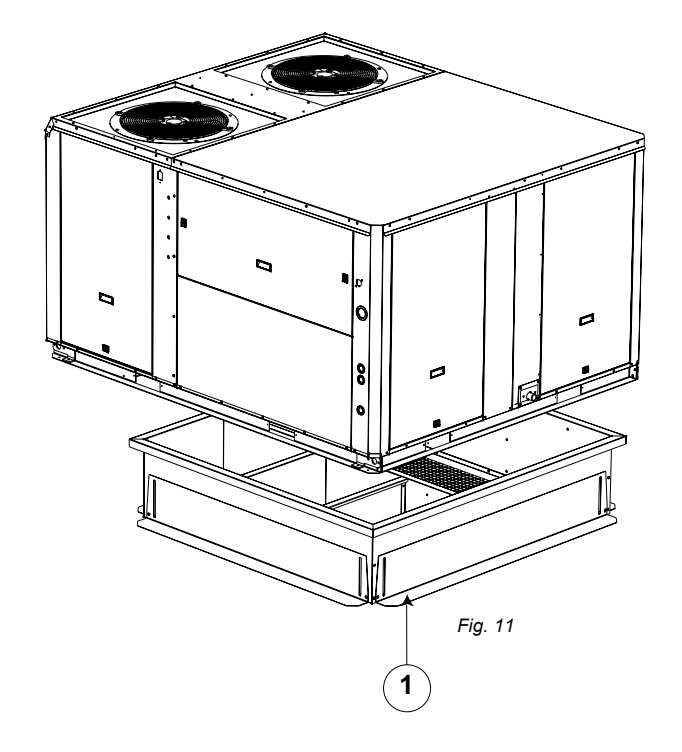

Above all, ensure that all the adjustable returns are facing outward (figure 11). They are usually turned inside-out for transport.

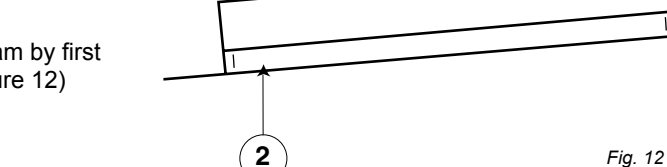

Place the roof mounting frame on the trimmer beam by first lining up the inlet and the outlet opening. ("2"- figure 12)

After levelling the frame, secure the adjustable returns on the trimmer (figure 13).

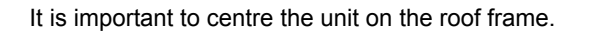

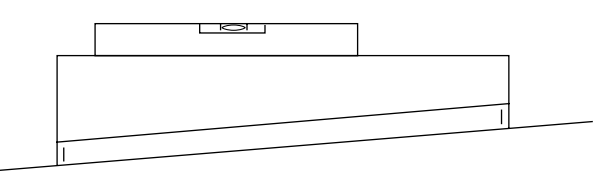

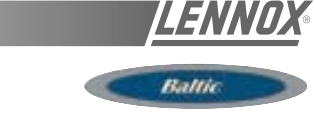

#### ADJUSTABLE ROOFCURB DRAWINGS

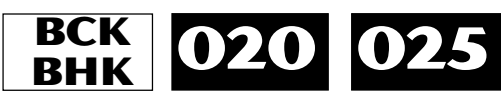

(\*) without auxiliary electric heater without hot water coil.

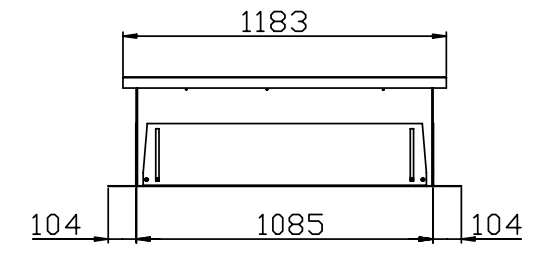

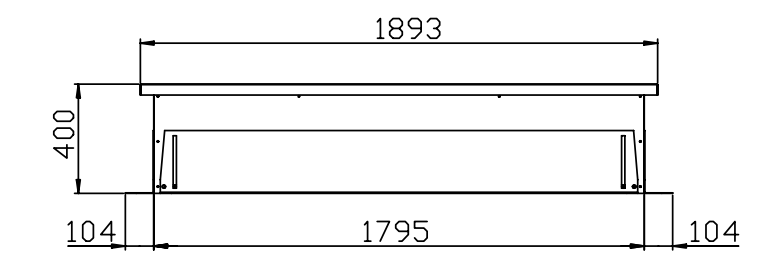

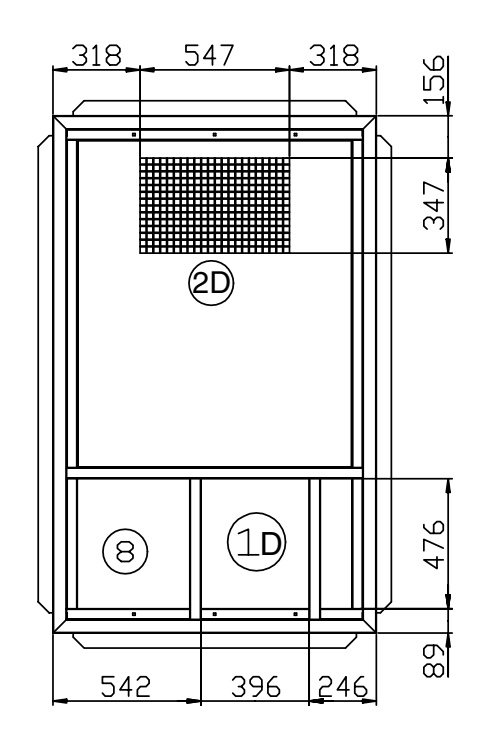

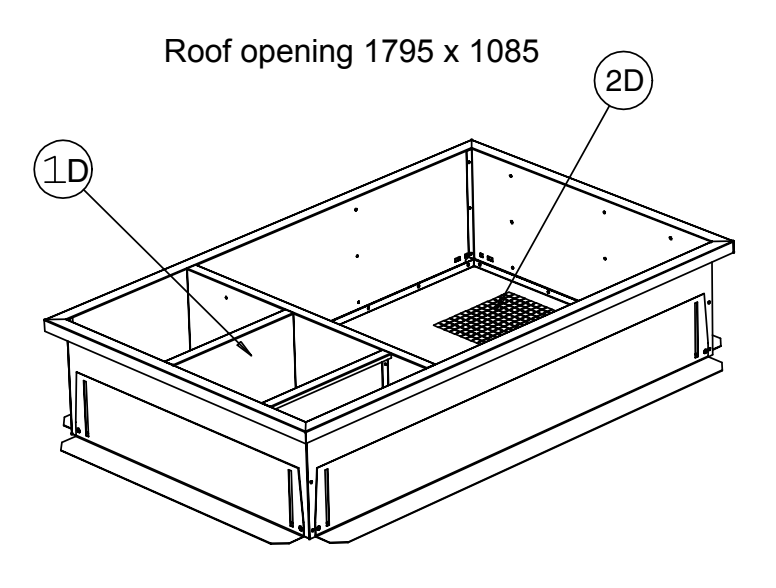

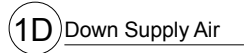

2D Return Air

8 Main Power Entry

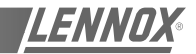

Ballie

#### ADJUSTABLE ROOFCURB DRAWINGS

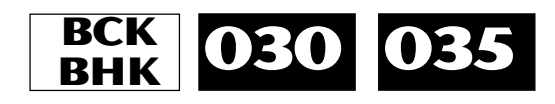

(\*) without auxiliary electric heater without hot water coil.

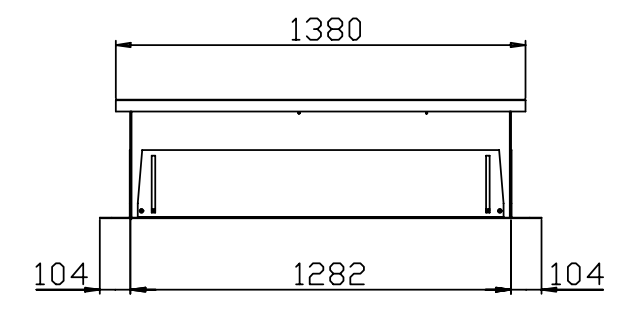

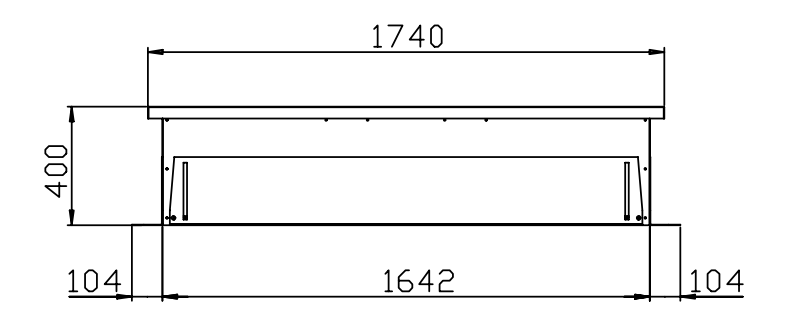

Roof opening 1642 x 1282

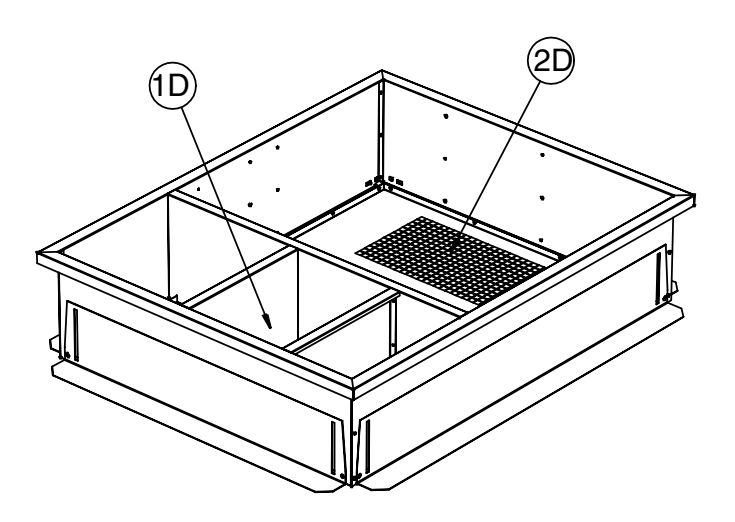

| Down Supply Air     |
|---------------------|
| 2D Front supply air |
| 8 Main Power Entry  |

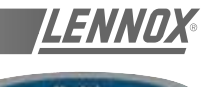

# Ballic

#### ADJUSTABLE ROOFCURB DRAWINGS

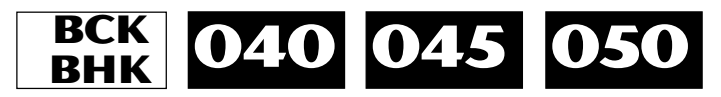

(\*) without auxiliary electric heater without hot water coil.

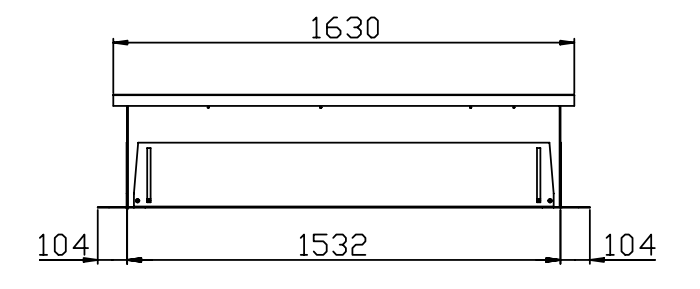

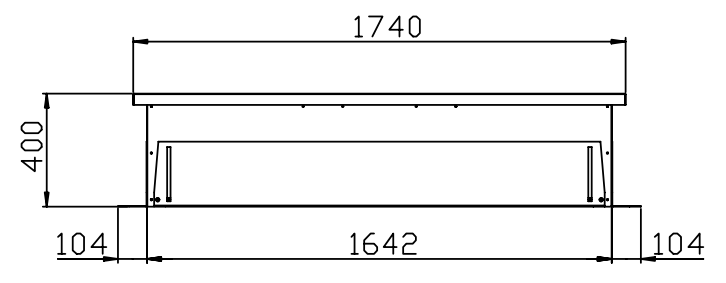

Roof opening 1642 x 1532

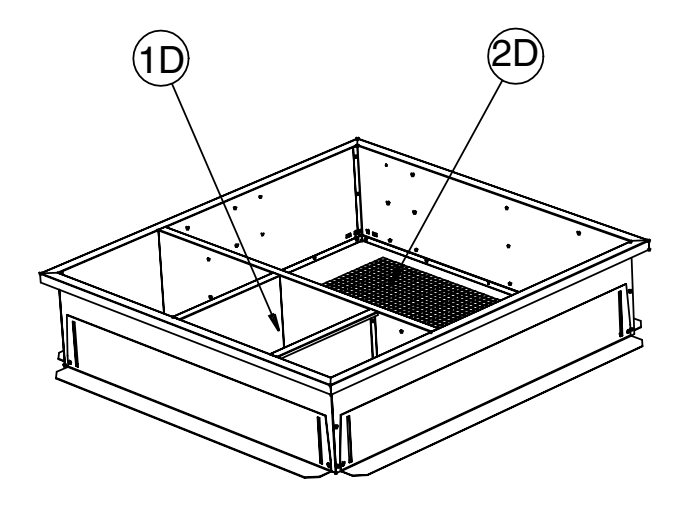

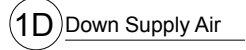

(2D)Front supply air

8 Main Power Entry

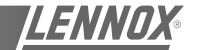

Ballin

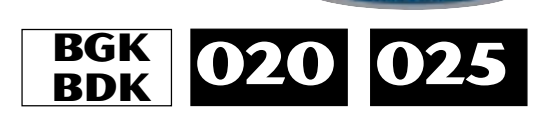

(\*) This roofcurb is also necessary for all cooling only or heatpump rooftop with auxiliary electric heater or hot water coil.

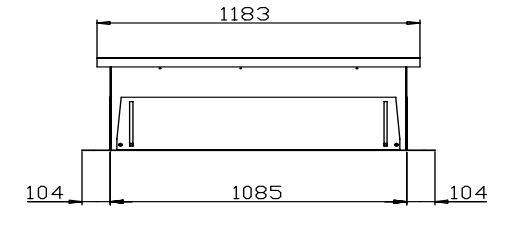

ADJUSTABLE ROOFCURB DRAWINGS

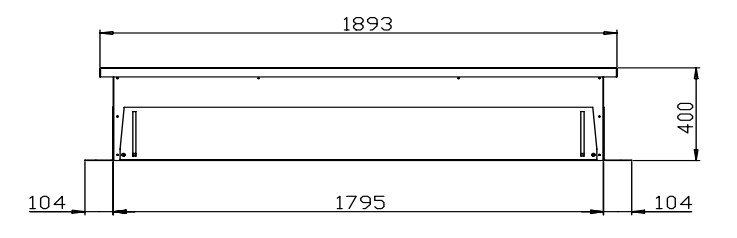

Roof opening 1795 x 1085

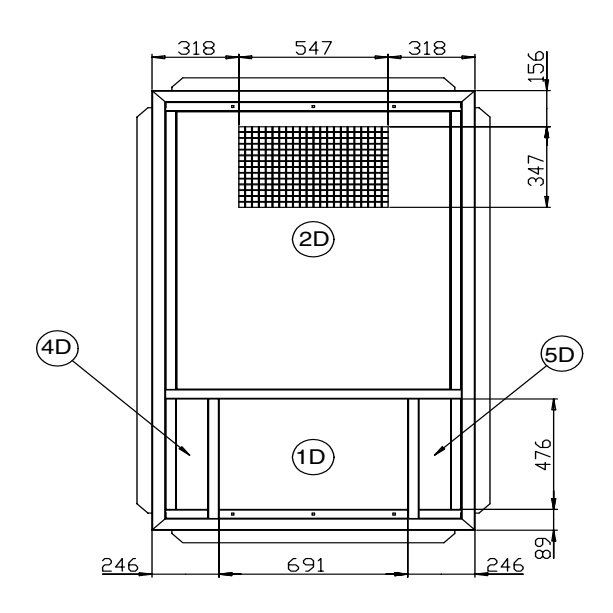

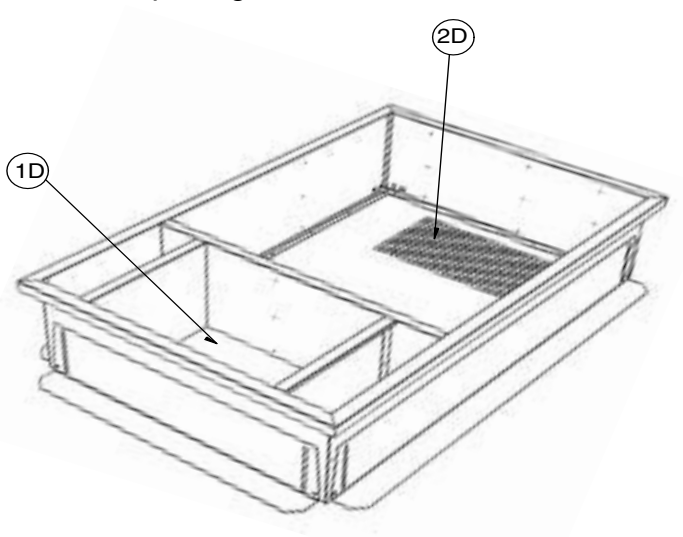

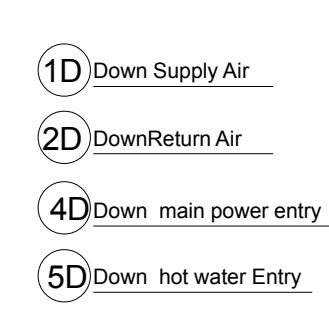

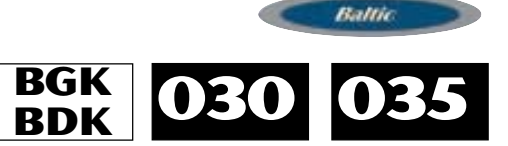

LENN

#### ADJUSTABLE ROOFCURB DRAWINGS

(\*) This roofcurb is also necessary for all cooling only or heatpump rooftop with auxiliary electric heater or hot water coil.

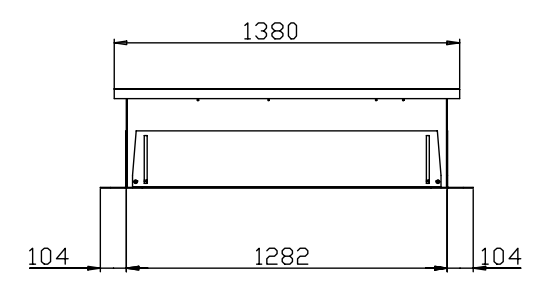

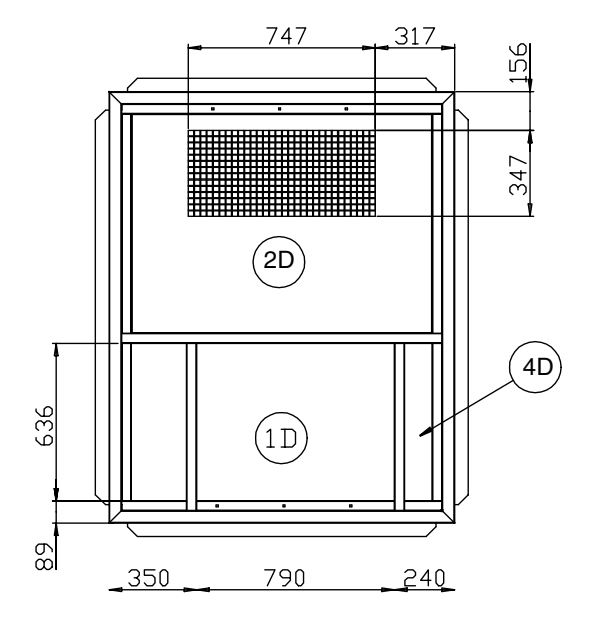

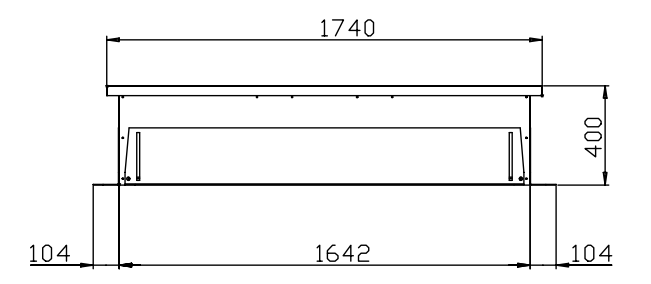

#### Roof opening 1642 x 1282

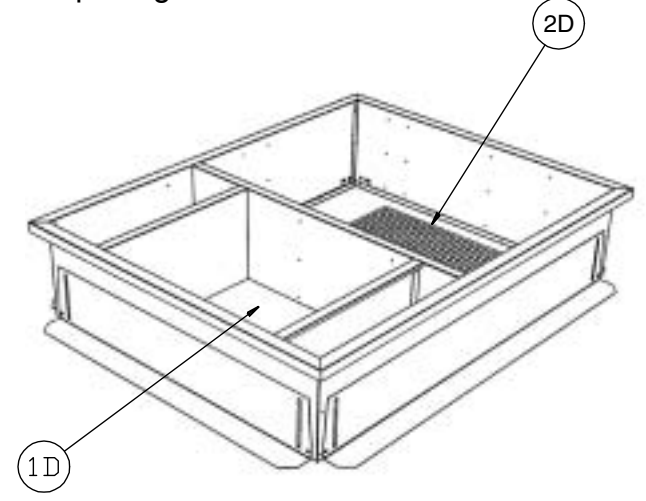

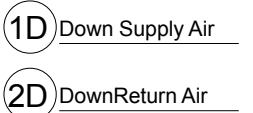

4D Down main power entry

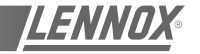

Ballie

#### ADJUSTABLE ROOFCURB DRAWINGS

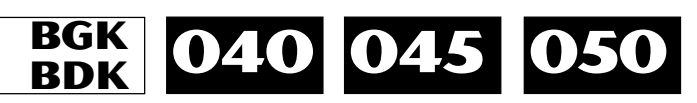

(\*) This roofcurb is also necessary for all cooling only or heatpump rooftop with auxiliary electric heater or hot water coil.

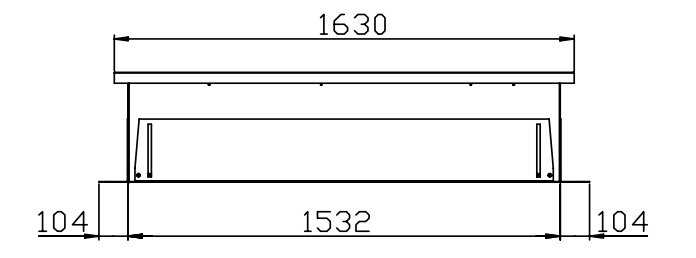

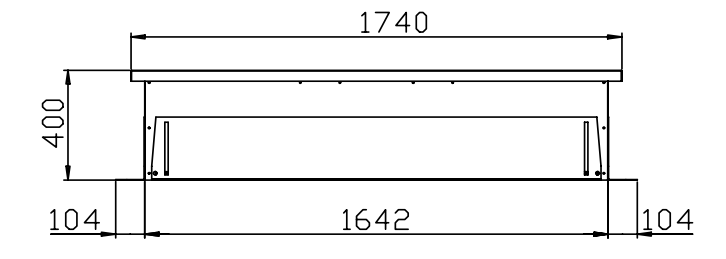

Roof opening 1642 x 1532

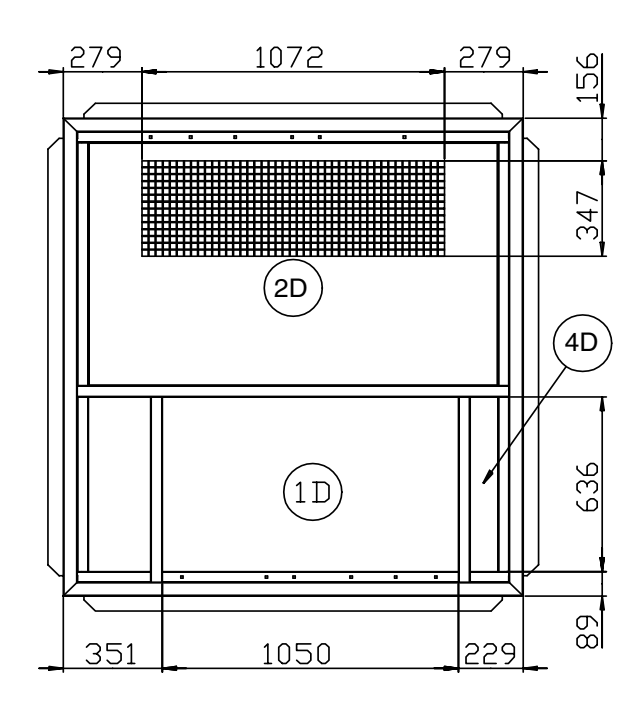

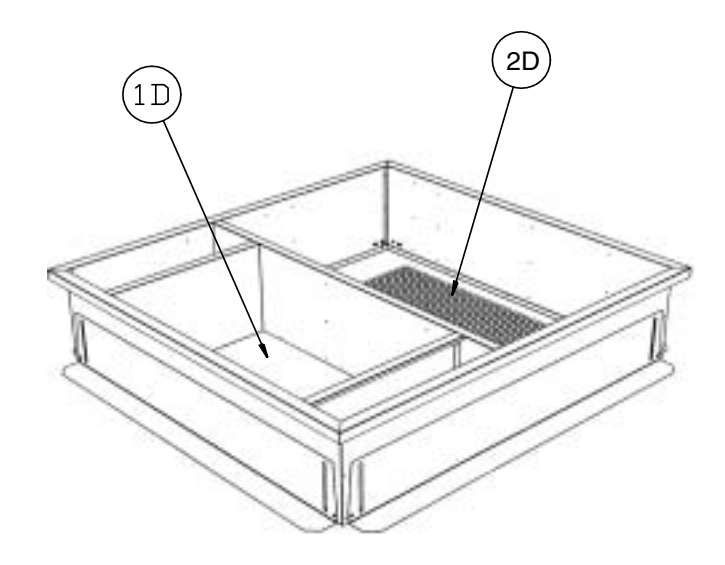

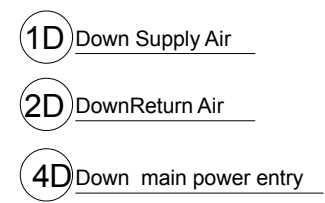

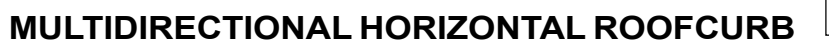

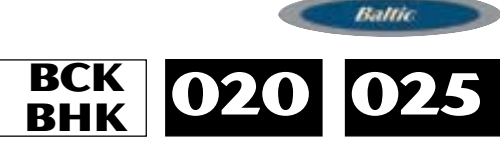

LENN

(\*) without auxiliary electric heater without hot water coil.

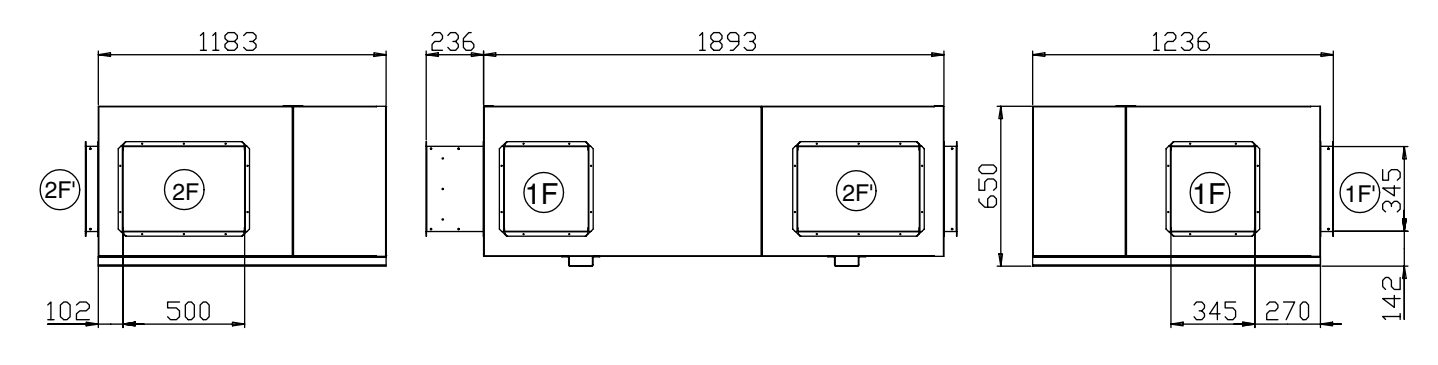

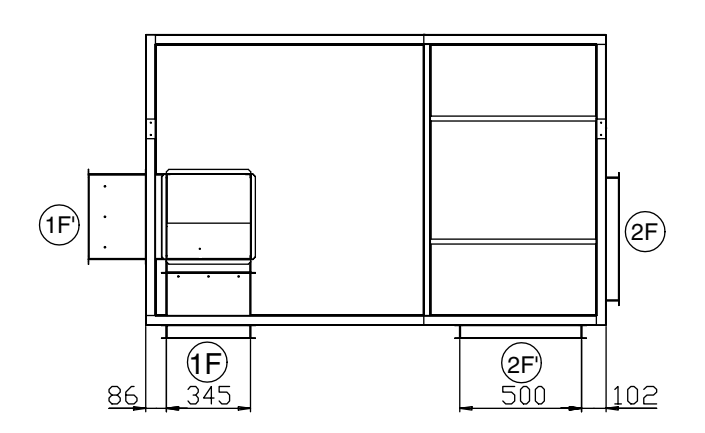

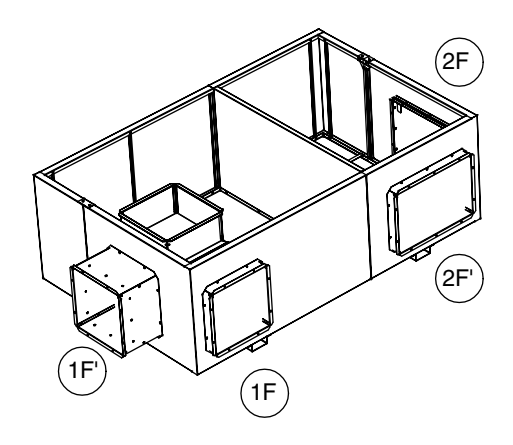

(**1F**)Front supply air

(**1F'**)Front supply air

(2F)Front return air

(2F')Front return air

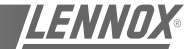

Ballin

## MULTIDIRECTIONAL HORIZONTAL ROOFCURB

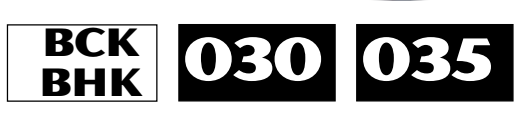

(\*) without auxiliary electric heater without hot water coil.

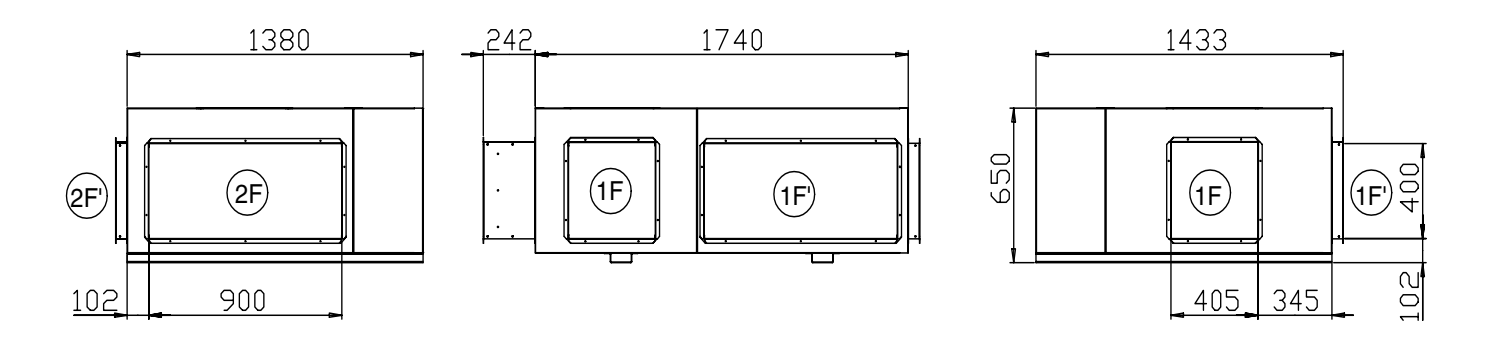

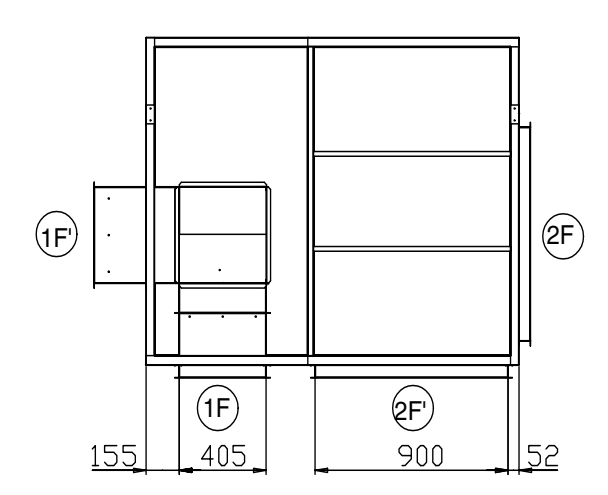

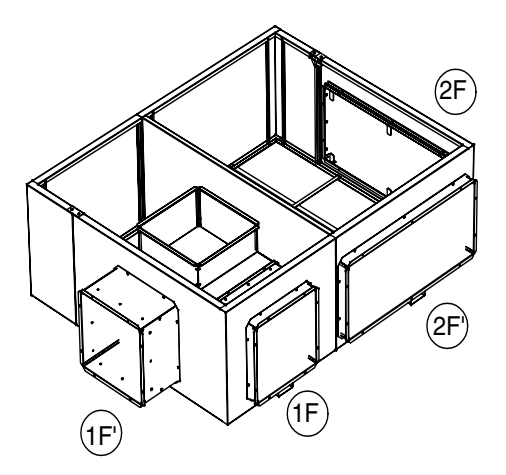

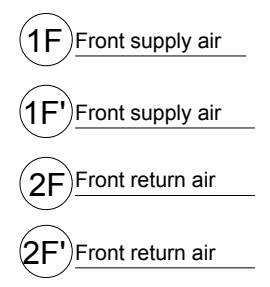

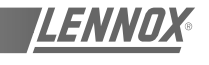

Ballie

#### MULTIDIRECTIONAL HORIZONTAL ROOFCURB

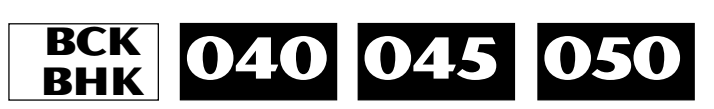

(\*) without auxiliary electric heater without hot water coil.

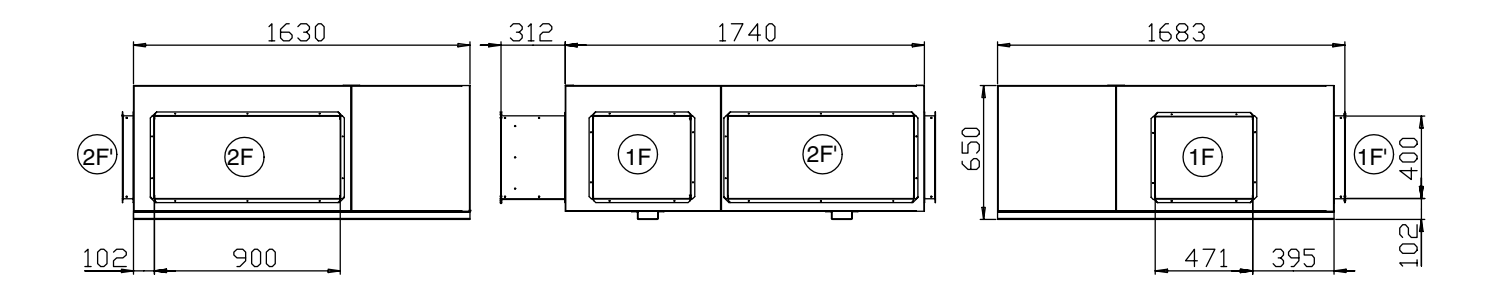

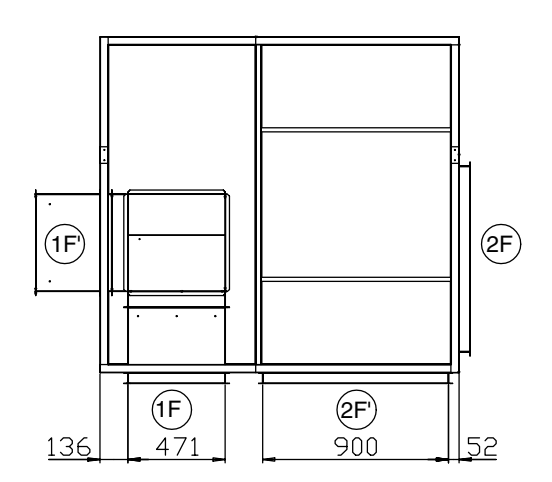

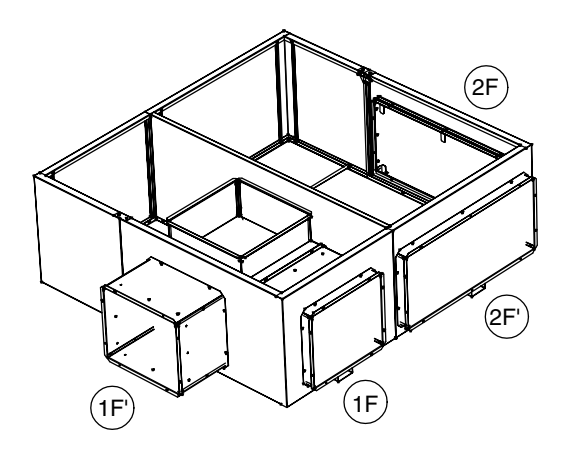

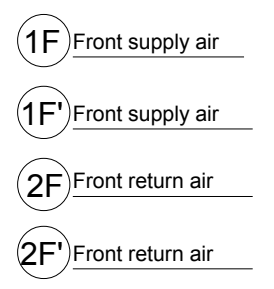

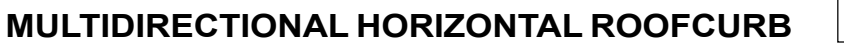

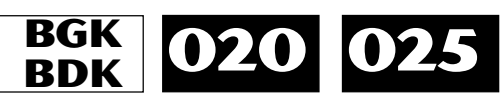

ENN

Balli

(\*) This roofcurb is also necessary for all cooling only or heatpump rooftop with auxiliary electric heater or hot water coil.

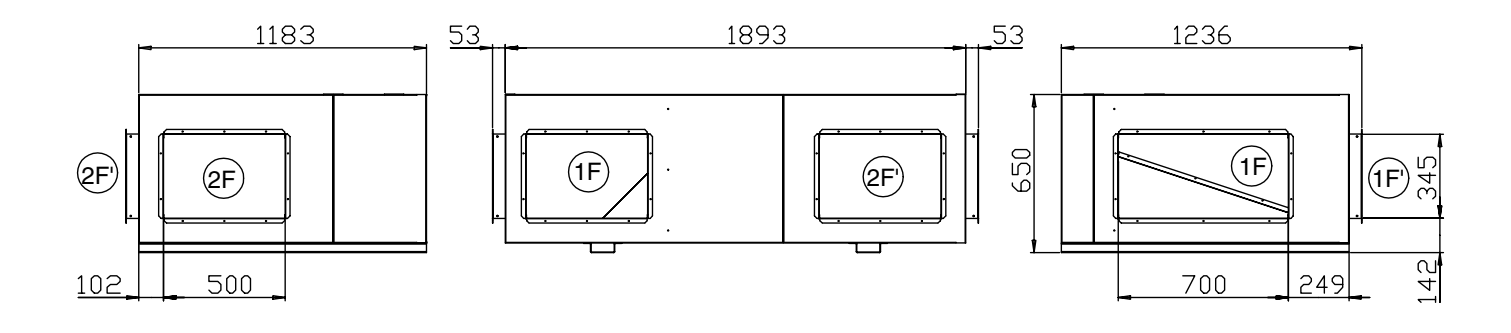

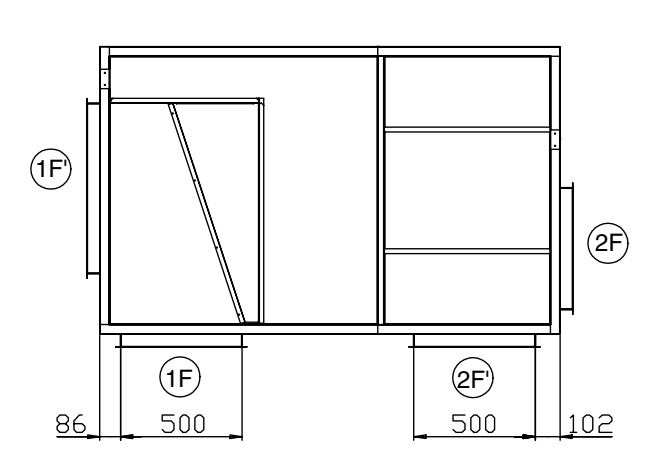

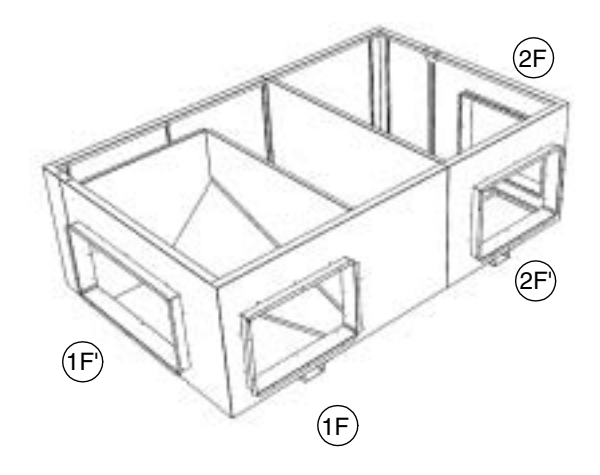

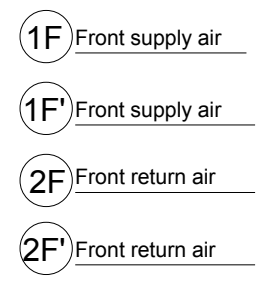

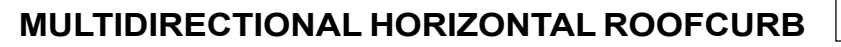

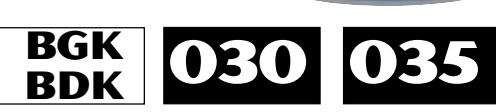

LENK

Ballie

(\*) This roofcurb is also necessary for all cooling only or heatpump rooftop with auxiliary electric heater or hot water coil.

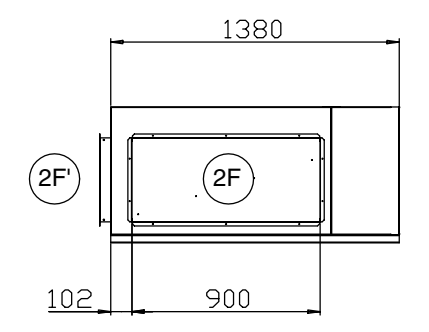

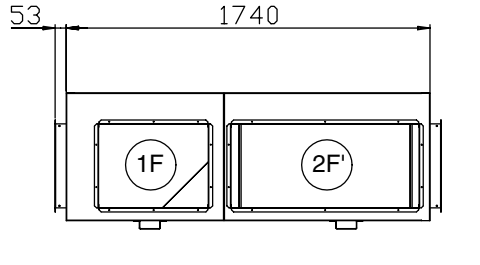

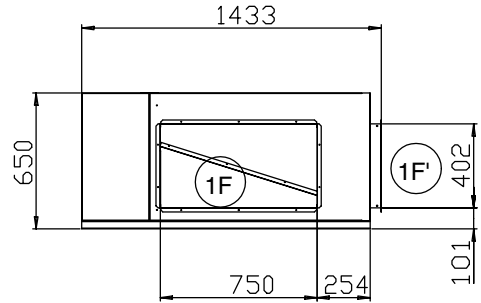

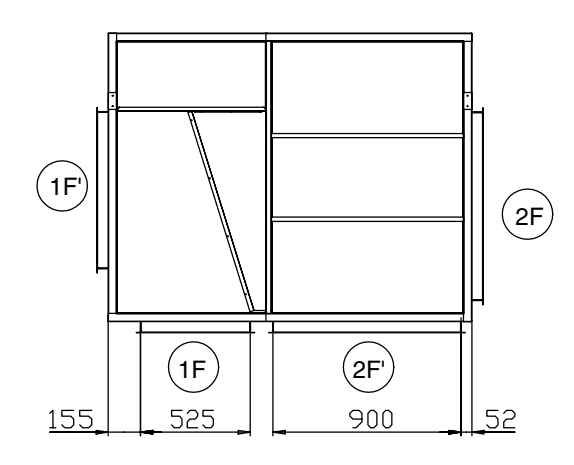

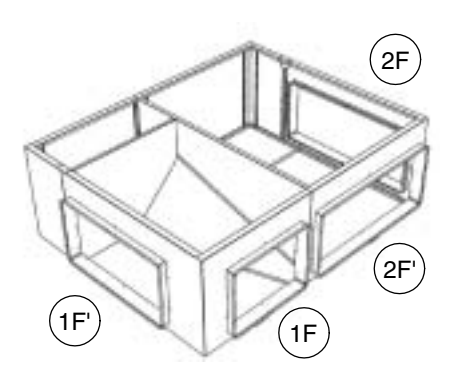

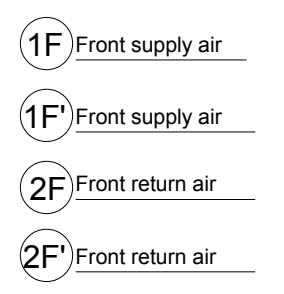

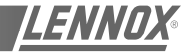

Ballie

# MULTIDIRECTIONAL HORIZONTAL ROOFCURB

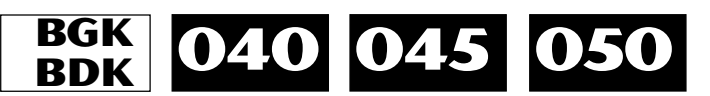

 $({}^{\star})$  This roofcurb is also necessary for all cooling only or heatpump rooftop with auxiliary electric heater or hot water coil.

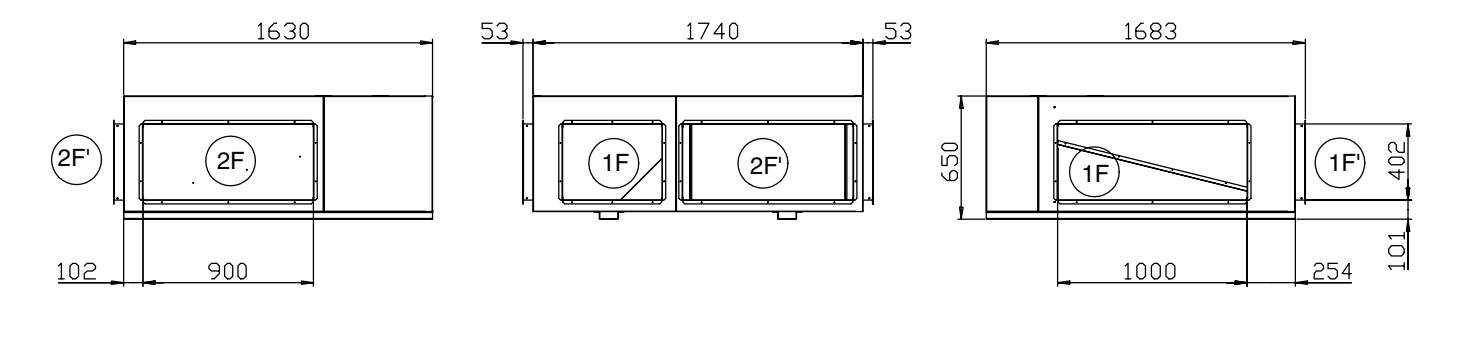

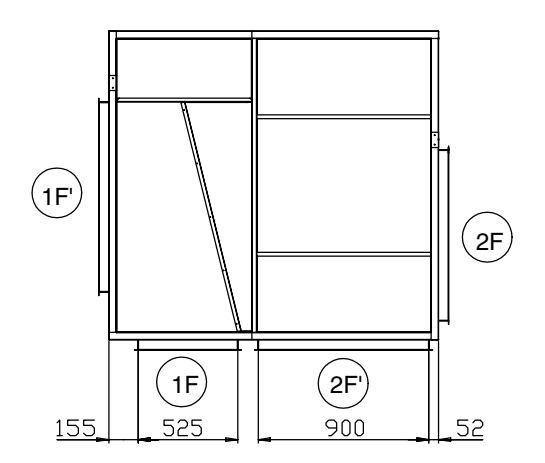

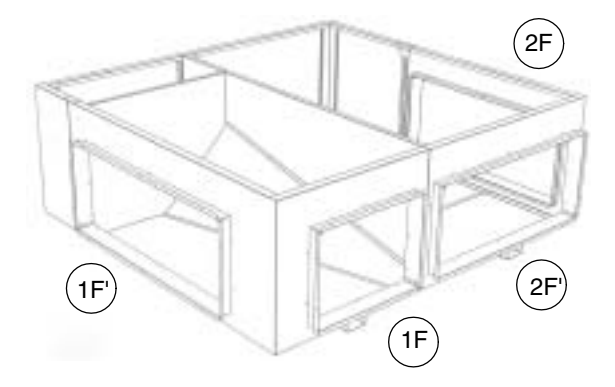

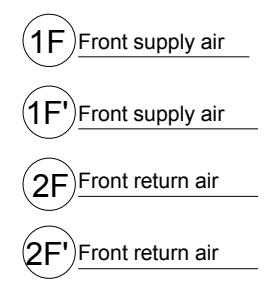

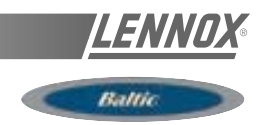

#### NON ADJUSTABLE NON ASSEMBLED ROOFCURB INSTALLATION

FRAME PARTS IDENTIFICATION Figure 14 shows the different parts for identification

#### INSTALLATION

The roof mounting frame provides support when the units are installed in down-flow configurations. The non adjustable, non assembled roof mounting frame can be installed directly on decks having adequate structural strength or on roof supports under deck. See page 23 for frame dimensions, location of supply and return air opening

NOTE: frame assembly must be installed flat, levelled within 5mm per linear meter in any direction.

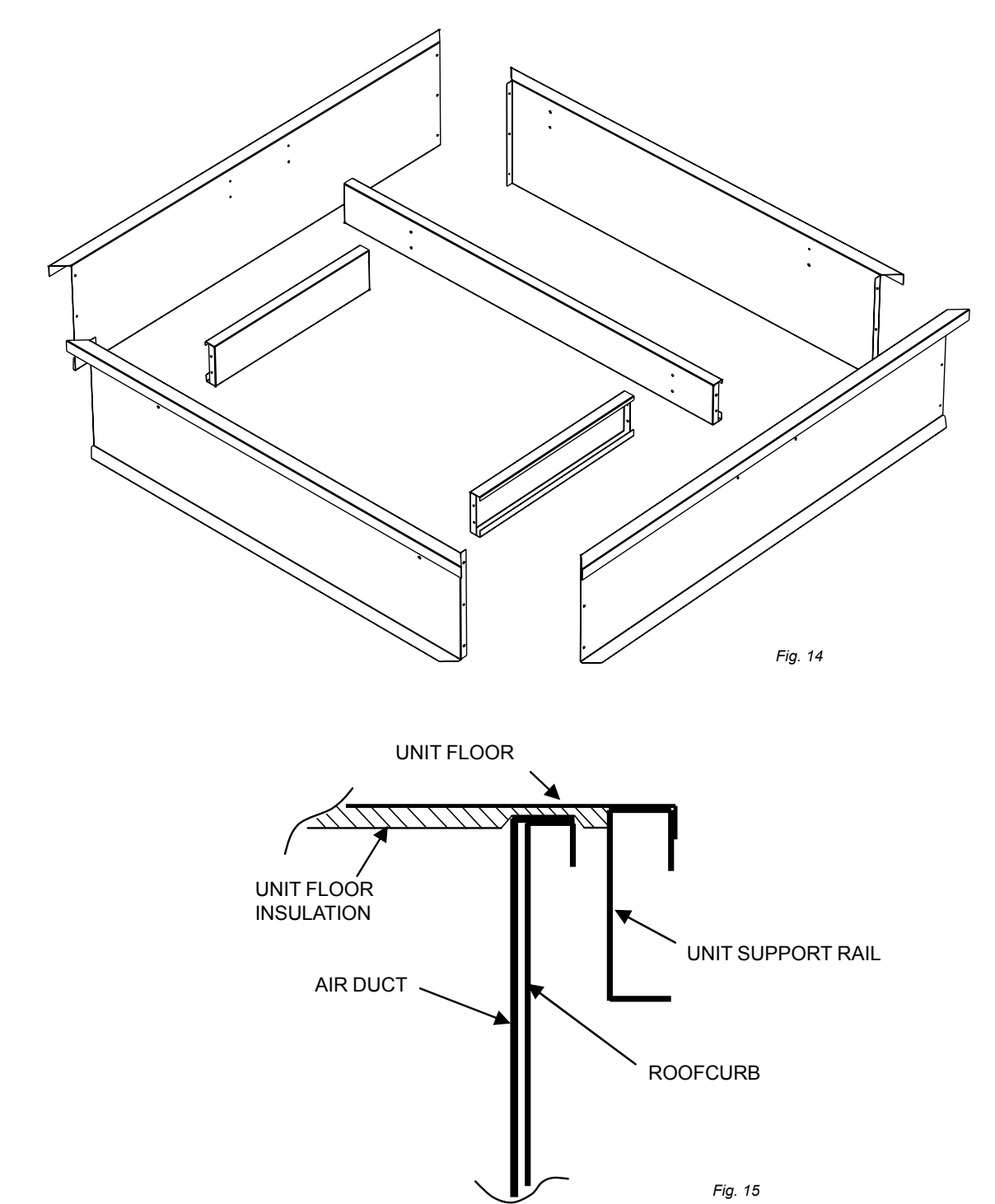

Ballin

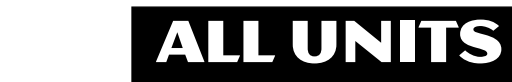

#### NON ADJUSTABLE HORIZONTAL ROOFCURB

**BCK** = Cooling only unit

**BHK** = Heat pump unit

**BGK** = Cooling only unit with gas fired heating

**BDK** = Heat pump unit with gas fired heating

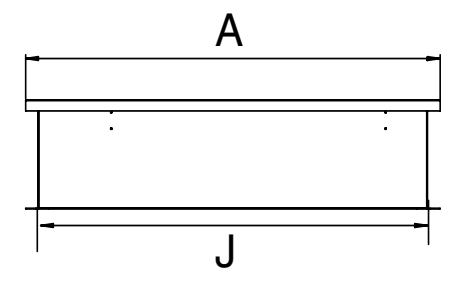

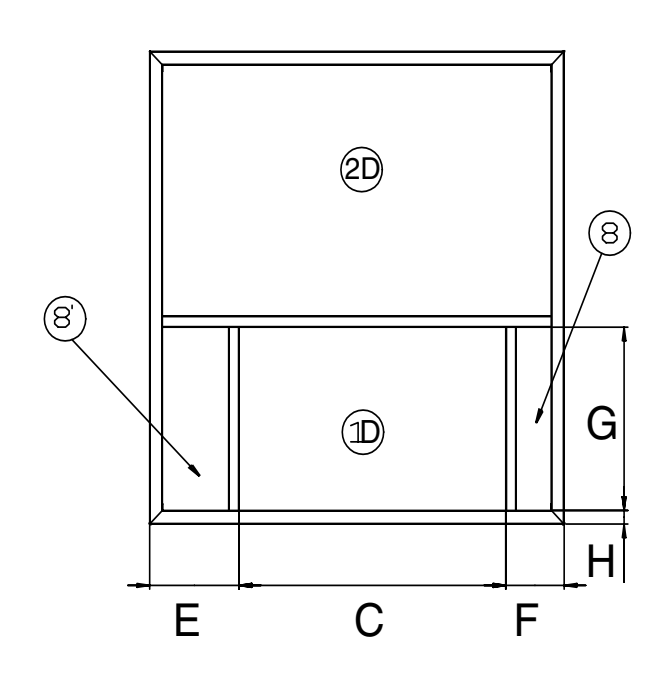

Roof opening I x J

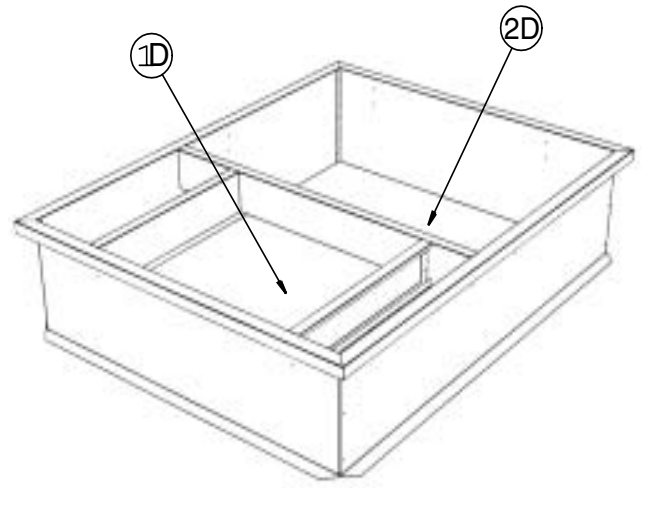

(1D)Down Supply Air

2D Return Air

8 Main Power Entry 030-035-040-045-050

8' Main Power Entry 020-025

| Туре | Taille            | A    | В    | С    | D   | Е   | F   | G   | Н  | I    | J    |
|------|-------------------|------|------|------|-----|-----|-----|-----|----|------|------|
| All  | 020<br>025        | 1183 | 1893 | 691  | 400 | 246 | 246 | 515 | 50 | 1783 | 1083 |
| All  | 030<br>035        | 1380 | 1740 | 790  | 400 | 351 | 240 | 675 | 50 | 1640 | 1280 |
| All  | 040<br>045<br>050 | 1630 | 1740 | 1050 | 400 | 352 | 229 | 675 | 50 | 1640 | 1530 |

(\*) Non adjustable, non assembled roofcurb.

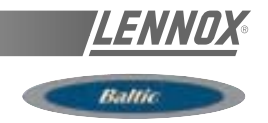

#### ASSEMBLY

The frame is supplied as a single package and shipped folded down for ease of transport and handling. It is easy field assembled as all parts required are supplied with the frame.

#### SECURING THE FRAME

To ensure proper mating with units (figure 15), it is mandatory that the roof mounting frame be squared to roof structure as follows:

-With frame positioned levelled in the desired location on roof trusses, tack weld corner of frame.

-Measure frame diagonally from corner to corner as shown in figure 16. These Dimensions must be equal in order for the fame to be square.

-It is extremely important to sight frame from all corner to ensure it is not twisted across. Shim frame under any low side. The maximum slope tolerance is 5mm per linear meter in any direction.

-After the frame has been squared, straightened and shimmed, weld or secure the frame to the roof deck.

NOTE: It must be securely fastened to the roof as per local codes and regulations.

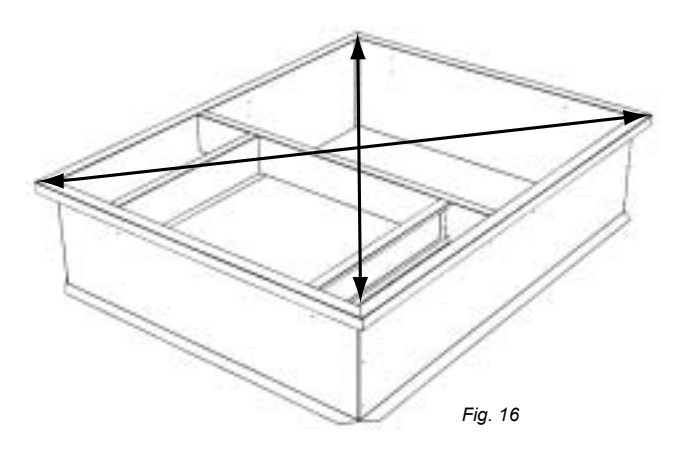

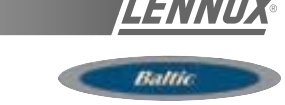

When the frame is correctly positioned. It is essential to secure the assembly with a disconnected stitched welded seam (20 to 30mm every 200mm) along the outside or by using an alternative method.

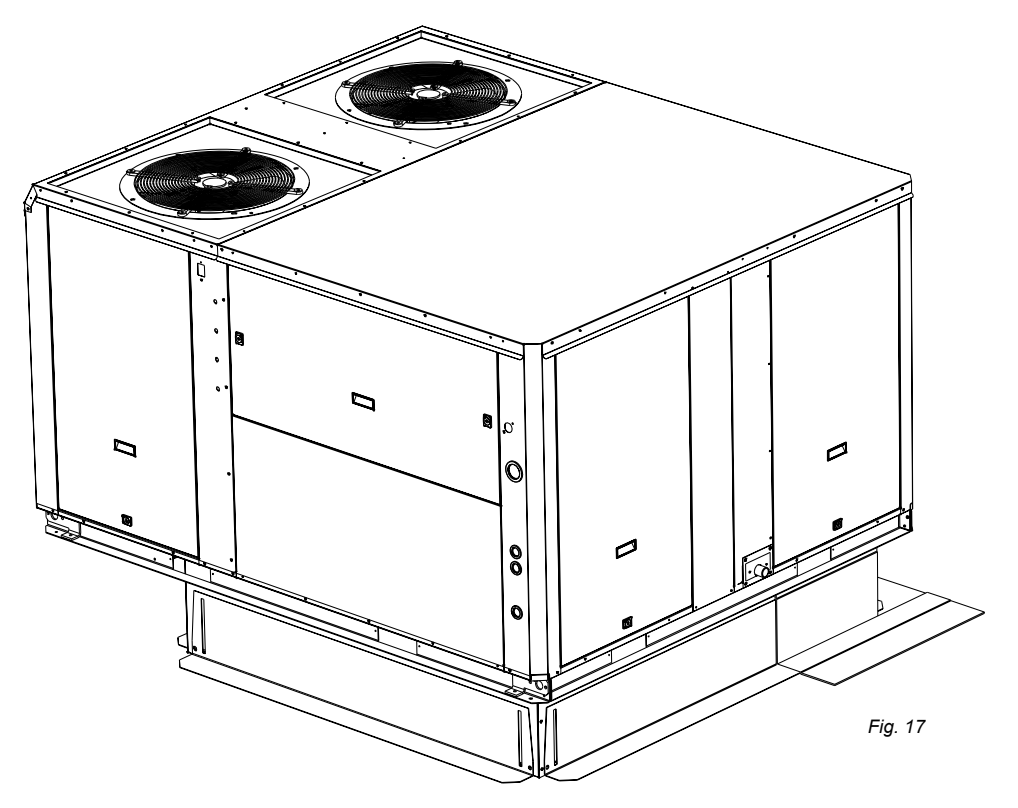

#### **CURBING AND FLASHING**

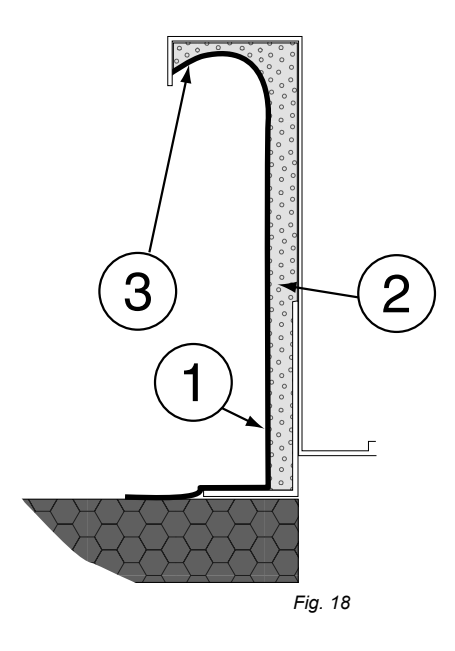

Outside of frame must be insulated with rigid type insulation; We recommend a minimum of 20 mm thick insulation (2 figure 18).

Check that the insulation is continuous, counter flash and seal around the frame as shown in (1-figure 18).

CAUTION : To be effective, the upstream must end below the drop edge (3 - figure 18).

Where pipes and electrical conduits extend through the roof, flashing must conform to local codes of practice.

Before installing the equipment, make sure that seals are not damaged and check that the unit is secured to the mounting frame. Once in position, the bottom of the equipment must be horizontal.

The installer must comply to local authority standards and specifications.

#### **ECONOMISER AND EXTRACTION**

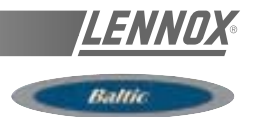

#### Economiser

Free cooling can be provided through the use of fresh air where appropriate rather than cooling excessive amounts of return air.

The economiser is factory fitted and tested prior to shipment. It includes two dampers operating from a 24V actuator

#### Rain hood

It also includes a factory fitted rain hood . Hoods is folded during transportation to limit risks of damage and must be unfolded on site as shown below:

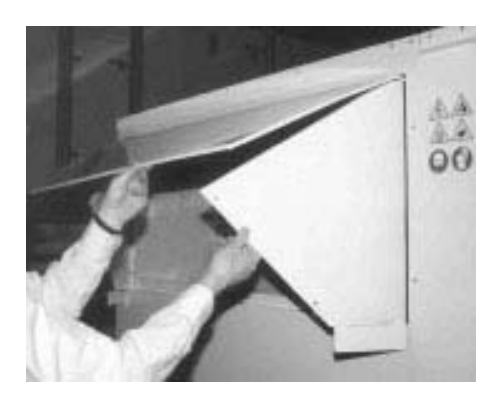

Fig. 19

#### Extraction

Installed with economiser assembly, the gravity exhaust dampers relieve the pressure when outside air is introduced into the system.

When large amount of fresh air is introduced into the system power exhaust fans can be used to equalise the pressures.

The extraction fan runs when return air dampers are being closed and supply air blower is in operation. The extraction fan runs when outdoor air dampers are at least 50% open (adjustable value) It is overload protected.

NOTE: When horizontal flow configuration is required, the multidirectional roofcurb will be installed

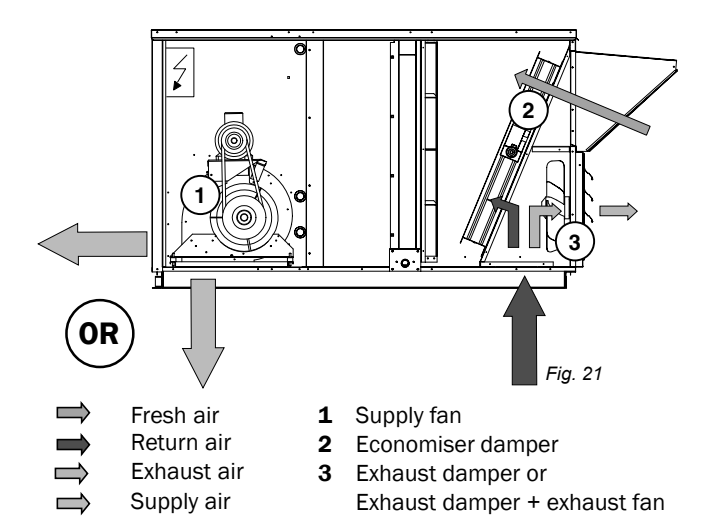

#### VERTICAL FLOW WITH EXTRACTION

#### **VERTICAL FLOW STANDARD INSTALLATION**

HORIZONTAL FLOW WITH MULTIDIRECTIONAL ROOFCURB

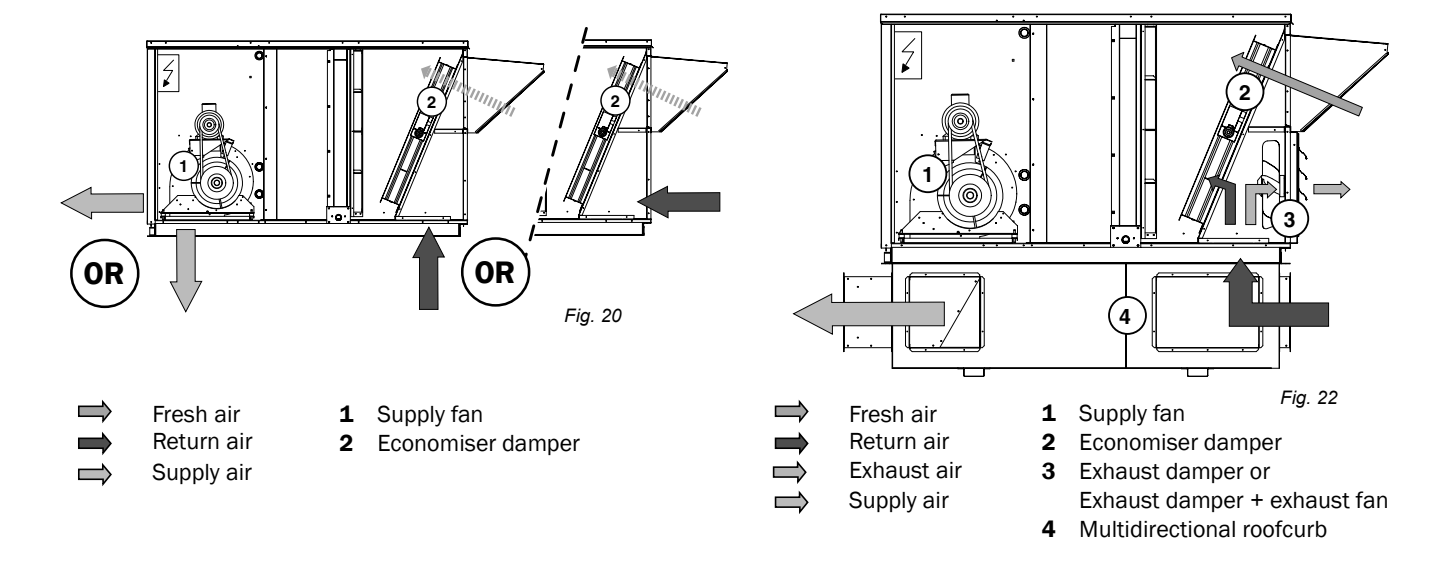

#### COMMISSIONING

#### THIS WORK MUST ONLY BE CARRIED OUT BY TRAINED REFRIGERATION ENGINEERS

FILL THE COMMISSIONNING SHEET AS YOU GO ALONG

#### **BEFORE CONNECTING THE POWER:**

- Ensure that the power supply between the building and the unit meets local authority standards and that the cable specification satisfies the start-up and operating conditions.

#### ENSURE THAT THE POWER SUPPLY INCLUDES 3 PHASES AND A NEUTRAL

- Check the following wire connections for tightness: Main switch connections, mains wires linked to the contactors and circuit breakers and the cables in the 24V control supply circuit.

- Ensure that all drive motors are secure.

- Ensure that the adjustable pulley blocks are secure and that the belt is tensioned with the transmission correctly aligned. Refer to the next section foe details.

- Using the electrical wiring diagram, check the conformity of the electrical safety devices (circuit breaker settings, presence and rating of fuses).

- Check the temperature probe connections.

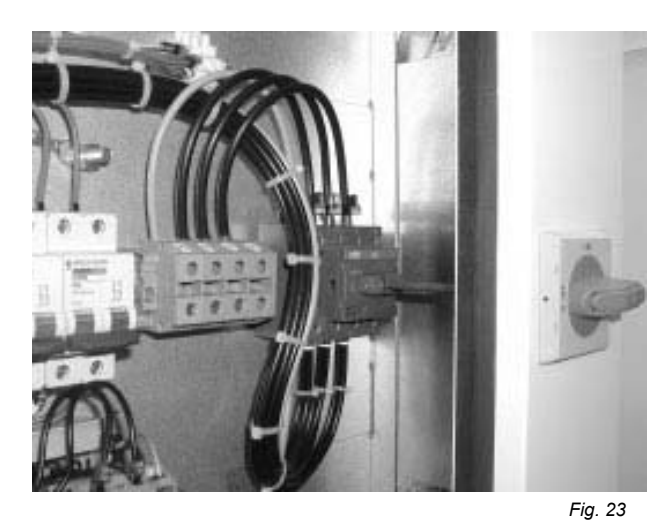

STARTING THE UNIT

At this point the unit circuit breakers should be open

You will need a **DS50** maintenance controller or Climalook with appropriate Interface.

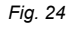

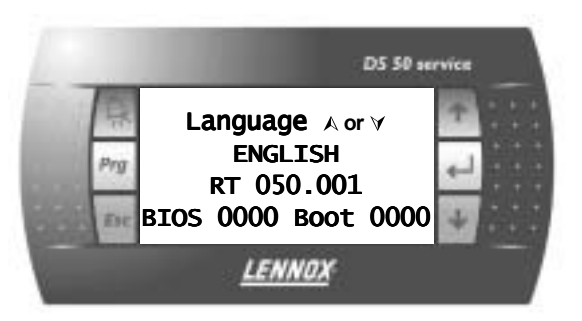

The jumpers are factory set and the configuration switches are adjusted depending on the option the type of unit. Connecting the CLIMATIC diplays.

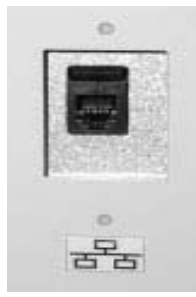

Fig. 25

Close the 24V Control Circuit breakers.

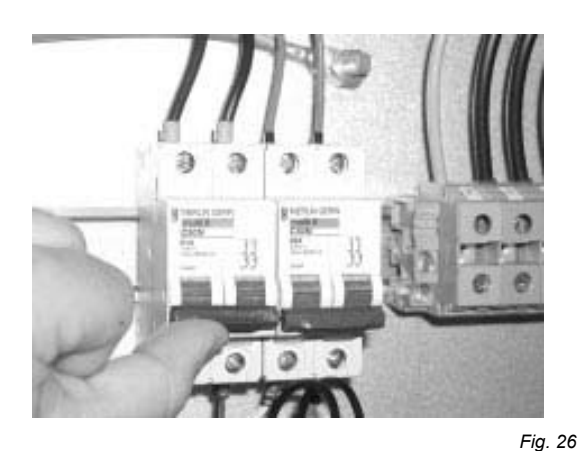

The CLIMATIC 50 starts after 30s

#### Reset the DAD photo (If fitted)

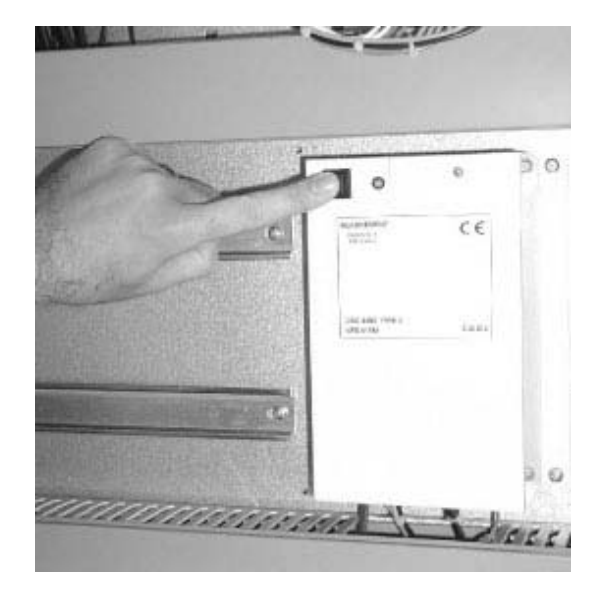

#### Check and adjust the control settings.

Fig. 27

Refer to the control section in this manual to adjust the different parameters

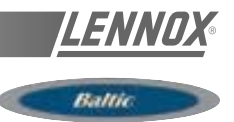

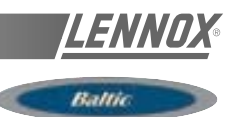

#### **POWERING THE UNIT**

- Power up the unit by closing the isolator switch (if fitted).

- At this point the blower should start unless the climatic does not energise the contactor. In this particular case the blower can be forced by bridging the port NO7 and C7 on connector J14 on the Climatic. Once the fan is running check the rotation direction. Refer to the rotation arrow located on the fan.

- The fans and compressors direction of rotation is checked during the end of line test. They should therefore all turn in either the right or wrong direction.

NOTE : A compressor rotating in the wrong direction will fail.

- If the fan turns in the wrong direction, disconnect the main power supply to the machine at the building's mains switch, reverse two phases and repeat the above procedure.

- Close all circuit breakers and power up the unit, remove the bridge on connector J14 if fitted.

- If now only one of the components rotates in the wrong direction, disconnect the power supply at the machine's isolator switch (if fitted) and reverse two of the component's phases on the terminal within the electrical panel.

- Check the current drawn against the rated values, in particular on the supply fan (ref. page 34).

- If the readings on the fan are outside the specified limits, this usually indicates excessive air flow which will affect the life expectancy and the thermodynamic performances of the unit. This will also increase the risks of water ingress into the unit. Refer to the "Air Flow Balancing" section to correct the problem.

At this point attach the manometers to the refrigerant circuit.

#### RUN TEST

Start unit in cooling mode

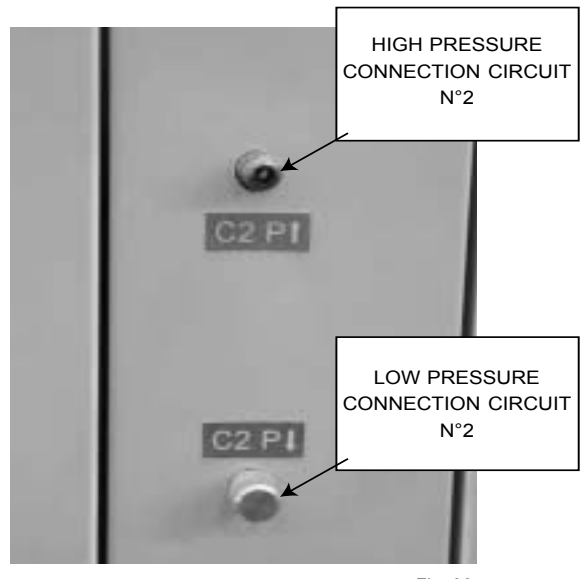

Fig. 28

Thermodynamic readings using manometers and prevailing environmental conditions

No rated values are given here. These depend on the climatic conditions both outside and inside the building during operation. However, an experienced refrigeration engineer will be able to detect any abnormal machine operation.

#### Safety test

- "Dirty filter" detection test : vary the set-point value (menu 3413 on DS50) in respect to the air pressure value. Observe the response of the CLIMATIC™.

- Same procedure for detecting "Missing Filter" (menu 3412) or "Air Flow Detection" (menu 3411).

- Check the smoke detection function (if fitted).
- Check the Firestat by pressing the test button(if fitted).

- Disconnect the circuit breakers of the capacitor fans and check the high pressure cut-out points on different refrigerant circuits.

#### **Reverse cycle test**

This test is designed to check the good operation of the 4way reversing valves on heat pump reversible systems. Start the reverse cycle by adjusting the cold or hot temperature threshold data according to the indoor and outdoor conditions at the time of test (menu 3320).

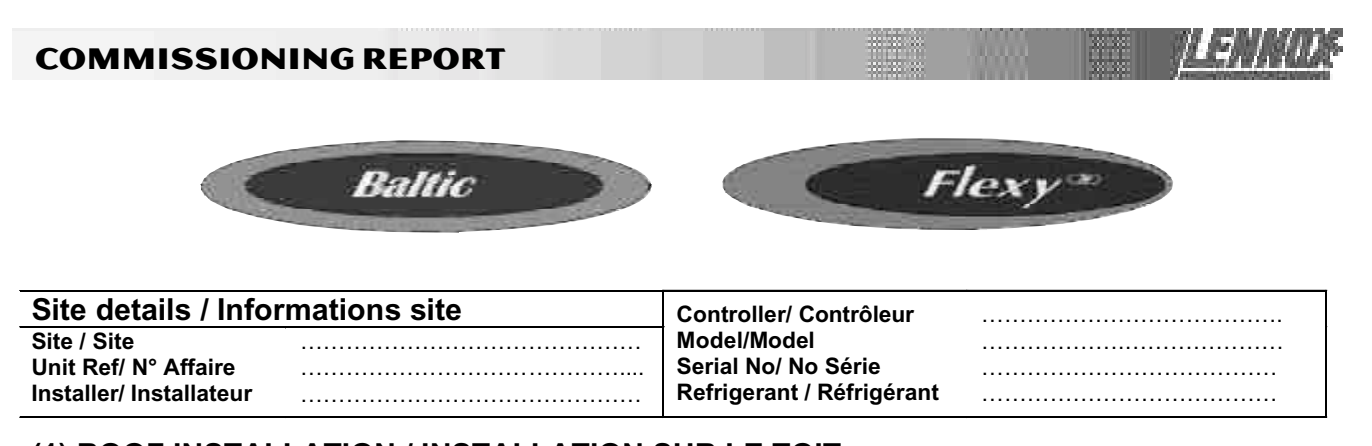

| (1) ROOF INSTALLATION / INSTALLATION SUR LE TOIT           |                                                 |                          |                                            |     |  |  |  |  |
|------------------------------------------------------------|-------------------------------------------------|--------------------------|--------------------------------------------|-----|--|--|--|--|
| Sufficient Access OK / Accès Suffisants<br>Yes/Oui No/ Non | Condensate drain fitted / D<br>Installé Yes/Oui | ts Roofcurb<br>] OK 🗌 No | Roofcurb / Costière<br>OK 🗌 Not OK/PasOK 🗌 |     |  |  |  |  |
| (2) CONNECTIONS CHECK / VERIFICATIONS DE RACCORDEMENTS     |                                                 |                          |                                            |     |  |  |  |  |
| Phase check/ Vérification des Phases<br>Yes / Oui No / Non | Voltage between Phases<br>Tension entre Phases  | 1/2                      | 2/3                                        | 1/3 |  |  |  |  |

#### (3) CLIMATIC CONFIGURATION CHECK / VERIFIER LA CONFIGURATION CLIMATIC

CLIMATIC 50 Configured according to the Options and Specifications / CLIMATIC 50 configuré en fonction des options et des spécifications: Yes/Oui Vo/ Non

#### (4) SUPPLY BLOWER SECTION / VENTILATION TRAITEMENT

| Type / Type:                                                         |                   | N°1                   | N°2                   |
|----------------------------------------------------------------------|-------------------|-----------------------|-----------------------|
| Power displayed on plate / Puissance affichée sur la plaque:         | KW                |                       |                       |
| Voltage displayed on plate / Tension affichée sur la plaque:         | V                 |                       |                       |
| Current displayed on plate / Intensité affichée sur la plaque:       | А                 |                       |                       |
| Fan Type / Type de Ventilateur:                                      |                   | Forward / Action      | Forward / Action      |
|                                                                      |                   | Backward / Réaction 🔲 | Backward / Réaction 🗌 |
| Displayed Belt Length / Longueur Courroie affichée:                  | mm                |                       |                       |
| Tension Checked/ Tension Vérifiée:                                   |                   | Yes/Oui 🗌 No/ Non 🗌   | Yes/Oui 🗌 No/ Non 🗌   |
| Alignment Checked / Alignement Vérifié:                              |                   | Yes/Oui 🗌 No/ Non 🗌   | Yes/Oui 🗌 No/ Non 🗌   |
| Motor Pulley Dia/ Poulie Moteur Dia: D <sub>M</sub>                  | mm                |                       |                       |
| Fan Pulley Dia/ Poulie Ventilateur Dia: DP                           | mm                |                       |                       |
| Fan Speed / Vitesse rotation Ventilateur = Motor rpm x $D_M$ / $D_P$ | rpm               |                       |                       |
| Averaged Measured Amps / Intensité Mesurée moyenne:                  | А                 |                       |                       |
| Shaft Mechanical Power (Refer to airflow balancing)                  | \M/               |                       |                       |
| Puissance Mécanique à l'Arbre (Voir section réglage débit)           | vv                |                       |                       |
| Operating point checked / Vérif. Point de fonctionnement:            |                   | Yes/Oui 🗌 No/ Non 🗌   | Yes/Oui 🗌 No/ Non 🗌   |
| Estimated Airflow / Estimation Débit d'Air                           | m <sup>3</sup> /h |                       |                       |

#### (5) AIRFLOW PRESS. SENSOR CHECK / VERIF. DES SECURITES PRESSOSTATS D'AIR

Measured pressure drop / Pertes de charge au pressostat

 Set Points Adjusted / Changement des consignes:

 Yes/Oui □ No/ Non □

 If Yes enter new values/ Si oui noter les nouvelles consignes:

 3410:
 3411:

#### (6) EXTERNAL SENSOR CHECKS / VERIFICATION DES CAPTEURS EXTERNES

| Check electrical connections / Vérification des | Check and record temp. in menu <b>2110</b> / Vérifier et mesurer les températures. Dans menu <b>2110</b> : Yes/Oui 🗌 No/ Non 🗍 |                                   |  |  |  |  |
|-------------------------------------------------|----------------------------------------------------------------------------------------------------|-----------------------------------|--|--|--|--|
|                                                 | 100% Fresh Air / 100% Air neuf                                                                                                 | 100% return Air / 100% Air repris |  |  |  |  |
| Supply Temperature / Température Soufflage      | °C                                                                                                    | °C                                |  |  |  |  |
| Return Temperature / Température reprise        | °C                                                                                                    | °C                                |  |  |  |  |
| Outdoor Temperature / Température extérieure    | ۰۰۰۰۰ °C                                                                                                    | °C                                |  |  |  |  |

#### (7) MIXING AIR DAMPERS CHECKS / VERIFICATIONS VOLETS DE MELANGE

| Dampers open & close freely/      | % Minimum FA:      | Power exhaust checked/ | Enthalpy sensor(s) checked/ |
|-----------------------------------|--------------------|------------------------|-----------------------------|
| Volets s'ouvrent et se ferment OK | %minimum Air Neuf: | Ventilateur extraction | Control enthalpie installé  |
| Yes/Oui 🗌 No/ Non 🗌               | %                  | Yes/Oui 🗌 No/ Non 🗌    | Yes/Oui 🗌 No/ Non 🗌         |

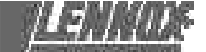

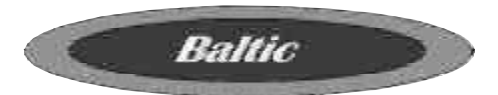

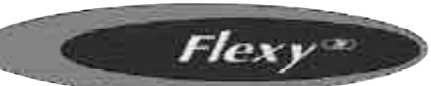

#### (8) REFRIGERATION SECTION / SECTION REFRIGERATION

| Outdoor Fan Motor Current / Intensité Moteurs Batterie externe: |                              |                           |                    |              | Check Ro                   | otation          |                | Compressor     |                                  |                |                            |
|-----------------------------------------------------------------|------------------------------|---------------------------|--------------------|--------------|----------------------------|------------------|----------------|----------------|----------------------------------|----------------|----------------------------|
| Motor 1 / M                                                     | loteur 1                     | L1                        | .A                 | L2           | A                          | L3               | A              | Yes/Oui        | No/ Non 🗌                        | V              | oltage/ Tension            |
| Motor 2 / M                                                     | loteur 2                     | L1                        | .A                 | L2           | A                          | L3               | A              | Yes/Oui        | No/ Non 🗌                        |                | Compresseur.               |
| Motor 3 / M                                                     | loteur 3                     | L1                        | .A                 | L2           | A                          | L3               | A              | Yes/Oui        | No/ Non 🗌                        | Cor            | mp1: V                     |
| Motor 4 / M                                                     | loteur 4                     | L1                        | .A                 | L2           | A                          | L3               | A              | Yes/Oui        | No/ Non 🗌                        | Cor            | np2: V                     |
| Motor 5 / M                                                     | loteur 5                     | L1                        | .A                 | L2           | A                          | L3               | A              | Yes/Oui        | No/ Non 🗌                        | Cor            | mp3: V                     |
| Motor 6 / M                                                     | loteur 6                     | L1                        | .A                 | L2           | A                          | L3               | A              | Yes/Oui        | No/ Non 🗌                        | Cor            | mp4: V                     |
| Compre                                                          | essor Amps (<br>ompresseur   | COOLING / I<br>MODE FRO   | ntensité<br>ID     | )            |                            | Pressur          | es & Te        | mperatures     | / Pressions & te                 | empé           | eratures                   |
|                                                                 | Dhasad                       | Dhasa <b>0</b>            | Dhaa               | - 0          | Tempe                      | ratures /        | / Temper       | ratures        | Pressures / P                    | ressi          | ons                        |
|                                                                 | Phase 1                      | Phase Z                   | Phas               | e 3          | Suction/                   | Asp              | Disch          | n / refoul     | LP/ BP                           |                | HP / HP                    |
| Comp 1                                                          | A                            | A                         |                    | . A          |                            | °C               |                | °C             | Ba                               | r              | Bar                        |
| Comp 2                                                          | A                            | A                         |                    | . Α          |                            | °C               |                | °C             | Ва                               | r              | Bar                        |
| Comp 3                                                          | A                            | A                         |                    | . A          |                            | °C               |                | °C Bar         |                                  | r              | Bar                        |
| Comp 4                                                          | A                            | A                         |                    | . A          |                            | °C               |                | °C             | Bar                              |                | Bar                        |
| Check Rev<br>Vérifier va                                        | versing valv<br>annes d'inve | es./                      | Valve1/<br>Valve2/ | Vann<br>Vann | e1: Yes/Oui<br>e2: Yes/Oui | □ No/  <br>□ No/ | Non 🗌<br>Non 🗌 | Valve<br>Valve | e3/Vanne3: Yes<br>e4/Vanne4: Yes | s/Oui<br>s/Oui | □ No/ Non □<br>□ No/ Non □ |
| Compre<br>Comp                                                  | ssor Amps<br>presseur en     | HEATING / I<br>Pompe à Cl | ntensit<br>naleur  | é            | Р                          | ressure          | es & Ten       | nperatures     | / Pressions &                    | temp           | eratures                   |
|                                                                 | Phase 1                      | Phase 2                   | Dhae               | ~ 3          | Tempe                      | ratures /        | / Tempei       | ratures        | Pressures / P                    | ressi          | ons                        |
|                                                                 |                              |                           | 1 1143             | C J          | Suction/                   | Asp              | Disch          | n / refoul     | LP/ BP                           |                | HP / HP                    |
| Comp 1                                                          | A                            | A                         |                    | . A          |                            | °C               |                | °C             | Ва                               | r              | Bar                        |
| Comp 2                                                          | A                            | A                         |                    | . Α          |                            | °C               |                | °C             | Ва                               | r              | Bar                        |
| Comp 3                                                          | A                            | A                         |                    | . A          |                            | °C               |                | °C             | Ва                               | r              | Bar                        |
| Comp 4                                                          | A                            | A                         |                    | . A          | °C                         |                  |                | °C             | Ва                               | r              | Bar                        |
| HP cu                                                           | t out / Coupu                | Ire HP                    | E                  | Bar          | LP cut or                  | ut / Cou         | oure séc       | urité BP       |                                  |                | Bar                        |
| Refrige                                                         | rant charge                  | / Charge réfr             | rigérant           |              | C1 :                       | kg               | C2 :           | kg             | C3 :                             | kg             | C4 :kg                     |

#### (8) ELECTRIC HEATER SECTION / SECTION RECHAUFFEUR ELECTRIQUE

| Туре / Туре:                                                         | Serial No/ No Séri                  | Serial No/ No Série.:                                                         |   |  |  |
|----------------------------------------------------------------------|-------------------------------------|-------------------------------------------------------------------------------|---|--|--|
| AMPS 1 <sup>st</sup> stage (Baltic) / Intensité 1 <sup>er</sup> étag | ge (Baltic) AMPS 2 <sup>nd</sup> st | AMPS 2 <sup>nd</sup> stage (Baltic) / Intensité 2 <sup>e</sup> étage (Baltic) |   |  |  |
| 1 2 3                                                                | 1                                   | 2                                                                             | 3 |  |  |

#### (9) HOT WATER COIL SECTION / SECTION BATTERIE EAU CHAUDE

Check Three Way Valve Movement / Vérification Mouvement Vanne trois voies: Yes/Oui 🗌 No/ Non 🗌

#### (10) GAS HEATING SECTION / RAMPE GAZ

| G             | as Burner N°1 /    | Brûleur gaz N°     | '1               | G              | ias Burner N°2 /    | / Brûleur gaz N'         | 2                |  |  |
|---------------|--------------------|--------------------|------------------|----------------|---------------------|--------------------------|------------------|--|--|
| Size /        | Taille:            | Valve type /       | Type vanne:      | Size /         | Taille:             | Valve type / Type vanne: |                  |  |  |
|               |                    |                    |                  |                |                     |                          |                  |  |  |
| Pipe size/    | tuyauterie:        | Gas type / Typ     | e gas : <b>G</b> | Pipe size/     | tuyauterie          | Gas type / Typ           | e gas : <b>G</b> |  |  |
| Line press./  | press. ligne :     | Drop test / t      | est pression     | line press./   | oress. ligne :      | Drop test / t            | est pression     |  |  |
|               | -                  | Yes/Oui 🗌          | No/ Non 🗌        |                |                     | Yes/Oui 🗌 No/ Non 🗌      |                  |  |  |
| Check         | manifold pressu    | ire/ Pression inje | ection:          | Check          | manifold pressu     | ure/ Pression inje       | ection:          |  |  |
| High fire/Gra | nde allure         | .Low fire/Petite a | allure           | High fire/Gran | de allure           | Low fire/Petite          | e allure         |  |  |
| Pressure cu   | t out airflow pres | s switch / Press   | ion coupure      | Pressure cu    | it out airflow pres | ss switch / Press        | ion coupure      |  |  |
| pressosta     | at débit d'air :   |                    | mbar /Pa         | pressosta      | at débit d'air :    |                          | mbar /Pa         |  |  |
| Motor amps    | Flue temp /        | CO2 %:             | CO ppm:          | Motor Amps     | Flue temp /         | CO2 %:                   | CO ppm:          |  |  |
| I moteur:     | temp fumées        |                    |                  | I Moteur:      | temp fumées         |                          |                  |  |  |
| A             | °C                 | %                  | %                | A              | °C                  | %                        | %                |  |  |

### (11) REMOTE CONTROL BMS CHECK / VERIFICATIONS BMS CONTROL A DISTANCE

| Type / Type: | Sensor type / Type Capteur: | KP07 KP/17 checked/ vérifiées: | Interconnect wiring checked: |
|--------------|-----------------------------|--------------------------------|------------------------------|
|              |                             | Yes/Oui 🗌 No/ Non 🗌            | Yes/Oui 🗌 No/ Non            |

Comments.....

#### **COMMISSIONING REPORT**

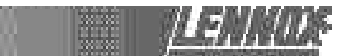

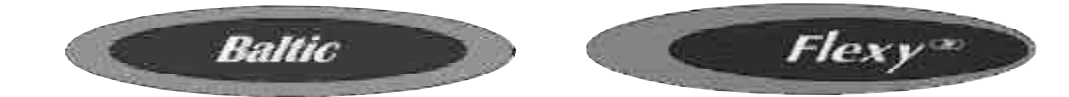

It is recommended that you fill the three tables below before transferring the zone settings to the Climatic controller. Il est recommandé de remplir les deux tableaux ci-dessous avant de transférer les consignes de zones vers le contrôleur Climatic50.

Refer to control section page 55 / Se référer à la section régulation page 55 Time Zones / Zones horaires

| Hour      | 0 | 1 | 2  | 3 | 4 | 5 | 6 | 7 | 8   | 9  | 10 | 11  | 12 | 13 | 14  | 15 | 16 | 17 | 18 | 19  | 20 | 21 | 22 | 23 |
|-----------|---|---|----|---|---|---|---|---|-----|----|----|-----|----|----|-----|----|----|----|----|-----|----|----|----|----|
| Example   |   |   | UN | 0 | - |   |   | 7 | h15 | ZA |    | 11h | 00 | ZB | 14h | 00 |    | ZC |    | 19h | 00 |    | UN | 0  |
| Monday    | Γ |   |    |   | 1 | 1 |   |   |     |    |    |     |    |    |     |    |    |    |    |     |    |    |    |    |
| Tuesday   |   |   | 1  | 1 | 1 | 1 | 1 |   | 1   |    |    |     |    | 1  |     |    |    |    |    |     |    |    |    |    |
| Wednesday |   |   |    |   |   |   |   |   |     |    |    |     |    |    |     |    |    |    |    |     |    |    |    |    |
| Thursday  |   |   |    |   |   |   |   |   |     |    |    |     |    |    |     |    |    |    |    |     |    |    |    |    |
| Friday    |   |   |    |   |   |   |   |   |     |    |    |     |    |    |     |    |    |    |    |     |    |    |    |    |
| Saturday  |   |   |    |   |   |   |   |   |     |    |    |     |    |    |     |    |    |    |    |     |    |    |    |    |
| Sunday    |   |   |    |   |   |   |   |   |     |    |    |     |    |    |     |    |    |    |    |     |    |    |    |    |

#### Variables to adjust for each time zone / Consignes à renseigner pour chaque zone horaire

|           | Star        | t z.A      | Star        | t z.B      | Star        | t z.C      | Start UNO   |            |  |
|-----------|-------------|------------|-------------|------------|-------------|------------|-------------|------------|--|
|           | hour (3211) | min (3212) | hour (3213) | min (3214) | hour (3215) | min (3216) | hour (3217) | min (3218) |  |
| Monday    |             |            |             |            |             |            |             |            |  |
| Tuesday   |             |            |             |            |             |            |             |            |  |
| Wednesday |             |            |             |            |             |            |             |            |  |
| Thursday  |             |            |             |            |             |            |             |            |  |
| Friday    |             |            |             |            |             |            |             |            |  |
| Saturday  |             |            |             |            |             |            |             |            |  |
| Sunday    |             |            |             |            |             |            |             |            |  |

| Description | Unit   | Menu | Min | Max  | Zone A | Zone B | Zone C | UNOC |
|-------------|--------|------|-----|------|--------|--------|--------|------|
|             |        |      |     |      |        |        |        | ·    |
| Sp Room     | °C     | 3311 | 8   | 35   |        |        |        |      |
| Mini.Air    | %      | 3312 | 0   | 100  |        |        |        |      |
| Sp Dyna     | °C     | 3321 | 0   | 99.9 |        |        |        |      |
| Sp Cool     | °C     | 3322 | 8   | 35   |        |        |        |      |
| Sp Heat     | °C     | 3323 | 8   | 35   |        |        |        |      |
| Swap Heater | On/Off | 3324 | ~   | ~    |        |        |        |      |
| Activation  | On/Off | 3331 | ~   | ~    |        |        |        |      |
| Swap Heater | On/Off | 3332 | ~   | ~    |        |        |        |      |
| Sp.Dehu     | %      | 3341 | 0   | 100  |        |        |        |      |
| Sp.Humi     | %      | 3342 | 0   | 100  |        |        |        |      |
| Fan On/Off  | On/Off | 3351 | ~   | ~    |        |        |        |      |
| Fan Dead    | On/Off | 3352 | ~   | ~    |        |        |        |      |
| F.Air       | On/Off | 3353 | ~   | ~    |        |        |        |      |
| CO2         | On/Off | 3354 | ~   | ~    |        |        |        |      |
| Comp.Cool.  | On/Off | 3355 | ~   | ~    |        |        |        |      |
| Comp.Heat.  | On/Off | 3356 | ~   | ~    |        |        |        |      |
| AuxHeat     | On/Off | 3357 | ~   | ~    |        |        |        |      |
| Humidif.    | On/Off | 3358 | ~   | ~    |        |        |        |      |
| Low Noise   | On/Off | 3359 | ~   | ~    | N/A    | N/A    | N/A    |      |

#### **VENTILATION BELT TENSION**

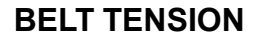

On delivery, the drive belts are new and correctly tensioned. After the first 50 operating hours check and adjust the tension. 80% of the total elongation of belts is generally produced during the first 15 hours of operation.

Before adjusting the tension, make sure that the pulleys are correctly aligned.

To tension the belt, set the height of motor support plate by moving the plate adjustment screws.

The recommended deflection is 16 mm per metre from centre to centre.

Check that according to the diagram below (figure 30), the following ratio remains the same.

 $\frac{P(mm)}{A(mm)} = 20$ 

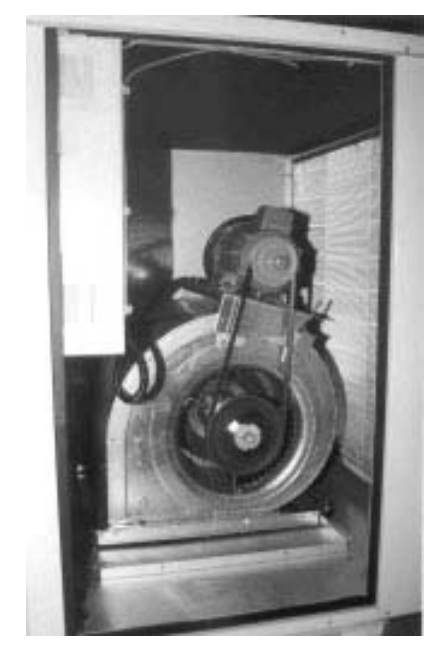

Fig. 29

The belts should always be replaced when :

- the disk is set to maximum,

- the belt rubber is worn or the wire is visible.

Replacement belts must have the same rated size as the ones they are replacing. If a transmission system has several belts, they must all be from the same manufacturing batch (compare serial numbers).

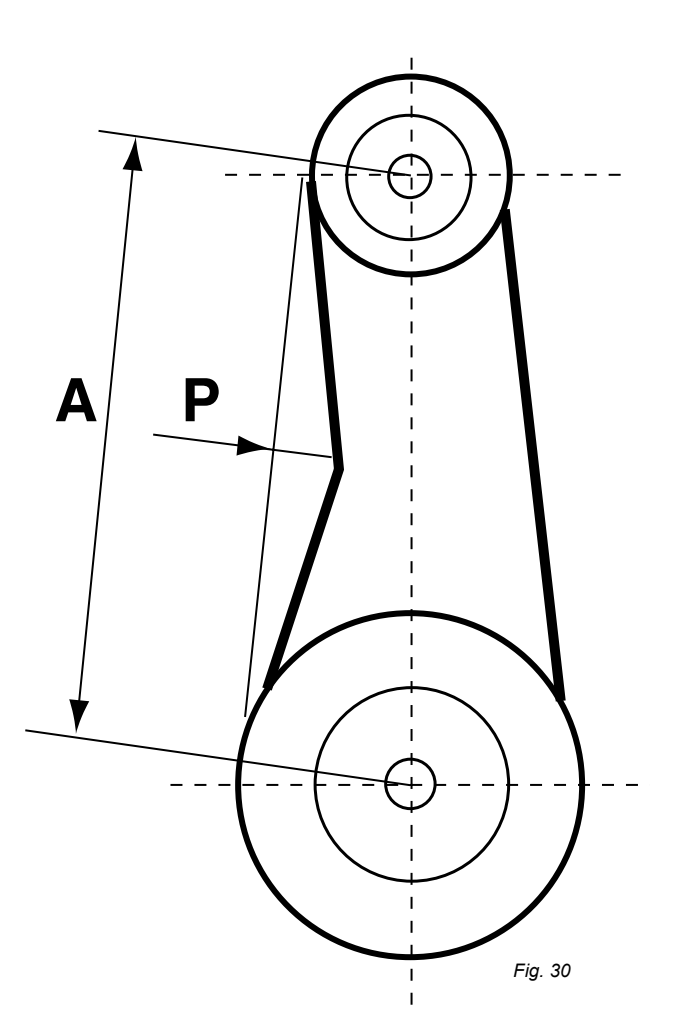

#### NOTE :

An under-tensioned belt will slip, heat and wear prematurely. On the other hand, if a belt is over-tensioned, the pressure on the bearings will cause them to over-heat and wear prematurely. Incorrect alignment will also cause the belts to wear prematurely.

#### **VENTILATION: PULLEYS**

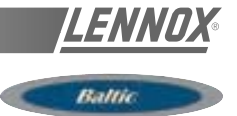

#### MOUNTING AND ADJUSTING PULLEYS

#### Fan pulley removal

Remove the 2 screws and put one of them in the extraction threaded screw.

Screw in fully. The hub and the pulley will separate from each other.

Remove the hub and the pulley by hand without damaging the machine.

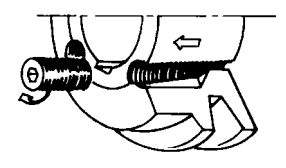

Fig. 31

#### Fan pulley installation

Clean and de-grease the shaft, hub and conical bore of the pulley. Lubricate the screws and install the hub and pulley. Position the screws without turning them.

Place the assembly on the shaft and screw in the screws alternatively and evenly. Using a mallet or a hammer with a wooden wedge, tap on the face of the hub to keep the assembly in place. Torque the screws to 30 Nm.

Take the pulley in both hands and shake it vigorously to make sure everything is in place.

Fill the holes with grease for protection.

**NOTE :** During installation, the key should never protrude out of its groove.

After 50 operating hours, check that the screws are still in place.

#### MOTOR PULLEY INSTALLATION AND REMOVAL

The pulley is held in position by the key and a screw located in the groove. After unlocking, removing this screw by pulling against the shaft spindle (if necessary, use a mallet and tap uniformly on the hub to remove it).

To assemble, proceed in the reverse order after having cleaned and de-greased the motor shaft and the pulley bore.

#### **PULLEYS ALIGNMENT**

After adjusting one or both of the pulleys, check the transmission alignment using a ruler placed on the inner face of the two pulleys.

**NOTE:** The warranty may be affected if any major modification is made to the transmission without obtaining our agreement beforehand.

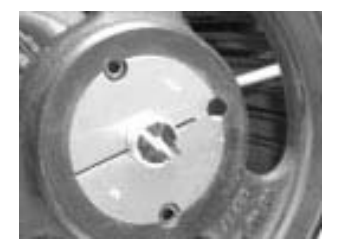

Fig. 32

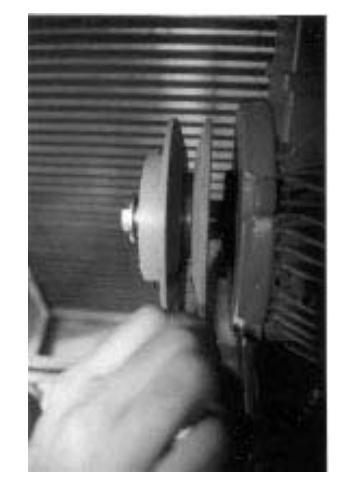

#### **VENTILATION: PULLEYS**

The actual resistance of ductwork systems is not always identical to the calculated theoretical values. To rectify this, it may be necessary to modify the pulley and belt setting. To this effect, the motors are fitted with variable pulleys.

#### **AIRFLOW BALANCING**

#### Measure the absorbed amps

If the absorbed amps are greater than the rated values, the ventilation system has a lower pressure drop than anticipated. Reduce the flow by reducing the rpm. If the system resistance is significantly lower than design, there is a risk that the motor will overheat resulting in an emergency cut out.

If the absorbed amps are lower than the rated values, your system has a higher pressure drop than anticipated. Increase the flow by increasing the rpm. At the same time you will increase the absorbed power which may result in having to increase the motor size.

To carry out the adjustment and to avoid a time-consuming re-start, stop the machine and if necessary lock the main switch. First unscrew the 4 Allen screw(s) on the pulley (see figure 35).

| Pulley<br>type | Pulley<br>External<br>Diameter | Min<br>Dia /<br>Min<br>Dist | Max<br>Dia /<br>Max<br>Dist | NB of turns<br>from fully<br>closed to<br>fully open | Þ     | Actual diameter (DM) or distance between faces for a given<br>number of turns from fully closed with SPA belt in (mm) |       |       |       |       |       |       |       |       |     |
|----------------|--------------------------------|-----------------------------|-----------------------------|------------------------------------------------------|-------|----------------------------------------------------------------------------------------------------|-------|-------|-------|-------|-------|-------|-------|-------|-----|
|                |                                |                             |                             |                                                      | 0,5   | 1                                                                                                    | 1,5   | 2     | 2,5   | 3     | 3,5   | 4     | 4,5   | 5,0   | 5,5 |
| 8450 /         | 120                            | 95                          | 116                         | 5                                                    | 113,9 | 111,8                                                                                                    | 109,7 | 107,6 | 105,5 | 103,4 | 101,3 | 99,2  | 97,1  | 95,0  | -   |
| D8450          | 120                            | 20,2                        | 28                          | 5                                                    | 21,0  | 21,8                                                                                                    | 22,5  | 23,3  | 24,1  | 24,9  | 25,7  | 26,4  | 27,2  | 28,0  | -   |
| 8550 /         | 136                            | 110                         | 131                         | 5                                                    | 128,9 | 126,8                                                                                                    | 124,7 | 122,6 | 120,5 | 118,4 | 116,3 | 114,2 | 112,1 | 110,0 |     |
| D8550          | 100                            | 20,6                        | 31,2                        | 5                                                    | 21,6  | 22,7                                                                                                    | 23,8  | 24,8  | 25,9  | 26,9  | 28,0  | 29,1  | 30,1  | 31,2  | -   |

Table 1

The easiest way to determine the fan rotation speed is to use a tachometer. If not available the fan rpm can be estimated using the following two methods.

1st Method with the pulley secured in place:

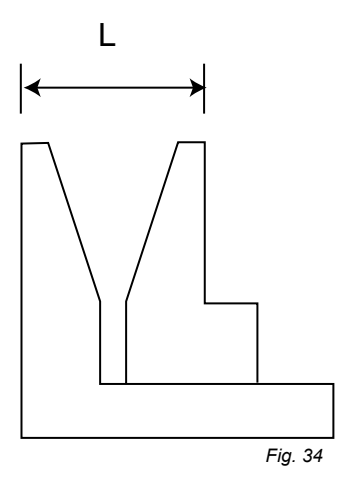

Measure the distance between the two outside faces of the pulley.

Using table 1 the motor pulley actual diameter can be estimated

#### ALLEN WRENCH 4

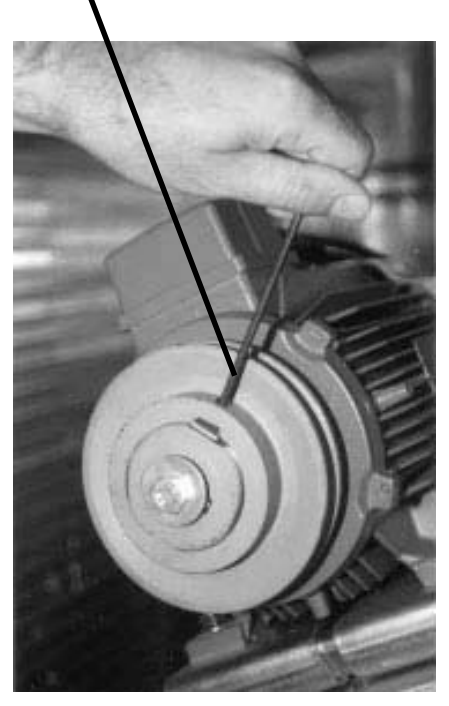

Fig. 35

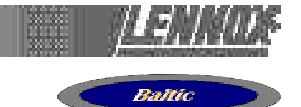

2nd method when adjusting the pulley :

-Close the pulley fully and count the number of turns from fully closed position. Using table 1 determine the motor pulley actual diameter.

-Record the fix fan pulley diameter.(DF)

-Determine the fan speed using the following formula:

#### rpm FAN = rpm MOTOR × DM / DF

Where : rpm  $_{\mbox{MOTOR}}$  :from the motor plate or table 2

D<sub>M</sub> : from table 1

D<sub>F</sub>: from machine

Once the pulleys are adjusted and the belt checked and tensioned, start the fan motor and record the Amps and Voltage between the phases :

Using the measured data and table 2

-Theoretical mechanical power at the fan shaft :

 $\begin{aligned} & \mathsf{P}_{\mathsf{meca fan}} = \mathsf{P}_{\mathsf{meca Motor}} \times \eta_{\mathsf{Transmission}} \\ & \mathsf{P}_{\mathsf{meca fan}} = \mathsf{P}_{\mathsf{elec}} \times \eta_{\mathsf{meca Motor}} \times \eta_{\mathsf{Transmission}} \end{aligned}$ 

 $P_{\text{meca fan}} = V x I x \sqrt{3} x \cos \varphi x \eta_{\text{meca motor}} x \eta_{\text{Transmission}}$ 

This formula can be approximated in this way

P<sub>meca fan</sub> = V x I x 1.73 x 0.85 x 0.76 x 0.9

With the fan "rpm" and the mechanical power at the fan shaft an operating point and the supplied airflow can be estimated using the fan curves.

#### Table 3 - Accessories pressure drop

#### CHECKING AIRFLOW AND ESP

Using the fan curves on page 25, 26, 27, the airflow, the total pressure available ( $P_{TOT}$ ) and the corresponding dynamic pressure (Pd) can now be estimated, for a specific operating point;

The next step consist in estimating the pressure losses across the unit.

This can be achieved using the "dirty filter pressure sensor" and the accessories pressure drop table:

Also the pressure drop due to the duct inlet into the roof-top unit can be taken as 20 to 30 Pa.

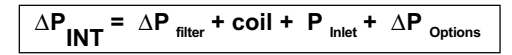

using the results from above, the external static pressure (ESP) can then be estimated:

$$\mathbf{ESP} = \mathbf{P}_{\mathsf{TOT}} - \mathbf{Pd} - \Delta \mathbf{P}_{\mathsf{INT}}$$

Table 2

| Motor Size | Nom, Speed | Cos  | meca motor |
|------------|------------|------|------------|
| 0,75 kW    | 1400 rpm   | 0,77 | 0,70       |
| 1,1kW      | 1425 rpm   | 0,82 | 0,77       |
| 1,5kW      | 1430 rpm   | 0,81 | 0,75       |
| 2,2kW      | 1430 rpm   | 0,81 | 0,76       |
| 3,0kW      | 1425 rpm   | 0,78 | 0,77       |
| 4kW        | 1425 rpm   | 0,79 | 0,80       |
| 5,5kW      | 1430 rpm   | 0,82 | 0,82       |

|      |         |            | EU4     | H       | ot       |     | Electric    |     |          | Multi-      |
|------|---------|------------|---------|---------|----------|-----|-------------|-----|----------|-------------|
|      |         | Economiser | Filters | water c | oil (Pa) |     | heater (Pa) |     | roofcurb | directional |
| SIZE | Airflow | (Pa)       | (Pa)    | S       | Н        | S   | М           | Н   | (Pa)     | (Pa)        |
|      | 2900    | 8          | 0       | 22      | 31       | 37  | 38          | 40  | 16       | 23          |
| 020  | 3600    | 13         | 6       | 32      | 46       | 55  | 57          | 59  | 24       | 35          |
|      | 4300    | 18         | 12      | 43      | 61       | 76  | 79          | 81  | 35       | 50          |
|      | 3600    | 13         | 6       | 32      | 46       | 55  | 57          | 59  | 24       | 35          |
| 025  | 4500    | 20         | 14      | 46      | 66       | 83  | 85          | 88  | 38       | 55          |
|      | 5400    | 28         | 25      | 63      | 89       | 117 | 120         | 123 | 55       | 79          |
|      | 4300    | 11         | 1       | 29      | 40       | 42  | 45          | 47  | 19       | 18          |
| 030  | 5400    | 17         | 8       | 43      | 59       | 63  | 66          | 69  | 29       | 28          |
|      | 6500    | 24         | 15      | 59      | 80       | 89  | 93          | 96  | 42       | 41          |
|      | 5000    | 14         | 5       | 37      | 51       | 55  | 58          | 61  | 25       | 24          |
| 035  | 6300    | 23         | 14      | 56      | 76       | 84  | 88          | 91  | 39       | 38          |
|      | 7600    | 33         | 24      | 77      | 105      | 119 | 123         | 127 | 58       | 56          |
|      | 5800    | 18         | 0       | 35      | 46       | 50  | 53          | 57  | 16       | 23          |
| 040  | 7200    | 28         | 6       | 51      | 67       | 74  | 78          | 82  | 25       | 35          |
|      | 8600    | 40         | 12      | 70      | 91       | 101 | 106         | 111 | 36       | 51          |
|      | 6500    | 23         | 3       | 43      | 56       | 61  | 65          | 69  | 20       | 29          |
| 045  | 8100    | 36         | 10      | 63      | 82       | 91  | 95          | 100 | 32       | 45          |
|      | 9700    | 51         | 18      | 87      | 113      | 126 | 131         | 137 | 46       | 64          |
|      | 7200    | 28         | 6       | 51      | 67       | 74  | 78          | 82  | 25       | 35          |
| 050  | 9000    | 44         | 14      | 76      | 99       | 110 | 115         | 120 | 39       | 55          |
|      | 10 800  | 63         | 25      | 105     | 136      | 154 | 160         | 166 | 56       | 80          |
# **VENTILATION: AIRFLOW BALANCING**

#### EXAMPLE

The unit used for this example is a BGK035ND1M with Economiser and Electric Heater type H It is fitted with a fan which curve is shown on page 38 and a 2.2kW motor.

- Motor rpm: 1430 rpm
- $-\cos \phi = 0.81$
- Voltage = 400V
- Current = 3.77A (measured)

 $P_{\text{mech fan}} = V \times I \times \sqrt{3 \times \cos\varphi} \times \eta_{\text{mech motor}} \times \eta_{\text{Transmission}}$  $= 400 \times 3.77 \times 3 \times 0.81 \times 0.76 \times 0.9 = 1.45 \text{kW}$ 

The unit is also fitted with a transmission kit 7

- Fixed Fan pulley : 160mm

- Motor adjustable pulley type "8450" opened 4 turns from fully closed or measured distance between pulley end plates is 26.4mm: from table 1 it can be determined that the motor pulley has a diameter of **99.2mm** 

 $rpm_{FAN} = rpm_{MOTOR} \times D_{M} / D_{F} = 1430 \times 99.2 / 160 = 886 rpm$ 

Using the fan curve below the operating point can be located.

It can be determined that the fan is providing approximately <u>6300 m3/h</u> with a total pressure  $P_{TOT} = 530 Pa$ 

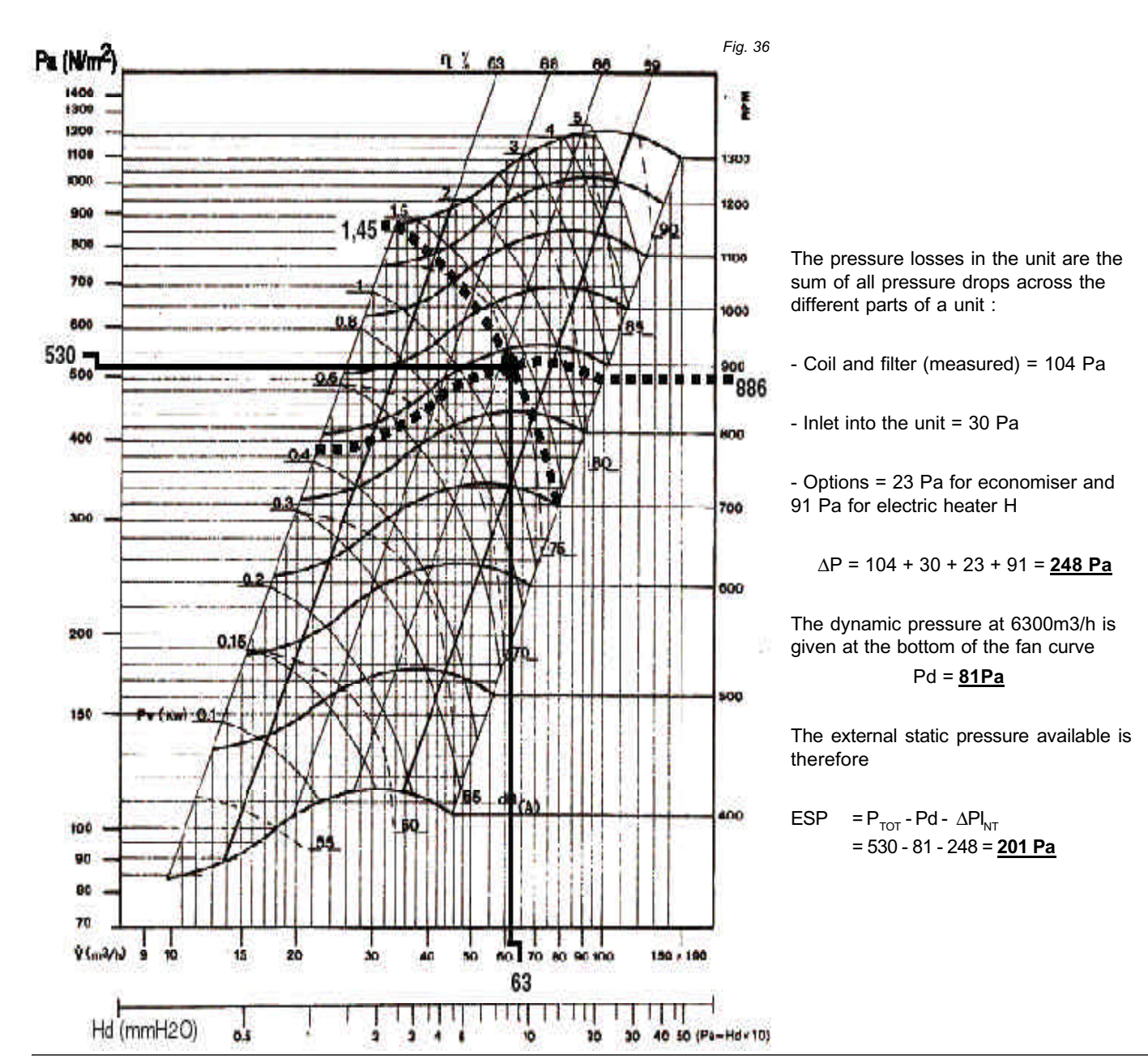

Page 36 - IOM / ROOFTOP BALTIC Series - 0803 - E

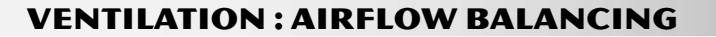

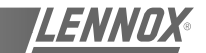

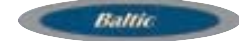

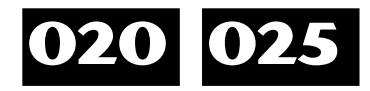

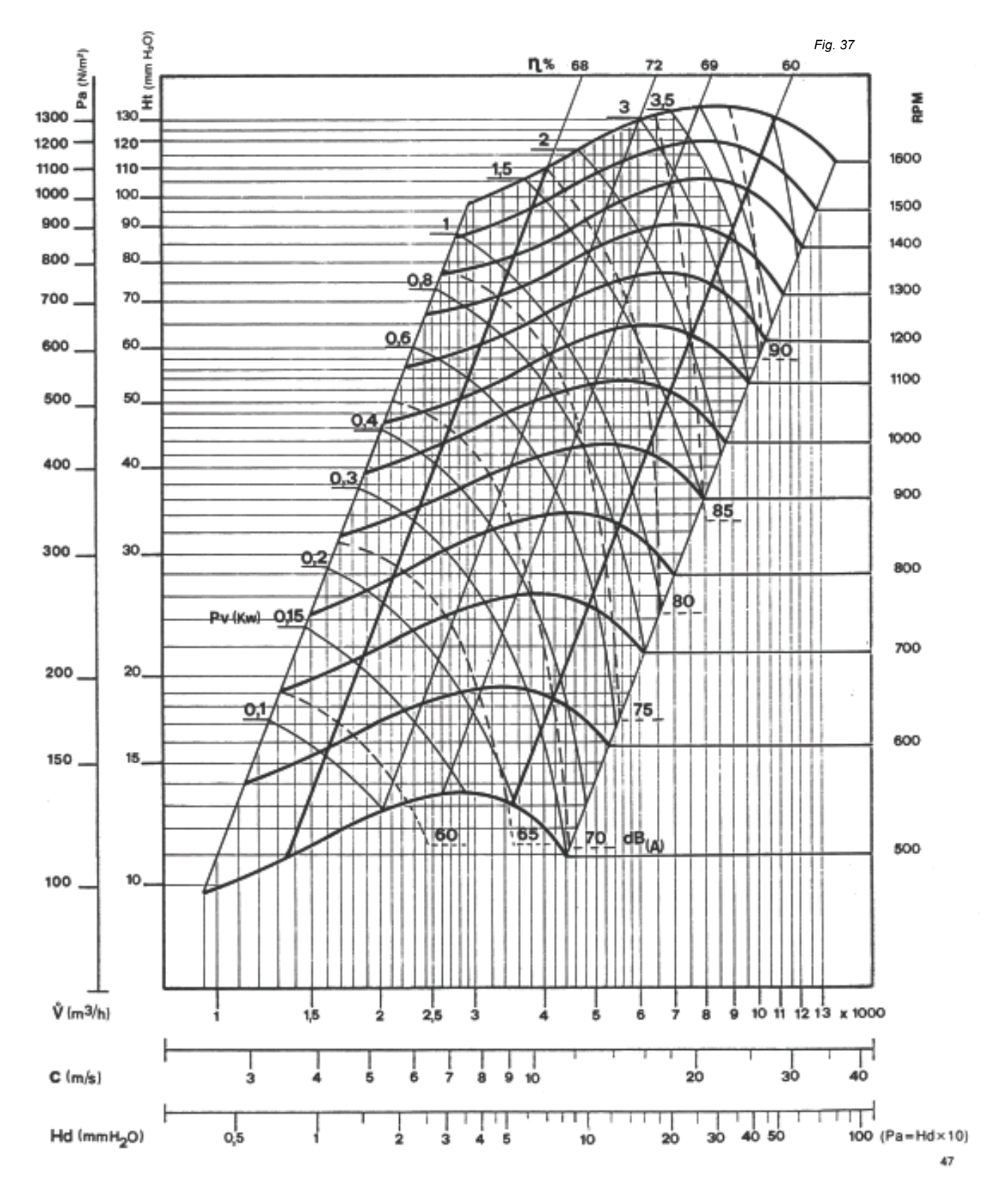

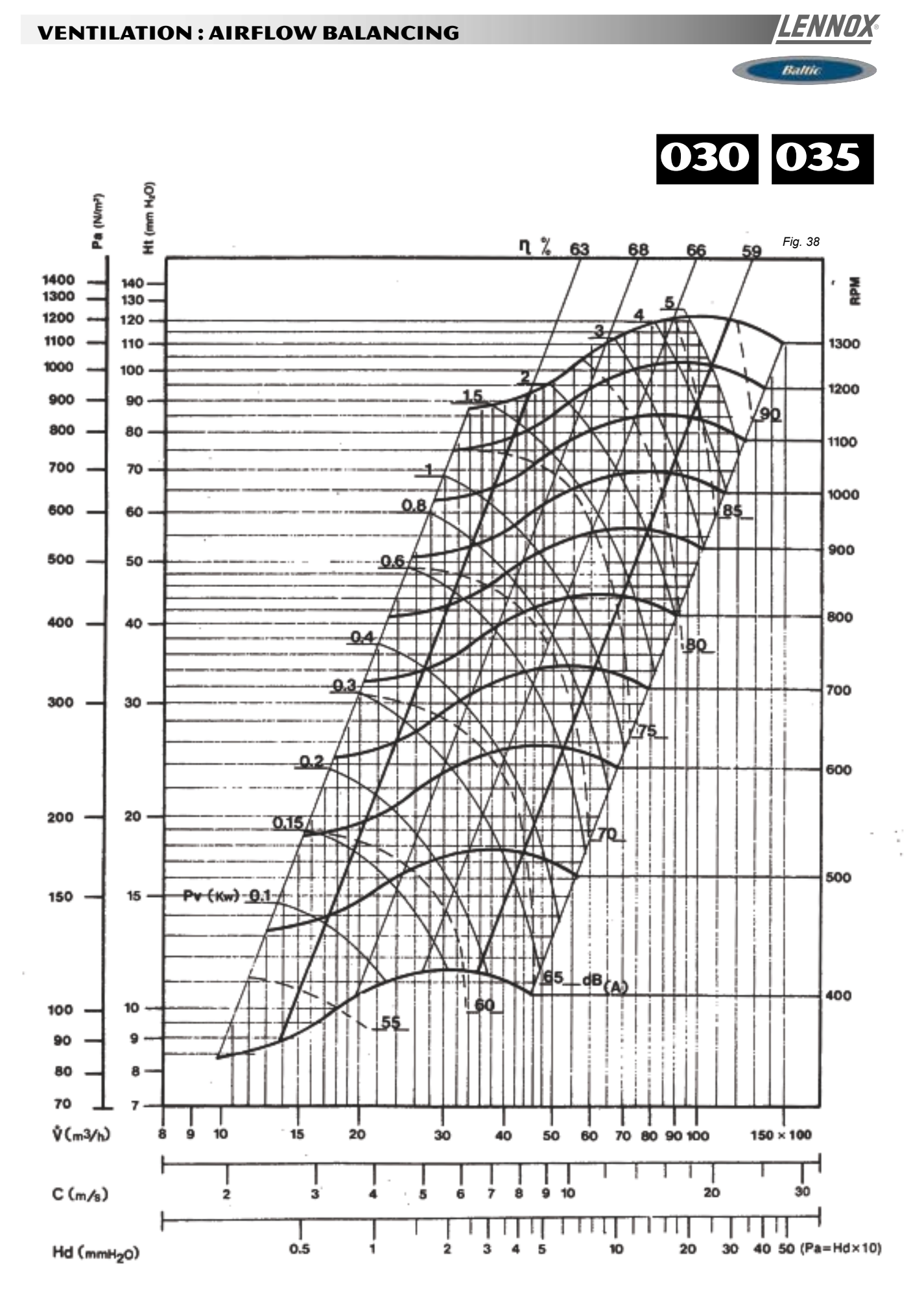

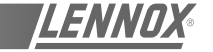

Ballie

040 045 050

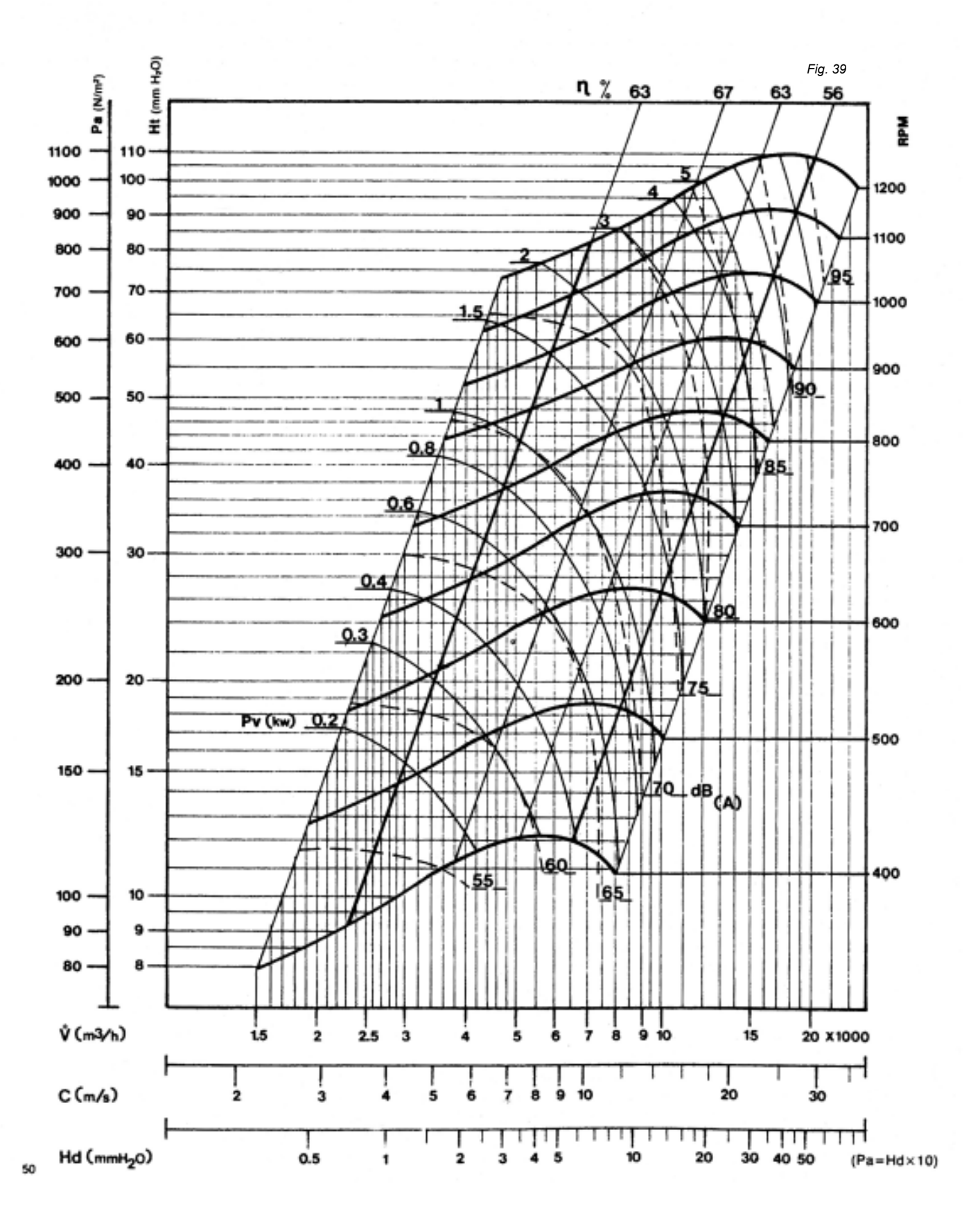

IOM / ROOFTOP BALTIC Series - 0803 - E Page 39

# **VENTILATION: AIRFLOW BALANCING**

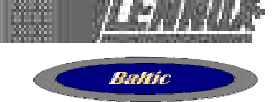

#### FILTER REPLACEMENT

After opening the filter access panel, lift the filter retaining log. The filters can then be removed and replaced easily by sliding the dirty filters out and clean ones in.

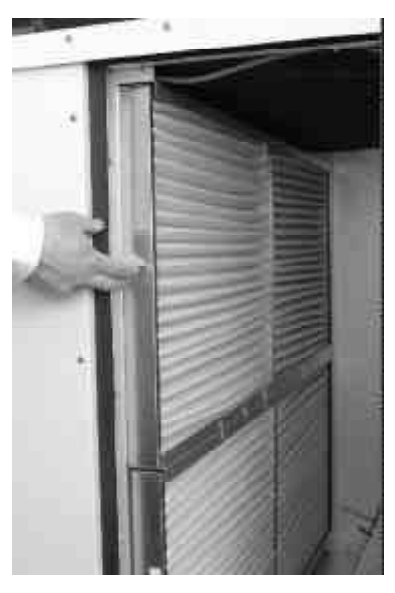

Fig. 40

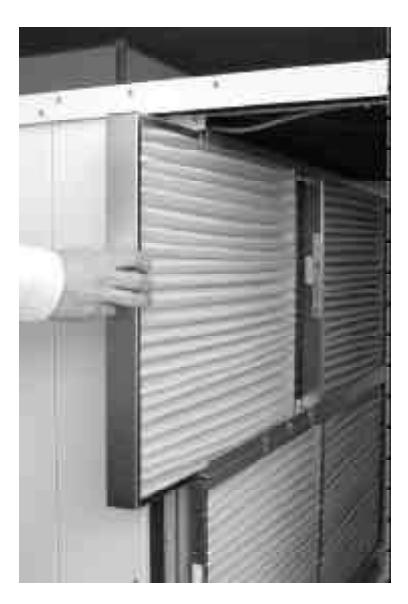

Fig. 41

The CLIMATIC controller can monitor the pressure drop across the filter (If option fitted)

The following set points can be adjusted depeding on the installation.

"Airflow" in page 3411 = 25Pa by default

"No filter " in page 3412 = 50Pa by default

"Dirty Filter" in page 3413 = 250Pa by default

The actual pressure drop measured accross the coil can be read on the Climatic Display DS50 in menu 2120.

The following faults may be identified

-Fault code 0001 AIRFLOW FAILURE, if measured  $\Delta P$  across the filter and coil is below the value set in page 3411

-Fault code 0004 DIRTY FILTERS, if measured  $\Delta P$  across the filter and coil is above the value set in page 3413

-Fault code 0005 MISSING FILTERS, if measured  $\Delta P$  across the filter and coil is below the value set in page 3412

## **VENTILATION: FANSTART**

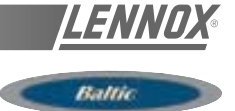

# **AIR SOCK CONTROL**

# FANSTART OPERATION

The use of air socks for space conditioning allows high air volumes to be distributed at low velocity and is becoming a common feature in many applications. To accommodate this trend, Air-sock control is offered which allows the air socks to be progressively filled with air on start up. BALTIC has been enhanced with an electronic device to soft start the fan. It takes up to 1 minute to go from 0% of air to full air flow.

This time can be divided in several stages:

- The aim of this first voltage input is to overcome the resistance of the transmission (Pulleys and belts): 0.5s and up to 1000 rpm

- The second stage is to inflate the air sock: 5 to 30s. and 600 to 900 rpm

Finally the air sock is gradually pressurised during the last 5 to 30 second. The motor reaches nominal speed and the controller is bypassed.

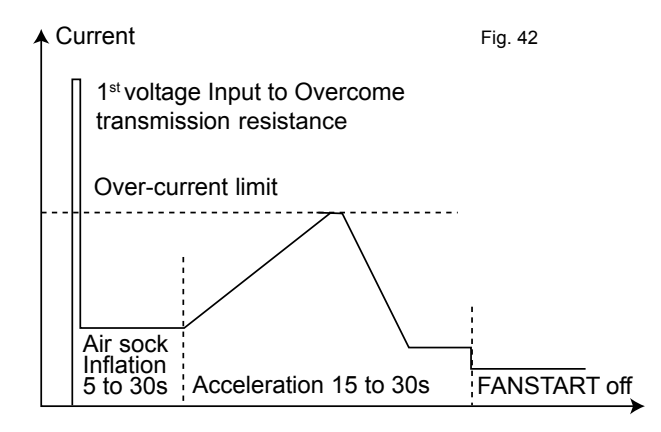

The motor speed control is achieve through a variation of the supply voltage of each phase at constant frequency.

The thermal overload limit on the motor imposes a current limitation during the acceleration stage. Hence if the selected slope is to steep, a predefined current limit can be reached (potentiometer adjustment) and the controller will automatically reduce the voltage set-point accordingly. Then once the current is back under the high current limit it carries on with the start up cycle.

#### Safety

#### Excessive "slow down" limit

The FANSTART will display a fault (red LED) and stop the motor, if the motor slows down excessively (voltage could reach 0V) because of the current limitation during the acceleration stage.

#### Missing phase safety

The FANSTART will display a fault (red LED) if the current in the third phase is too low or reaches 0 Amps (Three phase supply or motor problem) Current protection of the Thyristor The FANSTART will display a fault (red LED) if the current exceeds the thyristor current limits

> 125A during 0.4s 87.4A during 2s 75A during 6s. 62.5A during 20s.

#### Start up sequence too long

A fault (red LED) will appear if after 1min20s the FANSTART Control is not bypassed and the motor running from the mains.

#### Phase rotation check

If the phase rotation is incorrect the FANSTART Control will display a fault (Red LED). Two of the phases must then be inverted and the start up cycle resumed.

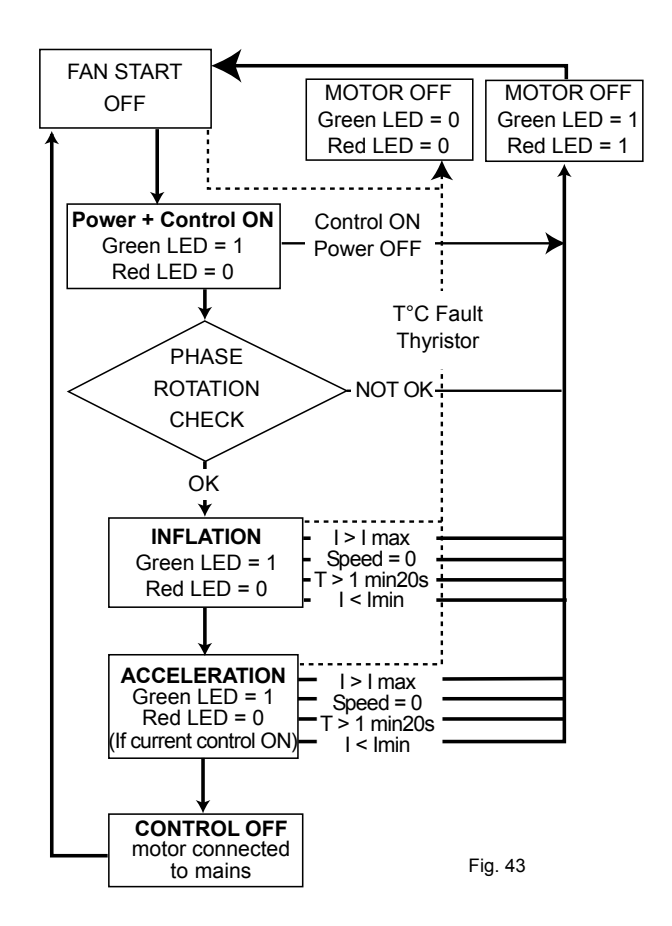

# **HEATING / HEATING HOT WATER COIL**

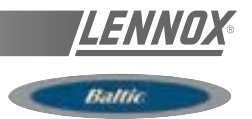

#### HYDRAULIC CONNECTIONS

The hot water coil is fitted with a three way proportional valve and two isolating shut off valves. Two spanners must be used to tighten the connections. One spanner must maintain the valve body when connecting the pipe-work to the main. Failure to do so may damage the pipes joints and invalidates the warranty.

Filling up and starting the system

- Adjust the control for Heating by reducing the simulated ambient temperature down to  $10^{\circ}\text{C}$ 

- Check that the red indicators located under the valve actuator are moving correctly with the signal.

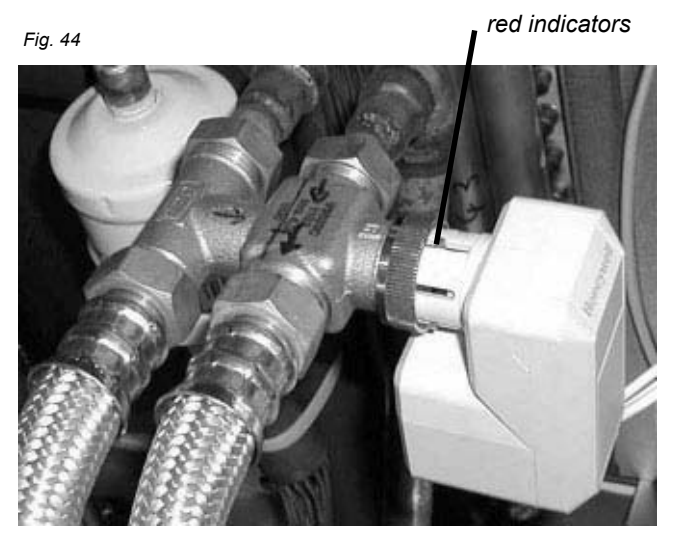

- Fill the hydraulic system and bleed the coil using the air vents. Check incoming hot water.

- Check the various connection for possible leaks

#### FREEZE PROTECTION

1) Glycol for freeze protection.

Check the hydraulic system contains Glycol for protection against freezing.

#### GLYCOL IS THE ONLY EFFECTIVE PROTECTION AGAINST FREEZING

The antifreeze must protect the unit and avoid icing under winter conditions.

WARNING: Mono-ethylene glycol based fluids may produce corrosive agents when mixed with air.

2) Drain the installation.

You must ensure that the manual or automatic air bleeders have been installed on all high points in the system. In order to drain the system check that all the drain cocks have been installed on all low points of the system.

HEATING HOT WATER COILS FROZEN DUE TO LOW AMBIENT CONDITIONS ARE NOT COVERED BY THE WARRANTY.

# ELECTROLYTIC CORROSION

Attention is drawn to the corrosion problems resulting from electrolytic reaction created by unbalanced earth connections.

# ANY COIL DAMMAGED BY ELECTROLYTIC CORROSION IS NOT COVERED BY THE WARRANTY

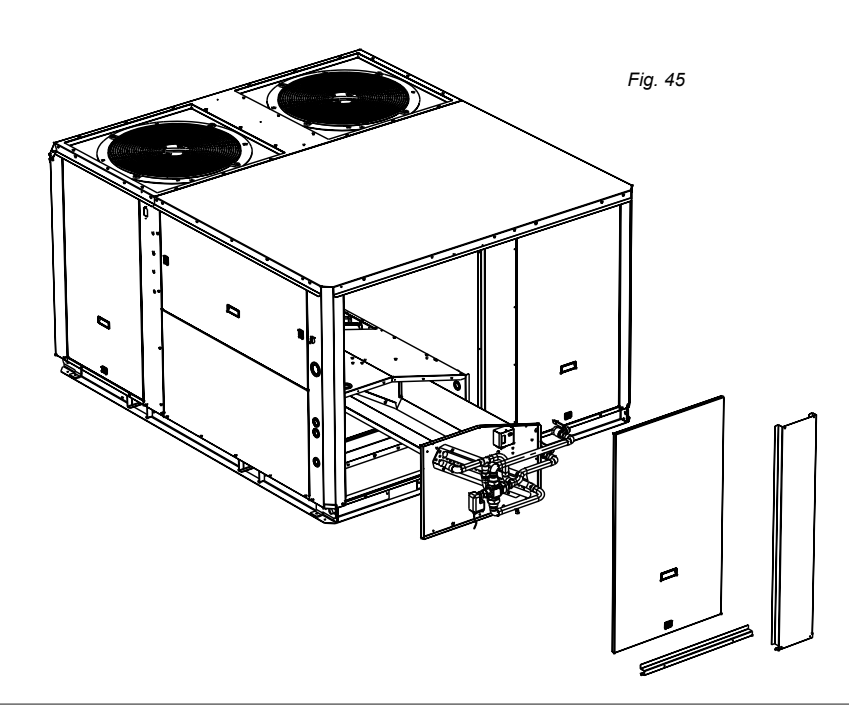

# **HEATING / HEATING HOT WATER COIL**

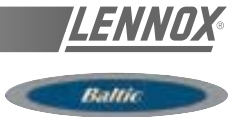

#### Connection HWC B Box Downflow

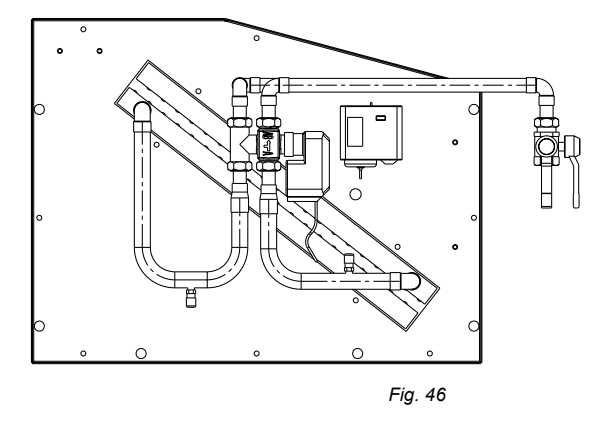

### **Connection HWC B Box Horizontal Flow**

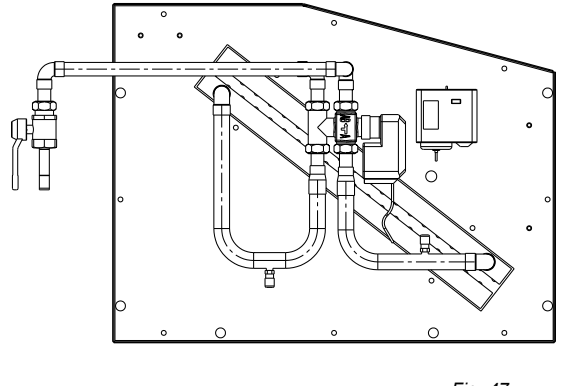

Fig. 47

#### Connection HWC C Box Downflow

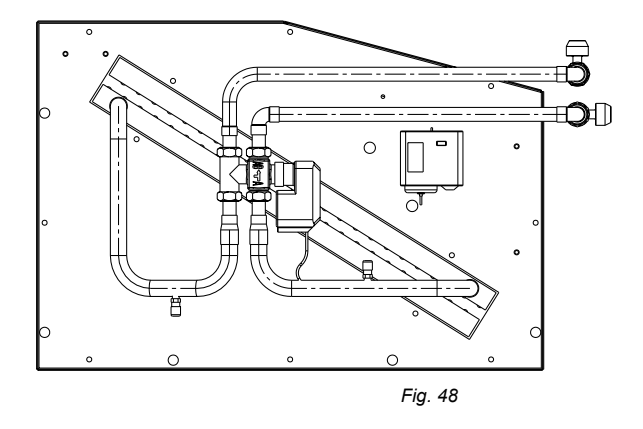

# Connection HWC D Box Downflow

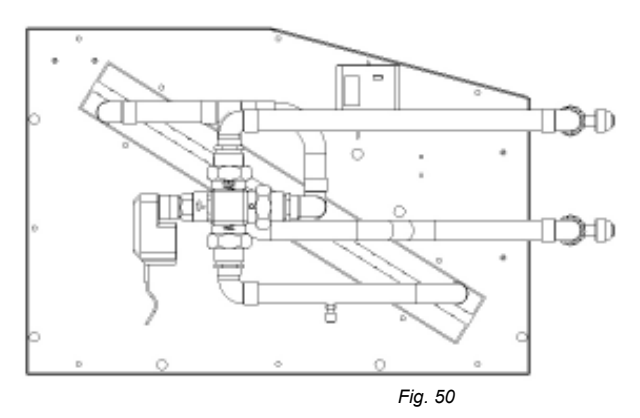

| Pipe Internal<br>diameters (DN) |    |    |  |  |  |  |  |  |  |  |  |
|---------------------------------|----|----|--|--|--|--|--|--|--|--|--|
|                                 | Øs | ØН |  |  |  |  |  |  |  |  |  |
| B020                            | 20 | 20 |  |  |  |  |  |  |  |  |  |
| B025                            | 20 | 20 |  |  |  |  |  |  |  |  |  |
| B030                            | 20 | 20 |  |  |  |  |  |  |  |  |  |
| B035                            | 20 | 20 |  |  |  |  |  |  |  |  |  |
| B040                            | 25 | 25 |  |  |  |  |  |  |  |  |  |
| B045                            | 25 | 25 |  |  |  |  |  |  |  |  |  |
| B050                            | 25 | 25 |  |  |  |  |  |  |  |  |  |

#### Connection HWC C Box Horizontal Flow

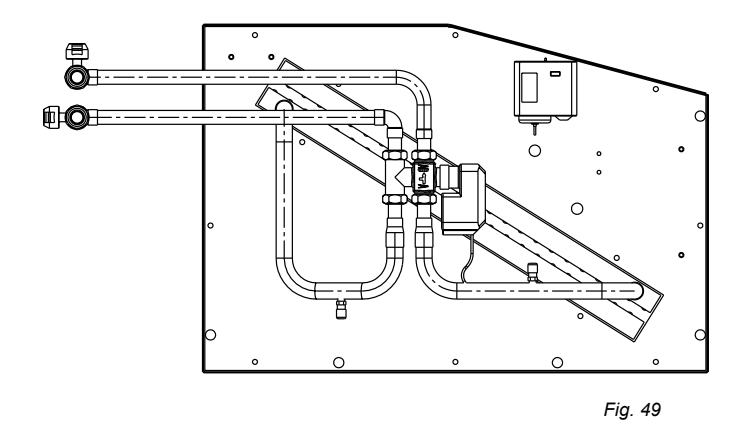

#### **Connection HWC D Box Horizontal Flow**

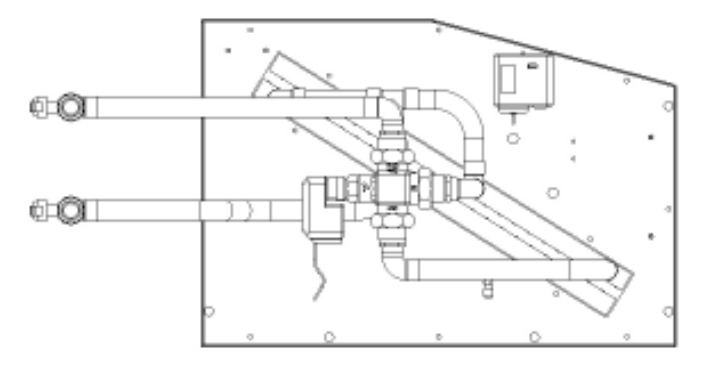

Fig. 51

# **HEATING: ELECTRIC HEATER**

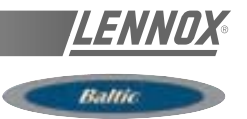

#### **GENERAL INFORMATION**

The Baltic electric heaters are stand alone options which are fitted in the heating section of the unit. As for the hot water coil or the gas burner this option slides into the heating compartment located under the supply fan.

In order to reduce the pressure drops the airflow is ducted around the shielded resistances. The resistances are made smooth stainless steel tubes with a capacity of 6W/cm2.

It is protected as standard, against overheat via a high temperature overload protection set at 90°C and located less than 150mm after the heater itself.

There are three sizes available for each size of unit:

- S: Standard heat
- M: Medium heat
- H: High heat

The standard and Medium heat electric heaters, are staged control with 50% or 100%. The high heat versions is controlled through a fully modulating triac.

|                  | 38          | 0V       | 400         | V        | 415V        |          |  |  |
|------------------|-------------|----------|-------------|----------|-------------|----------|--|--|
| Module size (kW) | Current (A) | Cap (kW) | Current (A) | Cap (kW) | Current (A) | Cap (kW) |  |  |
| 12               | 16,3        | 10,8     | 17,0        | 11,8     | 17,8        | 12,8     |  |  |
| 24               | 32,6        | 21,5     | 34,0        | 23,5     | 35,6        | 25,6     |  |  |
| 36               | 48,9        | 32,3     | 51,1        | 35,3     | 53,3        | 38,4     |  |  |
| 48               | 65,2        | 43,0     | 68,1        | 47,0     | 71,1        | 51,3     |  |  |
| 54               | 73,4        | 48,4     | 76,6        | 52,9     | 80,0        | 57,7     |  |  |

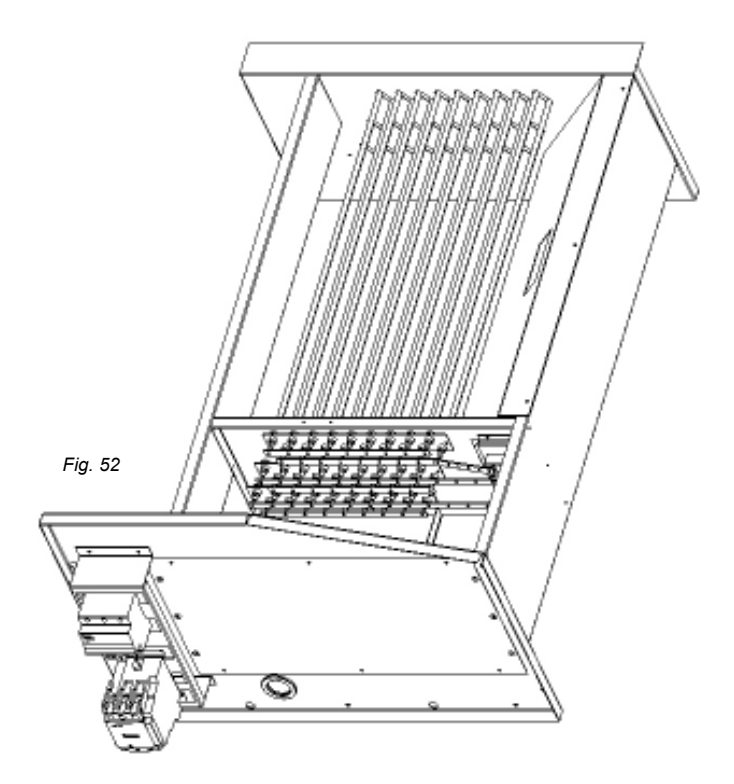

#### PRELIMINARY CHECKS BEFORE START-UP

#### NOTE :

ANY WORK ON THE GAS SYSTEM MUST BE CARRIED OUT BY QUALIFIED PERSONNEL.

THIS UNIT MUST BE INSTALLED IN ACCORDANCE WITH LOCAL SAFETY CODES AND REGULATIONS AND CAN ONLY BE USED IN WELL VENTILLATED AREA.

PLEASE READ CAREFULLY THE MANUFACTURER'S INSTRUCTIONS BEFORE STARTING A UNIT.

BEFORE COMMISSIONING A UNIT WITH GAZ BURNER, IT IS MANDATORY TO ENSURE THAT THE GAZ DISTRIBUTION SYSTEM (type of gas, available pressure...) IS COMPATIBLE WITH THE ADJUSTMENT AND SETTINGS OF THE UNIT.

#### Check access and clearance around the unit

- Make sure one can move freely around the unit.

- A minimum one-meter clearance must be left in front of the burnt gas exhaust flue.

- Combustion air inlet and burnt gas exhaust(s) must Not be obstructed in any way.

#### **Supply Network Pipe Sizing**

MALE THREADED CONNECTION FOR GAZ BURNER: 3/4"

Check that the gas supply line can provide the burners with the pressure and the gas flow rate necessary to provide the heating output duty.

- The gas supply to a Rooftop gas unit must be according to Sound Engineering Practice and the local safety codes and regulations.

- In any case the pipe-work connected to each Rooftop

#### Standard start-up Chronology

Table 4

must not be smaller than the diameter of the connection on the Rooftop unit.

- Make sure that a shut-off isolation valve has been installed before EACH Rooftop.

- Check the supply voltage to the ignition control board (it must be between 220 and 240V).

#### STARTING UP THE GAS BURNER

MAXIMUM WORKING PRESSURE: 8bar Fig. 53 MAXIMUM WORKING TEMPERATURE: 125°C

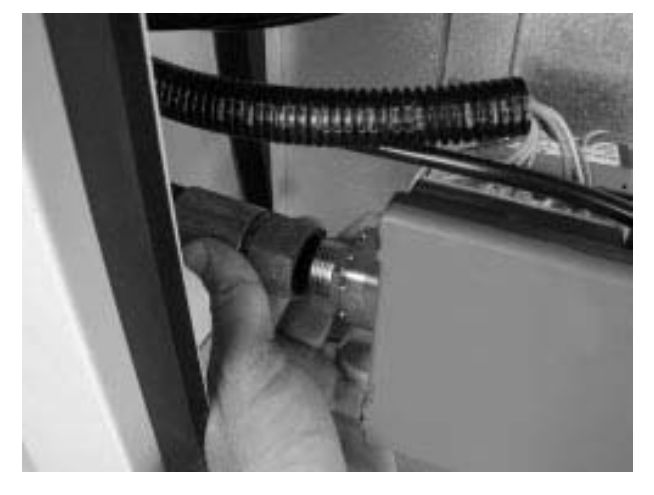

Purge the pipe-work near the connection on the ignition control Valve for a few seconds.

- Check that the Centrifugal Fan Blower in the unit is running.

- Set the control to "ON" This will priorities the gas burner.

- Increase the set temperature (room set point temperature) to a temperature higher than the actual room temperature.

| Time in seconds                                            | 1 | 2 | 3 | 4 | 5 | 6 | 7 | 8 | 9 | 1 | 1 | 2 | 3 | 3 | 3 | 3 | 3 | 3 | 3 | 3 | 3 | 3 | 4 | 4 | 4 | 4 | 4 | 4 | 4 | 3 3 | 3 4 | 1   | 4      |
|------------------------------------------------------------|---|---|---|---|---|---|---|---|---|---|---|---|---|---|---|---|---|---|---|---|---|---|---|---|---|---|---|---|---|-----|-----|-----|--------|
| Operations                                                 |   |   |   |   |   |   |   |   |   | U | 1 | Э | U | 1 | 2 | 3 | 4 | Э | ю | 1 | ð | 9 | U | 1 | 2 | 3 | 4 | Э | 0 |     |     | 5 ? | J<br>1 |
| Control operation sequence                                 |   |   |   |   |   |   |   |   |   |   |   |   |   |   |   |   |   |   |   |   |   |   |   |   |   |   |   |   |   |     |     |     |        |
| Extraction fan                                             |   |   |   |   |   |   |   |   |   |   |   |   |   |   |   |   |   |   |   |   |   |   |   |   |   |   |   |   |   |     |     |     |        |
| Smoke extraction fan "ON"                                  |   |   |   |   |   |   |   |   |   |   |   |   |   |   |   |   |   |   |   |   |   |   |   |   |   |   |   |   |   |     |     |     |        |
| 30 to 45 seconds pre-Ventilation                           |   |   |   |   |   |   |   |   |   |   |   |   |   |   |   |   |   |   |   |   |   |   |   |   |   |   |   |   |   |     |     |     |        |
| Fire-up spark electrode 4s                                 |   |   |   |   |   |   |   |   |   |   |   |   |   |   |   |   |   |   |   |   |   |   |   |   |   |   |   |   |   |     |     |     |        |
| Opening of the gas valve<br>"High Heat"                    |   |   |   |   |   |   |   |   |   |   |   |   |   |   |   |   |   |   |   |   |   |   |   |   |   |   |   |   |   |     |     |     |        |
| Flame propagation towards the ionisation probe             |   |   |   |   |   |   |   |   |   |   |   |   |   |   |   |   |   |   |   |   |   |   |   |   |   |   |   |   |   |     |     |     |        |
| If Ionisation within 5sec:<br>Normal running               |   |   |   |   |   |   |   |   |   |   |   |   |   |   |   |   |   |   |   |   |   |   |   |   |   |   |   |   |   |     |     |     |        |
| Otherwise fault on gas ignition control block              |   |   |   |   |   |   |   |   |   |   |   |   |   |   |   |   |   |   |   |   |   |   |   |   |   |   |   |   |   |     |     |     | _      |
| After 5 minutes, fault reported on the climatic controller |   |   |   |   |   |   |   |   |   |   |   |   |   |   |   |   |   |   |   |   |   |   |   |   |   |   |   |   |   |     |     |     |        |

If incorrect sequence refer to the fault analysis table to identify the problem.

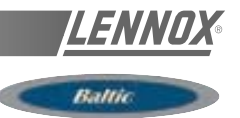

# PRESSURE ADJUSTMENTS ON HONEYWELL PRESSURE REGULATING VALVE TYPE VK 4125 P

# Pressure regulator adjustment with 300mbar gas supply:

- The Burner must run in High Heat mode for this check.

Fig. 54

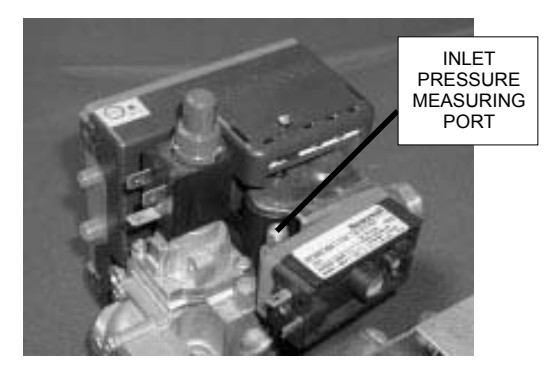

- Place the tube of the "accurate" manometer on the Inlet pressure port figure 54 of the Gas Regulating Valve after having loosened the screw by two turns

- Check and adjust if necessary the valve Inlet pressure to 20 mbar (G20) or 37 mbar for propane (G31) or 25 mbar for Groningue (G25).

Fig. 55

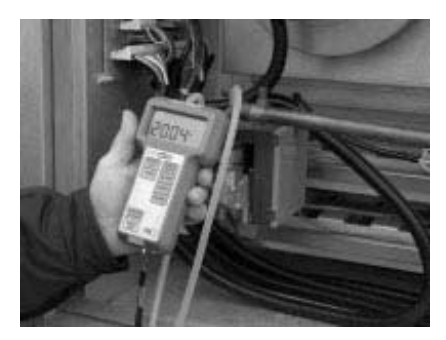

#### **High Heat Injection Pressure Checks**

Check and adjust if necessary the valve OUTLET pressure to 8.4 mbar (G 20) / 31.4 mbar for propane (G31) and 12.3mbar for Groningue (G25).

Fig. 56

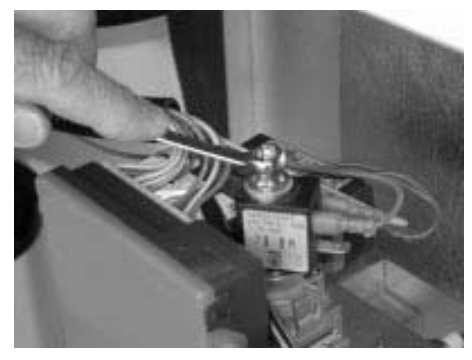

The out pressure must be measured on the pressure tap located on the gas injector support bar to avoid the pressure drop due to the elbow after the valve

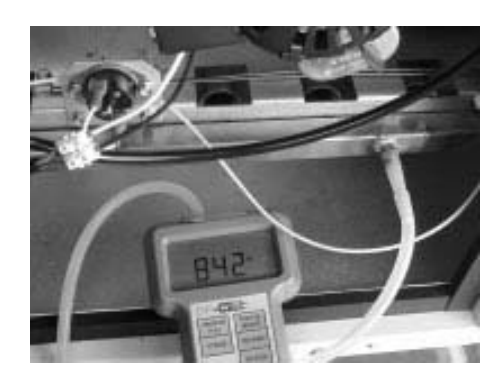

#### Low Heat Injection Pressure Checks

-Carefully disconnect the wire on the coil of the valve as shown below

Fig. 58

Fig. 57

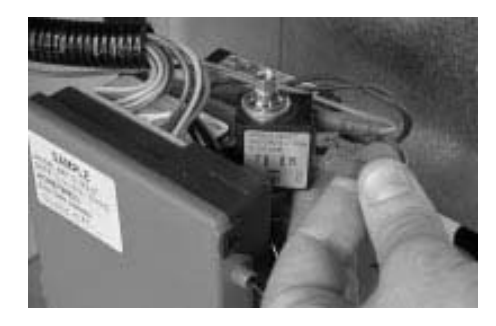

- Check and adjust if necessary the Outlet pressure to 3.5 mbar (G20) or 14 mbar for propane (G31) and 5 mbar for Groningue(G25)

Fig. 59

Fig. 60

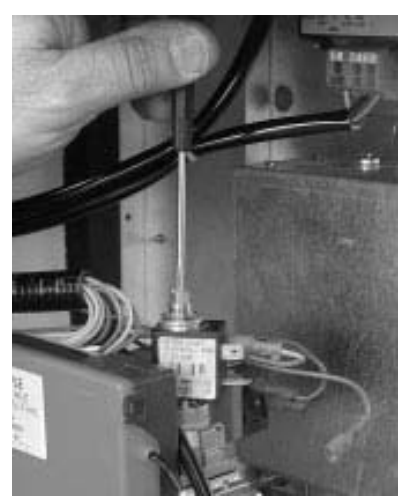

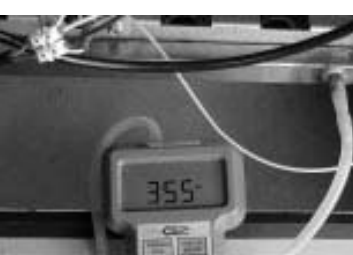

- Reconnect the wires on the coil

- Re-tighten all pressure adjustment screws and nuts.

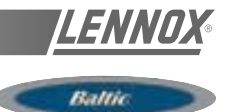

# PRESSURE ADJUSTMENTS ON HONEYWELL PRESSURE REGULATING VALVE TYPE VK 4105

# Pressure regulator adjustment with 300mbar gas supply:

- The Burner must run in High Heat mode for this check.

- Place the tube of the "accurate" manometer on the Inlet pressure port (figure 61) of the Gas Regulating Valve after having loosened the screw by two turns. Fig. 61

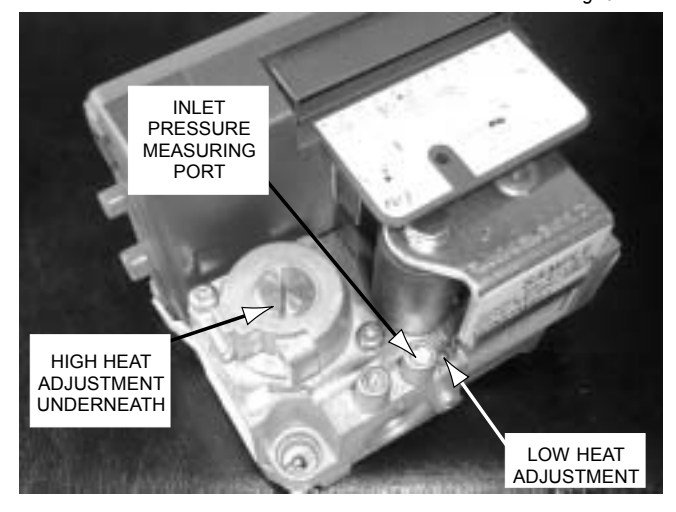

- Check and adjust if necessary the valve Inlet pressure to 20.0 mbar (G20) or 37.0 mbar for propane (G31) or 25 mbar for Groningue (G25).

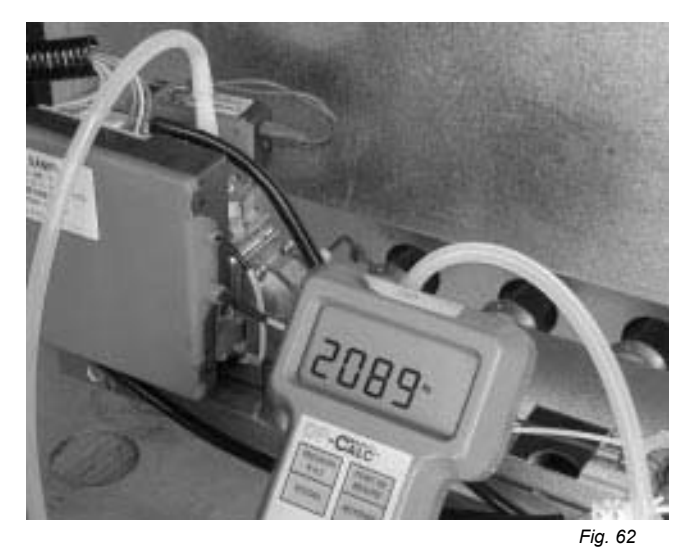

#### **High Heat Injection Pressure Checks**

- Place the tube of the "accurate" Manometer to the OUT port on the Gas injector support bar after having loosened the nut.

Fig. 63

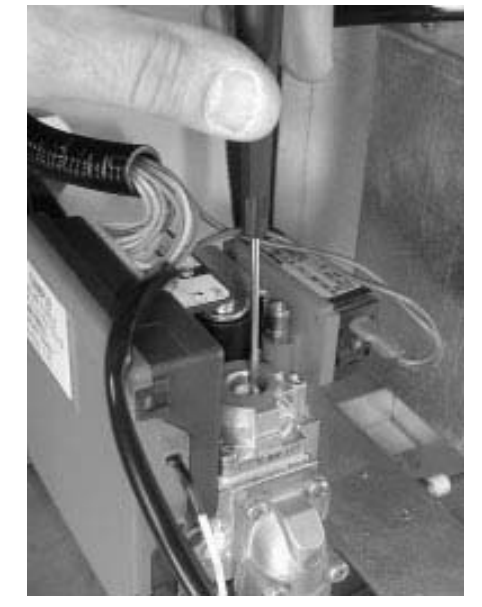

Check and adjust if necessary the valve OUTLET pressure to 8.4 mbar (G 20) / 31.4 mbar for propane (G31) and 12.3mbar for Groningue (G25).

#### Low Heat Injection Pressure Checks

- Switch the control to Low Heat

- Check and adjust if necessary the Outlet pressure to 3.5 mbar (G20) or 14 mbar for propane (G31) and 5 mbar for Groningue(G25).

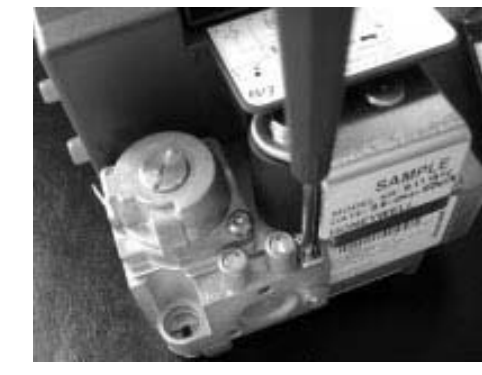

- Re-tighten all pressure adjustment screws and nuts.

#### Pressure adjustments table for each type of gas

Table 5

Fig. 64

| Supply    | Low Heat                                                  | High Heat                                                                                   |
|-----------|-----------------------------------------------------------|---------------------------------------------------------------------------------------------|
| pressure  | injection                                                 | Injection                                                                                   |
| 20.0 mbar | 3.5 mbar                                                  | 8.4 mbar                                                                                    |
| 25.0 mbar | 5.0 mbar                                                  | 12.3 mbar                                                                                   |
| 37.0 mbar | 14.0 mbar                                                 | 31.4 mbar                                                                                   |
|           | Supply<br>pressure<br>20.0 mbar<br>25.0 mbar<br>37.0 mbar | Supply<br>pressureLow Heat<br>injection20.0 mbar3.5 mbar25.0 mbar5.0 mbar37.0 mbar14.0 mbar |

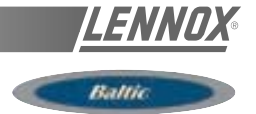

#### **BURNER SAFETY CHECKS**

#### Smoke extractor pressure switch Test.

- With the gas burner running, disconnect the flexible tube fitted to the pressure taping on the pressure switch (fig. 65).

- The Flame must disappear and the extraction fan must carry on running.

- However, NO fault will be displayed (Gas ignition control block or CLIMATIC).

Fig. 65

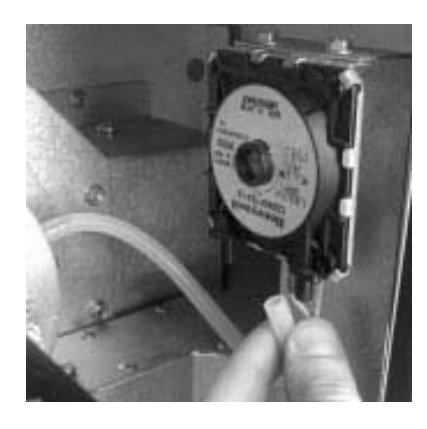

- After reconnecting the tube, the Burner will restart after a period of 30 to 45 seconds pre-ventilation.

#### Gas pressure switch test

-With the gas burner running, close the shut off valve located before the rooftop.

Fig. 66

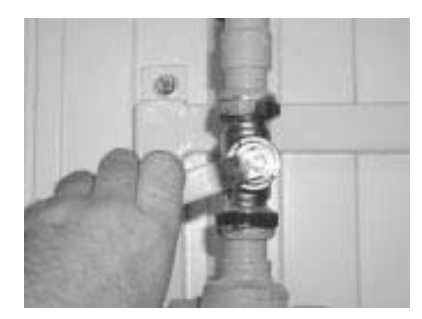

-The burner stops completely.

-However, No fault light will be displayed on the Gas ignition control block.. After 6 Minutes, the CLIMATIC will display a fault.

-Reset the CLIMATIC.

#### **Ionisation Probe test**

-With the gas burner running, disconnect the terminal plug coming from the ionisation probe to the gas ignition control box.

Fig. 67

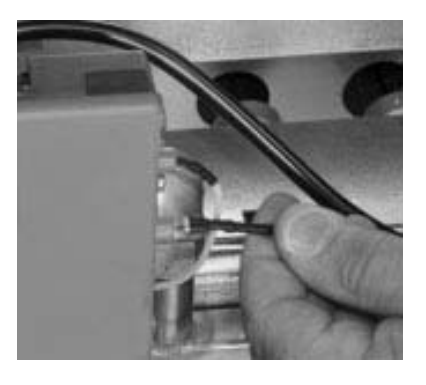

-The flame disappears

-The fan is still running and attempting to restart the burner (restart cycle 30 to 45 seconds).

-if the ignition probe is not reconnected at the end of the ignition sequence the burner will stop completely.

-The fault light on the gas ignition control block is ON.

-Manually reset the gas ignition control block to eliminate the fault.

# IN CASE OF PROBLEMS REFER TO THE START UP SEQUENCE FLOWCHART NEXT PAGE

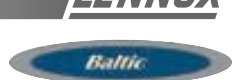

#### **GAS BURNER FIRE-UP SEQUENCE**

Fig. 68

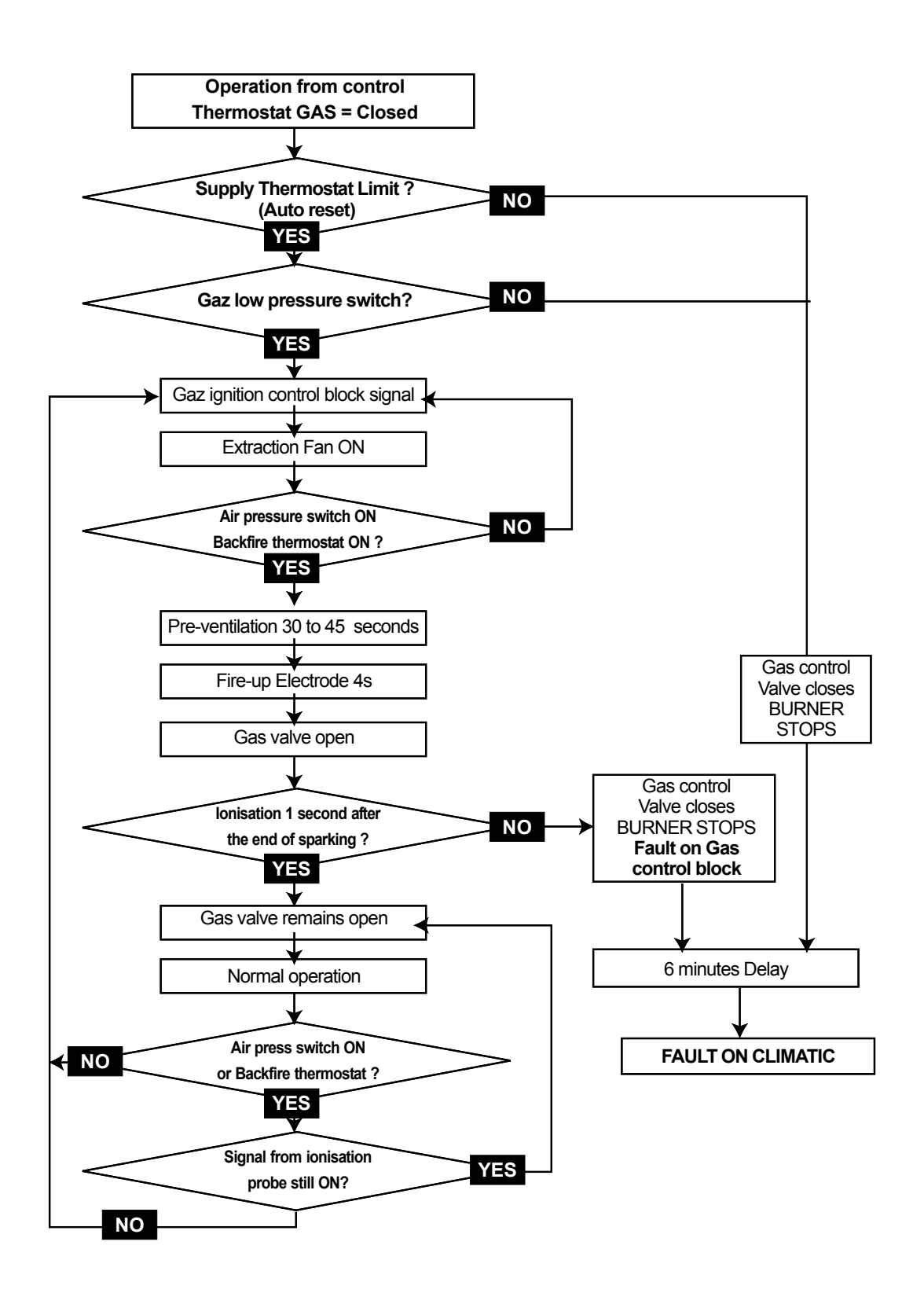

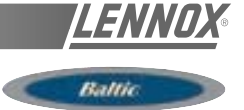

#### GAS BURNER TROUBLESHOUTING

#### If faults reported on CLIMATIC

-Reset the CLIMATIC.

-Check voltage: 230V after circuit breaker.

-Check GAS isolation shut-off valves are open.

-Check GAS pressure at the inlet of the GAS valves. It must be >20 mbar when the Burners shut down.

-Adjust the set points to priorities the burner. Increase the value of the room temperature set point to a temperature higher than actual room temperature.

Table 6

| STAGE        | NORMAL              | POSSIBLE            | ACTION                                                | POSSIBLE                     |
|--------------|---------------------|---------------------|-------------------------------------------------------|------------------------------|
|              |                     | OPERATION           | FAULT                                                 | SOLUTION                     |
| Heating      | Contactors          | Contactors do       | + Check "Safety Thermostats" In the air flow          | Replace                      |
| Requested    | engaged             | not engage          | before the gas heat exchanger.                        | component                    |
|              |                     |                     | + Check the free movement of the fan wheel            |                              |
|              |                     |                     | + Check the supply temperature limitation thermostats | + Replace thermostat         |
| Contactors   | Extraction Fans     |                     | + Check gas low pressure switch                       | + Open gas supply            |
| are          | are                 | Nothing             | + Check electrical connection on the gas              | + Replace connection         |
| engaged      | running             | happens             | Ignition Control Block and on                         | board if necessary           |
|              |                     |                     | connection board                                      |                              |
|              |                     |                     | + Check the fan voltage supply voltage                |                              |
|              |                     |                     | + Check the fire-up electrode                         | + Re-position the pressure   |
|              | After 30 to 45      | Continuous          | + Check the pressure drop at the pressure             | switch tube                  |
| Extraction   | seconds :           | ventilation         | switch : It must be higher than 165 Pa                | + Change the pressure        |
| fan is       | pre-ventilation the | happens             | + Check the good operation of the pressure            | switch                       |
| ON           | fire-up electrode   | without sparks      | switch using an Ohmmeter and by artificially          | + Reset or replace the       |
|              | should spark        | from fire-up        | creating a depression in the tube.                    | Thermostat                   |
|              |                     | electrode           | + Check the operation the Backfire thermostat.        |                              |
|              |                     |                     |                                                       | + Remove the air from the    |
| Continuous   | After a few         | After 4 seconds     | + Check injection pressure during start-up            | gas pipe-work                |
| ventilation  | seconds the         | the GAS burner      | (value for High Heat)                                 | + Adjust the injection       |
| and sparks   | gas burner          | still not operating | + Check the supply voltage to the ignition            | pressure to high heat value. |
| from fire up | fires-up            | and safety shutdown | control box (continuous voltage)                      | + Change the control box     |
| electrode    |                     | by the ignition     | + Remove the control box from the gas block.          | if the gas valve is OK.      |
|              |                     | Control Block.      |                                                       | + Change the gas valve.      |
|              |                     |                     |                                                       |                              |
|              |                     | Within 4 seconds    | + Check that the High / Low control is                |                              |
|              |                     | the GAS burner      | connected (for valve VK 4125 P).                      | + Check the whole            |
|              |                     | fires-up BUT        | + Check the position and connections of the           | electrical supply.           |
|              |                     | safety shutdown     | Ionisation Probe. It must not be Earthed (230 V)      | + Adjust the supply and      |
|              |                     | from the ignition   | + Check the Polarity of the 230 V connection          | injection pressure if gas is |
|              |                     | Control Block.      | on the gas burner transformer.                        | different from natural       |
|              |                     |                     | + Measure the Ionisation Current : It must be         | gas G20 : ( G25 gas of       |
|              |                     |                     | higher than 1,5 microAmps.                            | Groningue for example).      |
|              |                     |                     | + Check the type of gas.                              |                              |

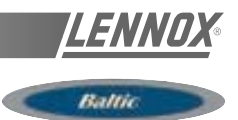

#### **DISASSEMBLING THE GAS BURNER FOR MAINTE-**NANCE PURPOSES

#### **Preliminary Safety Recommendations**

- Isolate the unit using the main isolator switch.
- Close off the isolating gas valve located before the unit.
- Disconnect the Pipe-work. Do not discard the seals.

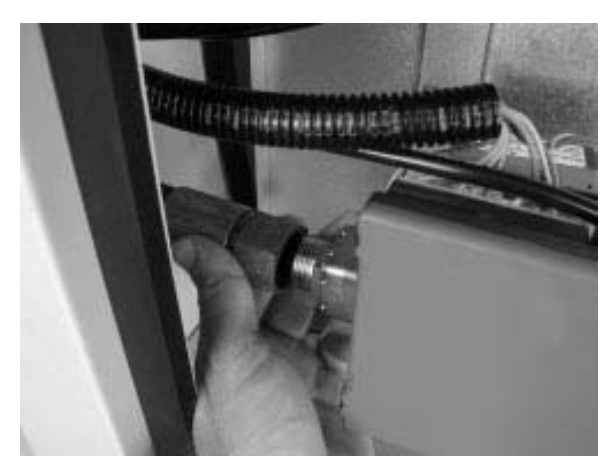

Fig. 69

# Disassembling the gas "burner support bar"

- Disconnect the Electrical Connector on the electric connection board

- Remove the two screws which hold the gas Bar in Place -Carefully remove the gas " burner support bar " avoiding any damages to the electrodes.

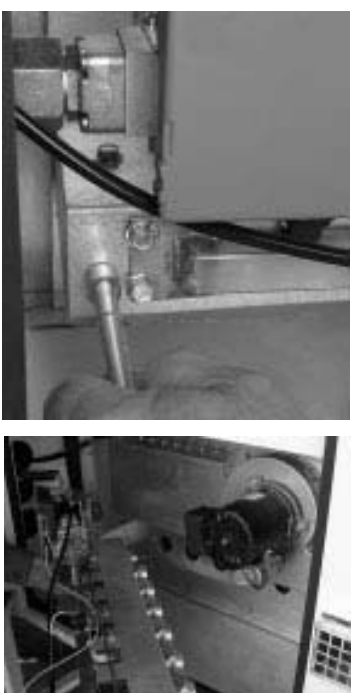

Fig. 70

Fig. 71

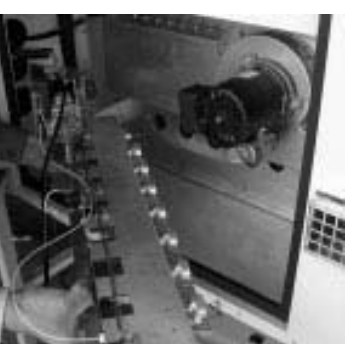

#### **Disassembling the flue**

- Electrically disconnect the fan and remove the screws holding it in place.

-Take care not to loose any cage nuts in the smoke box.

ATTENTION: Check the correct position of the pressure tube used by the extraction pressure switch.

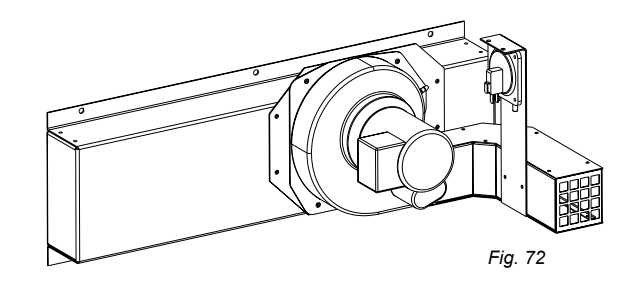

#### **Required Equipment List for maintenance Adjustment** and Start-up

- An accurate manometer from 0 to 3500 Pa (0 to 350 mbar): 0.1% full scale.

- A Multimeter with Ohmmeter and Micro-amps scale
- An Adjustable Spanner
- Tube Spanner Set: 8, 9, 10, and 13.
- Flat Screwdrivers diameter 3 and 4, Fillips n°1
- Vacuum cleaner

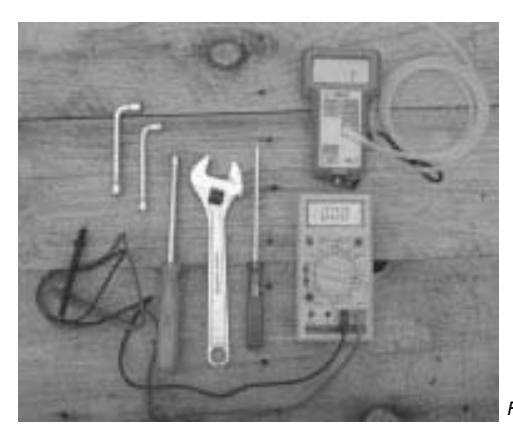

Fig. 73

- Paint brush

#### GAS INJECTORS SUPPORT BAR

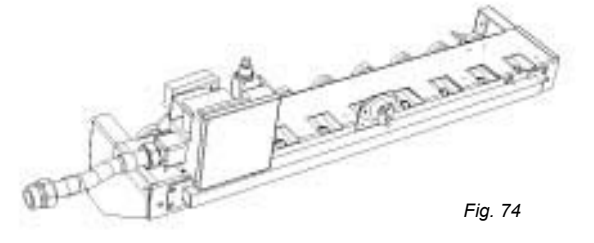

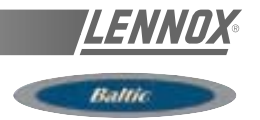

GAS MODULE-20KW-B-BOX

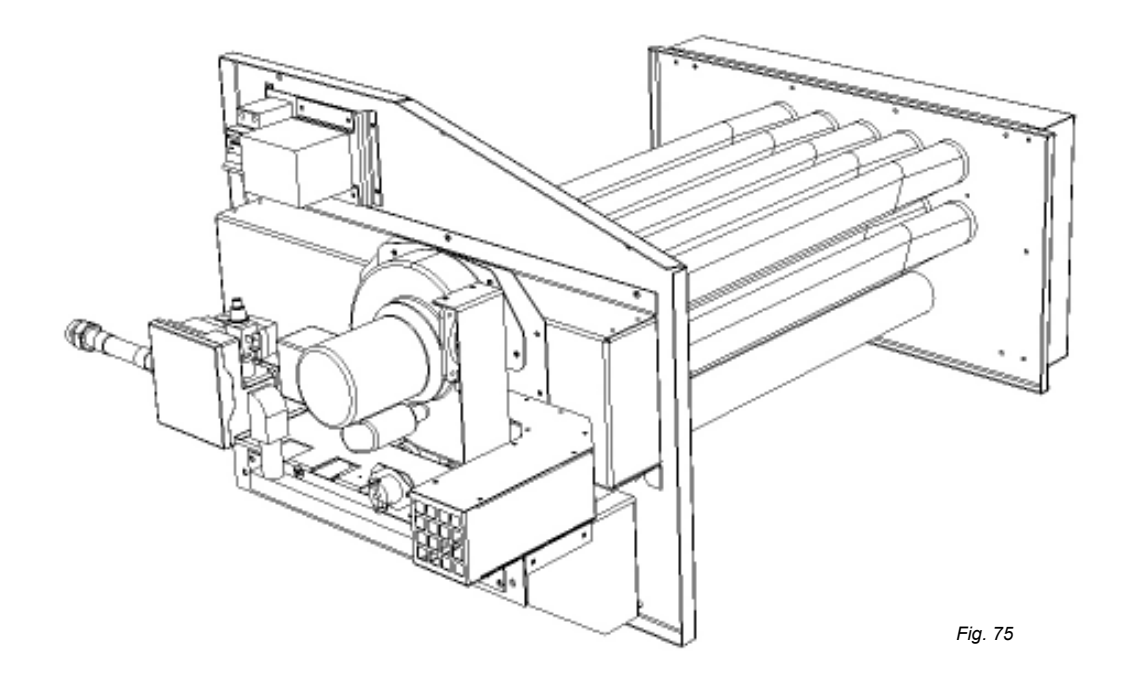

GAS MODULE-33KW-B-BOX

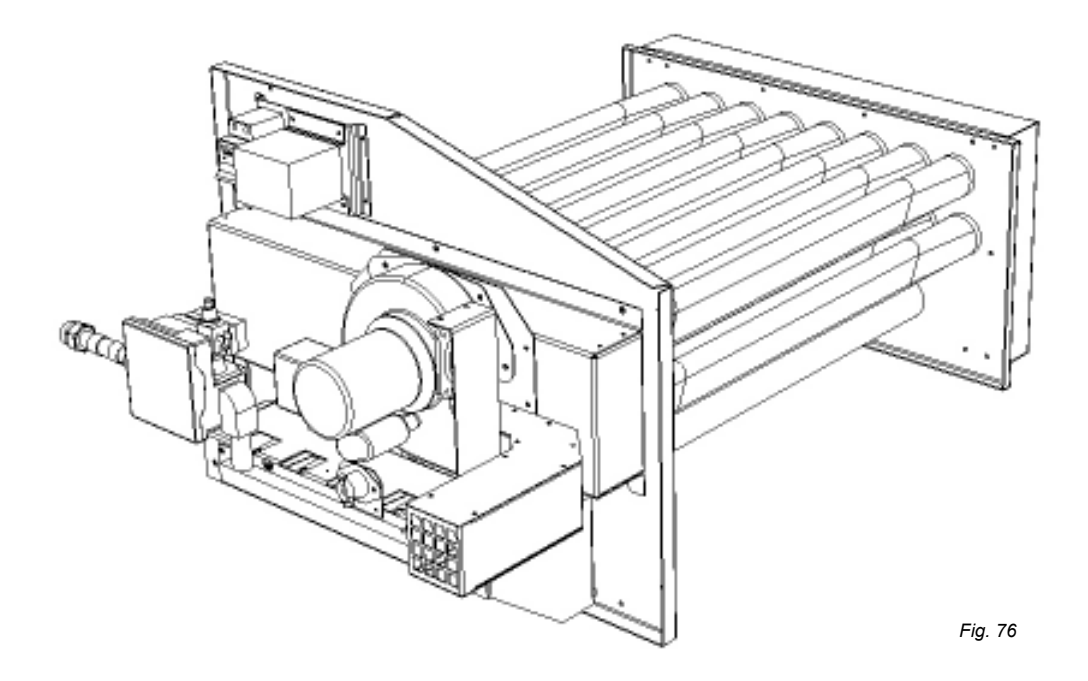

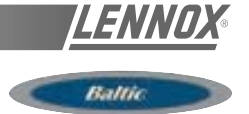

GAS MODULE-20KW-C-BOX

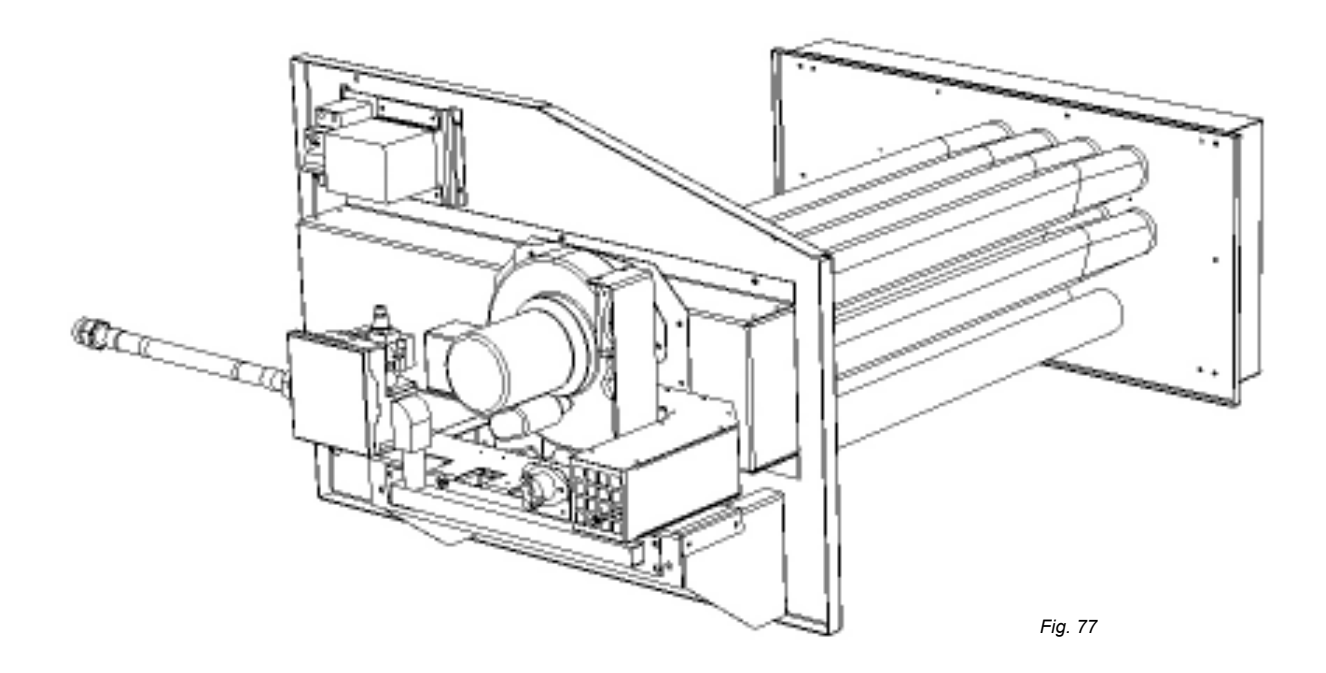

GAS MODULE-46KW-C-BOX

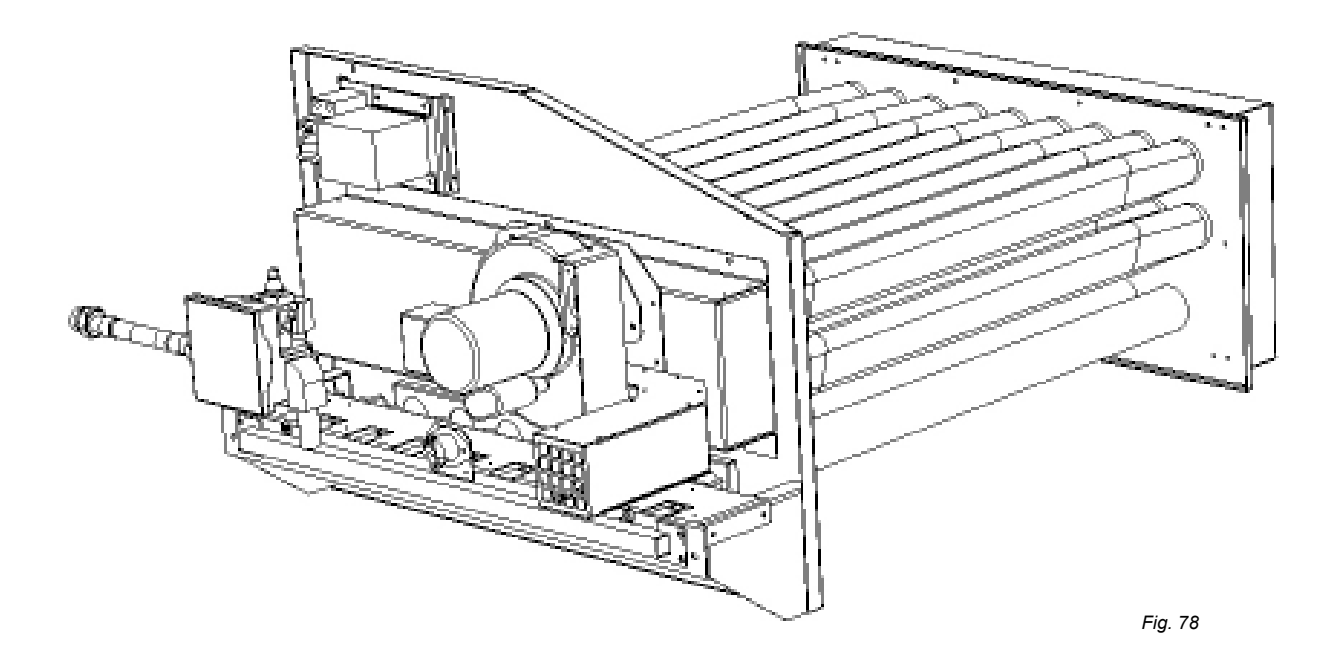

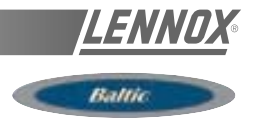

GAS MODULE-46KW-C-BOX

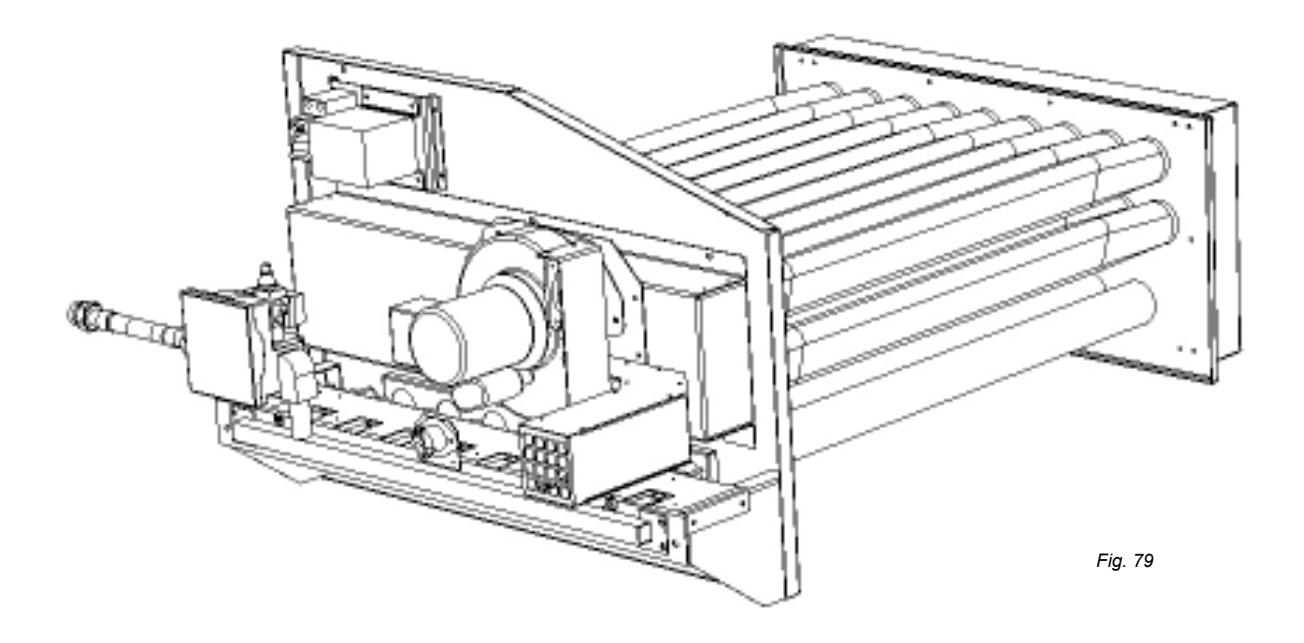

GAS MODULE-60KW-D-BOX

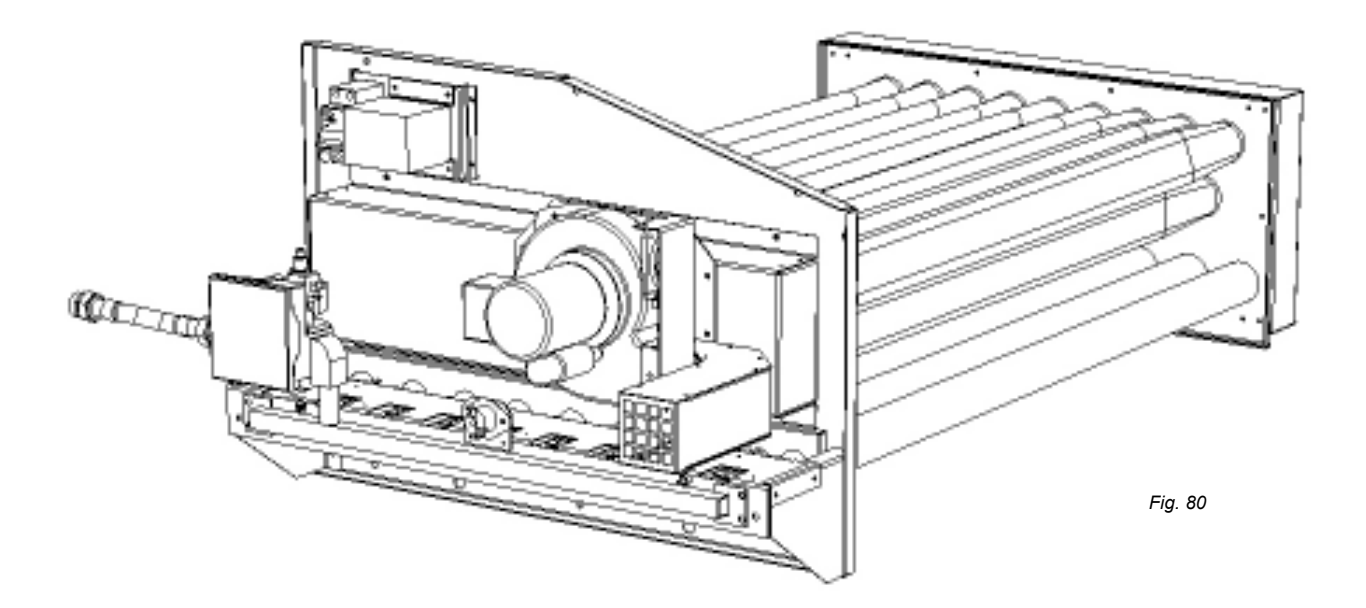

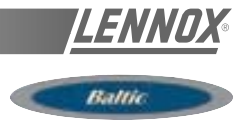

#### **CLIMATIC 50**

The new generation of microprocessor based control, CLIMATIC™ 50 is fitted to the BALTIC Rooftop range.

It inherits 15 years of technology and field operating experience from its predecessors the CLIMATIC<sup>™</sup>1 and CLIMATIC<sup>™</sup>2. LENNOX has found the latest hardware technology available on the market place and developed a software specifically designed for Rooftop applications, maximising the LENNOX Rooftop efficiency and performance.

#### **COMMUNICATION LINKS**

#### Master / Slave

Rooftop can now be connected together (up to 12) via a double shielded pair of wire (0.75mm2 not supplied by Lennox) and use different running modes, as explained bellow, with no cost increase.

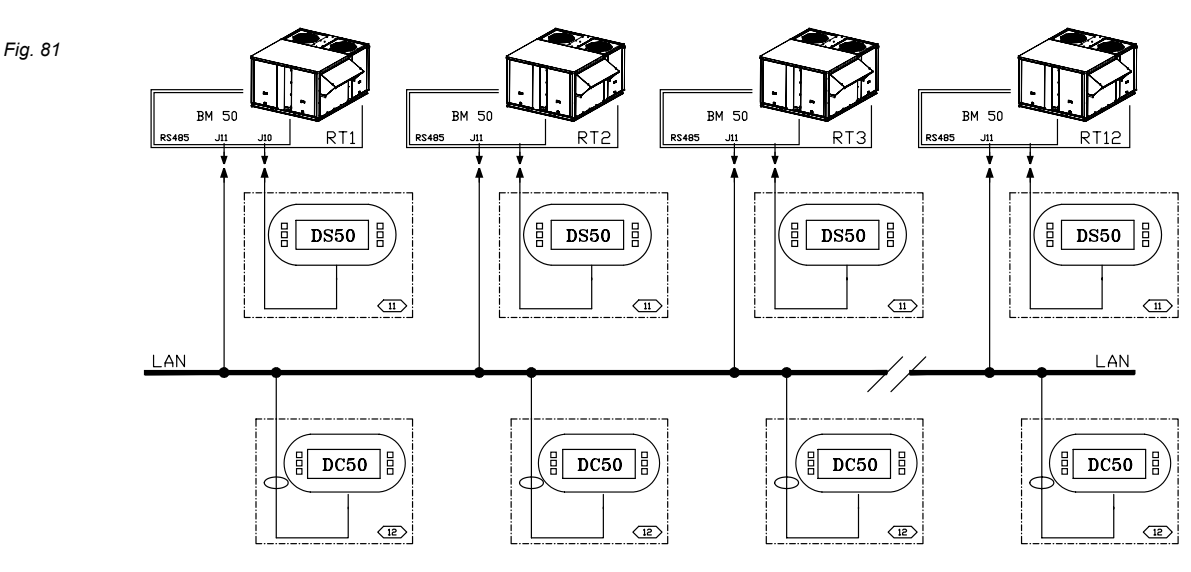

Table 7

|                                    | FAN                                                                                                    | SET<br>POINT                                                         | ROOM<br>TEMP | COOLING<br>HEAT MODE |  |  |  |  |  |
|------------------------------------|----------------------------------------------------------------------------------------------------|----------------------------------------------------------------------|--------------|----------------------|--|--|--|--|--|
| 1.Total master / slave             | MASTER                                                                                                    | MASTER                                                               | MASTER       | N/A                  |  |  |  |  |  |
| 2. Master / slave temperature      | MASTER                                                                                                    | STAND ALONE                                                          | MASTER       | N/A                  |  |  |  |  |  |
| 3 Master / slave average           | MASTER                                                                                                    | STAND ALONE                                                          | AVERAGE      | N/A                  |  |  |  |  |  |
| 4 Master / slave heating / cooling | STAND ALONE                                                                                                    | STAND ALONE                                                          | STAND ALONE  | MASTER               |  |  |  |  |  |
| 5 Back-up                          | All units are stand alone                                                                                         | All units are stand alone one unit is waiting for a failure to start |              |                      |  |  |  |  |  |
| 6 Rolling Back-up                  | All units are stand alone, one unit is waiting for a failure to start.<br>This back-up unit changes every Tuesday |                                                                      |              |                      |  |  |  |  |  |

\_ 1 : Master slave mode "total"

The master gives the ventilation order, its set point and its room temperature/humidity to all other rooftops.

2 : Master slave mode "temperature"

The master gives the ventilation order and its room temperature/humidity to all other rooftops, but they have their own set point.

3 : Master slave mode "average"

The master gives the ventilation order and the room temperature/humidity used by all rooftop is the average of all rooftop. Each rooftop has its own set point. \_ 4 : Master slave mode "cooling/heating"

All rooftop are stand-alone but the slaves have to have the same running mode as the master (Cooling or heating).

5 : Back-up mode

One rooftop is the back-up unit and will operate if any of the other rooftop has a failure.

\_ 6 : Rolling Back-up mode

Same as above, except the "back-up" unit will be different each Tuesday. On top of that, the outside temperature/ humidity given to all rooftop can either be the average of rooftop or be the external humidity/temperature of the master, making possible the use of a single "weather station" for the whole site.DS50 Comfort Display / DC50 Service Display.

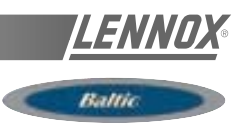

# DS 50 : SERVICE DISPLAY / DC 50 : COMFORT DISPLAY

Fig. 82

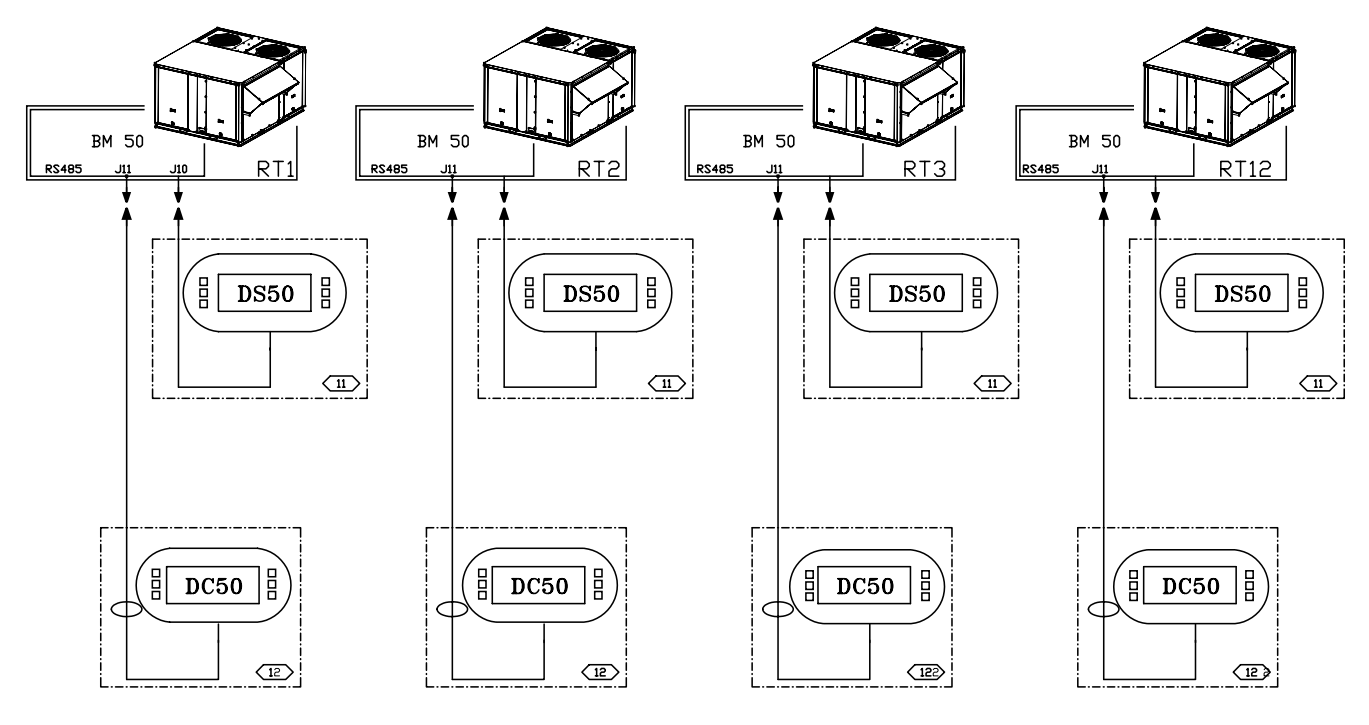

### CLIMALINK / CLIMALOOK

Fig. 83

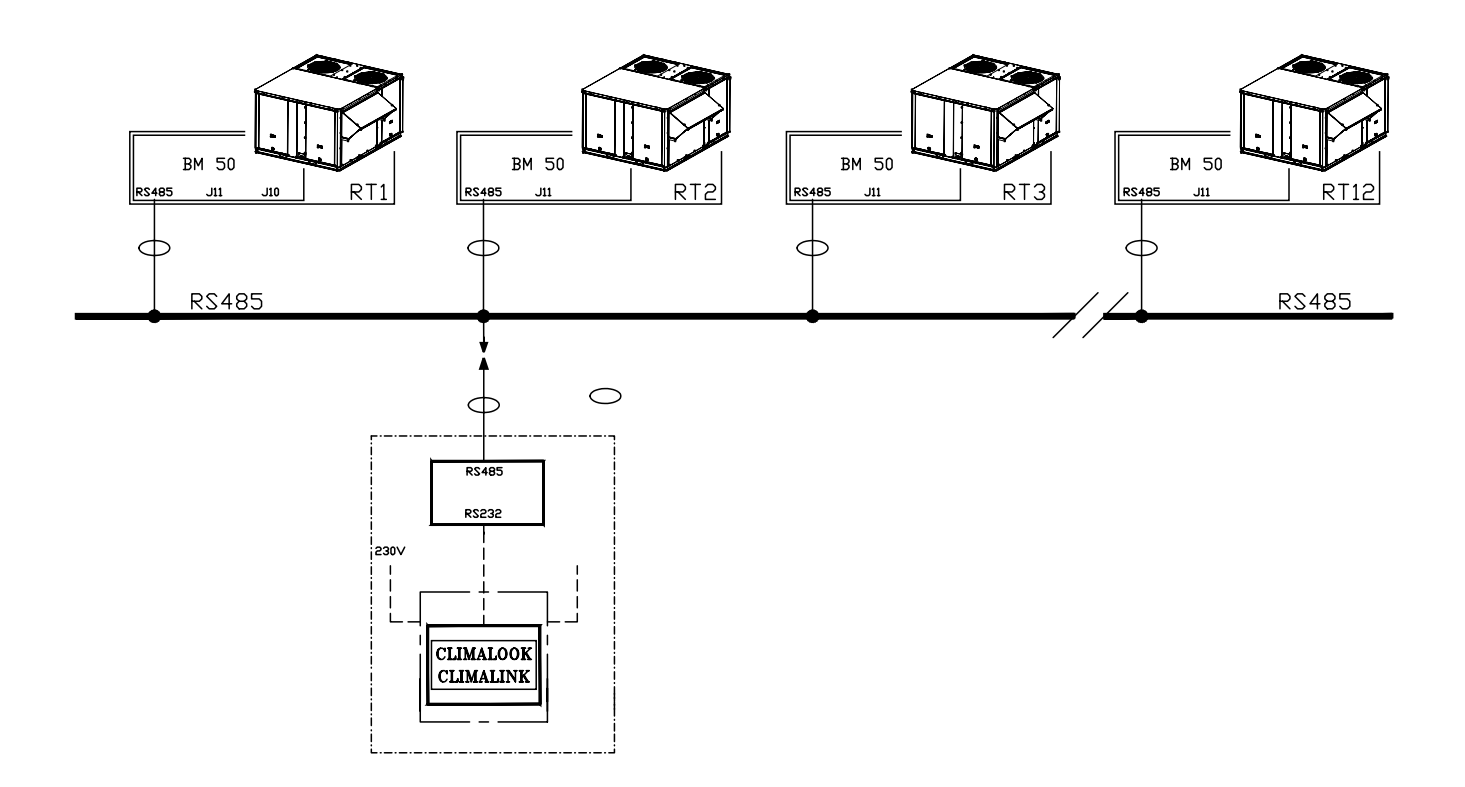

# **CONTROL SOFTWARE FEATURES**

#### **CLIMATIC 50 SOFTWARE FEATURES AND LOGIC**

CLIMATIC  $^{\rm TM}$  50 provides flexibility and the ability to control multiple Rooftops on a single site.

Enhanced with a 16 bit processor at 14Mhz and a 2 Megabytes flash memory, CLIMATIC<sup>™</sup> 50 has been designed to save energy and to extend the operational life of the BALTIC product range. It is able to control 50 fault signals and manage security algorithms generating various fault signals. In terms of comfort, CLIMATIC<sup>™</sup> 50 provides an innovative PI control.

CLIMATIC<sup>™</sup> 50 offers incredible flexibility. For example, advanced users can go in the heart of the regulation and adjust the reactivity of the PI algorithm or set the supply temperature limits .

As a standard feature, CLIMATIC <sup>™</sup>50 provides 4 scheduling time zones per day on 7 days. On each of the 4 time zones, heating set point, cooling set point, minimum fresh air, humidity set point high and up, and even the different authorisations for cooling and heating can be adjusted. CLIMATIC <sup>™</sup> 50 provides a choice of different remote displays depending on customer requirement and application of the system. As a standard feature, it is possible to set alarms (adjustable value low and high) on room temperature and humidity.

### CONTROL SOFTWARE LOGIC

With the CLIMATIC  $^{\rm TM}$  50 Lennox is going away from the traditional step control

#### **Capacity factor**

It is used to determine the exact capacity required at any time in order to react quicker and more accurately to any change in demand.

The capacity factor is a percentage of the total cooling or heating capacity.

#### Example:

On a three circuit rooftop unit with two compressors running out of three has a capacity factor of 66%

In the same way, a three circuit rooftop with a modulating electric heater running at 20% of its full capacity has a CF: CF = 25%+25%+25%+5% = 80%

The Capacity factor will increase, decrease, or freeze depending on the temperature difference between the set point and the room temperature but also on the way this room temperature is changing:

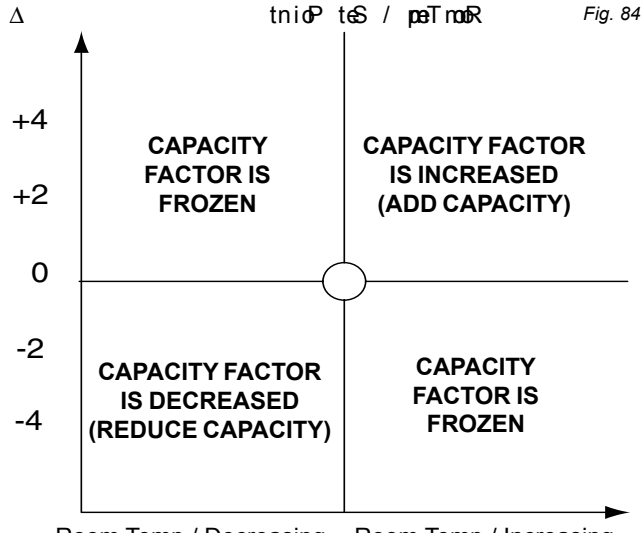

Room Temp / Decreasing Room Temp / Increasing

Table 8

#### Example:

The room set point is 25°C with a 3 compressor unit.

|          |            |        |      |      | 10010 0 |
|----------|------------|--------|------|------|---------|
| Delta vs | _          |        |      |      |         |
| room set | Room       | Cap.   | COMP | COMP | COMP    |
| point    | Temp.      | factor | 1    | 2    | 3       |
| +0       | Increasing | 0%     | OFF  | OFF  | OFF     |
| +1       | Increasing | 35%    | ON   | OFF  | OFF     |
| +2       | Increasing | 70%    | ON   | ON   | OFF     |
| +3       | Increasing | 100%   | ON   | ON   | ON      |
| +2       | Decreasing | 100%   | ON   | ON   | ON      |
| +1       | Decreasing | 100%   | ON   | ON   | ON      |
| 0        | Decreasing | 100%   | ON   | ON   | ON      |
| -1       | Decreasing | 60%    | ON   | ON   | OFF     |
| 0        | Increasing | 60%    | ON   | ON   | OFF     |

#### Reactivity.

The reactivity determines how fast the capacity factor should vary.

It is given in: Percentage of capacity / >Degree  $^\circ C$  ( Room Temp. VS Set Point) / minute

#### Example :

If the reactivity is set to 3 % /  $\ ^{\circ}\text{C}$  / min

Then:

Capacity factor can go from 0 to 30% in 10 minutes if Room Temp. VS Set Point is  $1^{\circ}$ C Or capacity factor will go from 0 to 60 % in 4 minutes if Room Temp. VS Set Point is  $5^{\circ}$ C

The reactivity can be adjusted with the CLIMATIC<sup>TM</sup> 50 The larger the reactivity the faster the rooftop will react to a change.

The next table shows the effect of a change of the reactivity on the capacity factor: This shows that by increasing the reactivity, the unit reaches the set point quicker but the energy consumption (capacity factor) is larger.

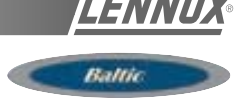

Tahle 11

# REACTIVITY : 3

| Table | ç |
|-------|---|
|       |   |

| DELTA +5 | 15%  | 75%  | 100%  |
|----------|------|------|-------|
| DELTA +3 | 9%   | 45%  | 90%   |
| DELTA +1 | 1%   | 15%  | 30%   |
|          | 1MIN | 5MIN | 10MIN |

| REACTIVITY : 6 |      |      | Table 10 |
|----------------|------|------|----------|
| DELTA +5       | 30%  | 100% | 100%     |
| DELTA +3       | 18%  | 90%  | 100%     |
| DELTA +1       | 2%   | 30%  | 60%      |
|                | 1MIN | 5MIN | 10MIN    |

### **OTHER FEATURES**

#### **Dynamic Set Point**

This feature allows the set point to change according to the outside temperature.

Example: If the set point is 25°C And the dynamic set point is set to 6°C

Then, when the outdoor temperature reaches:  $31^{\circ}C$  ( $25^{\circ}C$  +  $6^{\circ}C$ ) the set point will follow the outdoor temperature with a  $6^{\circ}C$  temperature difference.

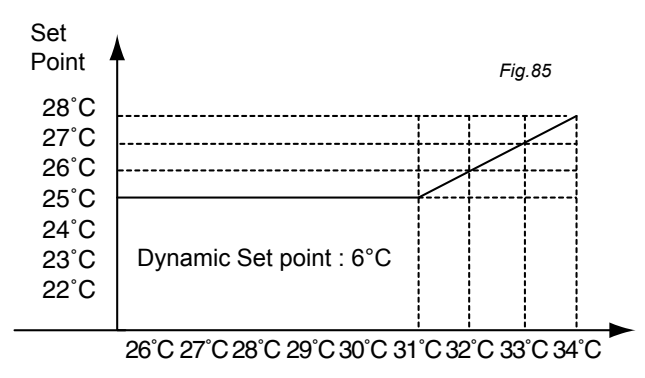

**Outdoor Temperature** 

If you do not want to use this feature, set the dynamic set point to  $99\,$ 

#### Time Zones and scheduling

With the Climatic50 the scheduling has been completely reviewed:

The first day of the week is Monday.

Automatic switch from winter time to summer time. Unoccupied mode from one to seven days Three occupied and one unoccupied zone per day

I nree occupied and one unoccupied zone per day

For each zone a series of set points and feature can be adjusted or selected, depending on the type of display which is being used.

|                |            |                     |              |       |          | rabio m          |
|----------------|------------|---------------------|--------------|-------|----------|------------------|
| L              | IST OF SE  | ET POINT<br>PER ZON | 'S (<br>IE [ |       | T S<br>D | ERVICE<br>ISPLAY |
| AMBIANT        | TEMPER     | ATURE               |              | Vaa   |          | Vaa              |
|                | Averag     | ge set poi          | nt           | res   |          | res              |
|                | Dynam      | ic Set Poi          | nt           | Yes   |          | Yes              |
|                | Čoolin     | g Set Poi           | nt           | 0     |          | Yes              |
|                | Heatin     | ig Set poi          | nt           | 0     |          | Yes              |
|                | Hea        | ting Priori         | ity          | 0     |          | Yes              |
| <b>FRESH A</b> | IR REHEA   | T activate          | ed           | 0     |          | Yes              |
|                | Hea        | ting prior          | ity          | 0     |          | Yes              |
|                |            | HUMIDIT             | Ϋ́           |       |          |                  |
|                | Dehu       | midificatio         | on           | 0     |          | Yes              |
|                | Hu         | midificatio         | on           | 0     |          | Yes              |
| AUTHORI        | ZATION     |                     |              |       |          |                  |
|                | Fi         | ree Coolir          | ng           | 0     |          | Yes              |
|                | Fresh      | Air by CC           | )2           | 0     |          | Yes              |
|                | Mechan     | ical coolir         | ng           | 0     |          | Yes              |
|                | Mechan     | ical heatir         | ng           | 0     |          | Yes              |
|                | Auxili     | ary heatir          | ng           | 0     |          | Yes              |
| OTHER          |            |                     |              |       |          |                  |
| Fan            | Mode :On   | / Off / Au          | to           | 0     |          | Yes              |
| N              | Minimum fr | esh air (%          | %)           | Yes   |          | Yes              |
| SCHEDUI        | LING       |                     |              |       |          |                  |
| Beginning      | of the zor | e for eac           | h day        | Yes   |          | Yes              |
|                |            |                     |              |       |          |                  |
| Table 12       | 8h         | 121                 | n00          | 14h00 | 20ŀ      | 100<br>1         |
| Monday         | Unoc.      | ZA                  | ZB           |       | ZC       | Unoc.            |
| Tuesday        |            |                     |              |       |          |                  |
| Wed.           |            |                     |              |       |          |                  |
| Thursday       |            |                     |              |       |          |                  |
| Friday         |            |                     |              |       |          |                  |

Each zone is determined by its starting time.

# Forced modes

Saturday

Sunday

3 hours Override

A three hours override period can be forced on the CLIMATIC<sup>™50</sup>:

With this feature, a new room temperature set point and fresh air requirement can be imposed for a three hour period; It will then revert to the original setting at the end of the override period or earlier by switching off the override on the controller display.

#### Forced unoccupied zone.

The unoccupied zone settings can be forced for a period of up to seven days. It will then revert to the original settings at the end of the defined period or earlier by switching off the forced unoccupied mode on the controller display.

#### Heating priorities

It is possible to set heating priorities depending on the outdoor temperature.

#### Example:

It could be decided based on energy costs, that on a dual fuel unit, it should run in heat pump mode when the temperature is above  $0^{\circ}$ C and switch to gas burner below that point.

# **CONTROL SOFTWARE FEATURES**

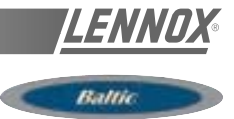

#### Staggered start

After a power cut, the units can be made to restart one after the other to prevent any current surge.

There is no need for a link between the units, they just have to be given an address during commissioning and they will restart 10 seconds x their "address number" after the power is switched back on.

#### Example:

If a unit is given the address N°3 it will be switched-on 30 seconds (3 x 10sec) after the power is switched back on.

#### Fresh air adjustment and calibration on Economiser

The actual fresh air volume brought into the system is not always proportional to the percentage of opening of the fresh air damper. That is particularly true when the return air duct system has been sized to produce excessive pressure drop.

This often results in bringing into the system an excessive amount of fresh air, hence increasing the running cost of the system.

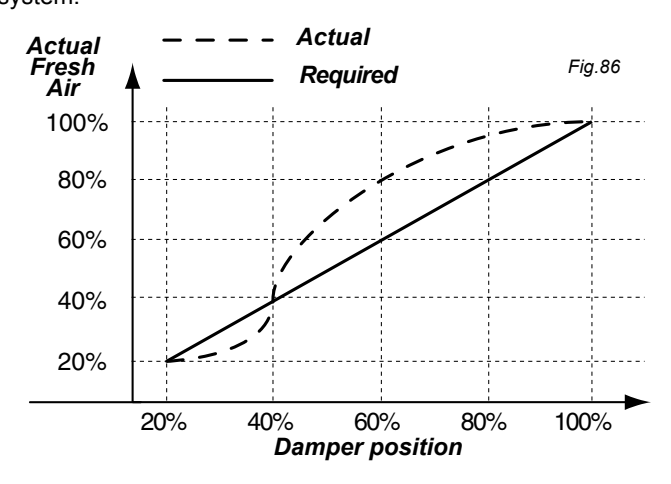

The control of fresh air is now achieved through the use of three temperature sensors: One in the supply air flow, one in the return air and one for the outdoor temperature.

Using these three sensors, the Climatic50 will calculate and memorise the exact percentage of fresh air for each position of the damper.

$$\mathsf{T}_{\mathsf{supply}\,\mathsf{air}} = \mathsf{T}_{\mathsf{return}\,\mathsf{air}} \times \mathscr{N}_{\mathsf{Return}\,\mathsf{air}} + \mathsf{T}_{\mathsf{fresh}\,\mathsf{air}} \times \mathscr{N}_{\mathsf{fresh}\,\mathsf{air}}$$

The calibration sequence will take place periodically when all cooling or heating inputs are off.

#### **Dynamic Defrost**

This new feature patented under INPI 91.033.063 allows the unit to start the defrost cycle only when required. This is achieved through the measurement of the temperature difference between the coil and the outdoor.

The defrost will be initiated shortly after the Climatic50 has located the largest gradient in the curve.

The defrost cycle ends when one of these two condition is completed whichever comes first:

+ Three defrost cycles max.

+ 4 minutes.

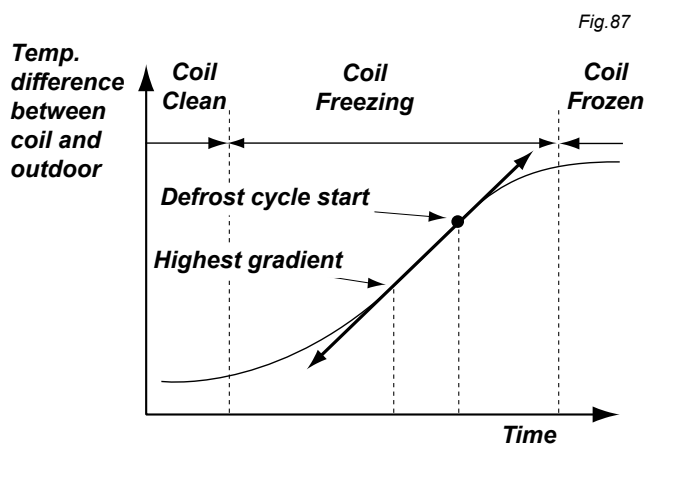

#### Alternate defrost

All dual circuits Baltic units have "Alternate Defrost" as a standard feature.

When one circuit is going through a defrost cycle the second circuit is running in heat pump mode. This reduces the need for costly electric heater to maintain the supply air temperature to an acceptable level of comfort during the defrost cycles.

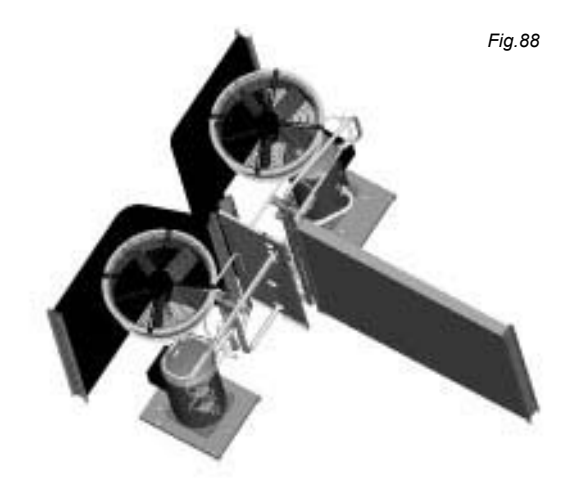

# **CONTROL INTERFACE DC50**

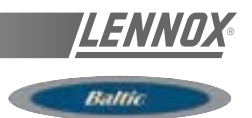

# CONTROL INTERFACES AND DISPLAYS DC50 COMFORT DISPLAY

This is a remote controller for non-technical customer. This display give information such as running mode status of the fan, set point, % of fresh air and outside air temperature. It can be used to set or change the scheduling of the different time zones, the temperature set point, and the % of fresh air for each zone. It also has the capacity to set a 3 hours override and to force the unoccupied mode for up to 7 days. It displays the real time clock and different faults signals.

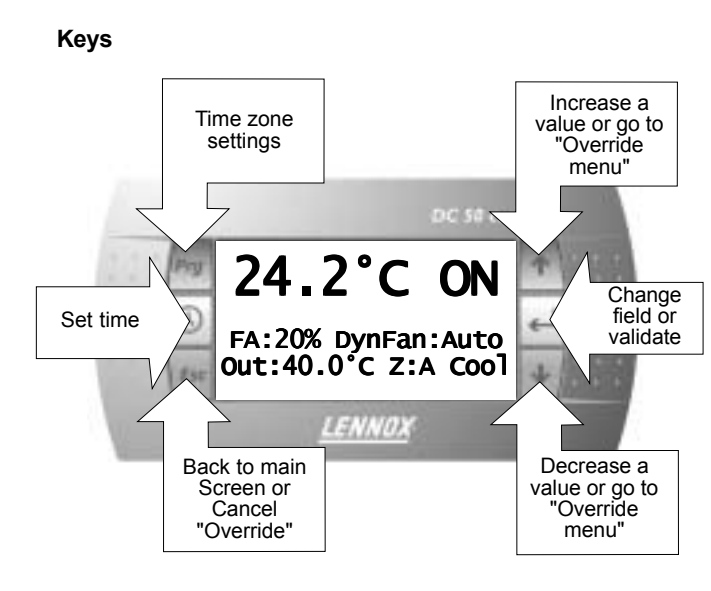

#### Override 3 hours :

From main screen press any of the two arrow keys as shown bellow:

#### Main screen :

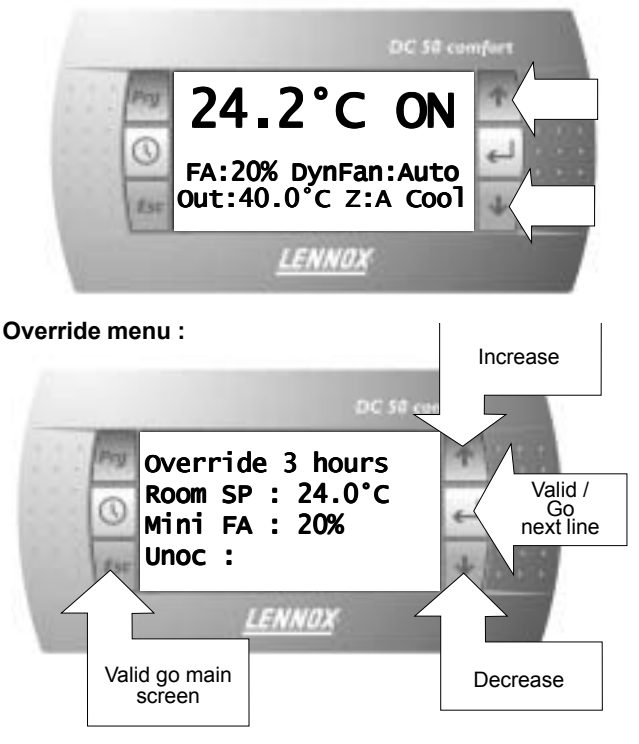

It will revert back to main screen after 15 seconds, if no activity **Forced Unoccupied zone :** 

#### Forced Unoccupied zone :

Select "unoc" in the override menu and validate UP to 7 days unoccupied period (starting from current day).

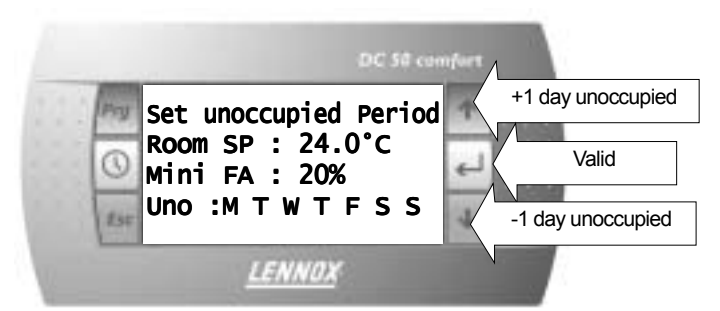

#### **Clock Menu :**

From main screen press the clock key, the following menu appears:

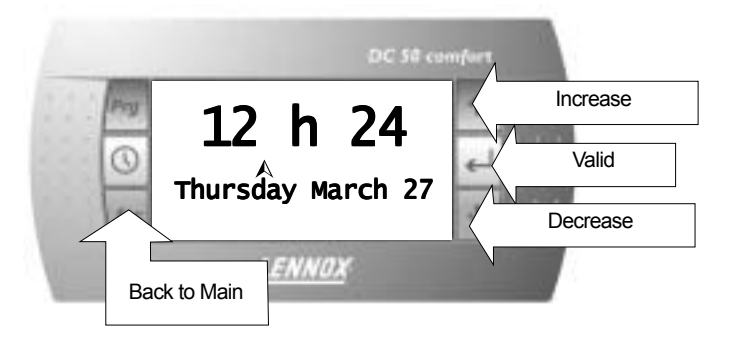

Main Screen

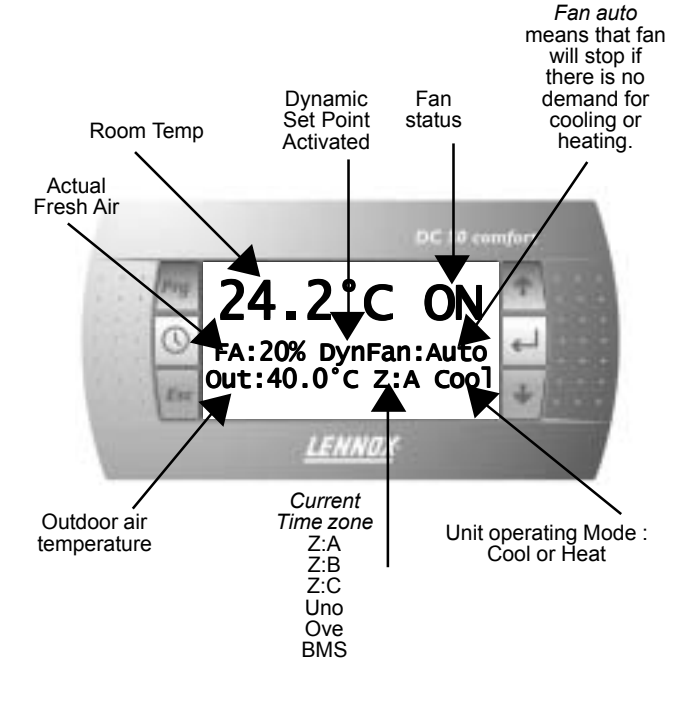

# **CONTROL INTERFACE DC50**

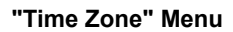

From main screen press the "Prg" key, the following menu appears:

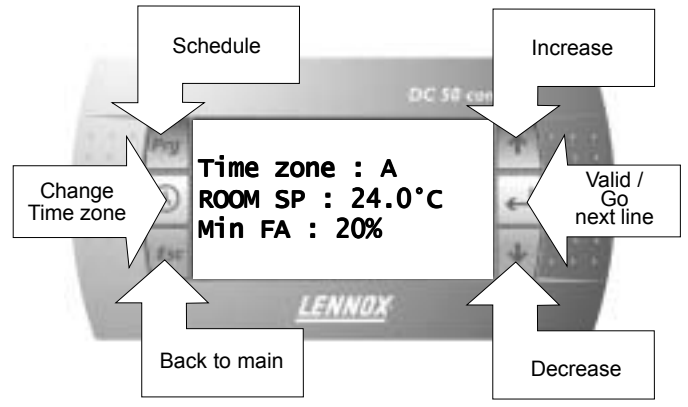

It will reverts back to main screen after 15 seconds if no activity.

#### "Scheduling" Menu

The scheduling menu can be accessed from the "time zone" menu by pressing "Prg" again

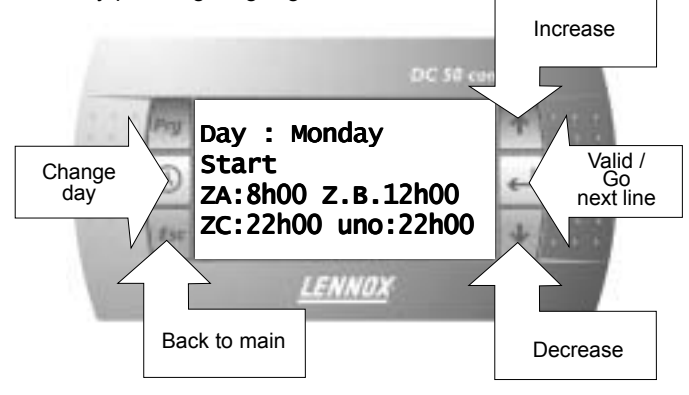

#### Alarm screen

*Filter Alarm:* All keys are locked, the only way to escape this screen is to clean the filter

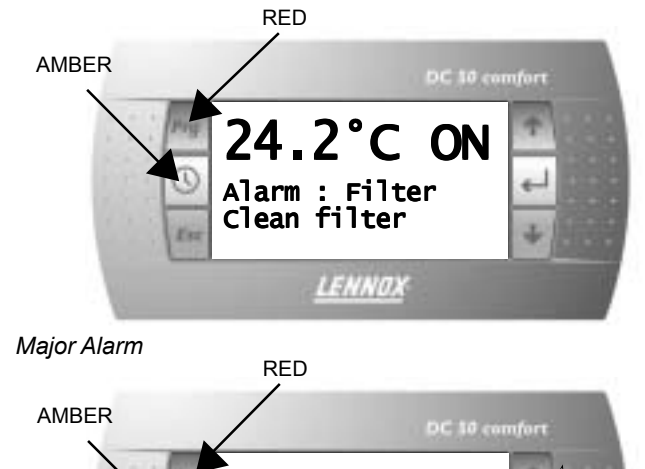

Alarm : MAJOR

call for maintenance

LENNOX

Δ

OFF

Alarms

History

#### Alarm History Menu

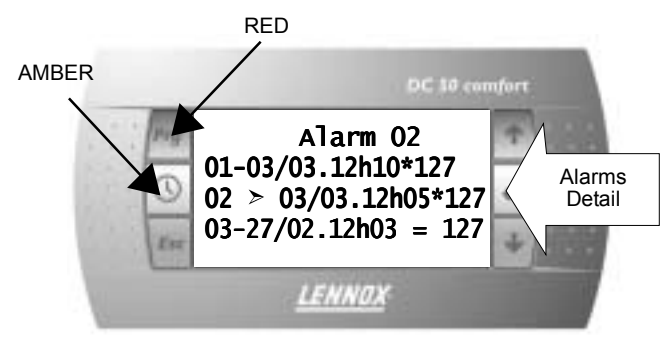

You can scroll down this menu using the arrow keys and select one of the alarm message by pressing the return key.

### Alarm details

This menu allows you to view details on the selected fault as shown below:

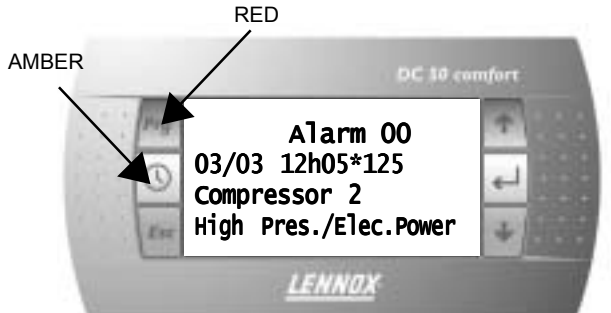

#### Switching ON and OFF the unit

Pressing the return key on the main screen will display the following message:

#### WARNING : Switching Off the unit disable all safety Protections

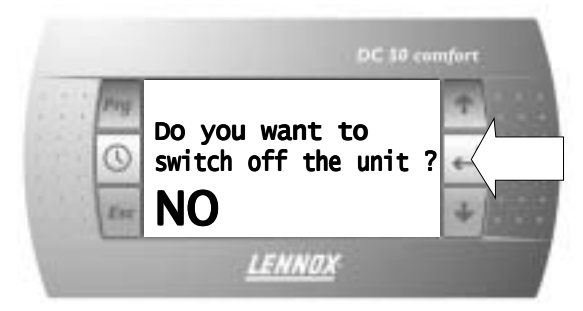

Move up and down to display "YES" then pressing the return key again will switch off the unit.

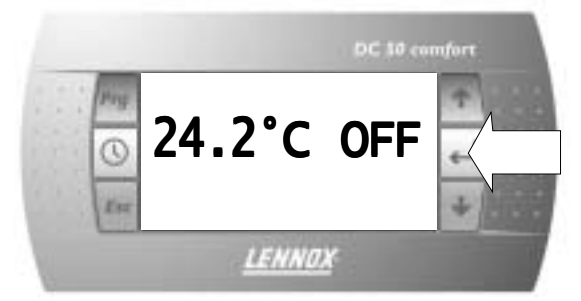

It can then be switched back ON by pressing the return key once more.

# **CONTROL INTERFACE DS50**

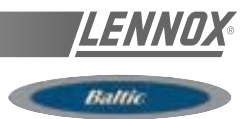

#### **DS50 SERVICE DISPLAY**

This new service display controller is a plug and play feature but it can also be remotely installed. Plugging the DS50 will freeze a DC50

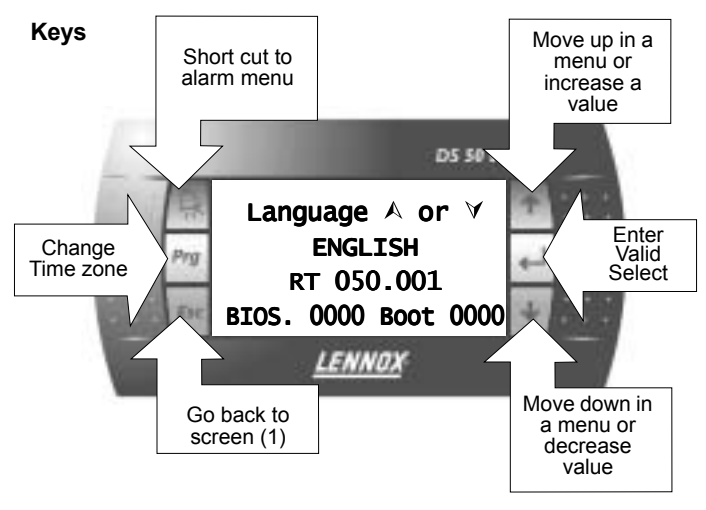

Start up screen or Screen(1)

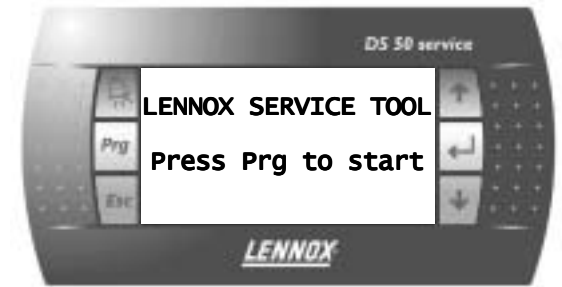

#### Screen (2) language selection

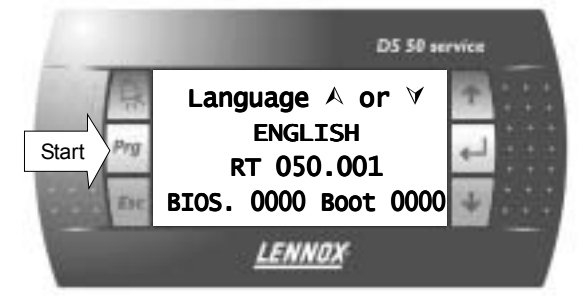

Five languages are available in addition to English. The required language must be specified at the time of order. In this menu the specified language can be selected using the up and down keys. The "prg" key validates the choice and start the controller.

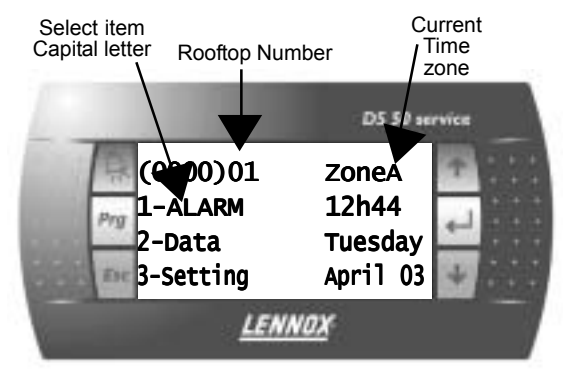

Main menu (0000)

#### Moving down the menus

Pressing the arrow keys allows you to move up and down the menu tree. The selected item changes to CAPITAL letter. It can then be selected by pressing the "return" or "select" key.

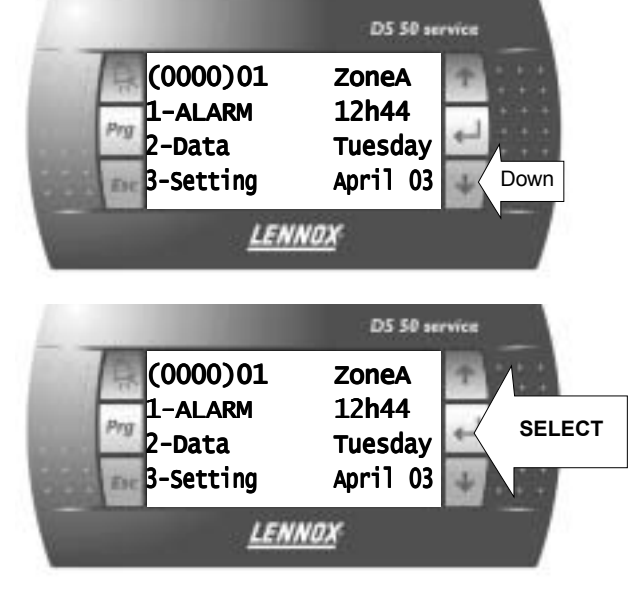

# Sub-menu Data (2000)

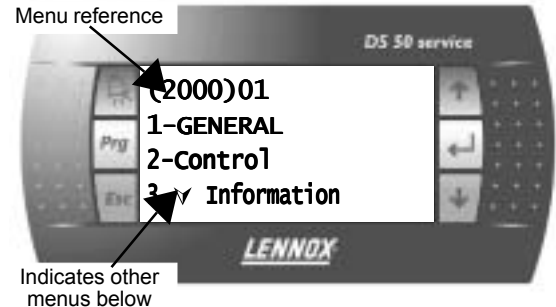

If the menu GENERAL is selected, the controller then displays a second level sub-menu.

By selecting the item TEMPERATURE and pressing return, a third

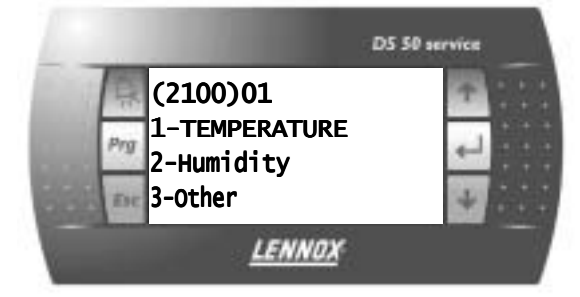

level page is displayed as shown bellow:

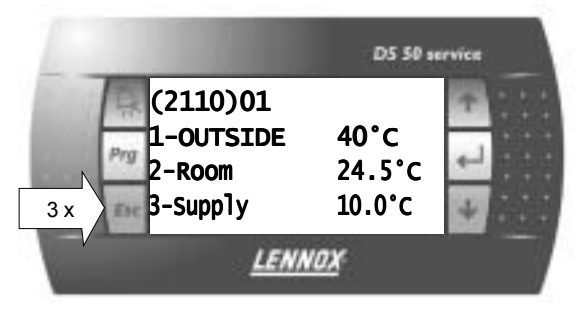

# **CONTROL INTERFACE DS50**

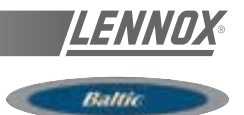

Pressing "ESC" at any time sends you back one level up the menu tree. In the example shown above "ESC" must be pressed 3 times to go back to the main menu (0000) Pressing "ESC" will invalidate any changes made to a value in a setting page.

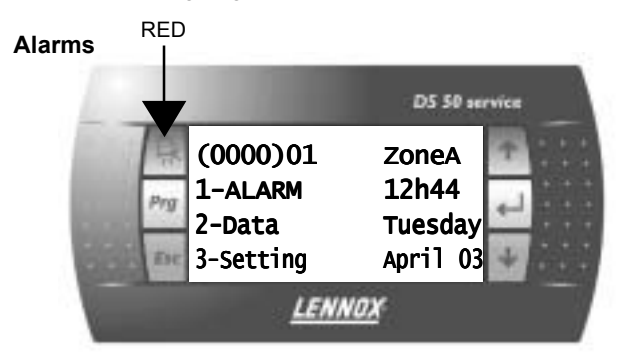

Select the alarm menu using the arrow keys and press return.

The faults history is then displayed in the page (1000):

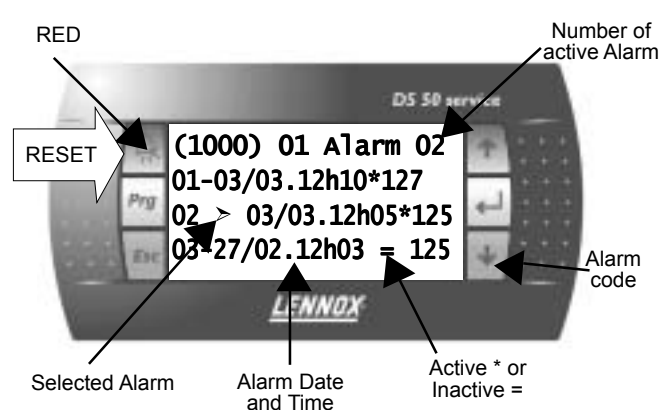

Pressing the "ALARM" key resets all the alarms The number of active alarms goes to 0, no active alarm shown in the menu, the "bell" key is switched off.

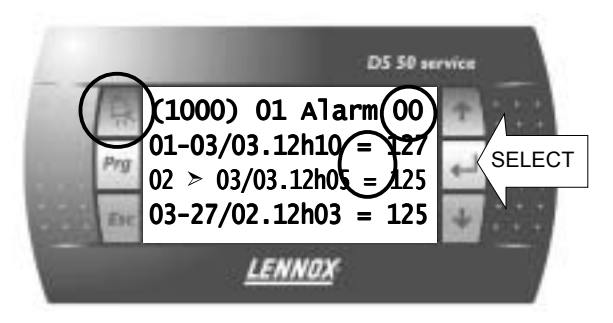

Pressing the "return" key will display details of the selected alarm

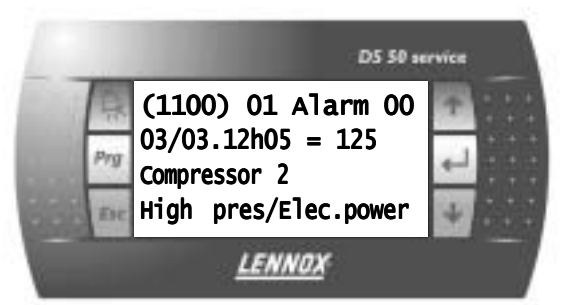

#### **Clock settings**

The clock setting menu can be accessed from the main menu by selecting the menu "SETTING" and then navigating down through the sub-menus until page (3120).

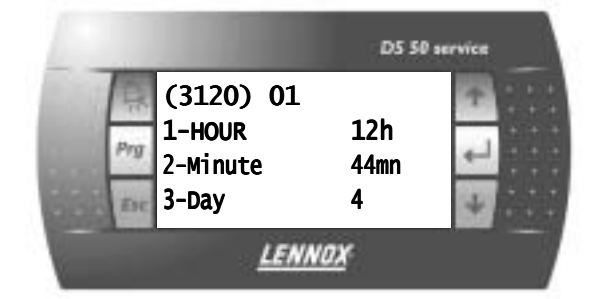

Selecting the HOUR for displays the page 3121 shown bellow: Min Setting

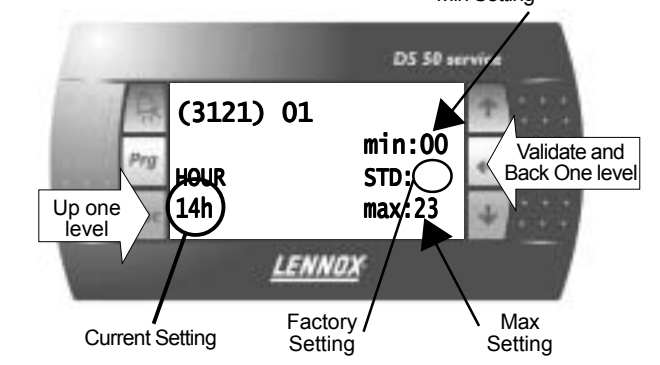

#### Zone Settings

From Main menu (0000) navigate down to sub-menu "SETTINGS", zone settings (3310).

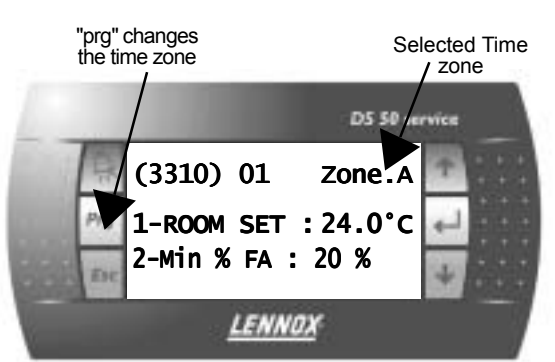

In this particular page, pressing the "prg" key, changes the time zone. If "ROOM SET" is selected, this displays the room set point for the specific time zone shown in the top corner.

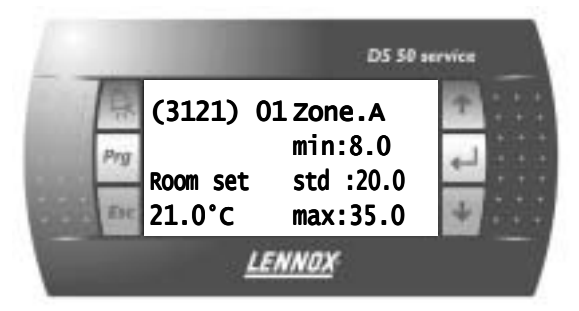

Pressing the "prg" validates any changes made, and move to the next time zone. "ESC" does not validate the changes and move back one step in the menu tree.

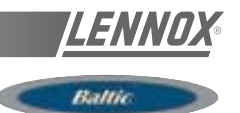

Table 13

| Main Screen | Code                         | Description                           | Code                 | Description   | Code | Description                                                                          | Code | UNIT                                                     | Min              | Factory Max |
|-------------|------------------------------|---------------------------------------|----------------------|---------------|------|--------------------------------------------------------------------------------------|------|----------------------------------------------------------|------------------|-------------|
| 1-Alarm     | 1000<br>2-(date)<br>3-(date) | 1-(date).(time)<br>.(time)<br>.(time) | 1100<br>1200<br>1300 |               |      |                                                                                      |      |                                                          |                  |             |
| 2-Data      | 2000                         | 1-General                             | 2100                 | 1-Temperature | 2110 | Outside<br>Room<br>Supply<br>Return                                                  |      | 0°<br>0°<br>0°                                           |                  |             |
|             |                              |                                       |                      | 2-Humidity    | 2120 | Outside<br>Room<br>Outside<br>Room                                                   |      | %.<br>%.<br>g/kg<br>g/kg                                 |                  |             |
|             |                              |                                       |                      | 3-Other       | 2130 | Air Pres.<br>CO2<br>Sw On/Off<br>Sw Reset<br>Sw Unoc.                                |      | Pa<br>ppm<br>On/Off<br>On/Off<br>On/Off                  | F<br>F           |             |
|             |                              |                                       |                      | 4-Customized  | 2140 | Temp. 1<br>Temp. 2<br>Temp. 3<br>Temp. 4<br>Humi. 1<br>Humi. 2<br>Humi. 3<br>Humi. 4 |      | °C<br>°C<br>°C<br>°C<br>%.<br>%.<br>%.                   |                  |             |
|             |                              |                                       |                      | 5-Customized  | 2150 | Switch 1<br>Switch 2<br>Switch 3<br>Switch 4<br>Switch 5<br>Switch 6                 |      | On/Off<br>On/Off<br>On/Off<br>On/Off<br>On/Off<br>On/Off | F<br>F<br>F<br>F |             |
|             |                              |                                       |                      | 6-Customized  | 2160 | Relay 1<br>Relay 2<br>Relay 3<br>Relay 4<br>Relay 5                                  |      | On/Off<br>On/Off<br>On/Off<br>On/Off<br>On/Off           | F<br>F<br>F      |             |
|             | 2-Contro                     | ol                                    | 2200                 | 1-Room        | 2210 | Sp Cool<br>Sp Heat<br>Capa Cool<br>Capa Heat<br>Sw Dis.Cool<br>Sw Dis.Heat           |      | °C<br>°C<br>%<br>On/Off<br>On/Off                        | F                |             |
|             |                              |                                       |                      | 2-Reheat      | 2220 | Set Point<br>Capacity                                                                |      | °C<br>%                                                  |                  |             |
|             |                              |                                       |                      | 3-Humidity    | 2230 | Sp Dehu<br>Sp Humi<br>Capa Dehu<br>Capa Humi                                         |      | %<br>%<br>%                                              |                  |             |
|             |                              |                                       |                      | 4-TCB         | 2240 | Sw G<br>Sw Y1<br>Sw Y2<br>Sw W1<br>Sw W2<br>Sw B                                     |      | On/Off<br>On/Off<br>On/Off<br>On/Off<br>On/Off           | F<br>F<br>F<br>F |             |

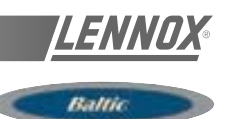

| Main Screen Code Description | Code | Description    | Code | Description                                                                              | Code | UNIT Min                                                             | Factory Max |
|------------------------------|------|----------------|------|------------------------------------------------------------------------------------------|------|----------------------------------------------------------------------|-------------|
| 3-Fan                        | 2300 | 1-Ventilation  | 2310 | Config.<br>State<br>Sw State<br>Fire/Smoke<br>Relay<br>Low Speed<br>Sw Speed             |      | List<br>List<br>On/Off<br>On/Off<br>On/Off<br>On/Off<br>On/Off       |             |
|                              |      | 2-Extraction   | 2320 | State<br>Relay                                                                           |      | List<br>On/Off                                                       |             |
|                              |      | 3-Condenser 1  | 2330 | Config.<br>State<br>Sw State<br>Relay                                                    |      | List<br>List<br>On/Off<br>On/Off                                     |             |
|                              |      | 4-Condenser 2  | 2340 | Config.<br>State<br>Sw State<br>Relay                                                    |      | List<br>List<br>On/Off<br>On/Off                                     |             |
|                              |      | 5-Condenser 3  | 2350 | Config.<br>State<br>Sw State<br>Relay                                                    |      | List<br>List<br>On/Off<br>On/Off                                     |             |
|                              |      | 6-Condenser 4  | 2360 | Config.<br>State<br>Sw State<br>Relay                                                    |      | List<br>List<br>On/Off<br>On/Off                                     |             |
| 4-Fresh Air                  |      |                | 2410 | Config.<br>State<br>Opening                                                              |      | List<br>List<br>%                                                    |             |
| 5-Compressor                 | 2500 | 1-Compressor 1 | 2510 | Config.<br>State<br>Defrost T<br>Sw State<br>Sw Low P.<br>Relay<br>H.Pump<br>Sw Disable  |      | List<br>List<br>°C<br>On/Off<br>On/Off<br>On/Off<br>On/Off<br>On/Off |             |
|                              |      | 2-Compressor 2 | 2520 | Config.<br>State<br>Defrost T.<br>Sw State<br>Sw Low P.<br>Relay<br>H.Pump<br>Sw Disable |      | List<br>°C<br>On/Off<br>On/Off<br>On/Off<br>On/Off<br>On/Off         |             |
|                              |      | 3-Compressor 3 | 2530 | Config.<br>State<br>Defrost T.<br>Sw State<br>Sw Low P.<br>Relay<br>H.Pump<br>Sw Disable |      | List<br>List<br>°C<br>On/Off<br>On/Off<br>On/Off<br>On/Off<br>On/Off |             |
|                              |      | 4-Compressor 4 | 2540 | Config.<br>State<br>Defrost T.<br>Sw State<br>Sw Low P.<br>Relay<br>H.Pump<br>Sw Disable |      | List<br>°C<br>On/Off<br>On/Off<br>On/Off<br>On/Off<br>On/Off         |             |

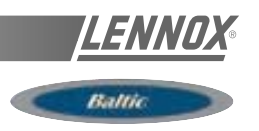

| Main Screen Code | Description Cod | e Description | Code | Description                                                                                          | CodeUNIT                                                  | Min | Factory Max |
|------------------|-----------------|---------------|------|----------------------------------------------------------------------------------------------------|-----------------------------------------------------------|-----|-------------|
|                  |                 | 5-Other       | 2550 | Low Amb.<br>W/Cond.1<br>W/Cond.2                                                                     | On/Ofi<br>°C<br>°C                                        | F   |             |
| 6-Aux.           | Heater 2600     | 1-Gas         | 2610 | Config.<br>State<br>Sw State 1<br>Sw State 2<br>Relay 1<br>Relay 2<br>High<br>Modulat.<br>Sw Disable | List<br>List<br>On/Off<br>On/Off<br>On/Off<br>%<br>On/Off |     |             |
|                  |                 | 2-Elec. H.    | 2620 | Config.<br>State<br>Sw State 1<br>Sw State 2<br>Relay 1<br>Relay 2<br>Modulat.<br>Sw Disable         | List<br>List<br>On/Off<br>On/Off<br>On/Off<br>%<br>On/Off | -   |             |
|                  |                 | 3-Hot W/Coil  | 2630 | Config.<br>State<br>Opening<br>Sw Freeze<br>Sw Disable                                               | List<br>List<br>%<br>On/Ofi<br>On/Ofi                     | F   |             |
|                  |                 | 4-Pump        | 2640 | Config.<br>State<br>Sw State<br>Relay                                                                | List<br>List<br>On/Off<br>On/Of                           | F   |             |
| 7-Hum            | idif.           |               | 2710 | Config.<br>State<br>Sw State<br>Modulat.                                                             | List<br>List<br>On/Off<br>%                               | F   |             |
| 8-Com            | . 2800          | 1-Outside     | 2810 | Value<br>Sensor<br>Link<br>BMS<br>Value<br>Sensor<br>Link<br>BMS                                     | °C<br>°C°C<br>%.<br>%.<br>%.                              |     |             |
|                  |                 | 2-Room        | 2820 | Value<br>Sensor<br>Link<br>BMS<br>Value<br>Sensor<br>Link<br>BMS                                     | °C<br>°C<br>°C<br>%.<br>%.<br>%.<br>%.                    |     |             |

| Main Scree | n Code  | Description | Code    | Descriptior | Code | Description      | Code                              | UNIT       | Min          | Factory N     | lax          | description                                                                                                    |
|------------|---------|-------------|---------|-------------|------|------------------|-----------------------------------|------------|--------------|---------------|--------------|----------------------------------------------------------------------------------------------------|
| 2 Catting  | 2000    | 1-General   | 2400    | 1 Order     | 2110 | 1-On/Off         | 2111                              | #0/ v0     | ĩ            | ہ<br>#C       |              | *(On / Offillinit                                                                                               |
| 0-0611119  | 2000    | ו-סמומוש    | 2000    |             |      |                  |                                   |            | 2            |               |              | [OII / OII] OIII(<br>#D                                                                                         |
|            |         |             |         |             |      | Z-Reset Al.      | 3112<br>2772                      |            | ł            | ×<br>۲۵       |              | [Reset] Discriarges the safety measures of the unit                                                             |
|            |         |             |         |             |      | 3-Resume         | 3113<br>2113                      |            | 2 0          | 2 °<br>≣⊃ °   |              |                                                                                                    |
|            |         | I           |         |             |      | 4-lest           | 3114                              | LIST       | 0            | 0             |              | *[I ES I] lest set point "LENNOX"                                                                               |
|            |         |             | 2-Cloc  | ×           | 3120 | 1-Hour           | 3121                              | Ļ          | 0            | ~             | ო            | *[Clock] Clock setting "Hour"                                                                                   |
|            |         |             |         |             |      | 2-Minute         | 3122                              | E          | 0            | ~ 2           | ი            | *[Clock] Clock setting "Minute"                                                                                 |
| ٩L         |         |             |         |             |      | 3-Day            | 3123                              | 2          | <del>~</del> | ლ<br>∼        | <del>~</del> | *[Clock] Clock setting "Day"                                                                                    |
| L(         |         |             |         |             |      | 4-Month          | 3124                              | 2          | <del>-</del> | ~             | 2            | *[Clock] Clock setting "Month"                                                                                  |
| co         |         |             |         |             |      | 5-Year           | 3125                              | 2          | 7            | ი<br>≀        | ი            | *[Clock] Clock setting "Year"                                                                                   |
| DE         | 2-Scheo | dule        | 3200    | 1-Time      | 3210 | 1-Start Uno      | 3211                              | Ļ          | 0            | 22 22         | с<br>С       | *IZone Setting I Starting time "Hour" for "Unocupied" zone                                                      |
| S          |         |             |         |             |      | 2-Start Uno      | 3212                              | E          | 0            | 0 5           | б<br>0       | *IZone Setting Starting time "Minutes" for "Unocupied" zone                                                     |
| Sł         |         |             |         |             |      | 3-Start z.A      | 3213                              | Ļ          | 0            | 6             |              | *Izone Setting Starting time "Hour" for "Zone A"                                                                |
| HC         |         |             |         |             |      | 4-Start > A      | 3214                              | : 6        |              | - C           | ο <b>σ</b>   | *IZone Setting Starting time "Minutes" for "Zone A"                                                             |
| W          |         |             |         |             |      | 5-Start > B      | 3215                              |            | - C          | ,<br>22<br>22 | ი            | *Tone Setting Starting time "Hour" for "Zone B"                                                                 |
| IN         |         |             |         |             |      | 6-Start > B      | 3216                              | : 6        |              | 1 C           | οσ           | *[Zone Settind] Starting time "Minutes" for "Zone R"                                                            |
| G          |         |             |         |             |      |                  | 20170                             | <u>م</u> = |              | , c<br>, c    | <b>ה</b> מ   | Four octuring otarting time "Miniates for Zone D<br>*170ne Setting Starting time "Hour" for "70ne C"            |
| (1)        |         |             |         |             |      | 8-Start z.C      | 3218                              | = E        | 00           | 0 1           | າດ           | "Zone Setting] Starting time "Minutes" for "Zone C"                                                             |
| CA         |         |             |         |             |      |                  |                                   |            |              |               |              | *[Anticipation Function] bottom of the slope in °C. I imit of                                                   |
| N          |         |             | 2-Antic | cipation    | 3220 | 1-Foot           | 3221                              | ပ္         | -10          | 10 2          | 0            | activation of the function. This allows an anticipated startup in                                               |
| BE         |         |             |         |             |      | ,<br>)<br>-      |                                   | )          | 2            | 2             | )            | the morning depending on the outdoor temperature. Only for                                                      |
| ĒA         |         |             |         |             |      |                  |                                   |            |              |               |              | the "Zone-A"                                                                                                    |
| ۸D,        |         |             |         |             |      |                  |                                   |            |              |               |              | *IAnticipation Function] Slope in "Minutes of anticipation per                                                  |
| JUS        |         |             |         |             |      | 2-Gradient       | 3222                              | ۲          | 0            | 0             | 00           | degrees". This allows an anticipated startup in the morning                                                     |
| STE        |         |             |         |             |      |                  |                                   |            |              |               |              | depending on the outdoor temperature.Only for the "Zone-A"                                                      |
| ΞD         | 3-Contr | o           | 3300    | 1-Customer  | 3310 | 1-Sp Room        | 3311 <sup>(1</sup>                | ې<br>د     | ω            | 20 3          | 2<br>2       | *[Room SP] Required room temperature set point in °C.                                                           |
| FC         |         |             |         |             |      |                  | :                                 |            |              |               |              | Middle of the dead zone.                                                                                        |
| DR E       |         |             |         |             |      | 2-Mini.Air       | 3312 <sup>(1</sup>                | %(         | 0            | 20 1          | 00           | [Room SP] Required room minimum fresh air rate in %<br>Middle of the dead zone.                                 |
| A          |         |             |         |             | 0000 |                  | 1) 1000                           | Co         |              |               |              | *fDoom CD1 Dominad value for the Dimomia Cat Daint Allowed                                                      |
| СН Т       | 1100X-7 | _           |         |             | 33ZU | I-sp uyna        | 3321                              | ر<br>د     | 5            | מ<br>מ<br>מ   | ກັ           | Troom SPJ required value for the Dynamic Set Point. Allows<br>the room set point to change according to outdoor |
| ΪM         |         |             |         |             |      |                  | 5                                 |            |              |               |              | temperature                                                                                                    |
| IE Z       |         |             |         |             |      | 2-Sp Cool        | 3322                              | ပိ         | ω            | 21 3          | ъ<br>2       | *[Room SP] Required maximum room temperature in °C.                                                             |
| ZON        |         |             |         |             |      | 3-Sp Heat        | 3323 <sup>(1</sup>                | °C         | œ            | 19 3          | 2            | *Room SPI Required minimum room temperature in °C.                                                              |
| IE         |         |             |         |             |      | -<br>-<br>-<br>- |                                   | 1          | 1            | 1             |              | Heating set point                                                                                               |
|            |         |             |         |             |      | 4-Swap Hea       | tter <b>3324<sup>(1</sup></b>     | )On/Off    | ł            | 0ff ∼         |              | *[OFF] Heat Pump and then Heater [ON] Heater and then<br>Heat Pump                                              |
|            |         | 3-Reheat    |         |             | 3330 | 1-Activation     | 3331 <sup>(1</sup>                | On/Off     | 1            | Off ~         |              | *IF-Air Reheat] Activate reheating of the fresh air in the dead                                                 |
|            |         |             |         |             |      |                  |                                   |            |              |               |              | zone to maintain supply temperature.                                                                            |
|            |         |             |         |             |      | 2-Swap Heat∈     | <sub>ا</sub> ۲ 3332 <sup>(1</sup> | On/Off     | ł            | off ∼         |              | *[F-Air Reheat] Prioritise the heating mode for fresh air                                                       |
|            |         |             |         |             |      |                  |                                   |            |              |               |              | reheat. [OFF] Heat Pump and then Heater [ON] Heater and<br>then Heat Pump                                       |
|            |         |             |         |             | 3340 | 1-Sp Dehu        | 3341 <sup>(1</sup>                | %(         | 0            | 100 1         | 00           | *[Humidity] Desired Maximum relative humidity in Room (in                                                       |
|            |         |             |         |             |      |                  | 3                                 |            |              |               |              | %). – Dehumidification set point.                                                                               |
|            |         |             |         |             |      | 2-Sp Humi        | 3342 <sup>(1</sup>                | %(         | 0            | 0             | 00           | *[Humidity] Desired Minimum relative humidity in Room (in                                                       |
|            |         |             |         |             |      |                  |                                   |            |              |               |              | %). – Humidification set point.                                                                                 |

<u>LENNOX</u>®

| Main Screen Code                                                                | Description   | Code De | escription | Code | Description  | Code              | UN               | IT   | I    | Min | Factory | Max | description                                                                                                    |
|---------------------------------------------------------------------------------|---------------|---------|------------|------|--------------|-------------------|------------------|------|------|-----|---------|-----|----------------------------------------------------------------------------------------------------|
|                                                                                 |               | 5-E     | Enable     | 3350 | 1-Fan On/Off | 3351 <sup>(</sup> | 1)On             | /Off | f~   | -   | On      | ~   | *[Enable] Stopping and running of the Fan Blower.[OFF] the                                                                                                    |
| ⊳                                                                               |               |         |            |      | 2-Fan Dead   | 3352 <sup>(</sup> | <sup>1)</sup> On | /Off | f~   | -   | On      | ~   | *[Enable] Stopping and running of the fan in the "Control<br>Dead Zone". [OFF] the blower is stopped, [ON] the blower is                                                                                                    |
| E c                                                                             |               |         |            |      | 3-F.Air      | 3353(             | 1)On             | /Off | f~   | -   | On      | ~   | *[Enable] Run eco: [ON] the Economiser is running, [OFF]<br>the Economiser if stopped.                                                                                                    |
|                                                                                 |               |         |            |      | 4-CO2        | 3354(             | <sup>1)</sup> On | /Off | f~   | -   | On      | ~   | *[Enable] Run CO2 Sensor: [ON] Switch-on the CO2 on a Zone, [OFF]Stop the CO2 sensor on a zone.                                                                                                    |
| ST<br>ST<br>ST<br>ST<br>ST<br>ST<br>ST<br>ST<br>ST<br>ST<br>ST<br>ST<br>ST<br>S |               |         |            |      | 5-Comp.Cool. | 3355(             | <sup>1)</sup> On | /Off | f~   | -   | On      | ~   | *[Enable] [OFF] Force the unloading of compressors in                                                                                                    |
| HOWIN                                                                           |               |         |            |      | 6-Comp.Heat. | 3356 <sup>(</sup> | <sup>1)</sup> On | /Off | f~   | -   | On      | ~   | *[Enable] [OFF] Force the unloading of compressors in heating mode.                                                                                                    |
| NG (1                                                                           |               |         |            |      | 7-AuxHeat    | 3357(             | <sup>1)</sup> On | /Off | f~   | ~   | On      | ~   | *[Enable] [OFF] Force the unloading of heating module<br>(electric, gas or heat water coil)                                                                                                    |
| <u>)</u>                                                                        |               |         |            |      | 8-Humidif.   | 3358(             | 1)On             | /Off | f~   | ~   | On      | ~   | *[Enable] [OFF] Force the unloading of humidity control.                                                                                                    |
| AN                                                                              |               |         |            |      | 9-Low Noise  | 3359              | ''On             | /Off | f ~  | -   | Off     | ~   | *[Enable] Force the noise reduction mode. [ON] 50% of the<br>compressors are unloaded in "Unocupied" zone                                                                                                    |
| 3E                                                                              |               | 6-0     | Capacity   | 3360 | 1-Room       | 3361              | ~                | 1    | 2    | 1   | 100     |     | *[Capacity Factor] Reactivity : Refer to "Climatic features" in<br>*IOM for details                                                                                                    |
|                                                                                 |               |         |            |      | 2-Reheat     | 3362              | ~                | 1    | 2    | 1   | 100     |     | *[Capacity Factor] Reactivity: Refer to "Climatic features" in<br>*IOM for details                                                                                                    |
| STE                                                                             |               | 7-8     | Safety     | 3370 | 1-Room Low   | 3371              | °C               | 5    | 5    | 5   | 20      |     | *[Safety Limit] Room temperature "Low Limit" in °C Threshold                                                                                                    |
| ÜF                                                                              |               |         |            |      | 2-Room High  | 3372              | °C               | 20   | 0 4  | 10  | 40      |     | *[Safety Limit] Room temperature "High Limit" in °C                                                                                                    |
| OR EAC                                                                          |               |         |            |      | 3-Sup.Lo.1   | 3373              | °C               | 9    | or { | 5   | 10 or 8 | 19  | I hreshold of activation of an alarm<br>*[Safety Limit] Supply temperature low Limit (in °c) -<br>Threshold of activation of the 1° level of security: Reduce the<br>"Capacity Factor" by one stage of compressor and switch to |
| HTIME                                                                           |               |         |            |      | 4-Sup.Lo.2   | 3374              | °C               | 7    | or ( | 3   | 8 or 6  | 17  | minimum Fresh Air,<br>*[Safety Limit] Supply temperature low Limit (in °c) -<br>Threshold of activation of the 2° level of security: Reduce the<br>"Capacity Factor" to zero and switch to 0% Fresh Air,open the                |
| ZONE                                                                            |               |         |            |      | 5-Sup.Lo.3   | 3375              | °C               | 5    | or ' | 1   | 6 or 2  | 15  | HWC valve.<br>*[Safety Limit] Supply temperature low Limit (in °c) -<br>Threshold of activation of the 3° level of security Alarm                                                                                               |
|                                                                                 |               |         |            |      | 6-Sup.Hi.1   | 3376              | °C               | 20   | 0 4  | 40  | 70      |     | threshold, the unit is switched off.<br>*[Safety Limit] Supply temperature high Limit (in °c) -<br>Threshold of activation of the 1° level of security: reduce the<br>capacity factor by one stage of compressor. Close the HWC |
|                                                                                 |               |         |            |      | 7-Sup.Hi.2   | 3377              | °C               | 20   | 06   | 60  | 70      |     | valve.<br>*[Safety Limit] Supply temperature high Limit (in °c) -<br>Threshold of activation of the 2° level of security: Alarm                                                                                                 |
|                                                                                 |               |         |            |      | 8-Room Low   | 3378              | %                | 0    | (    | )   | 100     |     | threshold: Reduce the capacity factor to 0<br>*[Safety Limit] Room relative humidity low Limit (in %) -                                                                                                    |
|                                                                                 |               |         |            |      | 9-Room High  | 3379              | %                | 0    | 1    | 100 | 100     |     | *[Safety Limit] Room humidity high Limit (in %) - Threshold of activation of the alarm                                                                                                    |
|                                                                                 | 4-Ventilation |         |            | 3410 | 1-Air Flow   | 3411              | Pa               | 0    | 2    | 25  | 1000    |     | *[Safety Limit] Airflow Detection Threshold of pressure<br>difference in Pa indicating Low Airflow Rate. If the pressure<br>difference across the filter is lower than this threshold the<br>safety is activated.               |

| Main Screen Code | Description | Code Description | Code | Description              | Code L       | INIT   | Min         | Factory      | Мах          | description                                                                                                    |
|------------------|-------------|------------------|------|--------------------------|--------------|--------|-------------|--------------|--------------|----------------------------------------------------------------------------------------------------|
| 4-Vent           | ilation     |                  | 3410 | 1-Air Flow               | 3411         | Ра     | 0           | 25           | 1000         | *[Safety Limit] Airflow Detection Threshold of pressure<br>difference in Pa indicating Low Airflow Rate. If the pressure<br>difference across the filter is lower than this threshold the                                                                                                    |
|                  |             |                  |      | 2-No Filter              | 3412         | Ра     | 0           | 50           | 1000         | *Safety Limit Missing Filters. Threshold of pressure<br>*[Safety Limit] Missing Filters. Threshold of pressure<br>difference in Pa indicating absence of filters. If the pressure<br>difference across the filter is lower than this threshold the<br>safety is activated.                                                                                                    |
|                  |             |                  |      | 3-Dirty Fil              | 3413         | Ра     | 0           | 250          | 1000         | "Safety Limit) Difference<br>"Safety Limit] Difference<br>in Pa indicating Fifters are Dirty. If the pressure difference<br>across the filter is Higher than this threshold the safety is<br>activated.                                                                                                    |
| 5-Fres           | ih Air      |                  | 3510 | 1-Out.Limit              | 3511         | ပံ     | -20         | 0            | 40           | *Fresh air Damper] mimimum outdoor temperature limit in<br>°C. If the outdoor temperature is lower than this limit the<br>control in free cooling is not allowed. The fresh air damper is                                                                                                    |
|                  |             |                  |      | 2-Maximum                | 3512         | %      | 0           | 100          | 100          | then set to the minimum setting.<br>*[fresh air Damper] Maximum allowable opening of the fresh                                                                                                    |
|                  |             |                  |      | 3-Start Ext              | 3513         | %      | 0           | 30           | 100          | *It damped in 7.%<br>*[Extraction] Threshold of activation of the power exhaust fan<br>according to the accinon of the acconomiser damper in %                                                                                                    |
|                  |             |                  |      | 4-Mini.Co2<br>5-Maxi.Co2 | 3514<br>3515 | mqq    | 00          | 1000<br>1500 | 2000<br>2000 | *[CO2] Fresh air damper minimum opening threshold in ppm<br>*[CO2] Fresh air damper maximum opening limit in ppm                                                                                                    |
| 6-Com            | Ipressor    | 3600 1-Out.Limit | 3610 | 1-Cool. 50               | 3611         | °<br>- | 0 or 10     | 20           | 40           | * Limit of Regulation ] * 1° If Option Regulation all seasons -                                                                                                    |
|                  |             |                  |      |                          |              |        |             |              |              | remotion speed of the rans contraines i - intrastion of outside<br>temperature (in °C) If the outside temperature is lower than<br>this threahold the fans condenser function in low speed * 2° If<br>not - Unloading 50% of the Compressors in Cooling -<br>Threshold of outside temperature (in °c) If the outside<br>temperature is lower than this threshold 50% of the<br>compressors are used by the Regulation |
|                  |             |                  |      | 2-Cool.100               | 3612         | °<br>1 | 0 or 10     | 12           | 40           | *[ Limit of Regulation ] * 1° If Option Regulation all seasons -<br>Stopping of the fans condenser - Threshold of outside<br>temperature (in °c) If the outside temperature is lower than<br>this threshold the face condenser or or other and the face                                                                                                    |
|                  |             |                  |      |                          |              |        |             |              |              | Unloading 100% of the Compress are supped z in not-<br>unloading 100% of the Compressors in Cold - Threshold of<br>outside temperature (in °c) If the outside temperature is<br>lower than this threshold the compressors are not used by the<br>Regulation                                                                                                    |
|                  |             |                  |      | 3-Heat.100               | 3613         | ů      | -50         | -20          | 40           | *[ Limit of Regulation ] Unloading 100% of the Compressors<br>in Heating - Threshold of outside temperature (in °c) If the<br>outside temperature is lower than this threshold the<br>compressors are not used by the Regulation                                                                                                    |
|                  |             | 2-Defrost        | 3620 | 1-Type                   | 3621         | List   | 0           | 0            | -            | *[ Function Defrost ] Choice of defrost: 1 = "cycling" or 0 = "dynamic"                                                                                                    |
|                  |             |                  |      | 2-Outside                | 3622         | ပ္     | ø           | 10           | 20           | *[ Function Defrost ] Authorization of defrost - Threshold of<br>outside temperature (in °c)                                                                                                    |
|                  |             |                  |      | 3-Coil                   | 3623         | ပ      | -10         | 7            | 10           | *[ Function Defrost ] Authorization of defrost - Threshold of<br>coil temperature (in °c)                                                                                                    |
|                  |             |                  |      | 4-Time Limit             | 3624         | E      | 30          | 45           | 06           | * Function Defrost J time limit for icing (in minute) -For the<br>dynamic defrost the unit will run this minimum amount of<br>time. If cycling defrost this is the time delay to start the                                                                                                    |
|                  |             |                  |      | 5-Time Fc                | 3625         | ١      | <del></del> | ო            | 5            | defrost once the temperature conditions are met.<br>*[Function Defrost]Number of condenser fan start-ups to<br>within 4friost. If the number of start-ups can not be acheived<br>within 4min the defrost will end.                                                                                                    |
|                  |             | 3-Safety         | 3630 | 1-W/Cd Mini              | 3631         | ပံ     | 4           | 2            | 20           | *[Safety limit] Low Temperature Limit for water heat<br>exchanger output (in °c) - Threshold of activation of the                                                                                                    |
|                  |             |                  |      | 2-W/Cd Maxi              | 3632         | ů      | 20          | 45           | 46           | safety mm.<br>*[safety limit] High Temperature Limit for water heat<br>*safety limit.                                                                                                    |

LENNO

| 7-Aux. Heater 3710 1-C 2-S 2-S 3-M             |                          |              |                  |      |            |                                                                                                    |
|------------------------------------------------|--------------------------|--------------|------------------|------|------------|----------------------------------------------------------------------------------------------------|
| 2-S<br>3-h                                     | 0 1-Out.Limit            | 3711         | ů                | -20  | 10 40      | *[ Limit of Regulation ] Unloading 100% of heaters -<br>Threshold of outside temperature (in °c). If the outside<br>temperature is higher than this threshold Heaters are                                                                                                    |
| 3-V                                            | 2-Sp Mixing              | 3712         | ů                | 0    | 5 1(       | * The function of the set of the set of the |
|                                                | 3-Maximum                | 3713         | %                | 0    | 100 10     | <ul> <li>*[Electrical heater] For Electric Heater with Triac: Maximum power of use of Electrical heater (in %)</li> </ul>                                                                                                    |
| 8-Config. <b>3800</b> 1-Option <b>3810</b> 1-S | 0 1-Size                 | 3811         | ł                | List | ن<br>0     | *[ Configuration ] Type of unit                                                                                                    |
| 2-1                                            | 2-LAK                    | 3812         | On/Off           | ١    | ≀<br>≀     | * Configuration   Lów Ambient Kit "all season control"                                                                                                    |
| 3-C<br>4-H                                     | 3-Defrost+<br>4-Hu. Pack | 3813<br>3814 | On/Off<br>On/Off | 2 2  | 2 2<br>2 2 | Duly for Flexy 85 -100 with split airflow.<br>*1 Configuration 1 Activation of the Humidity Management                                                                                                    |
| 5-P                                            | 5-P. Air                 | 3815         | List             | 0    | 0          | Option<br>*[ Configuration ] Configuration of the diffrencial pressure<br>sensor: 0Pa; 500Pa; 1000Pa                                                                                                    |
| 6-9                                            | 6-AuxHeat                | 3816         | List             | 0    | 0 6        | *[ Configuration ] Configuration of the Heating Input: HWC S/<br>H· Electric Heater S/M/H or Gas S/H                                                                                                    |
| 7-F                                            | 7-F.Air                  | 3817         | List             | 0    | 0          | *[ Configuration ] Configuration of the Fresh Air / Economiser:<br>ND 0.00% Fixed or 0.60% or 0.100% Modulation                                                                                                    |
| <b>L-8</b>                                     | 8-TCB                    | 3818         | On/Off           | ١    | 2          | Configuration] Configuration of the Thermostat Control<br>Board.                                                                                                    |
| 2-Out. Custom.38201-BN                         | 201-BM50.1               | 3821         | List             | 0    | 0 0        | *[Configuration] Free output to be customised on the BM50<br>*[Configuration] Free output to be customised (first output of                                                                                                    |
| 2-E                                            | 2-BE50.1                 | 3822         | List             | 0    | 0          | the extension board BE50)                                                                                                    |
| 3-B                                            | 3-BE50.2                 | 3823         | List             | 0    | 0          | *[Configuration] Free output to be customised (Second output<br>of the extension board BE50)                                                                                                    |
| 4-B                                            | 4-BE50.3                 | 3824         | List             | 0    | 0          | *[Configuration] Free output to be customised (Third output of<br>the extension board BE50)                                                                                                    |
| 5-B                                            | 5-BE50.4                 | 3825         | List             | 0    | 0 6        | [Configuration] Free output to be customised (Fourth output<br>of the extension board BE50)                                                                                                    |
| 3-In. Custom.3830 1-B                          | 30 1-BM50.1              | 3831         | List             | 0    | 0 8        | *[Configuration] Free input to be customised on the BM50<br>*[Configuration] Free input to be customised on the BM50                                                                                                    |
| 2-E                                            | 2-BM50.2                 | 3832         | List             | 00   | 00         | *[Configuration] Free input to be customised (intput on the                                                                                                    |
| 0-E<br>4-B                                     | 3-BE30.1<br>4-BE50.2     | 3834<br>3834 | List             | 00   | 000        | *[configuration] Free input to be customised (intput on the                                                                                                    |
| 5-B                                            | 5-BE50.3                 | 3835         | List             | 0    | 0 8        | *[Configuration] Free input to be customised (intput on the<br>extension board BE50)                                                                                                    |
| 6-B                                            | 6-BE50.4                 | 3836         | List             | 0    | 0 8        | *[Configuration] Free input to be customised (intput on the extension board BE50)                                                                                                    |
| 4-In.% Custom.38401-B                          | <b>40</b> 1-BE50.1       | 3841         | List             | 0    | 0          | *[Configuration] Free input to be customised on the BM50                                                                                                    |
| 2-B                                            | 2-BE50.2                 | 3842         | List             | 0    | 0          | *Configuration: Free input to be customised on the Diviso<br>*Configuration: Free input to be customised (intput on the                                                                                                    |
|                                                | 3-BE50.3                 | 3843         | List             | 0    | 0 0        | extension board BE50)                                                                                                    |
| 4-t                                            | 4-BE50.4                 | 3844         | LISI             | Э    | 0<br>4     | *[Contiguration] Free input to be customised (intput on the extension board BE50)                                                                                                    |

**LENNOX**®

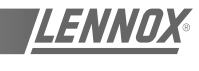

| Main Screen Code | Description | Code | Description | Code Description       | Code | UNIT   | Min          | Factory                                          | Мах | description                                                                                                    |
|------------------|-------------|------|-------------|------------------------|------|--------|--------------|--------------------------------------------------|-----|----------------------------------------------------------------------------------------------------|
|                  | 9-Com.      | 3900 | 1-Display   | <b>3910</b> 1-Sp Mini. | 3911 | ů      | ø            | 17                                               | 21  | *[ Mode] Minimum temperature for the required room<br>temocrature seturint of the middle of the dead zone                                 |
|                  |             |      |             | 2-Sp Maxi.             | 3912 | ů      | 21           | 27                                               | 35  | *[ Mode] Maximum temperature for the required room                                                                                        |
|                  |             |      |             | 3-Offset               | 3913 | ပိ     | -2           | 0                                                | 5   | verification of the value measured by the ambient temperature                                                                             |
|                  |             |      |             | 4-Standard Sp          | 3914 | On/Off | ł            | Off                                              | ž   | *allows<br>*Allows a reset of ALL set point to standard factory settings<br>(when available) No possible for configurations, and clock as |
|                  |             |      |             |                        |      |        |              |                                                  |     | there is no factory settings for these.                                                                                                   |
|                  |             |      | 2-Link      | 3920 1-ID              | 3921 | ł      | <del>.</del> | <del>.</del>                                     | 12  | * Configuration 1 Identification adress for the unit from 1 to 12.                                                                        |
|                  |             |      |             | 2-Number               | 3922 | ٢      | <del></del>  | <del>.                                    </del> | 12  | *[ Configuration ] Number of units on the BUS. Unit with                                                                                  |
|                  |             |      |             | 3-Type                 | 3923 | List   | 0            | 0                                                | 9   | "Master / Slave relationship: refer to IOM "Climatic section"                                                                             |
|                  |             |      |             | 4-Type                 | 3923 | List   | 0            | 0                                                | 2   | tor details.<br>*Configuration of the sharing of the Outdoor humidity and<br>temperature                                                  |
|                  |             |      | 3-BMS       | 3930 1-ID              | 3931 | ł      | -            | -                                                | 200 | *[ Configuration ] Identification number on the 485 Bus                                                                                   |
|                  |             |      |             | 2-Watchdog             | 3932 | ١      | 0            | 0                                                | 255 | *[ BMS ] Activation of the control by a computer or an automat<br>- mode BMS is activated if this value is different from zero.           |
|                  |             |      |             | 3 DMC HDOC             | 2022 | #0/u0  | ł            | Ë                                                | 2   | This value is decreased every second                                                                                                    |
|                  |             |      |             |                        |      |        |              | 500                                              |     | *Blower Speed Control in the dead zone: [ON] the unit runs in                                                                             |
|                  |             |      |             | 4-Speed                | 1000 |        | 2            | 5                                                | 2   | Low Speed mode [OFF] the unit runs in High Speed mode                                                                                     |
|                  |             |      |             |                        |      |        |              |                                                  |     |                                                                                                    |
## **CONTROL CLIMATIC™50 ERROR CODES**

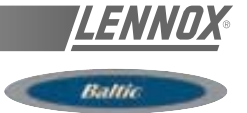

#### SAFETY AND ERROR CODES

Table 14

| CODE | DESCRIPTION LIGNE1  | DESCRIPTION LIGNE2   |
|------|---------------------|----------------------|
| 1    | Air Flow            | Failure              |
| 4    | Filters             | Dirty                |
| 5    | Filters             | Missing              |
| 11   | Electrical Heater   | Faulty               |
| 12   | Supply Air          | Over Temp.           |
| 13   | Room                | Temp. Too Low        |
| 14   | Gas Burner, 1       | Faulty               |
| 15   | Gas Burner, 2       | Faulty               |
| 22   | Supply Air          | Temp. To Below       |
| 23   | Room                | Temp. Too High       |
| 31   | Humidifier          | Faulty               |
| 32   | Room                | Humidity Too Low     |
| 33   | Room                | Humidity Too High    |
| 41   | Pump                | Faulty               |
| 81   | Room Temperature    | Faulty Sensor        |
| 82   | Room Humidity       | Faulty Sensor        |
| 83   | Outside Temperature | Faulty Sensor        |
| 84   | Outside Humidity    | Faulty Sensor        |
| 85   | Supply Temperature  | Faulty Sensor        |
| 86   | Condenser Temp.     | Faulty Sensor 1      |
| 87   | Condenser Temp.     | Faulty Sensor 2      |
| 88   | Return or Mixing T. | Faulty Sensor        |
| 91   | Blower Fan          | Faulty               |
| 92   | Air Condenser       | Faulty, System 1     |
| 93   | Air Condenser       | Faulty, System 2     |
| 94   | Air Condenser       | Faulty, System 3     |
| 95   | Air Condenser       | Faulty, System 4     |
| 96   | Water Condenser     | Temp. To Below       |
| 97   | Water Condenser     | Over Temp.           |
| 98   | Water Condenser     | Faulty, Flow         |
| 99   | Fire / Smoke        | Error                |
| 111  | Air Condenser Temp. | Faulty Sensor, 1     |
| 115  | Compressor 1        | High Pres/Elec.Power |
| 117  | Compressor 1        | Low Pressure         |
| 121  | Air Condenser Temp. | Faulty Sensor, 2     |
| 125  | Compressor 2        | High Pres/Elec.Power |
| 127  | Compressor 2        | Low Pressure         |
| 131  | Air Condenser Temp. | Faulty Sensor, 3     |
| 135  | Compressor 3        | High Pres/Elec.Power |
| 137  | Compressor 3        | Low Pressure         |
| 141  | Air Condenser Temp. | Faulty Sensor, 4     |
| 145  | Compressor 4        | High Pres/Elec.Power |
| 147  | Compressor 4        | Low Pressure         |

## **CONTROL COMISSIONING**

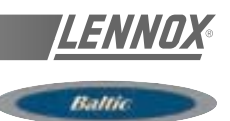

#### COMMISSIONING

Here is a list of essential points to be checked when commissioning a unit :

- 3111 : switch on and off the unit
- 3113 : cancel any "overrides" set with a DC50
- 3120 : real-time clock
- 3810 : configuration of unit and option
- 3920 : unit ID for multiple unit connections

- Adjust all time zones and corresponding parameters as detailed on page 31 of this IOM

- 3220 : set the anticipation if required
- 3360 : set capacity factor if necessary
- 3620 : set defrost type and parameters
- 3370 / 3410 : set safety limits

This list maybe changed depending on options and features fitted.

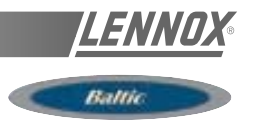

It is possible to connect up to 12 CLIMATIC50 with Climalook2 or 8 rooftops equipped with CLIMATIC2 and 12 with CLIMATIC 50 when Climalook 3 or Climalink is installed.

#### **CLIMALINK 2**

This product consist in a central unit and a communication interface.

This unit is designed to be connected to a maximum of 12 rooftops fitted with CLIMATIC 50 controllers via a RS485 interface. A connection diagram is provided in the box. The central unit must be installed in a dry, secured location. Once the unit is connected and powered up, it is entirely automatic and does not require a screen a keyboard or a mouse. After a power failure, the central unit must be restarted using the ON/OFF button.

To avoid this Lennox recommend to connect the central unit to a pulsating current power outlet or "UPS". Lennox cannot be held responsible in the event this recommendation is not acted upon.

#### **CLIMALOOK 2**

This product is identical to the CLIMALINK 2 but it is equipped with a 15inch TFT flat screen, a mouse and a numeric keypad to have a local display of the installation. It can be connected to up to 12 CL50 controller via a RS485 interface.

#### **CLIMALOOK 3**

Climalook 3 provides the same features as Climalook 2 as it can be connected to 12 rooftops equipped with CLIMATIC 50 controller but it can also be connected to 8 rooftops fitted with CLIMATIC2 controller and KP01 board (Flexy and Linea already on site).

NOTE: In order to connect a unit fitted with CLIMATIC2 you must ensure that the program version is at least LF20. Otherwise it must be upgraded to LF20 before connection to Climalook 3

Climalook uses the internet explorer interface for local operation. The local operating mode is completely automatic and does not require any configuration. Like Climalink, Climalook can receive remote queries thanks to its internal modem and an analogue telephone line. Climalook and Climalink do not work with ISDN telephone lines.

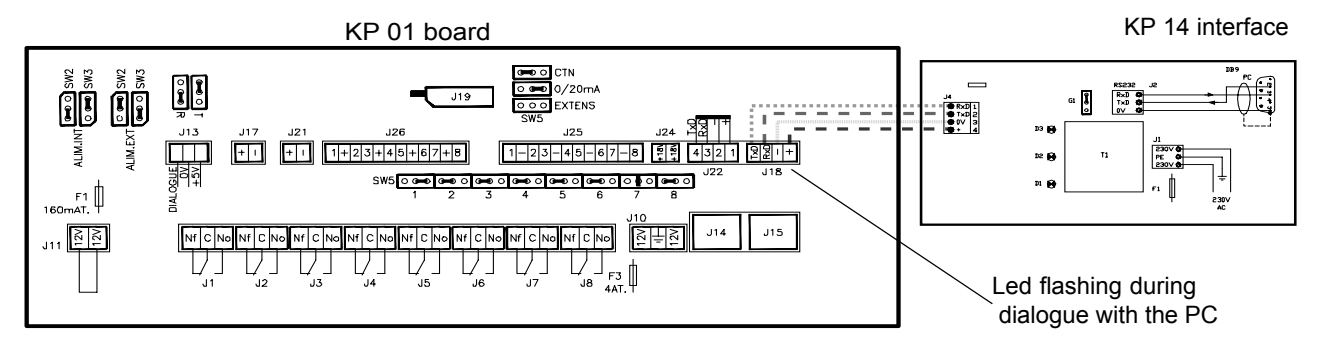

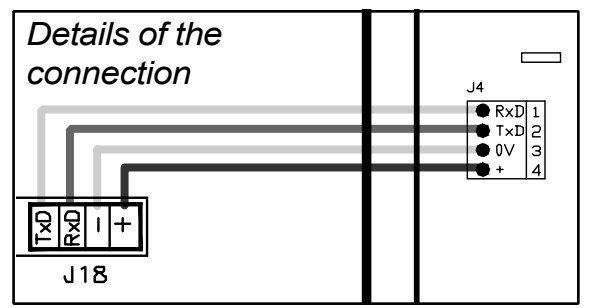

NOTE : To function correctly each RTU requires an address to be set using a KP02 (setpoint 91).

To register in the climatic the power to the climatic must be switched off twice after entering the value.

Whenever the power is switched on it is necessary to wait 5 minutes after the welcome page is displayed to allow the software to fully update.

#### CONNECTION TO CLIMATIC2 and KP01 BOARD

The connections between the units and the Climalink/ Climalook must be done using a double shielded pair of wire (not supplied by Lennox) This cable must have external metal braiding, and its cross-section must be at least 0.5mm2 with a maximum of 1mm2

Each cable will be connected to the COM B port on the KP01 Board, and particular attention must be taken to the order of connections. The cable coming out of the KP14 with a BD9 plug at the end will be connected to the SERIAL Port at the back of the central unit.

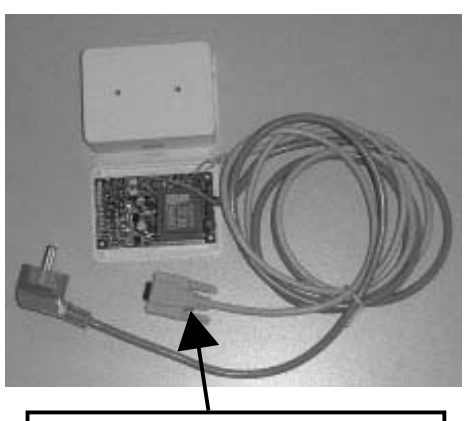

The cable coming out of the KP14 with a BD9 plug at the end will be connected to the SERIAL Port at the back of the central unit.

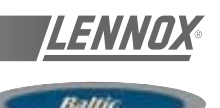

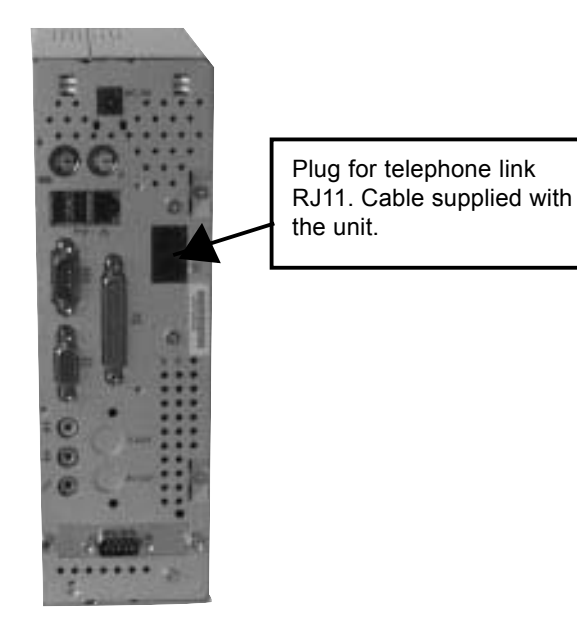

After the starting procedure of the Climalook 3 central unit, the LED next to the B PORT on the CLIMATIC KP01 board will start to flash. The CPU connects to the boards one after the other , and so it is normal for the LED to stop flashing occasionally.

When all the connections are established, press the on/off button. The programs are launched automatically, and the LED located to the right of the Com B on the CLIMATIC KP01 board should flash.

Note the site telephone number in order to make the remote query.

#### CONNECTION TO CLIMATICTM 50 USING INTERFACE 435/232

RS 485 daughter-board

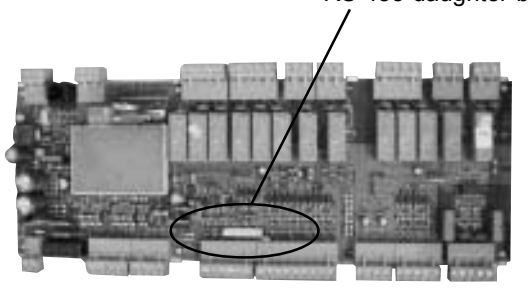

It is possible to connect up to 12 rooftops fitted with CLIMATIC 50 when using a Climalook 3. The connections between the units and the Climalink/ Climalook must be done using a double shielded pair of wire (not supplied by Lennox) This cable must have external metal braiding, and its cross-section must be at least 0.5mm2 with a maximum of 1mm2

The wires will be connected to each CLIMATIC50 485 ports You must ensure the connection order is correct:

- + on +,
- on -
- and gnd on gnd.

Note the site telephone number in order to make the remote query

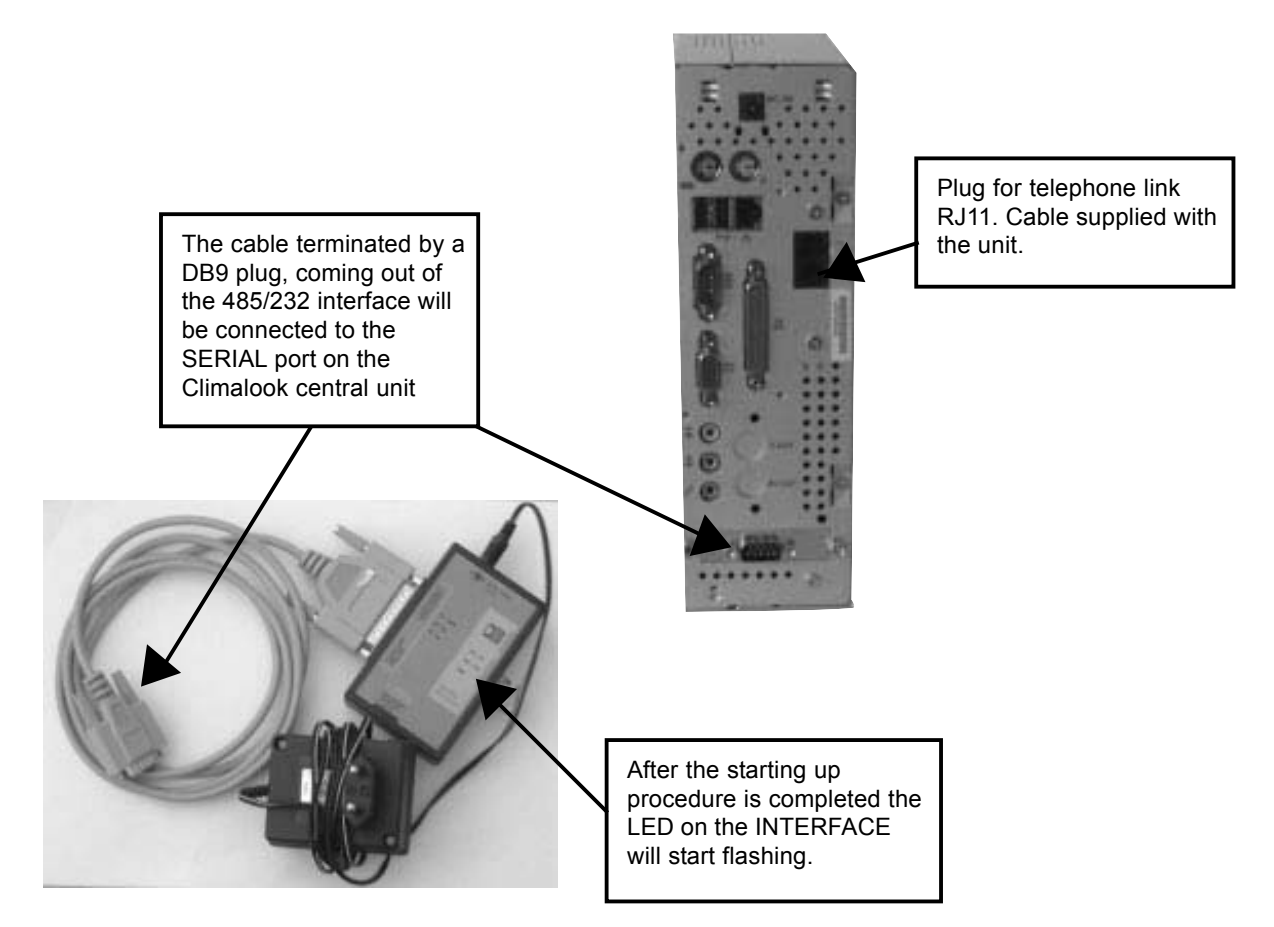

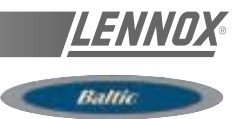

## SETTINGS FOR THE CONNECTIONS

Depending on the version of Windows you are running, access the « Make new connection» function.

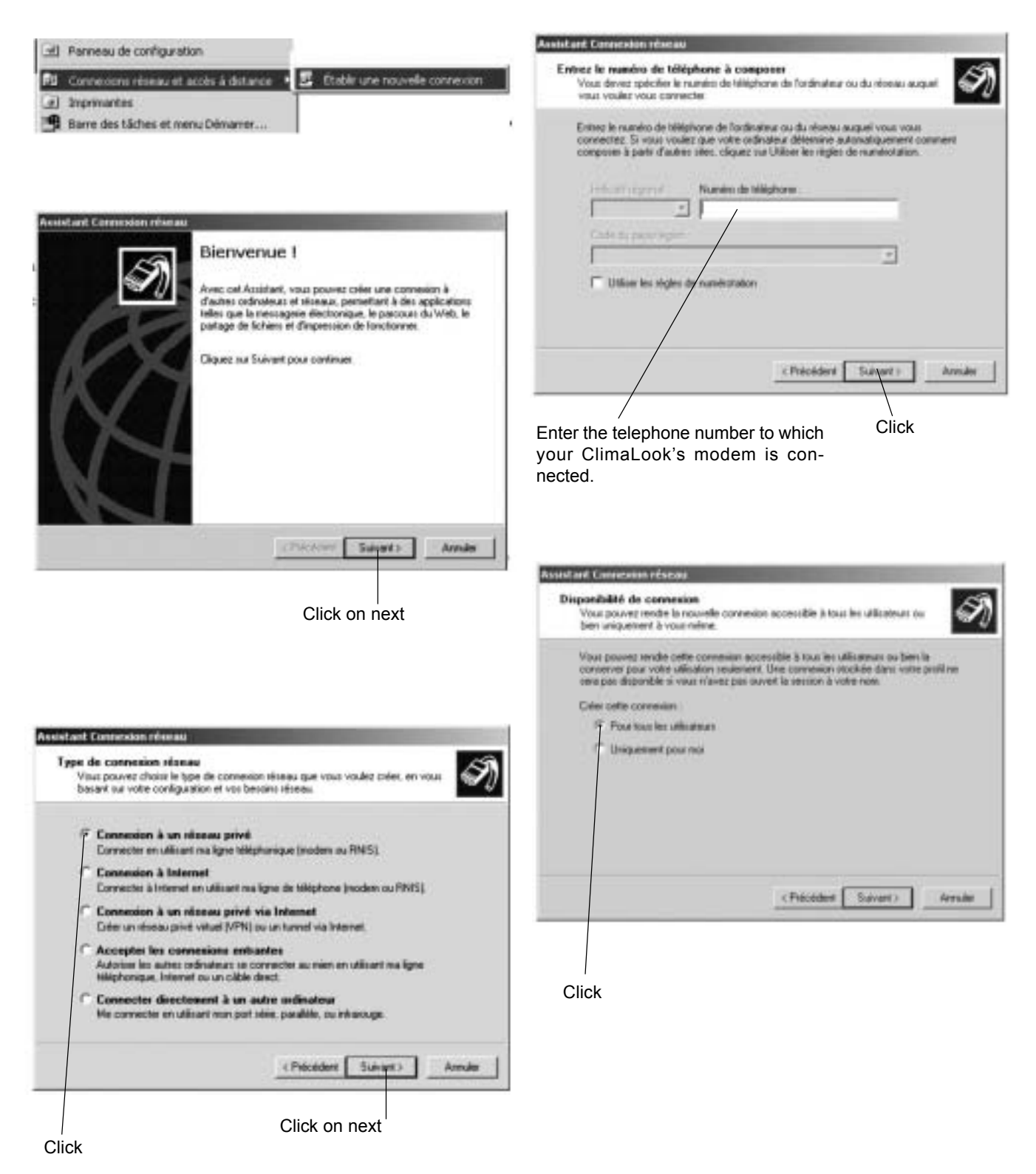

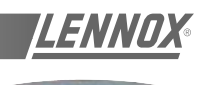

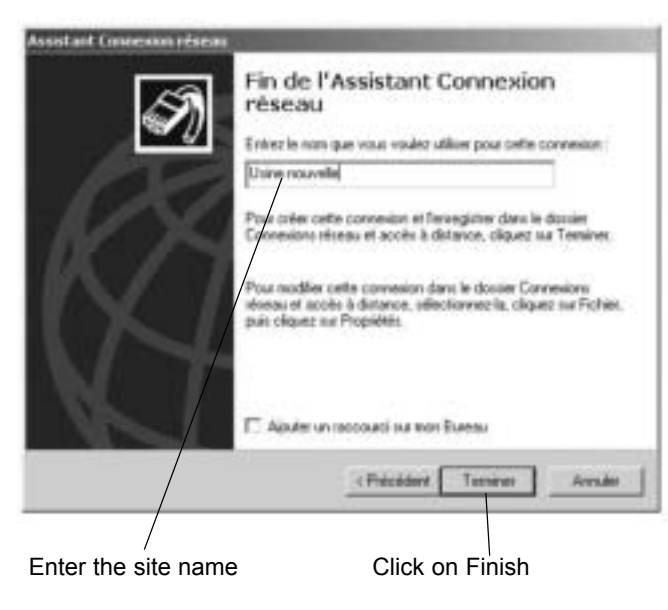

Type "Administrateur"

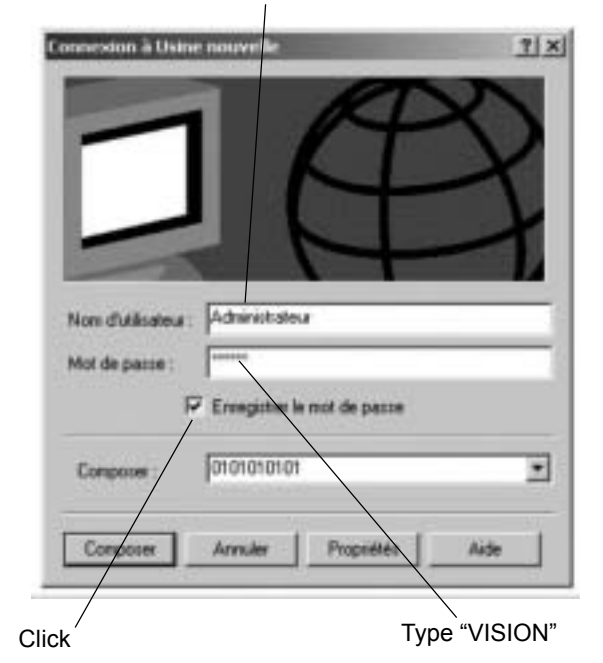

The modem dials the number, and then the two modems hook up.

In the task bar next to the time display you should see the symbol indicating connection with the remote computer.

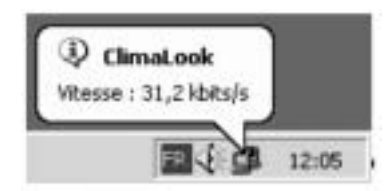

On some versions of Windows, a dialogue box may ask you to enter the password again. In this case:

- for User enter Administrateur
- for password enter VISION
- leave the workgroup field empty.

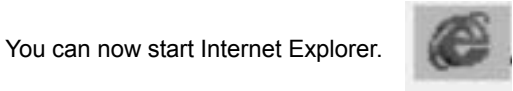

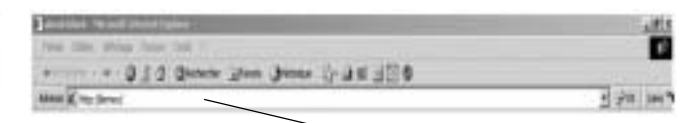

Type "http:// Lennox" in the Address field

The first time you log in, Windows asks you to confirm your login identifiers:

 for User enter Administrateur
for password enter VISION
leave the workgroup field empty.

After this formality, you gain access to:

#### THE WELCOME PAGE

# First of all you must lower the virtual keyboard window, before choosing the language.

NOTE : To operate the program it is necessary to minimise the virtual keyboard.

Then click on the flag corresponding to the language you want to use.

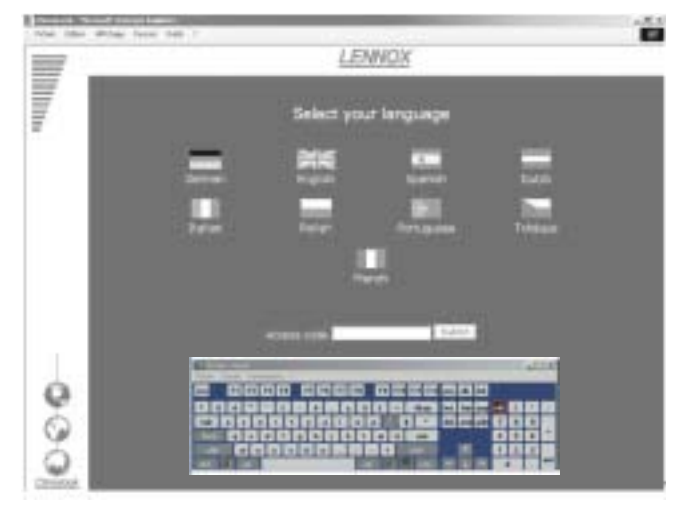

Enter your access code and confirm. The access code **999** serves as a temporary code until you have configured your own security code.

If your code is valid you will access the next menu. Otherwise you remain on the same page.

There are three access levels:

1st level: use of the User,

Schedule, Macro and History pages.

2nd level: ditto, plus the Service page. 3rd level: ditto, plus the Access page.

If the local application is not functioning, it is possible you may remain on the same page, even if your access code is valid. In this case, it is necessary to first restart the local central unit before continuing.

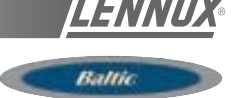

## THE MAIN PAGE

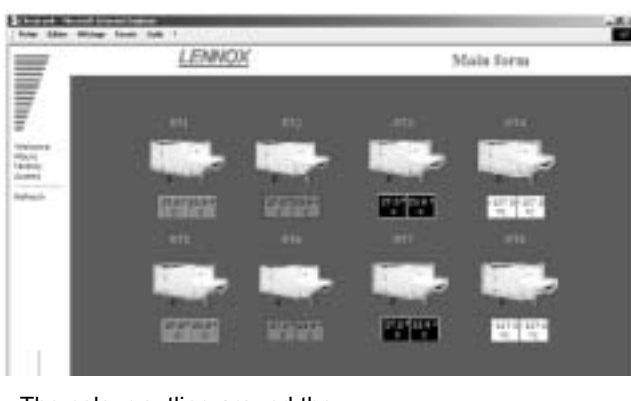

The colour outline around the roof-top unit and the operating temperatures indicate the unit's status:

Green: Operating mode, White: Stop mode, Orange : Night mode,

Red: Fault mode,

This page gives you the basic information about how your installation functions. The roof-top unit's number corresponds to its EPROM number.

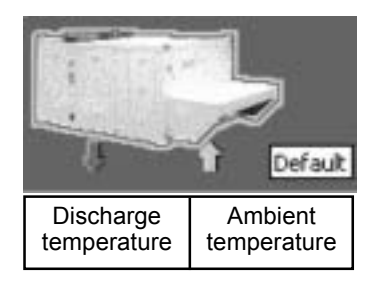

Position the mouse on one of the units to obtain information indicating this unit's status.

If the unit does not exist, is not powered up, or if communication with it is impossible, its icon disappears from the screen. The program attemps to communicate with absent units every ten minutes.

To access a unit's operating details, just click on it once. 20 seconds automatic refresh on this screen.

#### THE USER PAGE

This is the page used most frequently. It enables you to display and modify a number of settings on your unit.

Use the refresh function to update the values read.

Some settings are read-only, others can be modified. Read-only setting:

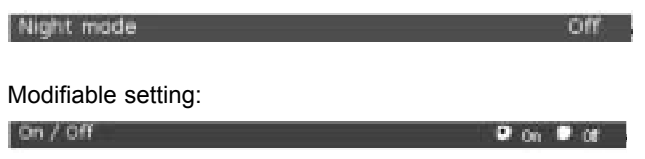

#### Unit's day and time

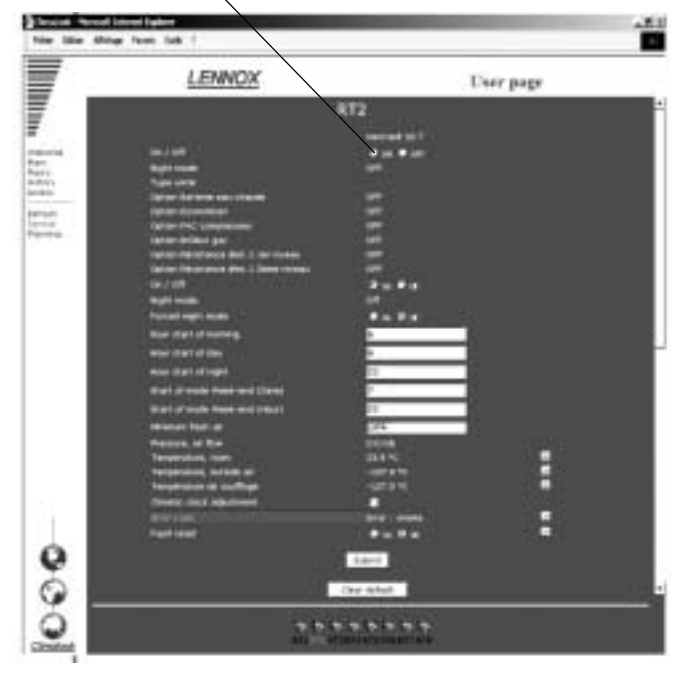

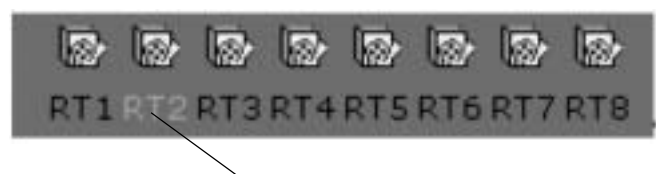

The bottom of the page displays the unit currently being queried, and can also be used to change the unit by clicking. This takes you to the user page for the new machine.

If the unit does not exist, is not powered up, or if communication with it is impossible, its icon disappears from the screen. The program attemps to communicate with absent units every ten minutes.

It is possible modify several settings at the same time.

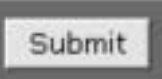

The settings will only be modified if the submit submit function is confirmed.

If your unit has - or had - a fault, it is outlined in red on the main page. You can use the fault module to trouble-shoot:

If the fault is still present, it is displayed here:

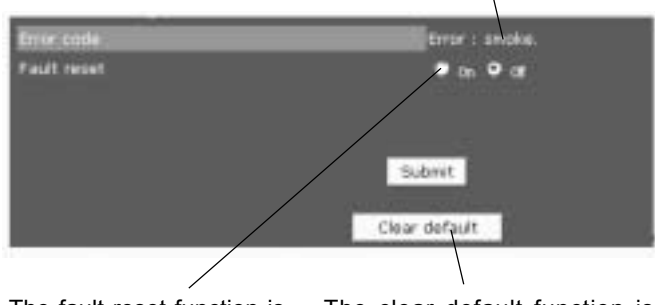

The fault reset function is used to clear the unit's errors if this is possible. If the error persists, the fault returns. The clear default function is used to reset the software memory of defaults. It does not erase the unit's faults.

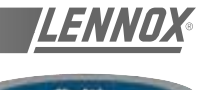

For some settings, a small icon is displayed at the end of the line Click on it to get a history of this setting.

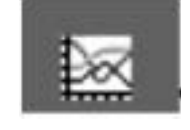

The empty fields correspond to occasions when the CLIMALOOK / CLIMALINK unit has stopped

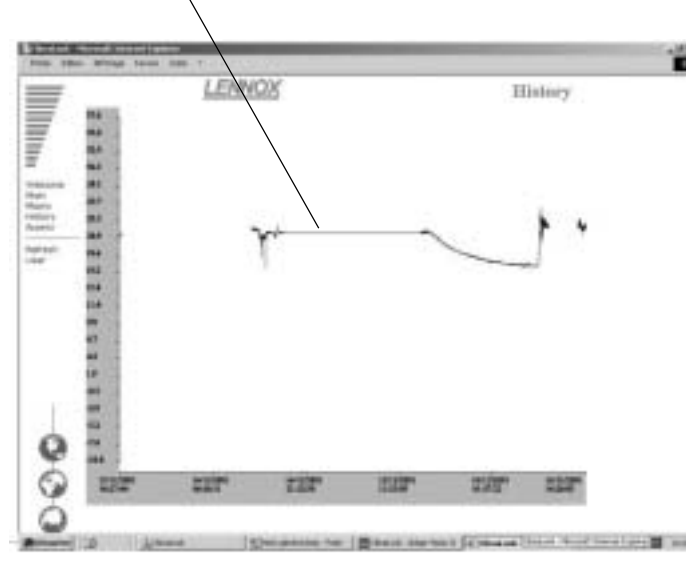

Use the refresh function to update the values read

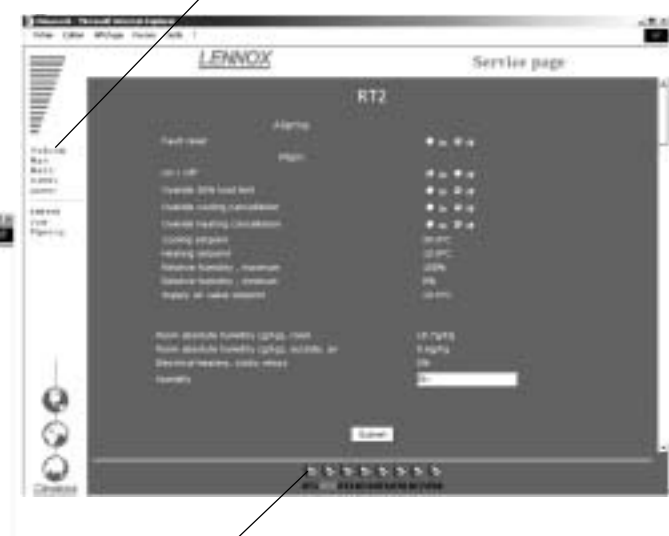

- To access the Service page for another unit, simply click on this unit.
- To return to the User page, click on the User menu.
- To access the Schedule page, click on the Schedule menu.
- + Supply temperature / Room temperature / Outdoor air temperature + Faults (last 10 days)

#### The menus

Welcome page Main page Macro page General History page Access codes page Welcome Main Macro History Access

Refresh

Service

Planning

To refresh the values Service page or experienced user Schedule page which shows all the set points for the different modes.

## THE SERVICE PAGE

The Service page is for technical users who know exactly how to adjust air-conditioning units. It is protected by a second level password.

The units are presented in groups, and it is possible to display and modify several settings, as in the User page.

The settings will only be modified if the «submit» function is confirmed.

### THE SCHEDULE PAGE

This page is used to display and modify all the configuration settings for each zone of a unit's operating schedule. Use the refresh function to update the values read.

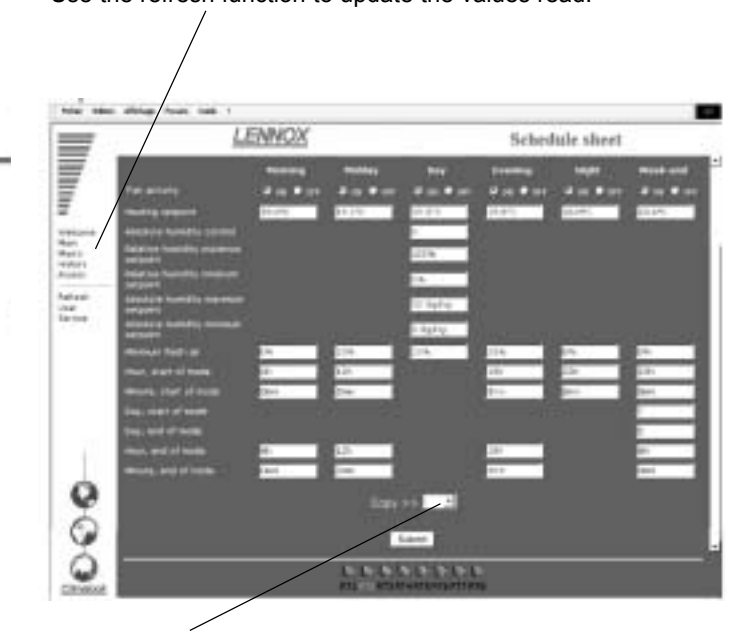

In addition it is possible to copy all the displayed settings and then paste them in another unit you have chosen.

The settings will only be modified if the «submit» function is confirmed.

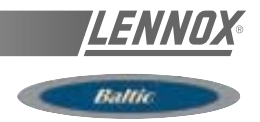

## THE MACRO PAGE

This page enables you to modify all the units on your site in one action.

You can choose to perform one or more actions.

Modify the value or values you want to submit.

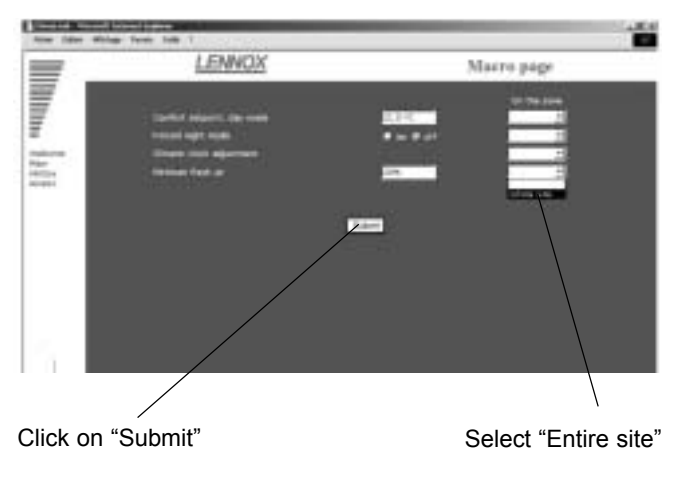

The standard Macros are: - Adjust the Comfort thermostat

- Set to Night mode
- Set fresh air to the minimum
- Set the time on the Climatic boards.

## THE ACCESS PAGE

This page enables users who have a third level access code to attribute access codes to other users.

The acccess code 999 is your first access code. Remember to delete it once you have created your own access codes.

| Name Cole Linet | NOX   | Access page |  |  |  |  |
|-----------------|-------|-------------|--|--|--|--|
|                 | logos | Code        |  |  |  |  |

To create a new user:

Click on nam

## THE HISTORY PAGE

This page is provided in addition to the individual history you've already seen in the User page. It tells you when local communication starts and stops, and gives you the users' access codes.

| Anter Open Million                                                                                                    | r feet hat i                                                                                                    |                       |                                                                                                    |              |  |
|----------------------------------------------------------------------------------------------------|----------------------------------------------------------------------------------------------------|-----------------------|----------------------------------------------------------------------------------------------------|--------------|--|
| =                                                                                                    | LE                                                                                                    | NNCX                  |                                                                                                    | History page |  |
|                                                                                                    | Concession of the local division of the local division of the loca | Subscription of the   | Chine Chine |              |  |
|                                                                                                    | THE OWNER OF THE OWNER OF THE OWNER OWNER OF THE OWNER OWNER OWNER OWNER OWNER OWNER OWNER OWNER OWNER OWNER OWNER OWNER OWNER OWNER OWNER OWNER OWNER OWNE                                                                                                    |                       | and the second                                                                                                    |              |  |
| =                                                                                                    | and the second second                                                                                                    | 1000                  | and the second second se                                                                                                    |              |  |
| -                                                                                                    |                                                                                                    | and and a second      |                                                                                                    |              |  |
|                                                                                                    |                                                                                                    | and the second second | 100                                                                                                    |              |  |
| 100                                                                                                    | 20010000                                                                                                    | Charlen of the        |                                                                                                    |              |  |
| The country of the country of the co | Contraction of the local division of the local division of the loc | 1000                  | 100                                                                                                    |              |  |
| Photo: 1                                                                                                    |                                                                                                    | 1000                  | 100                                                                                                    |              |  |
| autors.                                                                                                    |                                                                                                    | in second second      | 1000                                                                                                    |              |  |
|                                                                                                    |                                                                                                    |                       | and the second second se                                                                                                    |              |  |
|                                                                                                    |                                                                                                    |                       | and the second second se                                                                                                    |              |  |
|                                                                                                    |                                                                                                    |                       |                                                                                                    |              |  |
|                                                                                                    | COLUMN A DESCRIPTION OF                                                                                                    | 100010                |                                                                                                    |              |  |
|                                                                                                    | 00/11/09/1                                                                                                    | 11.50.00              | All shares to property                                                                                                    |              |  |
|                                                                                                    | 10012041                                                                                                    | LL DRIVE              | And other Distances in the                                                                                                    |              |  |
|                                                                                                    | 10712-0081                                                                                                    | TLAND .               | Dec                                                                                                    |              |  |
|                                                                                                    | 00110001                                                                                                    | 11.08.00              | Den.                                                                                                    |              |  |
|                                                                                                    | THE OWNER OF THE OWNER OF                                                                                                    | 11.00.00              |                                                                                                    |              |  |
|                                                                                                    | 10111-0001                                                                                                    | 11.00.07              |                                                                                                    |              |  |
|                                                                                                    | 10/14/08/1                                                                                                    | 11 Million            | Annual Paralantin                                                                                                    |              |  |
|                                                                                                    | 46/11/0901                                                                                                    | 10.000                | Distance P Reduction                                                                                                    |              |  |
| 1.00                                                                                                    | 10010000                                                                                                    | 11.00.00              | ACCESS F. MARKETS                                                                                                    |              |  |
| 0                                                                                                    | 10/12/00/1                                                                                                    | 1110                  | ALDERS C. MOUTHER                                                                                                    |              |  |
| NC                                                                                                    | 101101001                                                                                                    | 12:00:00              | Automotive and                                                                                                    |              |  |
| 6                                                                                                    | 011081                                                                                                    |                       | And end in Redeards                                                                                                    |              |  |
| 0                                                                                                    | 10/12/0011                                                                                                    | 11.00                 | Annual Photosoft                                                                                                    |              |  |
| - T                                                                                                    | 10712-0064                                                                                                    | 10.000                | They .                                                                                                    |              |  |
| 0                                                                                                    | 00110001                                                                                                    | 11.00.00              | East.                                                                                                    |              |  |
|                                                                                                    | 10/10/001                                                                                                    | and the second second | annen Cimunat                                                                                                    |              |  |

This is a read-only page. The history is automatically cleared to ensure refreshment doesn't take too long. This page will also show units faults.

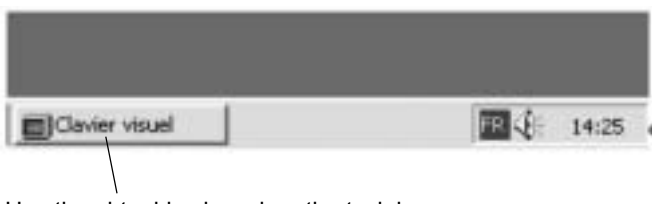

Use the virtual keyboard on the task bar

Use the keyboard to enter the name, password (maximum of 4 digits) and the access level.

- 1 = use of the User, Schedule, Macro and History pages.
- 2 = same level, plus the Service page.
- 3 = same level, plus the Access page.

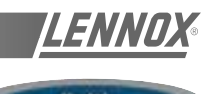

Reposition the keyboard in the task bar by clicking on the minus sign in the top right-hand part of the keyboard.

| E E lav | Clavi | ESU<br>Idir | el<br>Po | 1011 | rètri | ės | 7 |   |    |     |   |    |   |   |     |   |    |     |    |        |     |     |     |     |   |   | 12 |
|---------|-------|-------------|----------|------|-------|----|---|---|----|-----|---|----|---|---|-----|---|----|-----|----|--------|-----|-----|-----|-----|---|---|----|
| esc     | F     | 1           | F2       | Ŀ    | -3    | F4 |   |   | F5 | F   | 6 | F7 | Ī | 8 |     | F | 9  | F10 | F  | 11 F12 | pre | =lk | brk |     |   |   |    |
| 2 2     |       | é           |          | Γ    | •     | 1  | Τ | - |    |     | - |    | ç | à |     | ) | Τ  | -   |    | bksp   | ins | hm  | pup | nik | 1 |   |    |
| tab     | a     | 1           |          | e    | Γ     | I  | ı | Ι | y  | u   | I | i. | Γ | 0 | p   | Ι | •  | Γ   | \$ | •      | del | end | pdn | 7   | 8 | 9 | Γ  |
| lock    |       | 9           | 8        | Γ    | d     | f  | Τ | g |    | • ] | i | Ι  | k | 1 | Τ   | m | Τ  | ù   |    | ent    |     |     |     | 4   | 5 | 6 | 1  |
| shft    |       | *           | T        | ×    | c     |    | ۷ | Ι | ь  | n   | Ι | 1  | : | I | :   | Ι | I. |     |    | hlt    |     | Ť   |     | 1   | 2 | 3 |    |
| ctrl    | H     |             | alt      | Г    |       |    |   |   |    |     |   |    |   |   | ilt | T | E  | E   |    | ctrl   | E   | 4   | -   |     | ) |   | e  |

Confirm by clicking on «Submit»

#### **PROBLEM SOLVING**

# Impossible to enter your access code, you remain on the welcome page.

Local communication has been interrupted. You must restart the local unit.

After restarting, you must wait for 5 to 10 minutes until the unit is ready to be queried once more.

#### The values read do not seem to move.

The values are not in fact refreshed automatically, and for all the pages you must use the Refresh function to be sure you are reading the latest values.

The keyboard has disappeared from the task bar. Click on Start / Programs / StartUp

Clavier visuel

The local unit is not answering the phone

The local unit is - or was - powered down, and you must press the On/off button. See recommendations at the beginning of the document.

The unit is not connected to a direct analogue phone line.

How to check the ClimaLink is functioning correctly after installation:

Connect up the unit and the KP14

Connect the cables to the J18 inputs on the Climatic boards.

After a few minutes, the central unit should start its dialogue. The LED on the Climatic board to the right of the J18 input should flash.

If this does not happen, check the wiring.

The only way to examine the problem in more detail is to obtain a monitor and a mouse and contact the Lennox services.

After installing a ClimaLook or ClimaLink central unit, it is vital to perform the telephone communication tests.

Take a test telephone set and make sure you have a connection.

Note the telephone number to which the central unit is connected.

Connect the central unit and ask a person on the remote site to test communication.

Obviously the central unit must be the only device installed on the phone line. It cannot share the line with a fax or another modem.

#### PERFORMANCES

# WIRING DIAGRAMS

Ballin

BCK = Cooling only rooftop

Staged electric heater

Hot water coil

Economiser

Extraction fan

Smoke detector

3-

Firestat

(<del>2</del>)-

9-

(°°)-

[=]-

(@)-

(@)-

ເຊ]-

<u>ہ</u>]-

[ສ]-

<u>ଛ</u>ି-

8

8-

ित्र TCB

🕞 Main switch

Air pressostat

BHK = Heat pump rooftop

= DS50

[≌] DC50

CO2 sensor

Air sock control

Fully modulating electric heater (TRIAC)

BGK = Cooling only rooftop with with gas fired heating

Gas burner

Economiser

Extraction fan

6.

Firestat Smoke detector

DS50

DC50

CO2 sensor

۲ ۳

Ę.

- . 1

×.

TCB

52

. 58

Main switch

Air pressostat

**BDK** = Heat pump rooftop with gas fired heater

Heat pump E Heat pump Fully modulating electric heater (TRIAC) 8 Staged electric heater 8. Hot water coil 🔄 Gas burner [B]-Economiser Economiser Extraction fan Extraction fan 6. 6. Firestat 🙁 Firestat Smoke detector Smoke detector (<del>2</del>]-(<del>2</del>]-😑 DS50 둦 DS50 □ DC50 [印 DC50 CO2 sensor CO2 sensor Air sock control Air sock control (¥). (¥)-(@). (°)-E. =-(₽)-(°°)-(@) -(°)-୍ଷି -୍ଷ -Dynamic defrost Dynamic defrost ເສ]. [ສ] -[23]. 8 TCB ात्र TCB [53] -[53] -8. 8]-Main switch 🔄 Main switch Air pressostat Air pressostat

WARNING : ONLY ONE HEATING INPUT CAN BE INSTALLED

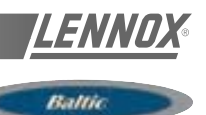

#### DIAGRAM REFERENCE LEGEND

| -A1          | Soft starter                                      |
|--------------|---------------------------------------------------|
| -B2          | Smoke detection head                              |
| -B4          | Gas manifold ionisation probe                     |
| -B6          | Gas manifold ignition electrode                   |
| -B13         | Dirty air filter pressure switch / air flow rate  |
| -B14         | Hot water battery antifreeze thermostat           |
| -B16         | Fire thermostat                                   |
| -B17         | Gas manifold smoke minimum gas pressure switch    |
| -B19         | Blower fan motor -MS1-MS2 stoptherme              |
| -B21         | Gas manifold extraction air pressure switch       |
| -B23-B24     | Extraction fan motor -ME1-ME2 stoptherme          |
| -B25-B26     | Electric battery -E1-E2 safety klixon             |
| -B29         | Gas manifold air flow rate safety klixon          |
| -B32         | Gas manifold flashback safety klixon              |
| -B41-B42     | Compressor -MG1-MG2 high pressure safety switch   |
| -B45         | Gas manifold 1 / gas manifold 2 regulation klixon |
| -B51-B52     | Compressor -MG1-MG2 low pressure safety switch    |
| -B61-B62     | Compressor -MG1-MG2 high pressure control switch  |
| -B71-B72     | Condenser -MC1-MC2 fan motor stoptherme           |
| -B81-B82     | Scroll compressor -MG1-MG2 protection module      |
| -BE50        | Climatic 50 extension board                       |
| -BG10        | CO2 sensor                                        |
| -BH10        | Regulation hygrometry probe                       |
| -BH11        | External hygrometry probe                         |
|              |                                                   |
| -BT10        | Regulation temperature probe                      |
| -BT11        | External temperature probe                        |
| -BT12        | Blower temperature probe                          |
| -BT17        | Return air sensor                                 |
| -BT91-BT92   | Defrost temperature sensor compressor 1-2         |
| -BM50        | Climatic 50                                       |
| BX 50        | Multiplexer Climatic 50                           |
| -C1-C2-C3-C4 | Condensator                                       |
| -E1-E2       | Heater -E1-E2                                     |
| -E11         | Smoke detector printed circuit                    |
| -E14         | Burner control box                                |
| -EF47        | Gaz burner printed circuit                        |
| -F1          | Secondary circuit -T1 128VA / 24V protection fuse |
| -KA31        | Gas burner fault relay                            |
| -KE1-KE2     | Heater -E1-E2 contactor                           |
| -KM1         | Blower fan motor -MS1-MS2 contactor               |
| _KM5         | Extraction fan motor -ME1-ME2 contactor           |

| -KM9-KM10  | Condenser 1 / condenser 2 fan motor contactor |
|------------|-----------------------------------------------|
| -KM11-KM12 | Compressor -MG1-MG2 contactor                 |
| -MC1-MC2   | Condenser -MC1-MC2 fan motor                  |
| -ME1-ME2   | Extraction fan motor -ME1-ME2 contactor       |
| -MG1-MG2   | Compressor -MG1-MG2 contactor                 |
| -MR1       | Economiser damper motor                       |
| -MR3       | Fresh air damper motor                        |
|            |                                               |
| -MS1       | Blower fan motor -MS1-MS2                     |
| -Q1        | Blower fan motor -MS1-MS2 protection          |
| -Q5        | Extraction fan motor -ME1-ME2 protection      |
| -Q9        | Condenser -MC1-MC2 fan motor protection       |
| -Q11-Q12   | Compressor -MG1-MG2 protection                |
| -QF1       | Primary circuit protection -T1                |
| -QF2       | Primary circuit protection -T3                |
| -QF3       | Secondary circuit protection -T3              |
| -QG        | Main switch                                   |
| -QE1-QE2   | Heater -E1-E2 protection                      |
|            |                                               |
| -T1        | Control circuit transformer 400v / 24v        |
| -T3        | Burner power supply transformer 400 / 230v    |
|            |                                               |
| -TCB       | control thermostat                            |
|            |                                               |
| UF         | Cooling unit                                  |
| UT         | Air treatment unit                            |
|            |                                               |
| -V1        | Electric heater static contactor              |
|            |                                               |
| -YV2       | Hot water 3-way valve                         |
| -YV11-YV12 | Compressor -MG1-MG2 cycle reversing valve     |
| -YV31      | Burner gas solenoid valve                     |
| -YV41      | Gas manifold safety solenoid valve            |
| -YV51      | Gas manifold main solenoid valve              |
|            |                                               |
| -Z*        | Capacity resistance circuit                   |

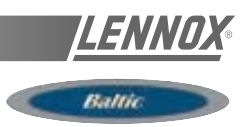

BCK = Cooling only unit

BHK = Heat pump unit

**BGK** = Cooling only unit with gas fired heating

**BDK** = Heat pump unit with gas fired heating

#### MAIN CURRENT DIAGRAM TRI / 400V / 50Hz + N + T

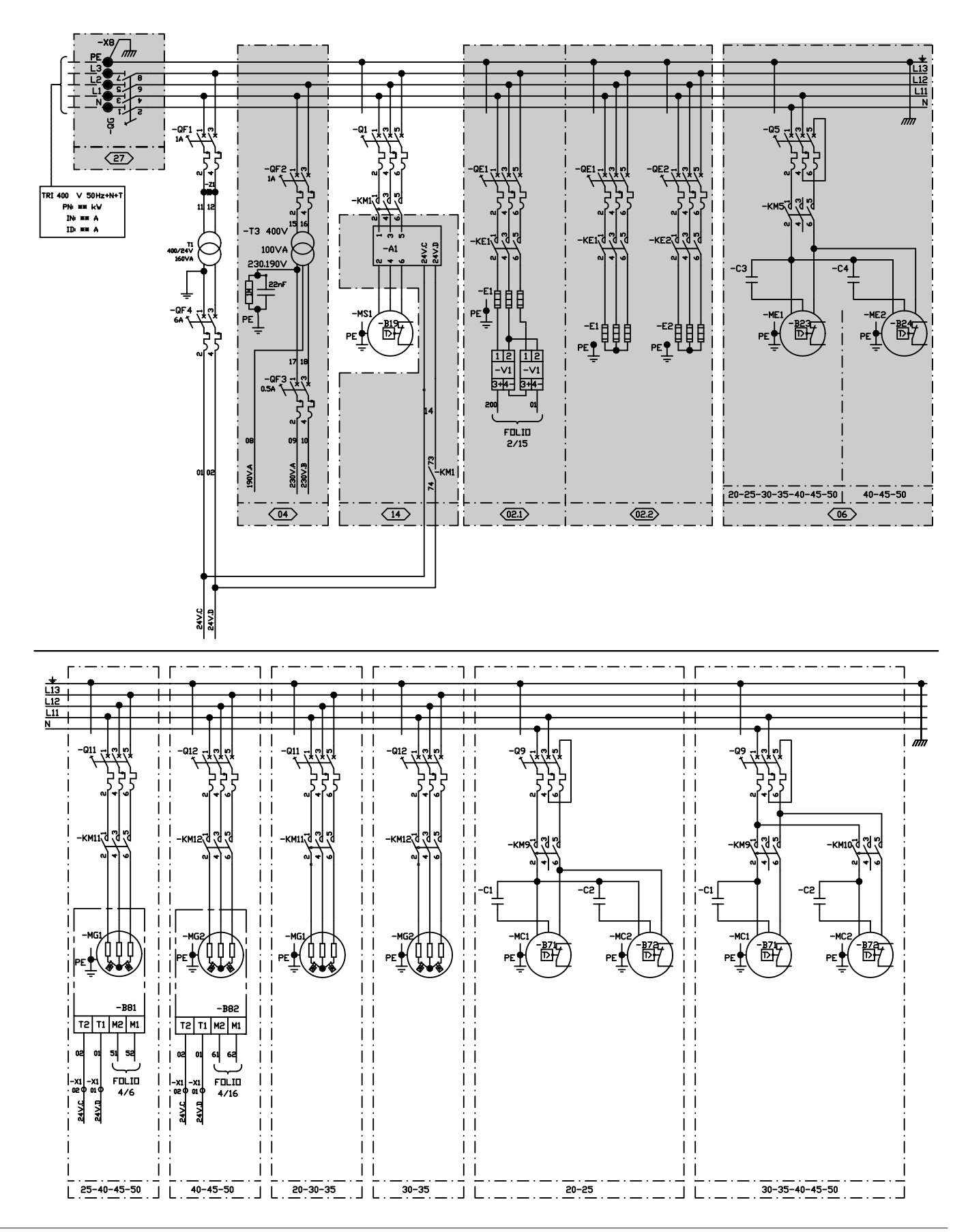

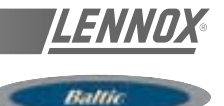

#### **CLIMATIC 50 CONTROLLER**

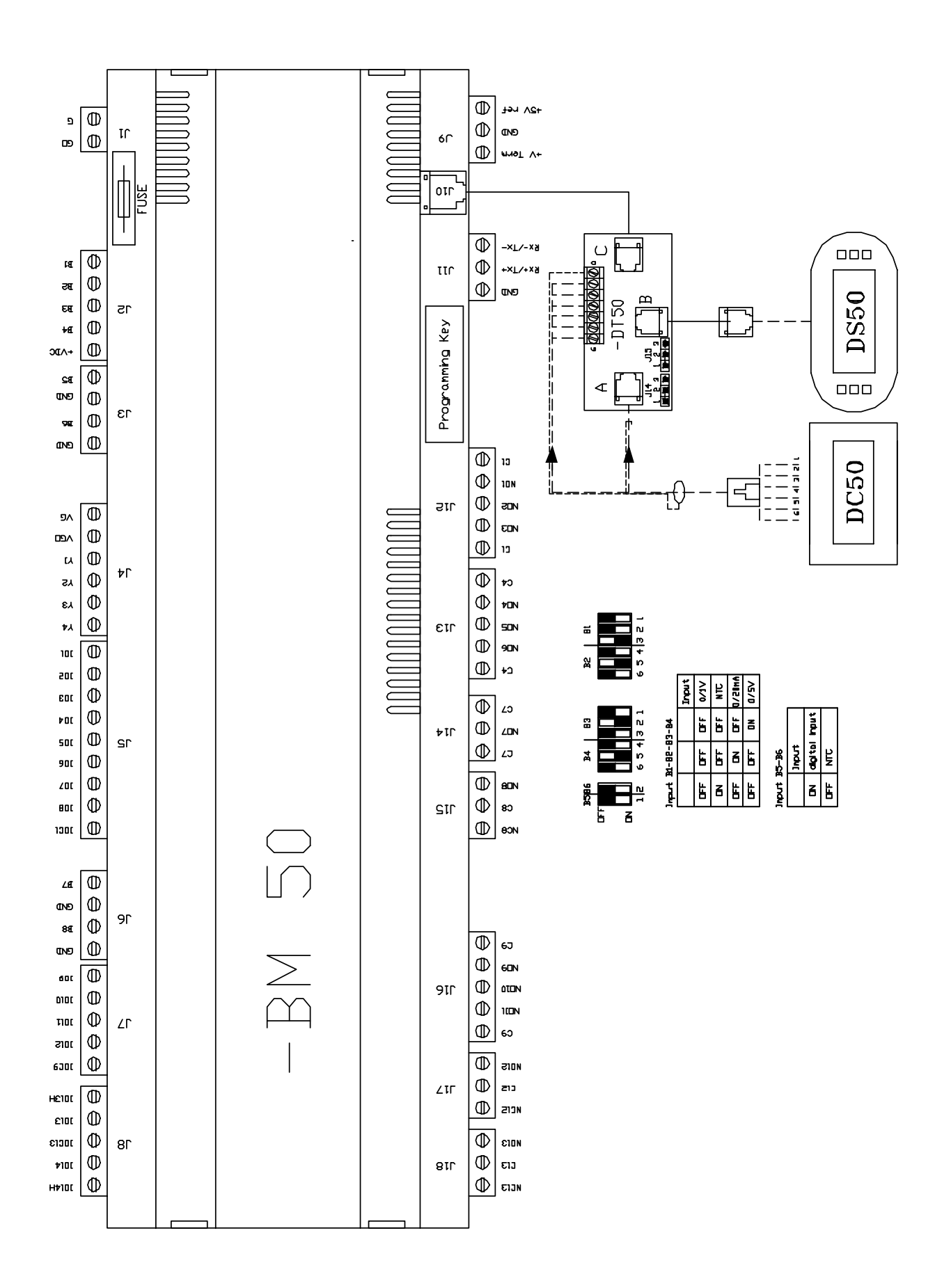

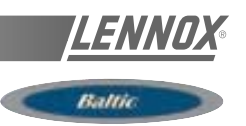

#### CLIMATIC 50 INPUT BCK / BHK / BGK / BDK

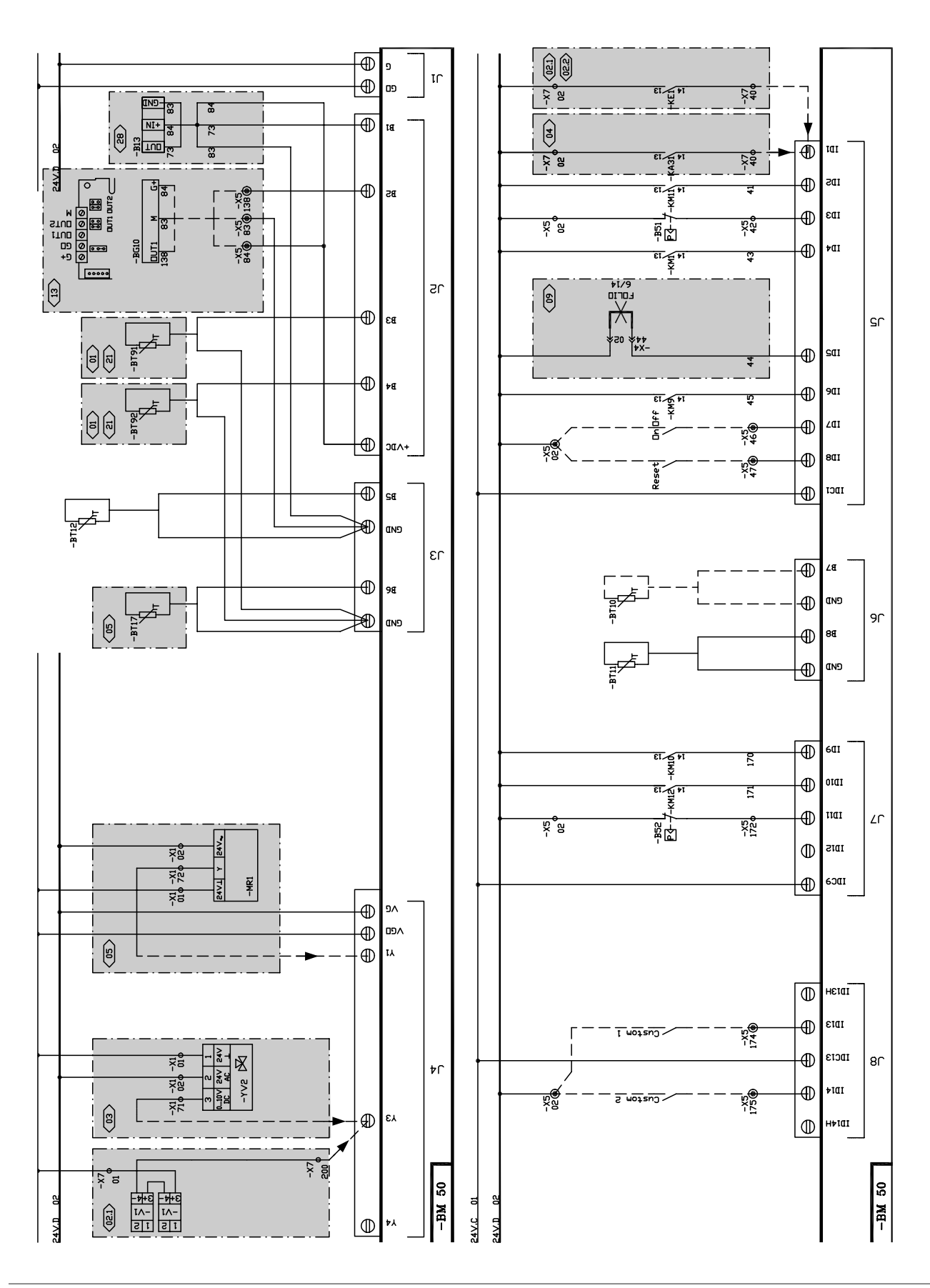

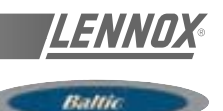

#### CLIMATIC 50 OUTPUT BCK / BHK

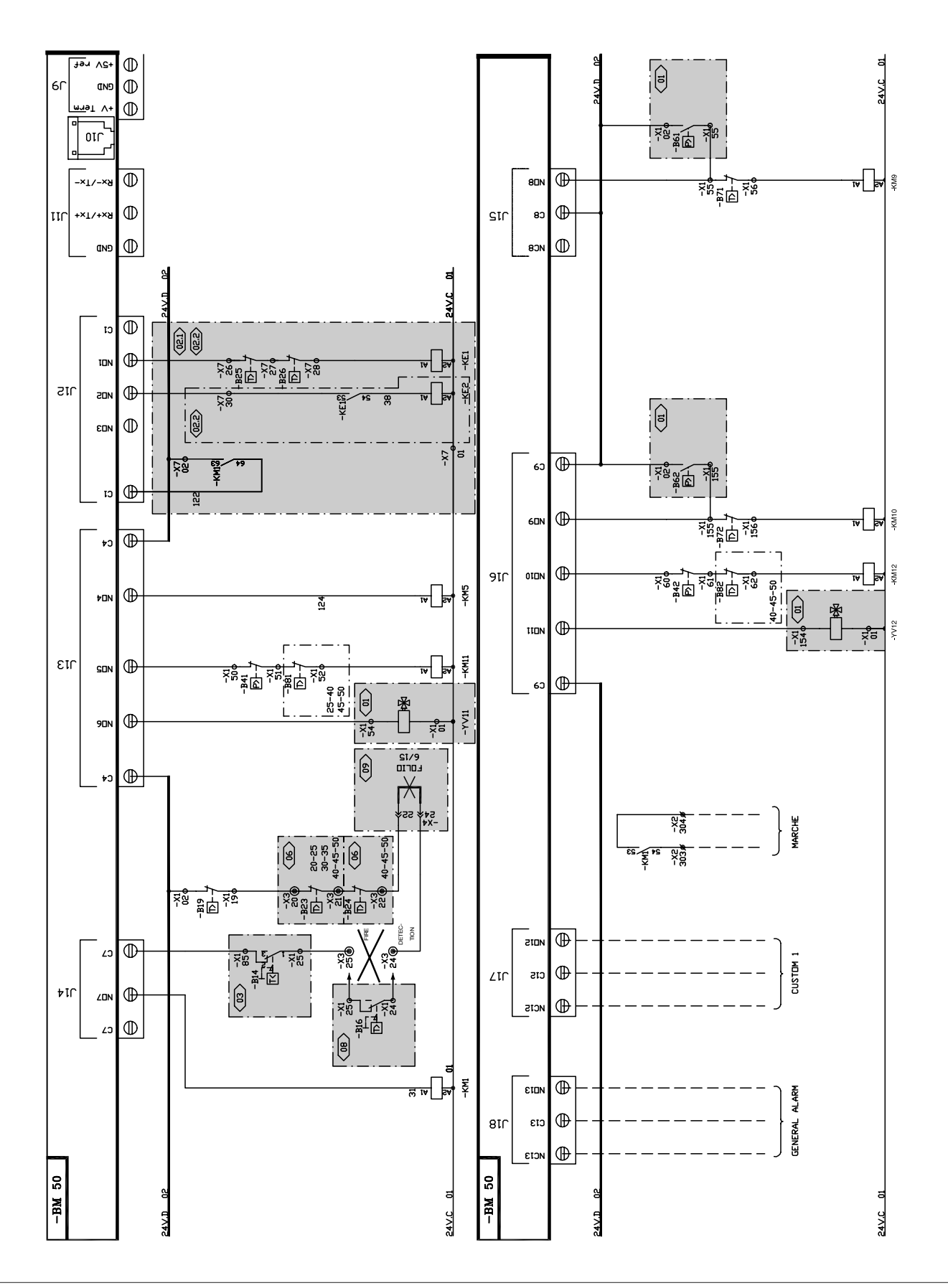

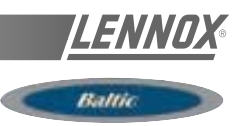

#### CLIMATIC 50 OUTPUT BGK / BDK

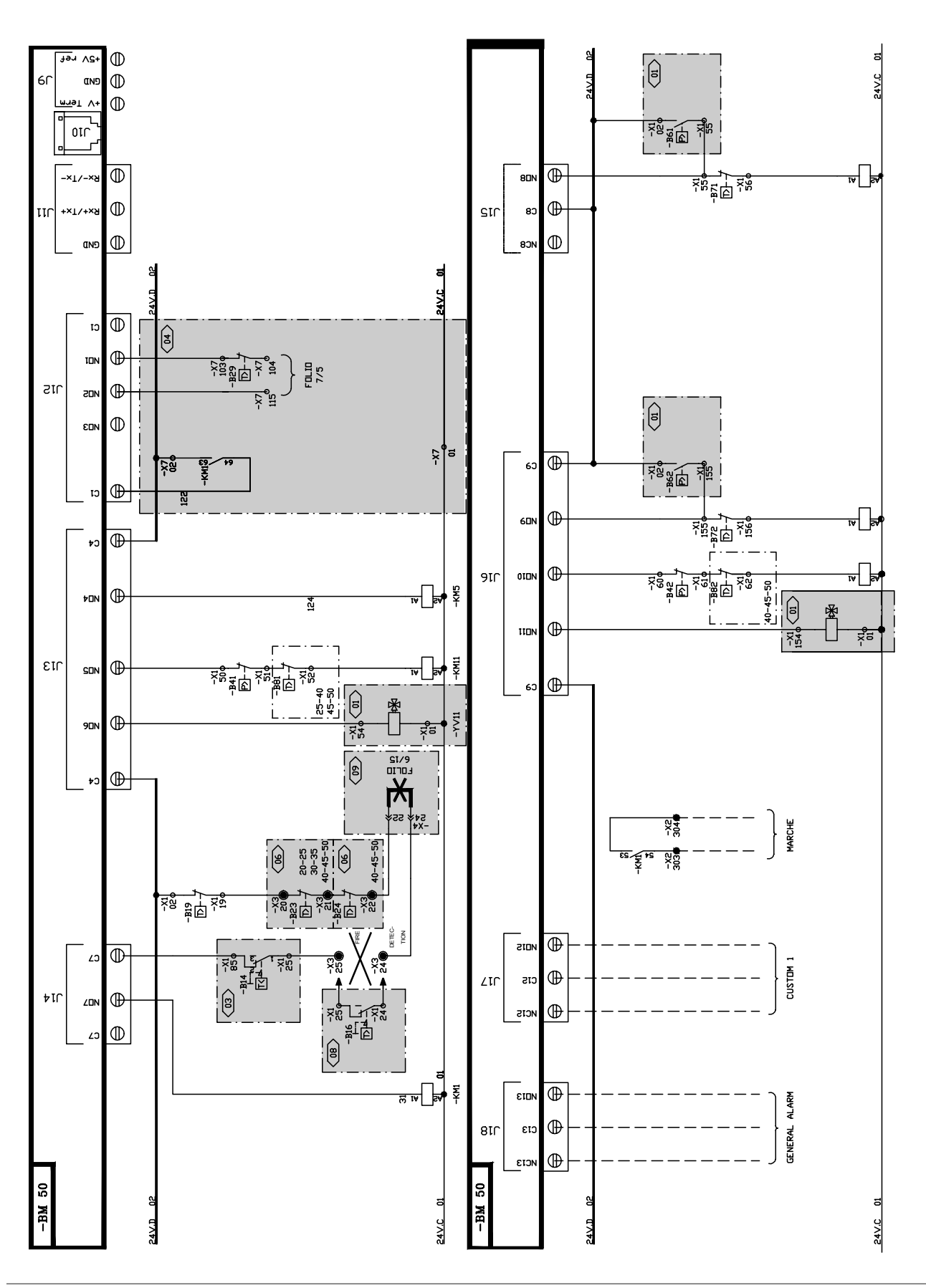

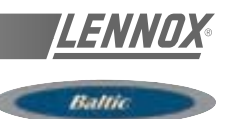

#### DAD SMOKE DETECTOR

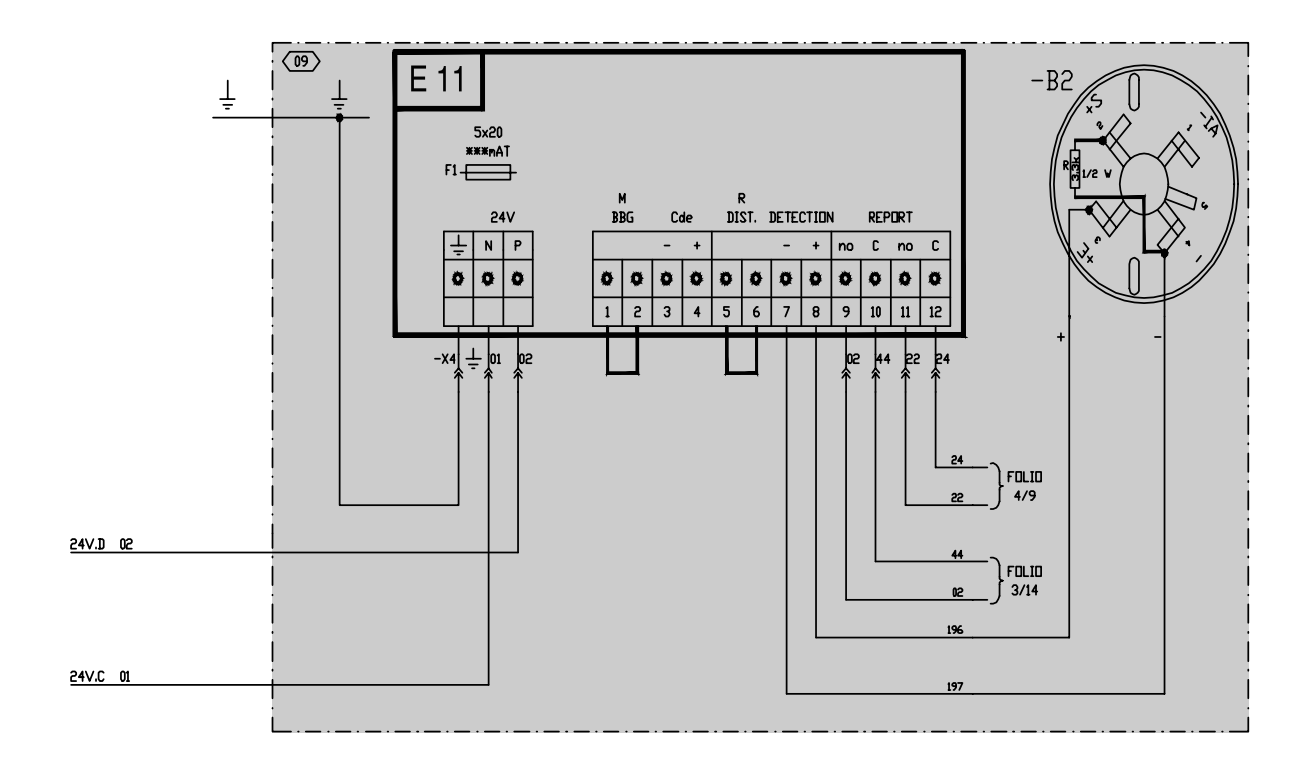

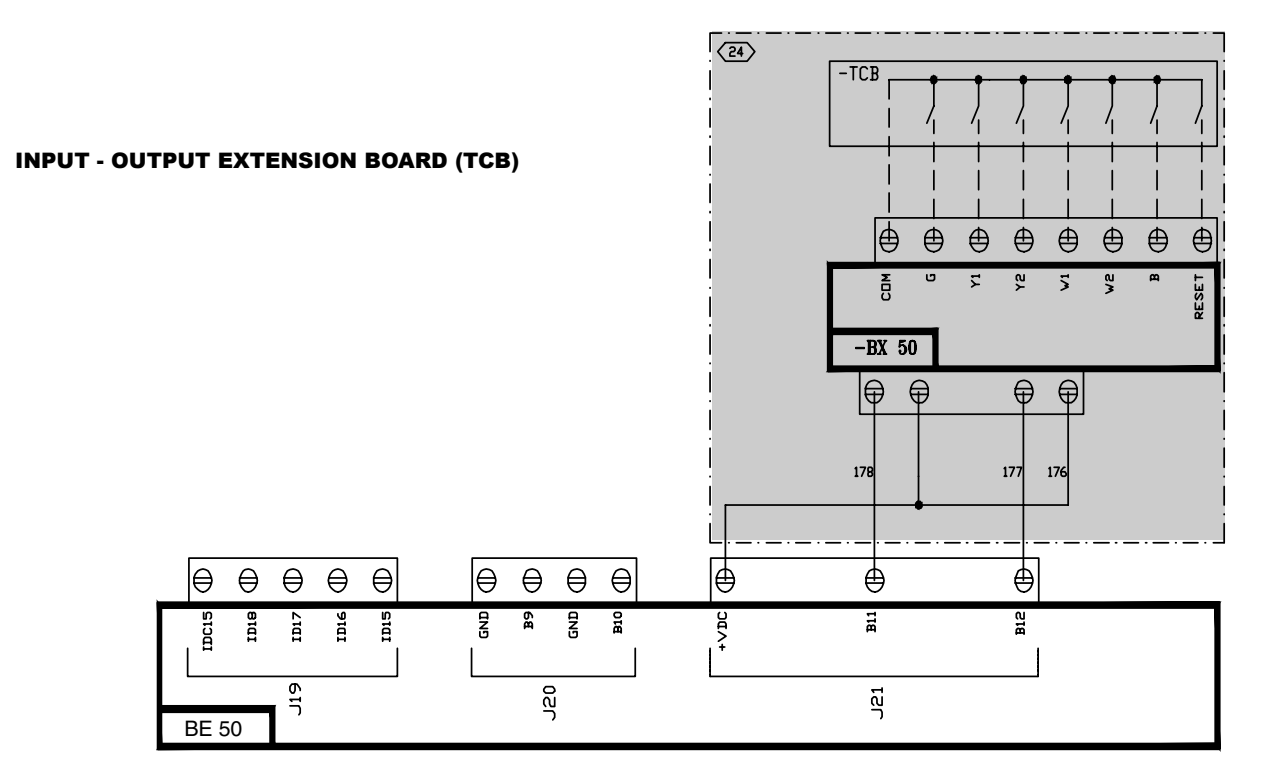

## **ELECTRICAL DATA**

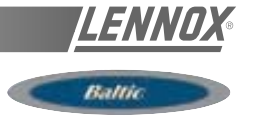

#### WIRING DIAGRAM GAS BURNER 15 / 20 / 30 / 40 / 60 Kw

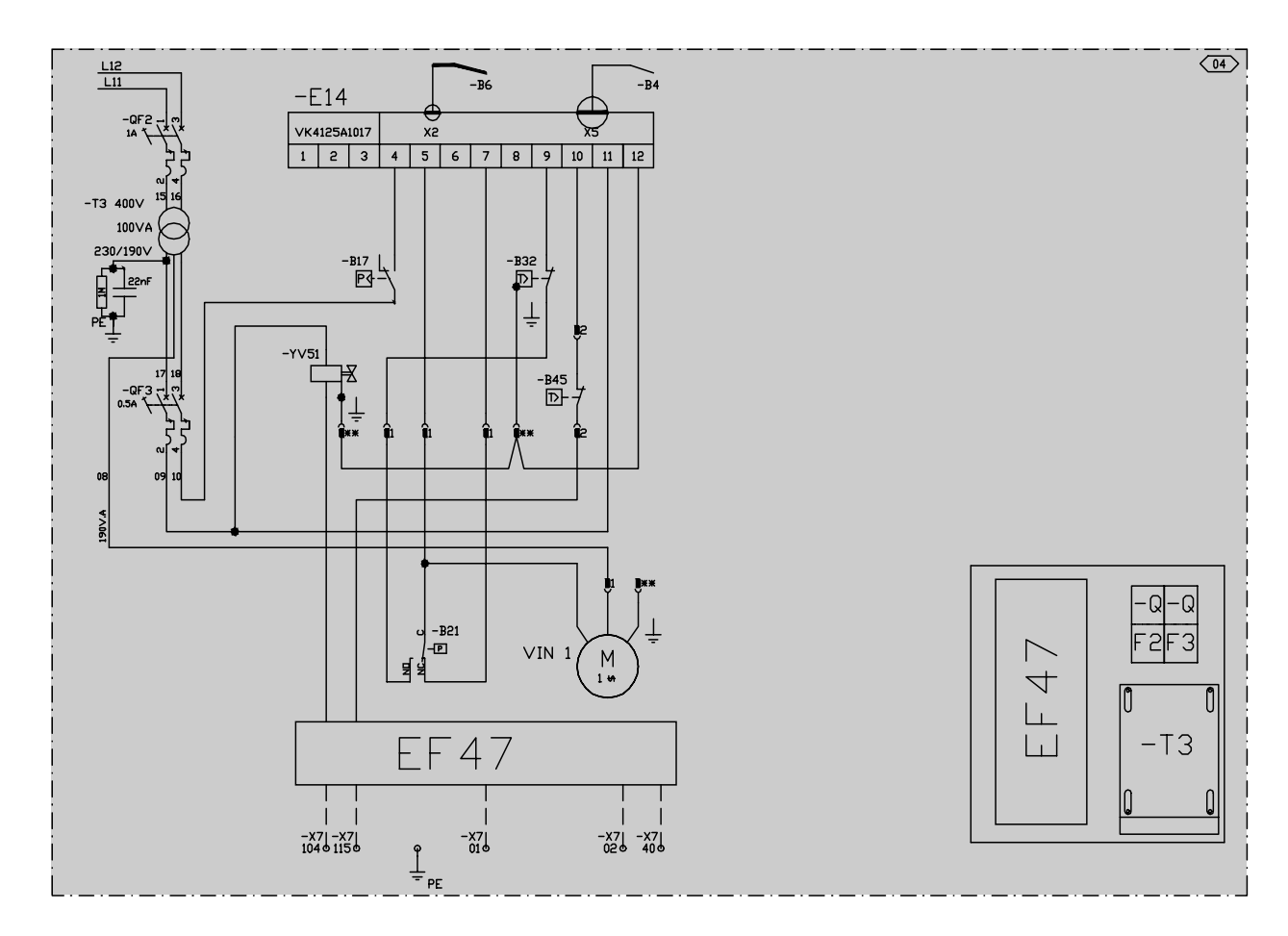

#### FULLY MODULATING ELECTRIC HEATER

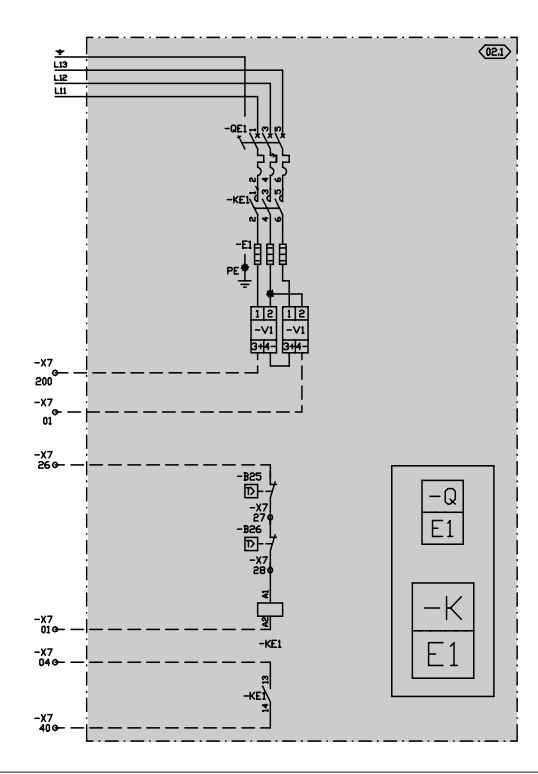

STAGED ELECTRIC HEATER

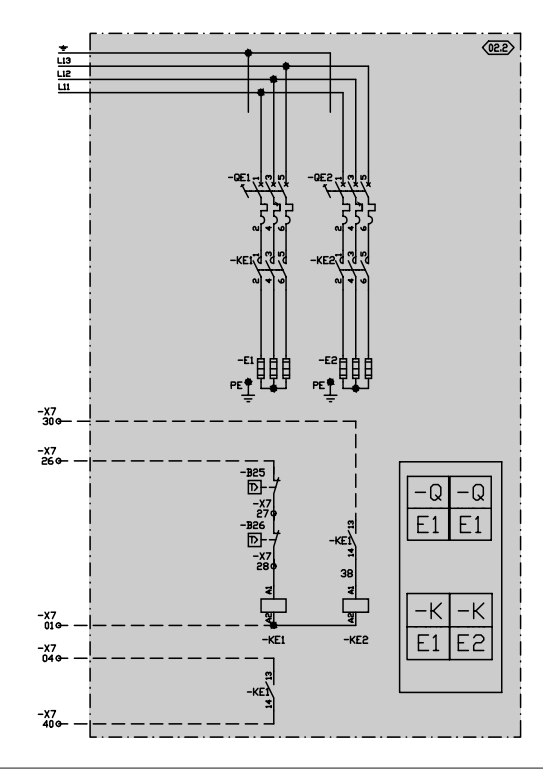

#### **ELECTRICAL DATA**

## CONTROL VARIABLES

Ballin

#### **STANDARD**

#### A : Freezed Input / Output B : Customized Input / Output

Logical Output Board (2 outputs : 1 freezed, 1 customized)

- A 1 Alarm, General
- B 2 Customized (choose 1 output between those 5 possibilities°
- Alarm, FilterS
- Alarm, Blower
- Alarm, Compressors
- Alarm, Heaters
- Free, for BMS

#### Logical Input Board (4 inputs : 2 freezed, 2 customized) A 1 - ON/OFF

- A 2 Reset alarm
- B 3 & 4 Customized (choose, for each input (2) between those 7 possibilities)
- Disable, Compressors & Heaters
- Disable, Compressors
- Disable, Heaters
- Disable, Cooling
- Disable, Heating - Fault contact, Humidifier
- Free, for BMS

## **HUMIDITY CONTROL OR TCB**

#### Logical Output Board (4 outputs : 0 freezed, 4 customized)

- B 1 to 4 Customized (choose, for each input (4) between those 5 possibilities)
- Alarm, Filters
- Alarm, Blower
- Alarm, Compressors
- Alarm, Heaters
- Free, for BMS

#### Logical Input Board (4 outputs: 0 freezed, 4 customized)

B 1 to 4 - Customized (choose, for each input (4) between those 7 possibilities)

- Disable, Compressors & Heaters
- Disable, Compressors
- Disable, Heaters
- Disable, Cooling
- Disable, Heating
- Fault contact, Humidifier
- Free, for BMS

Analogue Input Board (4 outputs: 0 freezed, 4 customized)

- B 1 to 4 Customized (choose, for each input (4) between those 4 possibilities)
  - -Override room temp set point 0-10°C (0-10V) -Override fresh air set point 0-100%
  - -Free temperature (NTC probe)
  - -Free relative humidity (4-20mA)

#### **PRINCIPLE SKETCHES**

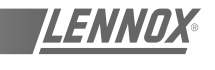

Ballin

- BCD: Condenser coil
- BEC : Hot water coil
- BEV1 : Evaporator coil
- BT12 : Blower temperature sensor
- B14 : Hot water coil antifreeze thermostat
- B41 : Compressor -MG1 high pressure safety switch
- B42 : Compressor -MG2 high pressure safety switch
- B51: Compressor -MG1 low pressure safety switch
- B52 : Compressor -MG2 low pressure safety switch
- B61: HP switch control for defrost
- B62: HP switch control for defrost

- CA: Check valve
- DT : Thermostatic expansion valve
- FD : Filter drier
- MC1 MC2 : Condenser MC1 MC2 fan motor
- MG1 MG2 : Compressor
- MG1 MG2 : Contactor
- MS1: Blower fan motor MS1
- VAM : Manual check valve
- VRM : Manual control valve
- YV2 : Hot water 3-way valve

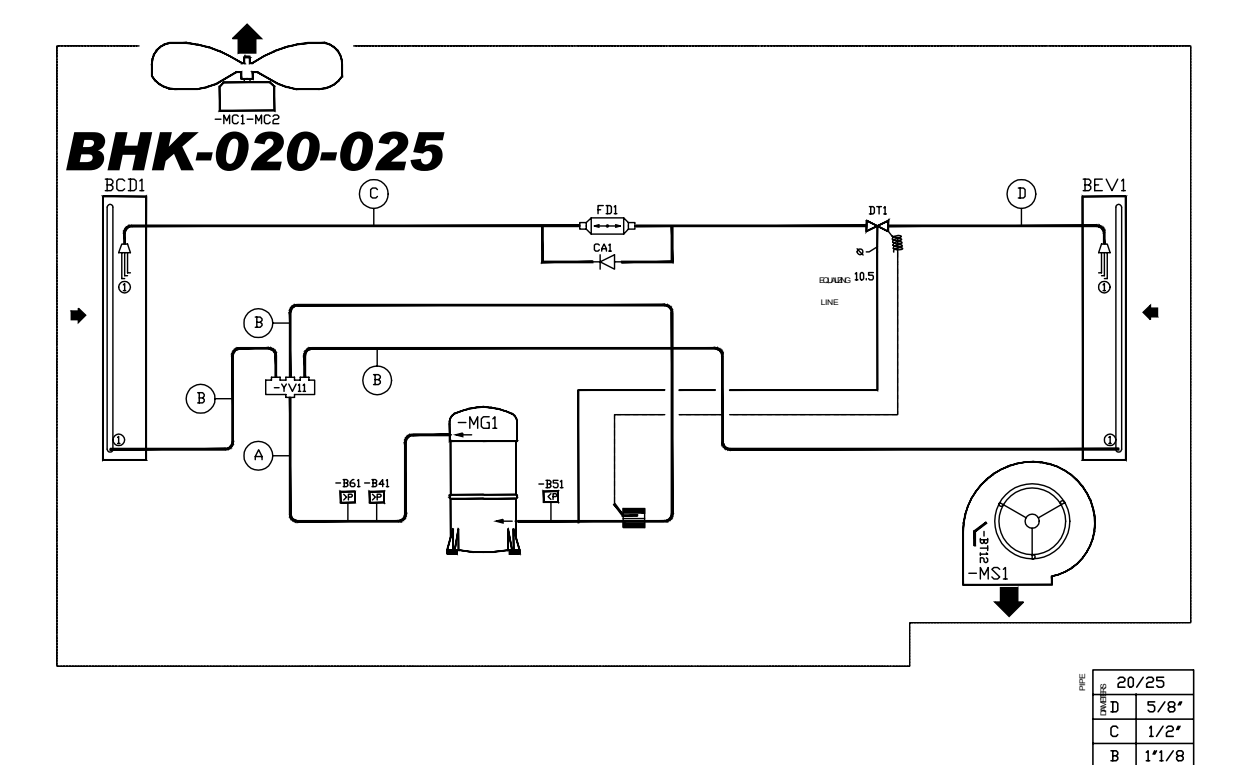

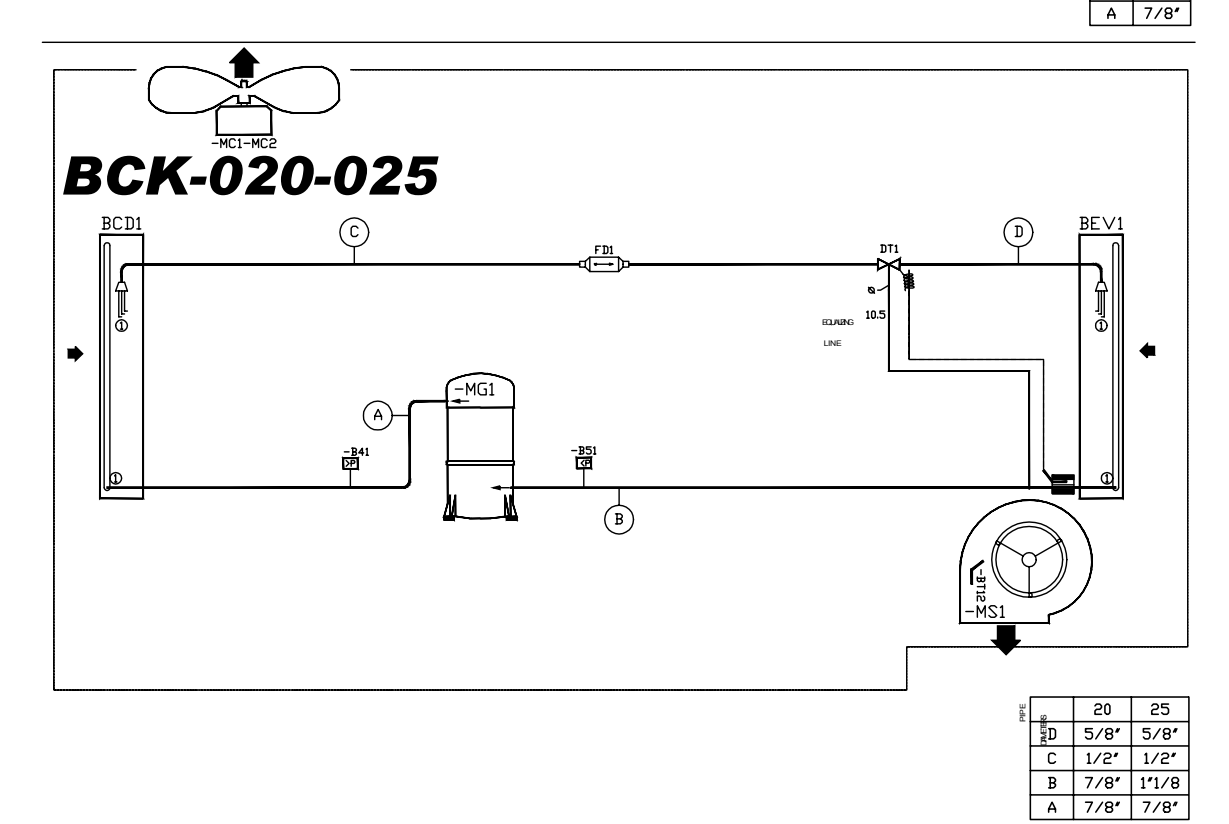

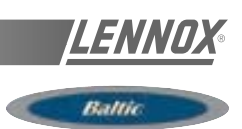

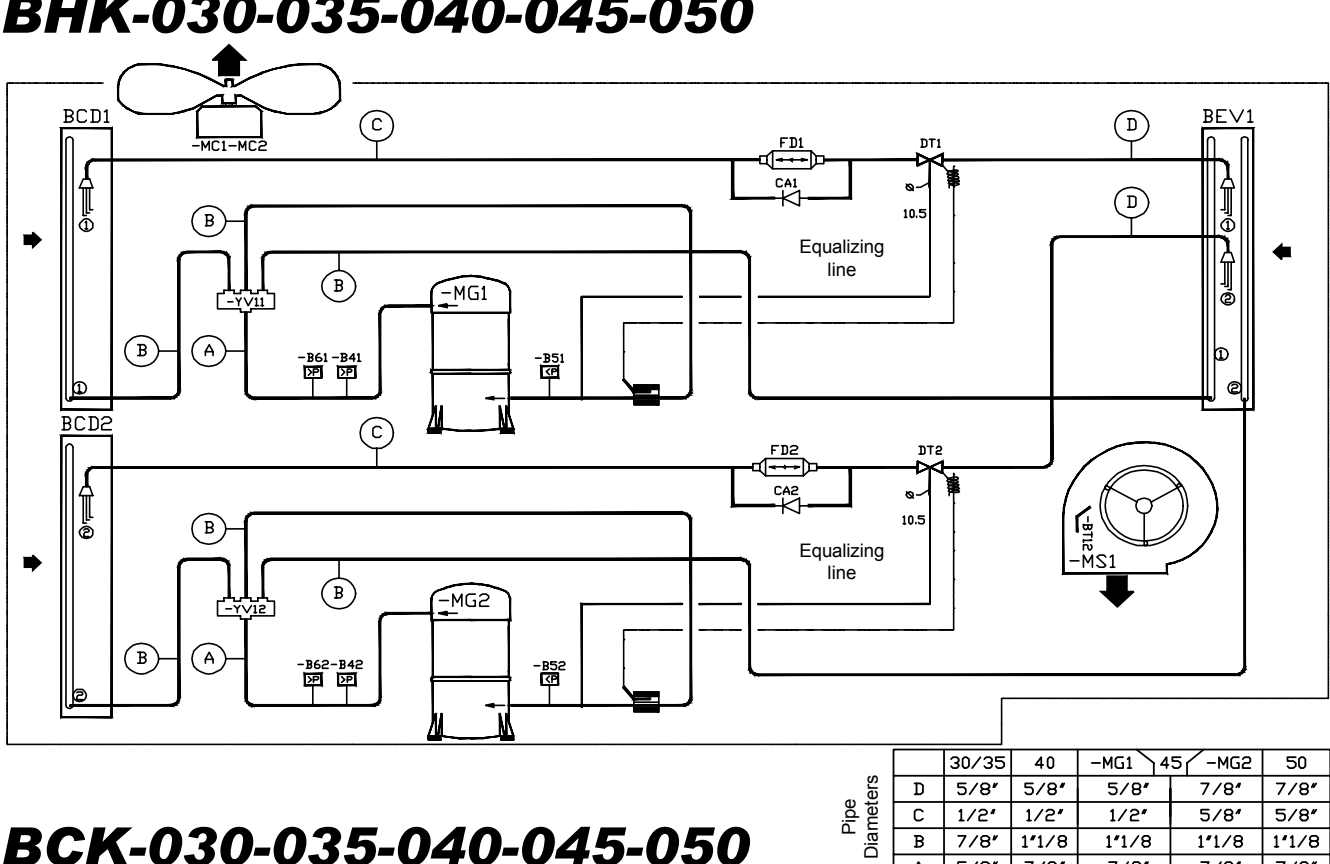

# BHK-030-035-040-045-050

# BCK-030-035-040-045-050

С 1/2' 1/2″ 1/2" 5/8' 5/8″ В 7/8" 1\*1/8 1\*1/8 1\*1/8 11/8 7/8″ Α 5/8″ 7/8″ 7/8″ 7/8″

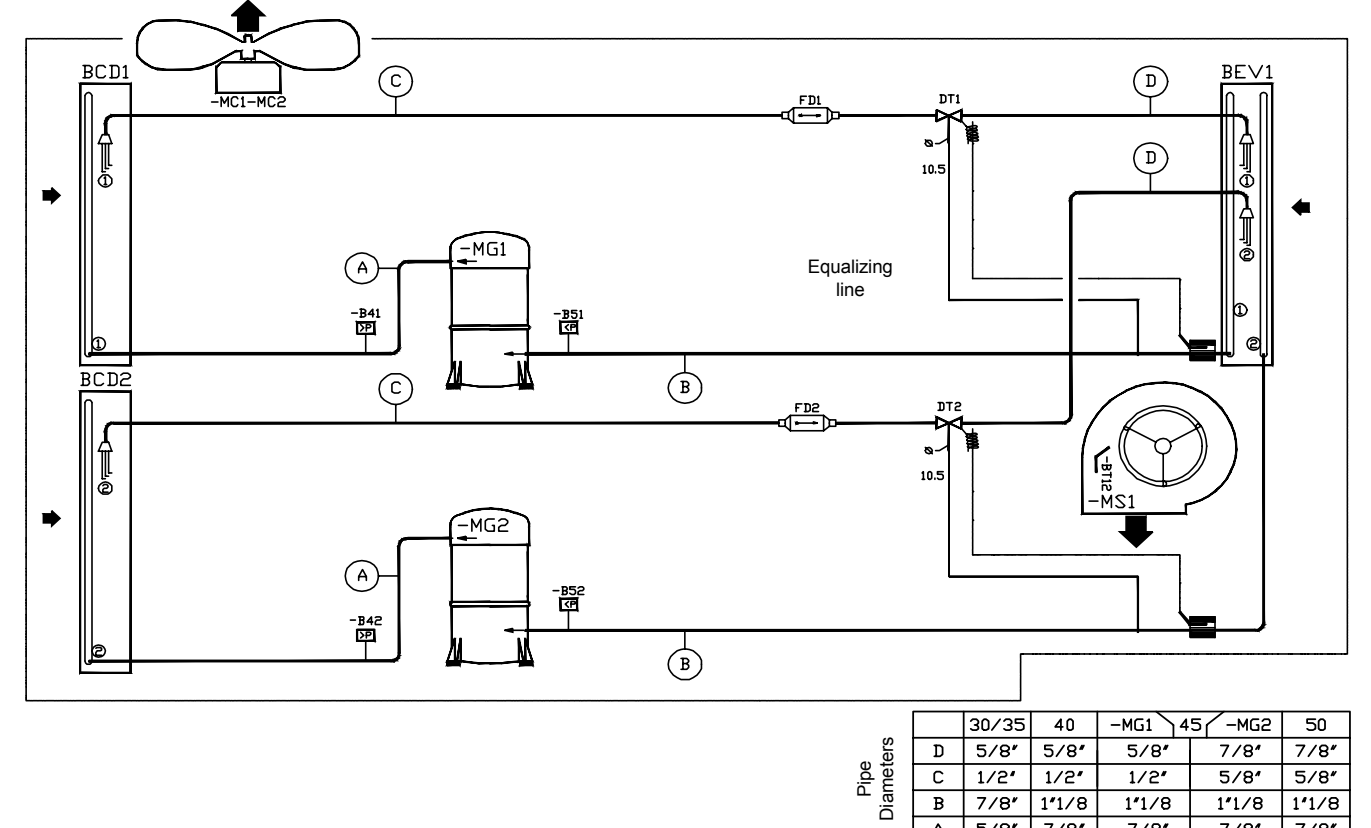

5/8″

Α

7/8″

7/8″

7/8\*

7/8″

## **MAINTENANCE DIAGNOSTIC**

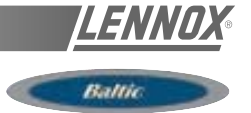

#### REFRIGERATION

Table 15

| FAULT                          | POSSIBLE CAUSE AND SYMPTOMS                                                                                                    | SOLUTION                                                                                                    |  |  |
|--------------------------------|----------------------------------------------------------------------------------------------------|----------------------------------------------------------------------------------------------------|--|--|
|                                | Refrigerant charge too low                                                                                                    | Measure the superheat and sub-cooling:<br>Good if 5°C <sc<10°c 5°c<sh<10°c<br="" and="">Bad if SC&gt;10°C and SH too Low<br/>Check superheat adjustment and charge unit (a<br/>leak check must be carried out)</sc<10°c> |  |  |
| LP PROBLEMS and                | In Heat Pump Mode the temperature difference<br>between T outdoor and Tevap. (Dew) is too high<br>5°C < Delta T < 10°C excellent<br>10°C < Delta T < 15°C acceptable<br>15°C < Delta T < 25°C too high | If too high check the coils are clean or check coil<br>internal pressure drop between the liquid line and<br>the suction line<br>Good if < 3bar<br>Too high if > 3bar (coil blocked)                                     |  |  |
| LP CUT OUTS                    | Refrigeration circuit blocked in distribution                                                                                                    | Stop the fan and create icing of the coil.<br>Check all circuits freeze evenly across the whole<br>surface of the coil<br>If some parts of the coil do not freeze this could<br>indicate a problem with the distribution |  |  |
|                                | Liquid line drier blocked. High temperature difference between inlet and outlet of the drier                                                                                                    | Change filter drier                                                                                                    |  |  |
|                                | Contaminant in the expansion valve                                                                                                    | Attempt to free the valve adjusting element by freezing the valve and then heating the thermostatic element. Replace the valve if necessary                                                                              |  |  |
|                                | Expansion valve not adjusted properly                                                                                                    | Adjust the expansion Valve                                                                                                    |  |  |
| ·                              | Ice plug in the expansion valve.                                                                                                    | Heat the main body of the valve. If the LP increases and then decreases gradually, empty the circuit and replace the drier.                                                                                              |  |  |
|                                | Incorrect insulation of the thermostatic bulb of the expansion valve                                                                                                    | Superheat too low: adjust superheat<br>Move the thermostatic element along the pipe<br>Insulate the Thermostatic element of the valve                                                                                    |  |  |
| ·                              | Low Pressure Switch cut out point too high                                                                                                    | Check the cut out pressure of the Low Pressure<br>switch: It must be 0.7+/- 0.2bar and must closes<br>at 2.24 +/- 0.2 bar                                                                                                |  |  |
| ·                              | LP cut out due to not enough defrost on heat pumps                                                                                                    | Adjust the CLIMATIC settings to extend the defrost cycles or shorten the time between defrosts                                                                                                    |  |  |
| HP PROBLEMS AND<br>HP CUT OUTS | Incorrect Airflow rates                                                                                                    | Heat pump mode :<br>Check the filter before the indoor coil<br>measure and estimate the airflow rate<br>increase the speed of the fan<br><i>Cooling mode :</i><br>Check the condenser fan (Amps)                         |  |  |
|                                | Moisture or contaminants in the system                                                                                                    | Summer operation<br>Several hours after the unit has stopped, check<br>the correspondance between the measured<br>pressure and the outdoor temperature                                                                   |  |  |

## **MAINTENANCE DIAGNOSTIC**

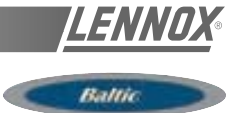

#### REFRIGERATION

| FAULT                                                                                          | POSSIBLE CAUSE AND SYMPTOMS                                                                                                    | SOLUTION                                                                                                    |  |  |
|------------------------------------------------------------------------------------------------|----------------------------------------------------------------------------------------------------|----------------------------------------------------------------------------------------------------|--|--|
| HP PROBLEMS<br>AND HP CUT OUTS                                                                 | Moisture or contaminants in the system                                                                                                    | If the circuit pressure is higher (<1bar) than the<br>saturated pressure corresponding to the<br>measured outdoor temperature, there is<br>possibility that some contaminants are present in<br>the system.<br>Reclaim the refrigerant, and vacuum the circuit<br>(Ensure very low and slow vacuum for R407c)<br>Recharge the unit |  |  |
|                                                                                                | Condenser coil is obstructed                                                                                                    | Check the condenser coil and clean is necessary                                                                                                    |  |  |
|                                                                                                | Recycled Hot Air                                                                                                    | Check clearance around the condenser                                                                                                    |  |  |
| Strong variations of<br>pressure ( 2 to 3<br>bar) Thermostatic<br>Expansion Valve<br>"hunting" | Incorrect adjustment of the expansion valve<br>Low refrigerant charge<br>Filter drier obstructed with gas bubbles at the<br>expansion valve inlet<br>Moisture in the system | Refer to LP problems and LP cut out section                                                                                                    |  |  |
| Very high discharge<br>temperature,<br>High amps                                               | Very high superheat, very hot compressor                                                                                                    | Open the superheat adjustment on the expansion valve.<br>Check the pressure drop on the filter drier in the suction line                                                                                                    |  |  |
| measured at<br>compressor                                                                      | Four Way reversing valve possibly blocked,<br>abnormal noise from the valve, low LP and<br>increasing HP                                                                    | Check operation of the valve by going through cycle inversions. Change if necessary. Refer to LP problems                                                                                                    |  |  |

#### INDOOR FAN BLOWER

| FAULT                               | POSSIBLE CAUSE AND SYMPTOMS                        | SOLUTION                                                                                                    |
|-------------------------------------|----------------------------------------------------|----------------------------------------------------------------------------------------------------|
| High amps on<br>action Fan motor    | Pressure drop in the ducting installation too low. | Reduce the rotation speed of the fan<br>Measure and estimate the airflow and pressure<br>and compare with the specification from<br>customer. |
| High amps on<br>reaction Fan motor  | Pressure drop in the ducting installation too high | Reduce the rotation speed of the fan<br>Measure and estimate the airflow and pressure<br>and compare with the specification from<br>customer. |
| Unstable running and high vibration | Fan jumping from one operating point to the other. | Change rotation speed of the fan.                                                                                                    |

#### **MAINTENANCE DIAGNOSTIC**

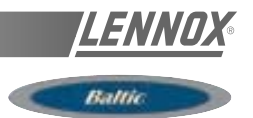

#### OUTDOOR AXIAL FAN

| FAULT                   | POSSIBLE CAUSE AND SYMPTOMS                         | SOLUTION                                                                                                    |
|-------------------------|-----------------------------------------------------|----------------------------------------------------------------------------------------------------|
| Heat Pump mode:         | High Amps due to a low voltage from the main supply | Check the voltage drop when all components<br>are running.<br>Change the circuit breaker for one with a higher<br>rating. |
| Circuit breaker<br>open | High amps due to freezing of the coil               | Check the adjustable amps on the motor starter.<br>Adjust the defrost cycle set points.                                   |
|                         | Flexy: Water ingress in the motor connection box.   | Change the component                                                                                                    |

#### ELECTRIC HEATER

| FAULT                                              | POSSIBLE CAUSE AND SYMPTOMS      | SOLUTION                                                                                                    |
|----------------------------------------------------|----------------------------------|----------------------------------------------------------------------------------------------------|
| High Tomporature                                   | Low airflow rate                 | Measure and estimate the airflow and pressure<br>and compare with the specification from<br>customer.                                                    |
| High Temperature<br>trip out on electric<br>heater | Incorrect position of the Klixon | Check that the Klixon, is positioned in the<br>airflow, relocate Klixon if necessary<br>Check that there is no heat transfer from the<br>Klixon support. |

#### ELECTRIC HEATER

| FAULT                                         | POSSIBLE CAUSE AND SYMPTOMS                                                                              | SOLUTION                                                                                                    |  |  |  |
|-----------------------------------------------|----------------------------------------------------------------------------------------------------|----------------------------------------------------------------------------------------------------|--|--|--|
| Wator found in the                            | Cooling mode:<br>Water carried away from the coil because of<br>excessive airflow and speed on the coil. | Estimate the airflow rate and check the speed is lower than 2.8 m/s                                                                                       |  |  |  |
| ventilation section                           | Low air pressure in the compartment due to a<br>high airflow rate or a high pressure drop before         | Check filter<br>Reduce airflow rate                                                                                                    |  |  |  |
| Water ingress in<br>the filter<br>compartment | Check seals around the ventilation section.                                                              | Check the door seal<br>Check for the presence of silicone seals in the<br>corners of the door and at the bottom of the<br>refrigeration section bulkhead. |  |  |  |
|                                               | Water ingress through a leaking fresh air hood or when running 100% fresh air                            | Check the seals and flanges in the fresh air<br>hood<br>Reduce the airflow rate if necessary                                                              |  |  |  |

#### **MAINTENANCE PLAN**

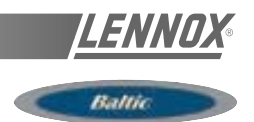

Rooftops are generally placed on the roof but can also be installed in technical rooms. These units are very robust but a minimum regular maintenance is required. Some moving parts in the units can suffer from wear and tear and must be checked regularly (belts). Other parts can get clogged by dirt carried in the air (filters) and must be cleaned or replaced.

These units are designed to produce cooled or heated air through the use of a refrigeration vapour compression system, it is therefore imperative to monitor the refrigeration circuit operating pressures and check the pipe-work for leaks.

The table below, details a possible maintenance plan, including the operations to be carried out and the periodicity at which they must be accomplished. It is recommended to follow such a plan to keep a rooftop unit in good working order. Regular maintenance of your rooftop will extend its operating life and reduce operating faults

Symbols and Legend :

Operation which can be carried out by on-site maintenance technicians.

Operation which **must** be carried out by qualified personnel, trained to operate on this type of equipment.

NOTE :

0

Λ

- Times are given for information purpose only and may vary depending on the unit size and type of installation.
- Coil cleaning must be carried out by qualified personnel using appropriate methods that won't damage the fins or the tubes.
- It is recommended to keep a minimum stock of common replacement parts in order to be able to carry out regular maintenance operations (i.e. filters). You can contact your local Lennox representative which can assist you in establishing a parts list for each type of equipment.
- The access ports to the refrigeration circuits MUST be leak checked every time gauges are connected to the service ports.

| TASK                                                         | OPERATING MODE                                                                                                    | MONTHLY | QUARTERLY | 6<br>MONTHLY | YEARLY<br>B4<br>WINTER | ESTIMATED<br>TIME<br>(mn) |
|--------------------------------------------------------------|----------------------------------------------------------------------------------------------------|---------|-----------|--------------|------------------------|---------------------------|
| Clean or replace filters: Disposable, or<br>metal frame.     | Replace filters with new ones if disposable. Vacuum clean or<br>blow the dirt. Wash and dry carefully. +Replace media if<br>necessary<br>Blocked filter will reduced the performance of the unit.<br>THE UNIT MUST NOT OPERATE WITHOUT FILTERS | 0       |           |              |                        | 20                        |
| Visual check of the oil level                                | Visually check the oil level through the sight glass on the side of the compressor casing                                                                                                    | 0       |           |              |                        | 2                         |
| Position check of the compressor crankcase heater.           | Check the heating resistance is fitted properly and tight around the compressor body.                                                                                                    | 0       |           |              |                        | 2                         |
| Belt tension check.                                          | Check belt tension (Info in IOM) Replace belt if necessary.                                                                                                    | 0       |           |              |                        | 10                        |
| Centrifugal fan bearings check                               | Isolate unit from the main power supply; Push the fan wheel manually and check for abnormal noises. Bearings are lubricated for life but may need replacement after 10000 hours                                                                | 0       |           |              |                        | 10                        |
| Check absorbed Amps                                          | Check absorbed Amps on all three phases; compare with the nominal value given in the electrical wiring diagram.                                                                                                    |         | $\nabla$  |              |                        | 15                        |
| Check Smoke detector                                         | Start the unit. Trigger the smoke detector by moving a magnet around the detector head. Reset unit and control.                                                                                                    |         | Δ         |              |                        | 5                         |
| Check Climatic control, set-points and variables             | Refer to the commissioning sheet; Check all set points are set according to this document.                                                                                                    |         | $\nabla$  |              |                        | 15                        |
| Check clock settings                                         | Check the time and date of the control                                                                                                    |         | 0         |              |                        | 5                         |
| Check the position and tightness of refrigeration components | Check systematically all connections and fixings on the refrigeration circuit. Check for oil traces, eventually a leak test should be conducted. Check operating pressures correspond to the ones indicated on the commissioning sheet         |         | Δ         |              |                        | 30                        |
| Check Airflow rate safety switch (if fitted).                | Shut down supply fan. The fault must be detected within 5 seconds.                                                                                                    |         |           | 0            |                        |                           |
| Check freeze protection on HWC                               |                                                                                                    |         |           | Δ            |                        | 5                         |
| Check three way valve on HWC                                 | Increase room set-point 10°C above the actual room temperature. Check operation of the piston. It must move away from the valve head. Reset the control.                                                                                       |         |           | V            |                        | ي<br>ک                    |
| Check economiser actuator operation                          | Check all fixings and transmission. Stop the unit using the control. The fresh air damper must closes. Start the unit the fresh air damper should open                                                                                         |         |           | Δ            |                        | വ                         |
| Check refrigeration 4 way valve                              | With the unit running in cooling mode increase the room set-<br>point temperature by 10°C. The unit should switch to heat pump<br>mode. Reset the control.                                                                                     |         |           | Δ            |                        | 5                         |
| Check tightness of all electrical connec-<br>tions           | Power down the unit and check and tighten all screws, terminal<br>and electric connections, taking a particular attention to the<br>power lines and low voltage control wires                                                                  |         |           | Δ            |                        | 30                        |

#### **MAINTENANCE PLAN**

Table 16

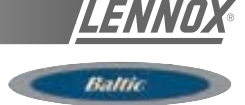

| TASK                                                       | OPERATING MODE                                                                                                    | MONTHLY | QUARTERLY | 6<br>MONTHLY | YEARLY<br>B4<br>WINTER | ESTIMATED<br>TIME<br>(mn) |
|------------------------------------------------------------|----------------------------------------------------------------------------------------------------|---------|-----------|--------------|------------------------|---------------------------|
| Check HP / LP safety switches                              | Install manifold gauges on the circuit to be checked. Shut down the axial fans and wait for the HP switch to shut down the compressor: 29bar (+1 / -0) auto-reset 22bar (+ - 0.7) Reconnect fans. Switch off the centrifugal supply fan and wait for the LP switch to cut out: 0.5bar (+ - 0.5) reset 1.5bar (+-0.5).      |         |           |              |                        | 1<br>ປີ                   |
| Check outdoor fans and fan guards                          | Check the fan blades conditions and all fan guards and protec-<br>tions                                                                                                    |         |           |              | 0                      | 5                         |
| Check position of all sensors                              | Check the good positioning and operation of all sensors of all sensors. Check the values given in the control system. Replace sensor if necessary                                                                                                    |         |           |              | 0                      | ъ                         |
| Check and clean if necessary all fresh air grilles         | Check the fresh air grilles (if fitted). If dirty or damaged, remove<br>them from unit and clean with high pressure water cleaner. Refit<br>on unit once clean and dry.                                                                                                    |         |           |              | 0                      | ى<br>ك                    |
| Check indoor and outdoor coils, clean if<br>necessary      | Visually check the coils for dirt. If not too dirty, cleaning with a light brush may be enough (WARNING: Fins and copper tubes are very fragile! Any damage WILL reduce the performances of the unit). If very dirty, deep industrial cleaning is required using de-greasing agents.(External contractors must be called). |         |           |              | o                      | 1h if cleaning            |
| Check electric heater element for exces-<br>sive corrosion | Isolate the unit; Pull the electric heater out of the heater module<br>box and check the resistances fo traces of corrosion; Replace<br>resistance as required;                                                                                                    |         |           |              | 0                      | 1h if<br>replacement      |
| Check anti-vibration mountings, for wear and tear.         | Visually check anti-vibration mountings on compressors and centrifugal fan. Replace if damaged.                                                                                                    |         |           |              | 0                      | 1h if<br>replacement      |
| Check refrigeration circuit for traces of acid in the oil  | Take a sample of oil from the refrigeration circuit.                                                                                                    |         |           |              | Δ                      |                           |
| Check Glycol concentration in the HWC circuit              | Check the glycol concentration in the pressurised water circuit. ( a concentration of 30% gives a protection down to aprox<br>15°C) check the circuit pressure                                                                                                    |         |           |              | Ϋ                      | 30                        |
| Check defrost cycle with 4-way valve<br>inversion.         | Switch the unit to heat pump mode. Change the set point to obtain the standard defrost mode and reduce the cycle time to the min value. Check the operation of the defrost cycle.                                                                                                    |         |           |              | Δ                      | 30                        |
| Gas burner module check for corrosion                      | Pull out the burner to access the tubes (refer to Gas burner section in the IOM)                                                                                                    |         |           |              | Δ                      | 30                        |
| Sweeping and cleaning the gas burner                       | Clean the in-shot burners and the blower wheel lightly with a brush. Sweep the flue and flue box. Wipe-off the dust from the housing of the motor. Clean combustion air inlet louvers Pull-out baffles from the tubes, sweep the tubes CHECK FLUE BOX GASKET                                                               |         |           |              | Δ                      | 30                        |
| Gas supply pressures / connections checks                  | refer to Gas burner section in the IOM for details                                                                                                    |         |           |              | $\nabla$               | 15                        |
| Gas regulation valve settings                              | refer to Gas burner section in the IOM for details                                                                                                    |         |           |              | Δ                      | 30                        |
| Check gas burner safety switches                           | refer to Gas burner section in the IOM for details                                                                                                    |         |           |              | Δ                      | 30                        |

#### **MAINTENANCE PLAN**

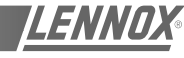

Ballic

| ARALIUN UF CUNFU                                                                                                  |                                                                                                    |                                                                                                    |
|----------------------------------------------------------------------------------------------------|----------------------------------------------------------------------------------------------------|----------------------------------------------------------------------------------------------------|
| ERTIFI                                                                                                    | CATIO                                                                                                    | N AF                                                                                                    |
|                                                                                                    | N° QUAL/2001/15834b                                                                                                    |                                                                                                    |
| L<br>DIVIS                                                                                                    | ENNOX FRANCE                                                                                                    | NCE                                                                                                    |
| CONCEPTION, FABR                                                                                                  | ICATION ET CESSION INTER                                                                                                    | RNE DE ROOF TOP<br>PAIR.                                                                                 |
| DESIGN, MANUFACTU                                                                                                 | RING AND INTERNAL TRAN<br>AND AIR HANDLING UNITS.                                                                                                    | SFER OF ROOF TOP                                                                                         |
| 2, rue Lavoisier Z                                                                                                | de Longvic BP 60 F-21602 L                                                                                                    | ONGVIC CEDEX                                                                                             |
| AFAQ certifie que pour les activités e<br>pour répondre a<br>AFAQ certifies that all the arrangemen<br>to meet th | t les sites référencés ci-dessus toutes<br>ux exigences requises par la norme in<br>its covering the above mentioned acti<br>e requirements of the international sta | s les dispositions mises en oeuvre<br>ternationale :<br>vities and locations are established<br>andard : |
|                                                                                                    | ISO 9001 : 2000                                                                                                    |                                                                                                    |
| ont<br>hav                                                                                                    | été examinées et jugées conformes.<br>e been examined and found conform.                                                                                             |                                                                                                    |
|                                                                                                    | 2003-01-24                                                                                                    |                                                                                                    |
| (année/mols/jour) II est valable jusqu'au*<br>If is valid unti*                                                   | 2006-01-23                                                                                                    | (year/month/day                                                                                          |
| Le Président du Comité de Certification<br>The President of the Certification Committee                           | Le Directeur Général d'AFAQ<br>The Managing Director of AFAQ                                                                                                    | Le Représentant de l'Entreprise<br>On Behalf of the Firm                                                 |
| 1 Juinin                                                                                                    | Ruch                                                                                                    | SAS                                                                                                    |
|                                                                                                    | L OI N                                                                                                    |                                                                                                    |

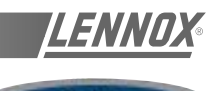

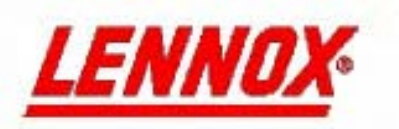

Site Industriel de LONGVIC ZI de LONGVIC - BP 60 21602 LONGVIC - France

Téléphone : +33 (0)3 80 77 41 41 Fax : +33 (0)3 80 66 66 35

## DECLARATION DE CONFORMITE DU CONSTRUCTEUR Conformément à la Directive européenne « Equipement sous pression » 97/23/CE,

## CE CONFORMITY DECLARATION As defined by « Pressure equipment » Directive 97/23/EC,

LGL France SA, ZI Les Meurières - 69780 Mions - France

La société soussignée certifie sous sa seule responsabilité que l'ensemble de nos fabrications de roof top désignés par les types suivants : The company hereby declare, under its own responsibility, that the entire roof top range which designations are :

> FCA FHA FGA FDA FCK FHK FGK FDK FXA FXK BCK BHK BGK BDK

Qui contiennent des fluides frigorigènes classés en groupe 2 (R22 et R407C), Which are containing refrigerating fluids classified in group 2 (R22 et R407C),

Sont conformes aux dispositions de la Directive « Equipements sous pression », 97/23/CE Is in compliance with the requirements of « Under pressure equipments » directive, 97/23/EC :

Catégorie Category : II Module d'évaluation Evaluation Module : D1 Organisme notifié Notified body : Bureau VERITAS 17 bis, place des reflets – La DEFENSE 2 – 92400 Courbevoie.

Sont conformes aux dispositions de la Directive - Are in compliance with the requirements of « Machines », 98/37/CE - « Machinery », 98/37/EC

« Basse Tension », 73/23/CEE modifiée - « Low voltage », 73/23/EEC amended

- « CEM», 89/336/CEE « EMC », 89/336/EEC
- « Appareils à gaz », 90/396/CEE modifiée « Gas machines », 90/396/EEC amended

Ces produits sont fournis avec un marquage de conformité . The products are provided with a marking of conformity.

Date : 22 Mai 2003 / May 22th 2003

E. MOUTON Directeur du site de Longvic

LENNOX France, Division climatisation de LGL France Siege social : LGL Prance – 21 « Les Meurières » - 8971 – 69780 MONS – France Société aronyme au capital de 309.615.120F – RCS LYON & 309 528 115 – N° IDENTIFICATION TVA PR 59 309 528 115 – APE 292F

| /06 2003 VEN 14:51 FAX                                                                                                    |                                                                           | @002/                                                                                                    |
|----------------------------------------------------------------------------------------------------|---------------------------------------------------------------------------|----------------------------------------------------------------------------------------------------|
|                                                                                                    |                                                                           |                                                                                                    |
| AFNOR<br>CERTIFICATION<br>Organisme careful Gateur<br>AFNOR CERTIFICATION<br>II., amore Francis de Trassente<br>SY SAINT-DENIS LA PLANE Gatax<br>DI 147.4274.00 - Francisco (20) 149.17.91.91<br>Internet: Interforment Analysis (20) | F - Matériels de Détection Incendie                                       | VETTE CERTIFIEE<br>Inne mandaté<br>vellence linensfe Sécurité sa<br>venue Hache - 75000 MARIS<br>40 - Prax (10) 1.44.63446.53<br>Inspil/wewscrimik.org |
| CERTIFICAT DE L                                                                                                    | POIT DUISACE DE LA MARQUE NE                                              |                                                                                                    |
| CERTIFICAT DE L                                                                                                    | (LICENCE)                                                                 |                                                                                                    |
|                                                                                                    | (LICLACE)                                                                 |                                                                                                    |
|                                                                                                    |                                                                           |                                                                                                    |
|                                                                                                    | 2 B                                                                       |                                                                                                    |
|                                                                                                    |                                                                           |                                                                                                    |
| N° DROIT D'USAGE                                                                                                    | La Société : FINSECUR<br>Bour con utina de 15 rue du Général Néarier      |                                                                                                    |
| D (D 017 M) 7 - 25/05/2000                                                                                                    | 78800 HOUILLES                                                            |                                                                                                    |
| DAD 013 30 Le 2//03/200                                                                                                    | 5                                                                         |                                                                                                    |
| Correspondant C.N.M.I.S SAS                                                                                                    | Date de fin de validité                                                   |                                                                                                    |
| José CAMPO Tél : 01 53 89 00 4                                                                                                    | 8 31/03/2004                                                              |                                                                                                    |
| Fax : 01 45 63 40 6                                                                                                    | <u>}</u>                                                                  |                                                                                                    |
| Nº Dossier C.N.M.I.S SAS                                                                                                    | MODIFICATIONS                                                             |                                                                                                    |
| 03 03 18                                                                                                    | -                                                                         |                                                                                                    |
| Conformité aux normes :                                                                                                    |                                                                           |                                                                                                    |
| NFS 61-961 de Septembre 2000                                                                                                    |                                                                           |                                                                                                    |
| Est autorisée à apposer la marque NF sur le maté                                                                                                    | riel désigné ci-après :                                                   |                                                                                                    |
| Notesting to be in the second second                                                                                                    | - Détectore Autonomo Déclancheme                                          |                                                                                                    |
| isestination technique du materier                                                                                                    | . Detected Autonome Decision                                              |                                                                                                    |
| Désignation commerciale                                                                                                    | : LOTUS 1 W2C                                                             |                                                                                                    |
| Caractéristiques certifiées                                                                                                    | : Туре П                                                                  |                                                                                                    |
| Elément sensible                                                                                                    | : 2 TYPE E4<br>(Les autres caractéristiques sont reprises dans les rappor | ts d'essai)                                                                                                    |
| Ce matériel fonctionne avec                                                                                                    | : Voir liste des matériels associés                                       | 76                                                                                                    |
| Références et date des rapports d'essais                                                                                                    | : DH 03 01 76 du 14 Mai 2003 (Fiche Technique Nº                          | 1441)                                                                                                    |
| Fonctions supplémentaires                                                                                                    | : Voir rapports référencés ci-dessus                                      |                                                                                                    |
| N.B : Cette décision dispense le titulaire d                                                                                                    | e la présentation des Procès Verbaux d'essai (incluar                     | at les rapports                                                                                                    |
| a essais) ac conformile aux normes a                                                                                                    | u muteriel ci-dessus.                                                     |                                                                                                    |
|                                                                                                    | PARIS le 11 juin 2003                                                     |                                                                                                    |
| 1.4 Ŧ)                                                                                                    | Par mandet d'AFNOR CERT                                                   | IFICATION                                                                                                    |
| 4 P                                                                                                    | Par mandat d'AFNOR CERT<br>Le C.N.M.LS. S.A.S                             | IFICATION                                                                                                    |
| 6. thờ                                                                                                    | Par mandat d'AFNOR CERT<br>Le C.N.M.LS. S.A.S                             | IFICATION                                                                                                    |
| a #10                                                                                                    | Par mandat d'AFNOR CERT<br>Le C.N.M.LS. S.A.S<br>Le Directeur Général     | IFICATION                                                                                                    |

LENNOX

Ce certificat annule et remplace tout certificat antérieur, sa date de validité est confirmée sous réserve des contrôles effectués par APOR CERTIFICATION et/ou le C.N.M.I.S. sas qui peuvent prendre toute sanction conformément aux Règles Générales de la marque NF et au Règlement R075. Ce certificat atteste que les produits désignés sont certifiés conformes au référentiet technique du Règlement R075 et que la système qualité de la aociété a été évalué selon ce même Règlement. Il n'engage en aucun cas A FNOR CERTIFICATION et le C.N.M.I.S. sas quant à la conformité réglementaire de l'installation d'ans laquelle les produits de ce certificat seront utilités.

HELE ACCREDITATION Nº 3-0015

cofrac

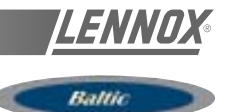

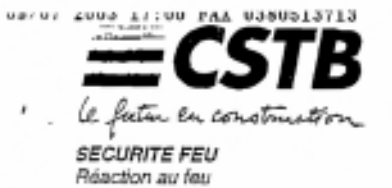

QUEST ISOL

2002

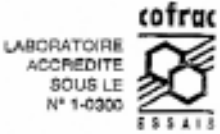

L'accréditation COFRAC atteste uniquement de la compétence technique du laboratoire pour les essais couverts per l'accréditation.

## PROCÈS-VERBAL DE CLASSEMENT DE RÉACTION AU FEU D'UN MATÉRIAU

Prévu à l'Article 88 de l'Arrêté du Ministère de l'Intérieur du 30 juin 1983, modifié par l'arrêté du 28 août 1991 Laboratoire pilote agréé du Ministère de l'Intérieur (arrêté du 05/02/59, modifié)

## N° 96.43170

Valable 5 ans à compter du 15/09/1997

| Matériau présenté par | : | la Société ISOVER SAINT GOBAIN<br>Les Miroins<br>18 avenue d'Alsace<br>92096 COURBEVOIE                                                                                                    |
|-----------------------|---|----------------------------------------------------------------------------------------------------|
| Marque commerciale    | : | CLIMAVER 274 Panneau NU ou PRIMITIF 2 V M0                                                                                                    |
| Description sommaire  | : | Feutre rigide en laine de verre (fibres de verre liées<br>par une résine synthétique thermodurcissable)<br>revêtu sur la face apparente d'un voile de verre noir,<br>et sur l'autre face d'un voile de verre jaune pâle,<br>renforcé par des fils de verre.<br>Epaisseur totale : 25 mm |
| Nature de l'essai     | : | Essai par rayonnement<br>Mesure du Pouvoir Calorifique Supérieur                                                                                                    |
| Classement :          |   | MO                                                                                                    |

Durabilité du classement (Annexe 22) : Non limitée a priori compte tenu des oritères résultant des essais décrits dans le rapport d'essais N° 96.43170 annexé.

Le classement indiqué ne préjuge pas de la conformité des matériaux commercialisés aux échantétions soumis aux assais et ne saurait en aucun ces âtre considéré comme un certificat de qualification tel que défini par la loi. Cette conformité peut être attestrée par les certificats de qualification reconnus par le ministère chargé de l'industrie, et notamment per la marque NF - Réaction au Feu.

Champs/Marne le : 15 septembre 1997

Le technicien responsable de l'essai

tra

C6u Dina FAUCHE

Guy TOUCHAIS

Le chef du laboratoire Réaction au Feu

Sont neutex autorisées les reproductions intégrales du présent procès-verbal de classement ou de l'ensemble procès-verbal de classement et rapport d'essais annexé.

> PARIS - MARNE-LA-VALLEE - GRENOGLE - NANTES - SOPHIA ANTIPOLIS CENTRE SCIENTIFIQUE ET TECHNIQUE DU BATIMENT

84, svenue Jean-Jauriez - Champs-cur-Marre - 9.P.2 - F-17423 Marre-Is-Viellér Cedex 2 Yel. 33 01 64 66 63 27 cu 64 68 64 12 - Paul 33 01 64 68 6<sup>2</sup> 79

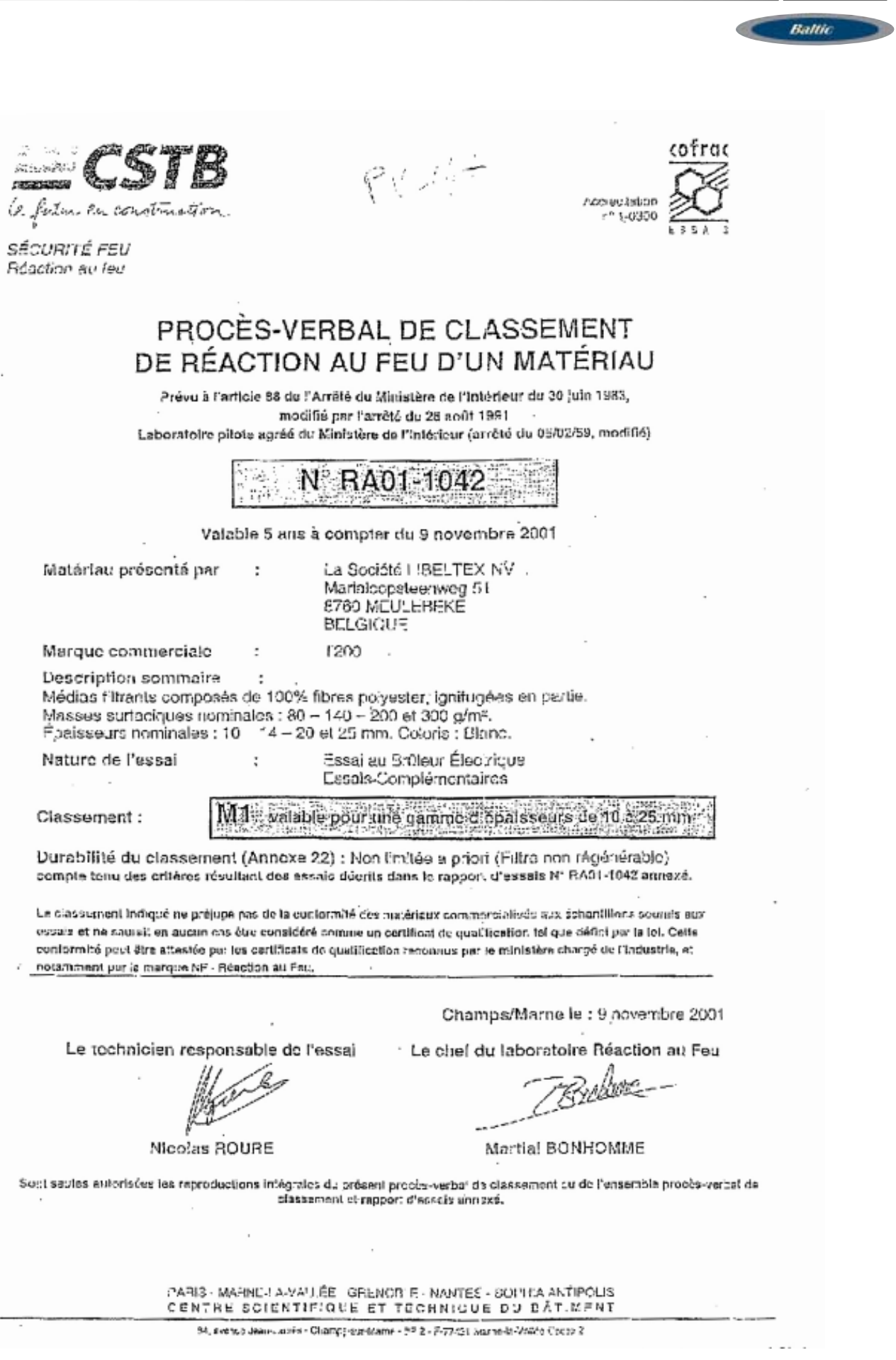

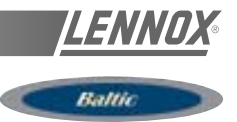

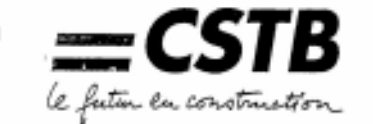

SÉCURITÉ FEU Réaction au feu

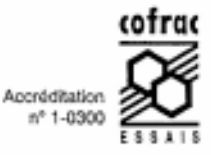

## PROCÈS-VERBAL DE CLASSEMENT DE RÉACTION AU FEU D'UN MATÉRIAU

Prévu à l'article 88 de l'Arrêté du Ministère de l'Intérieur du 30 juin 1983, modifié par l'arrêté du 28 août 1991 Laboratoire pilote agréé du Ministère de l'Intérieur (arrêté du 05/02/59, modifié)

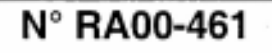

Valable 5 ans à compter du 17 octobre 2000

| Matériau présenté par                                                                                                    | : La Sociét<br>Les Miroi<br>18 avenu<br>92400 CC                                                                                                    | é SAINT GOBAIN ISOVER FRANCE<br>rs<br>e d' Alsace<br>DURBEVOIE                                                                                                    |
|----------------------------------------------------------------------------------------------------|----------------------------------------------------------------------------------------------------|----------------------------------------------------------------------------------------------------|
| Marque commerciale                                                                                                    | : CLIMAVE                                                                                                    | R 202 - FIB-AIR ISOL                                                                                                    |
| Description sommaire<br>Feutre en laine de verre (!<br>sur une face d'une feuille<br>aluminium est contrecollé<br>Épaisseurs : 25 à 50 mm.                                                                                                    | :<br>libres de verre liées p<br>d'aluminium renforcé<br>à l'aide d'une colle po<br>Masse volumique no                                                                                                    | ar une résine thermodurcissable) revêtu<br>e d'une grille de verre. Le complexe<br>olyéthylène.<br>minale de la laine de verre : 30 kg/m <sup>3</sup>                                                                                                    |
| Nature de l'essai                                                                                                    | : Essai par<br>avis CEC<br>Mesure d                                                                                                    | rayonnement avec joint simulé suivant<br>MI en date du 08 avril 1993.<br>Iu Pouvoir Calorifique Supérieur                                                                                                    |
| Classement :                                                                                                    | MO                                                                                                    |                                                                                                    |
| Durabilité du classement                                                                                                    | t (Annexe 22) : Non i                                                                                                    | imitée<br>face le rapport d'accole N° PAGE 451 apporté                                                                                                    |
| Durabilité du classement<br>compte tenu des critères résu<br>Le classement indiqué ne préjuge<br>essais et ne saurait en aucun cas<br>conformité peut être attestée par l<br>notamment par la marque NF - Ré                                                                         | t (Annexe 22) : Non li<br>Itant des essais décrits e<br>pas de la conformité des m<br>être considéré comme un c<br>les certificats de qualification<br>action au fleu.                                                                               | imitée<br>dans le rapport d'essais N° RA00-451 annexé.<br>natériaux commercialisés aux échantillons soumis aux<br>certificat de qualification tel que défini par la loi. Cette<br>on reconnus par le ministère chargé de l'industrie, et                                                                                                    |
| Durabilité du classement<br>compte tenu des critères résu<br>Le classement indiqué ne préjuge<br>essais et ne saurait en aucun cas<br>conformité peut être attestée par la<br>notamment par la marque NF - Ré                                                                        | t (Annexe 22) : Non li<br>Itant des essais décrits é<br>pas de la conformité des m<br>être considéré comme un o<br>les certificats de qualification<br>action au Feu.                                                                                | imitée<br>dans le rapport d'essais N° RA00-461 annexé.<br>natériaux commercialisés aux échantillons soumis aux<br>certificat de qualification tel que défini par la loi. Cette<br>on reconnus par le ministère chargé de l'industrie, et<br>Champs/Marne le : 17 octobre 2000                                                                                                    |
| Durabilité du classement<br>compte tenu des critères résu<br>Le classement indiqué ne préjuge<br>essais et ne saurait en aucun cas<br>conformité peut être attestée par la<br>notemment par la marque NF - Ré<br>Le technicien w                                                     | t (Annexe 22) : Non li<br>Itant des essais décrits d<br>pas de la conformité des m<br>être considéré comme un c<br>les certificats de qualification<br>action au l'eu.                                                                               | imitée<br>dans le rapport d'essais N° RA00-461 annexé.<br>natériaux commercialisés aux échantillons soumis aux<br>certificat de qualification tel que défini par la loi. Cette<br>on reconnus par le ministère chargé de l'industrie, et<br>Champs/Marne le : 17 octobre 2000<br>Le Chef du laboratoire Réaction feu<br>responsable de l'essai                                                                                                    |
| Durabilité du classement<br>compte tenu des critères résu<br>Le classement indiqué ne préjuge<br>essais et ne saurait en aucun cas<br>conformité peut être attestée par la<br>notemment par la marque NF - Ré<br>Le technicien v                                                     | t (Annexe 22) : Non li<br>Itant des essais décrits de<br>pas de la conformité des m<br>être considéré comme un o<br>les certificats de qualification<br>action au l'eu.                                                                              | imitée<br>dans le rapport d'essais N° RA00-461 annexé.<br>natériaux commercialisés aux échantillons soumis aux<br>tertificat de qualification tel que défini par la loi. Cette<br>on reconnus par le ministère chargé de l'industrie, et<br>Champs/Marne le : 17 octobre 2000<br>Le Chef du laboratoire Réaction feu<br>responsable de l'essai                                                                                                    |
| Durabilité du classement<br>compte tenu des critères résu<br>Le classement indiqué ne préjuge<br>essais et ne saurait en aucun cas<br>conformité peut être attestée par la<br>notemment par la marque NF - Ré<br>Le technicien w<br>Bruce LE M                                       | t (Annexe 22) : Non li<br>Itant des essais décrits de<br>pas de la conformité des m<br>être considéré comme un o<br>les certificats de qualification<br>action au l'eu.                                                                              | imitée<br>dans le rapport d'essais N° RA00-461 annexé.<br>natériaux commercialisés aux échantillons soumis aux<br>certificat de qualification tel que défini par la loi. Cette<br>on reconnus par le ministère chargé de l'industrie, et<br>Champs/Marne le : 17 octobre 2000<br>Le Chef du laboratoire Réaction feu<br>responsable de l'essai<br>Martial BONHOMME                                                                                     |
| Durabilité du classement<br>compte tenu des critères résu<br>Le classement indiqué ne préjuge<br>essais et ne saurait en aucun cas<br>conformité peut être attestée par la<br>notemment par la marque NF - Ré<br>Le technicien v<br>Bruce LE M<br>nt seules autorisées les reproduct | t (Annexe 22) : Non li<br>Itant des essais décrits de<br>pas de la conformité des m<br>être considéré comme un o<br>les certificats de qualification<br>action au l'eu.<br>érificateur<br>ADEC<br>tions intégrales du présent<br>classement et rapp  | imitée<br>dans le rapport d'essais N° RA00-461 annexé.<br>natériaux commercialisés aux échantillons soumis aux<br>tertificat de qualification tel que défini par la loi. Cette<br>on reconnus par le ministère chargé de l'industrie, et<br>Champs/Marne le : 17 octobre 2000<br>Le Chef du laboratoire Réaction feu<br>responsable de l'essai<br>Martial BONHOMME<br>procès-verbal de classement ou de l'ensemble procès-vert<br>ort d'essais annexé. |
| Durabilité du classement<br>compte tenu des critères résu<br>Le classement indiqué ne préjuge<br>essais et ne saurait en aucun cas<br>conformité peut être attestée par la<br>notemment par la marque NF - Ré<br>Le technicien w<br>Bruce LE M<br>nt seules autorisées les reproduct | t (Annexe 22) : Non li<br>Itant des essais décrits de<br>pas de la conformité des m<br>être considéré comme un o<br>les certificats de qualification<br>action au l'eu.<br>érificateur<br>MADEC<br>tions intégrales du présent<br>classement et rapp | imitée<br>dans le rapport d'essais N° RA00-461 annexé.<br>natériaux commercialisés aux échantillons soumis aux<br>certificat de qualification tel que défini par la loi. Cette<br>on reconnus par le ministère chargé de l'industrie, et<br>Champs/Marne le : 17 octobre 2000<br>Le Chef du laboratoire Réaction feu<br>responsable de l'essai<br>Martial BONHOMME<br>procès-verbal de classement ou de l'ensemble procès-vert<br>ort d'essais annexé. |
| Durabilité du classement<br>compte tenu des critères résu<br>Le classement indiqué ne préjuge<br>essais et ne saurait en aucun cas<br>conformité peut être attestée par l<br>notemment par la marque NF - Ré<br>Le technicien w<br>Bruce LE M<br>nt seules autorisées les reproduct  | t (Annexe 22) : Non li<br>Itant des essais décrits de<br>pas de la conformité des m<br>être considéré comme un o<br>les certificats de qualification<br>action au l'eu.<br>érificateur<br>iADEC<br>tions intégrales du présent<br>classement et rapp | imitée<br>dans le rapport d'essais N° RA00-461 annexé.<br>natériaux commercialisés aux échantillons soumis aux<br>certificat de qualification tel que défini par la loi. Cette<br>on reconnus par le ministère chargé de l'industrie, et<br>Champs/Marne le : 17 octobre 2000<br>Le Chef du laboratoire Réaction feu<br>responsable de l'essai<br>Martial BONHOMME<br>procès-verbal de classement ou de l'ensemble procès-vert<br>ort d'essais annexé. |

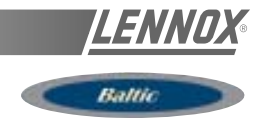

## (Directive 90/396/CEE « Appareils à gaz ») (« Gas appliances » 90/396 EEC Directive) Numéro : 1312BO3925

**AFNOR CERTIFICATION,** après examen et vérifications, certifie que l'appareil : AFNOR CERTIFICATION, after examination and verifications, certifies that the appliance:

 Fabriqué par : Manufactured by LENNOX FRANCE Z.I. LONGVIC BP 60 F-21602 LONGVIC CEDEX

- Marque commerciale et modèle(s) : Trade mark and model(s) :

LENNOX > BG-B20 – BG-B33 – BG-C20 > BG-C46 – BG-D33 – BG-D60

- Genre de l'appareil : Kind of the appliance :

MODULE DE CHAUFFAGE POUR CLIMATISEURS DE TOITURE (B22) GAS AIR HEATER UNIT FOR ROOF TOP (B22)

#### - Désignation du type :

Type designation:

BG-B20

| Pays de destination   | Pressions (mbar) | Catégories |
|-----------------------|------------------|------------|
| Destination countries | Pressures (mbar) | Categories |
| DK-SE-IT              | 20               | I2H        |
| SE                    | 37               | I3P        |
| DE                    | 20 ; 50          | I2E ; I3P  |
| BE                    | 20/25 ; 37       | I2EB ; I3P |
| GB-ES-PT-CH           | 20 ; 28-30/37    | ll2H3P     |
| NL                    | 25 ; 37/50       | II2L3P     |
| FR                    | 20/25 ; 37       | ll2Er3P    |

est conforme aux exigences essentielles de la directive "Appareils à gaz" 90/396/CEE (29/06/1990). *is in conformity with the essential requirements of the "Gas appliances" directive* 90/396/EEC (29/06/1990).

## CERTIGAZ Le Directeur Général

#### Yannick ONFROY

Paris le : 1<sup>er</sup> juillet 2003

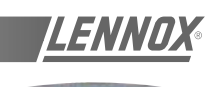

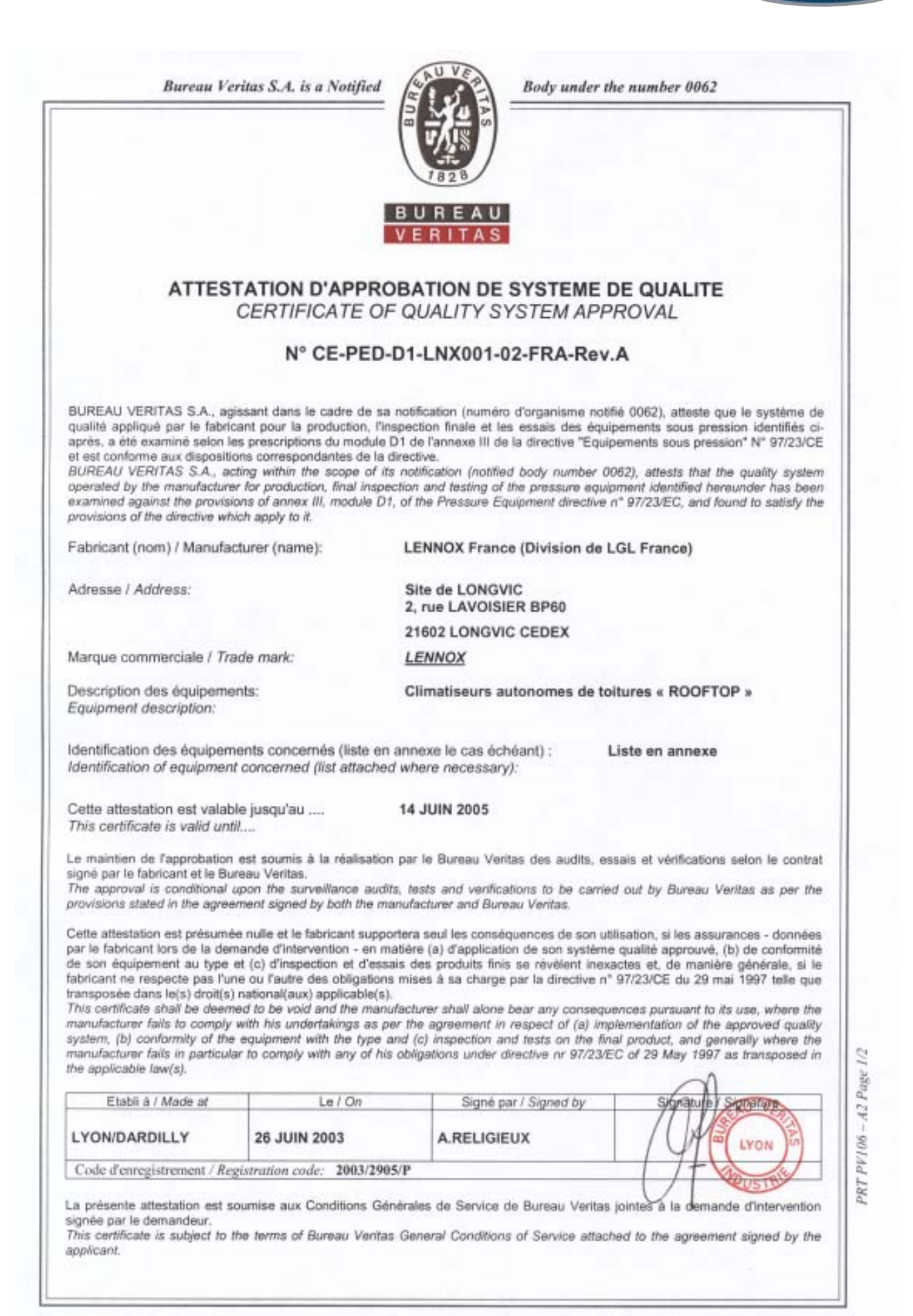

http://www.bureauveritas.com/ped
## **EC DECLARATION OF CONFORMITY**

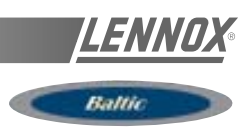

| 7828<br>BURE                                                                        |                                                    |
|-------------------------------------------------------------------------------------|----------------------------------------------------|
| VERIT                                                                               | AS                                                 |
| ANNEXE à l'attestation d'approbat<br>Annex to the certificate of qua                | ion de système de qualité<br>ality system approval |
| N° CE-PED-D1-LNX001                                                                 | -02-FRA-Rev A                                      |
|                                                                                     |                                                    |
| Liste des équipemen<br>List of the concerne                                         | nts concernés<br>d equipment                       |
| Désignation des familles de produit standard                                        |                                                    |
| Gammes                                                                              | Modèles                                            |
| Flexy (fluide R22) : FCA, FHA, FGA,FDA<br>Flexy (fluide R407C) : FCK, FHK, FGK, FDK | 050-060-070-085-100-120-140-160-190                |
| Flexy à condensation à eau : FCK, FHK, FGK,<br>FDK                                  | 060W-070W-085W-100W-120W-140W-<br>160W-190W        |
| Flexy « 4 volets » : FXA, FXK                                                       | 025-030-035-040-055-070-085-100-110-<br>140-170    |
| Baltic R407C : BCK, BHK, BGK, BDK                                                   | 020-025-030-035-040-045-050                        |
| Désignation des familles de produit spéciaux                                        |                                                    |
| Gammes                                                                              | Modèles                                            |
| FCA, FHA, FCK, FHK                                                                  | 200-250-300                                        |
| FXK                                                                                 | 200                                                |
|                                                                                     |                                                    |
|                                                                                     |                                                    |
|                                                                                     |                                                    |
|                                                                                     |                                                    |
|                                                                                     |                                                    |

© BUREAU VERITAS S.A., 2001

http://www.bureauveritas.com/ped

| GERMANY :                                             | <b>LENNOX DEUTSCHLAND GmbH</b><br>Tel : + 49 69 42 09 79 0<br>Fax : + 49 69 42 09 79 40<br>e-mail : info.de@lennoxdeutschland.com |
|-------------------------------------------------------|----------------------------------------------------------------------------------------------------|
| BELGIUM,<br>LUXEMBOURG :                              | LENNOX BENELUX N.V./S.A.<br>Tel : + 32 3 633 30 45<br>Fax : + 32 3 633 00 89<br>e-mail : info.be@lennoxbenelux.com                |
| SPAIN :                                               | LENNOX REFAC S.A.<br>Tel : + 34 915 40 18 10<br>Fax : + 34 915 42 84 04<br>e-mail : marketing@lennox-refac.com                    |
| FRANCE :                                              | LENNOX FRANCE<br>Tel : + 33 1 64 76 23 23<br>Fax : + 33 1 64 76 35 75<br>e-mail : marketing.france@lennoxfrance.com               |
| UNITED KINGDOM,<br>IRELAND :                          | LENNOX INDUSTRIES Ltd<br>Tel : + 44 1604 599400<br>Fax : + 44 1604 594200<br>e-mail : ukmarketing@lennoxind.com                   |
| NETHERLANDS :                                         | LENNOX BENELUX B.V.<br>Tel : + 31 33 2471 800<br>Fax : + 31 33 2459 220<br>e-mail : info@lennoxbenelux.com                        |
| POLAND :                                              | LENNOX POLSKA Sp. z o. o.<br>Tel : + 48 22 832 26 61<br>fax : + 48 22 832 26 62<br>e-mail : info@lennoxpolska.pl                  |
| PORTUGAL :                                            | LENNOX PORTUGAL Lda.<br>Tel : + 351 22 998 33 70<br>Fax : + 351 22 998 33 79<br>e-mail : info@lennoxportugal.com                  |
| CZECH REPUBLIC :                                      | LENNOX JANKA a.s.<br>Tel : + 420 2 510 88 111<br>Fax : + 420 2 579 10 393<br>e-mail : janka@janka.cz                              |
| RUSSIA :                                              | LENNOX DISTRIBUTION MOSCOW<br>Tel : + 7 095 246 07 46<br>Fax : + 7 502 933 29 55<br>e-mail : lennox.dist.moscow@mtu-net.ru        |
| SLOVAKIA :                                            | LENNOX SLOVENSKO s.r.o.<br>Tel : + 421 7 44 87 19 27<br>Fax : + 421 7 44 88 64 72<br>e-mail : lennox.slovensko@lennox.sk          |
| UKRAINE :                                             | LENNOX DISTRIBUTION KIEV<br>Tel : + 380 44 219 23 23<br>Fax : + 380 44 213 14 21<br>e-mail : jankauk@uct.kiev.ua                  |
| OTHER EUROPEAN COUNTRIES,<br>AFRICA,<br>MIDDLE-EAST : | LENNOX DISTRIBUTION<br>Tel : + 33 4 72 23 20 14<br>Fax : + 33 4 72 23 20 28<br>e-mail : marketing@lennoxdist.com                  |

Due to Lennox's ongoing commitment to quality, Specifications, Ratings and Dimensions subject to change without notice and without incurring liability. Improper installation, adjustment, alteration, service or maintenance can cause property damage or personal injury. Installation and service must be performed by a qualified installer and servicing agency.